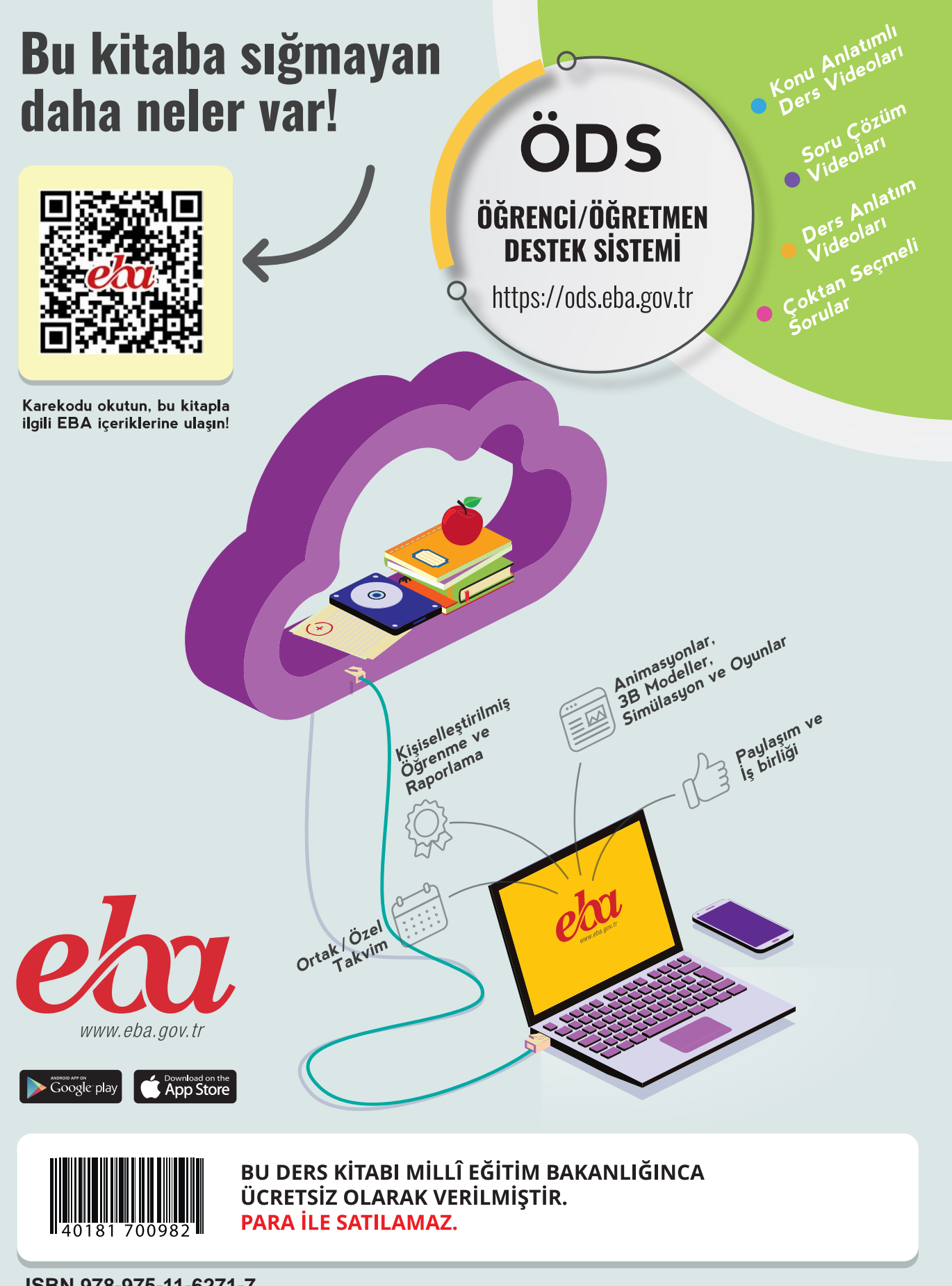

ISBN 978-975-11-6271-7

Bandrol Uygulamasına İlişkin Usul ve Esaslar Hakkında Yönetmelik'in 5'inci Maddesinin İkinci Fıkrası Çerçevesinde Bandrol Taşıması Zorunlu Değildir.

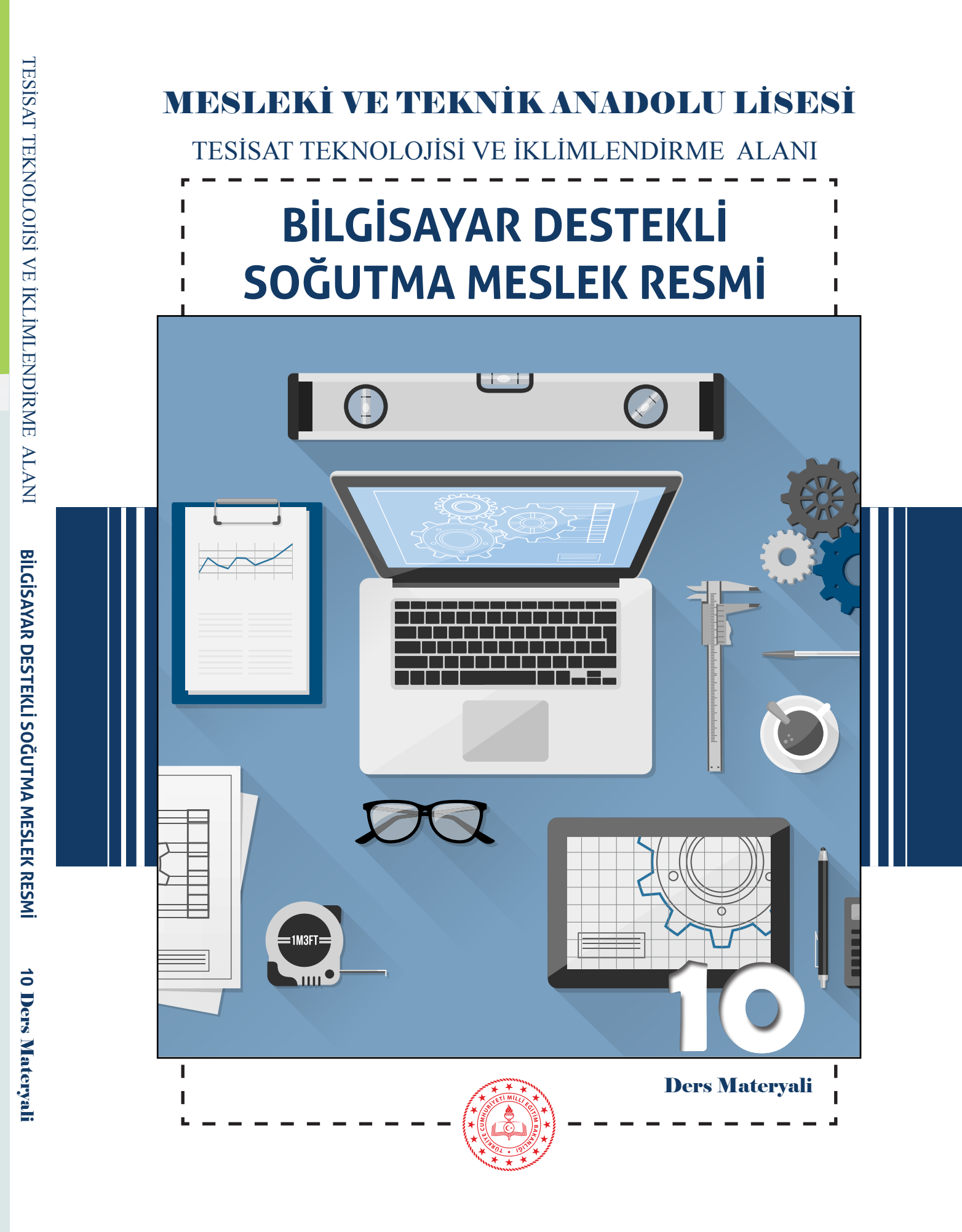

MESLEKİ VE TEKNİK ANADOLU LİSESİ TESİSAT TEKNOLOJİSİ VE İKLİMLENDİRME ALANI

# BİLGİSAYAR DESTEKLİ SOĞUTMA MESLEK RESMİ

DERS MATERYALİ

# YAZARLAR

Ali ÖZDOĞAN Ayhan KARACA Emre ÖZEL İbrahim ÖZKAN Mehmet GÖRKEN Tufan KOCA

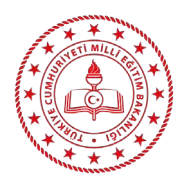

| MİLLÎ EĞİTİM BAKANLIĞI YAYINLARI | : 7908 |
|----------------------------------|--------|
| YARDIMCI VE KAYNAK KİTAP DİZİSİ  | : 1836 |

Her hakkı saklıdır ve Millî Eğitim Bakanlığına aittir. Ders materyalinin metin, soru ve şekilleri kısmen de olsa hiçbir surette alınıp yayımlanamaz.

## HAZIRLAYANLAR

Dil Uzmanı:Berna DÜZÜNRehberlik Uzmanı:Hüseyin ÇALIKUŞUGörsel Tasarım Uzmanı:Gizem Ada AKIN

ISBN 978-975-11-6271-7

Milli Eğitim Bakanlığının 24.12.2020 gün ve 18433886 sayılı oluru ile Meslekî ve Teknik Eğitim Genel Müdürlüğünce ders materyali olarak hazırlanmıştır.

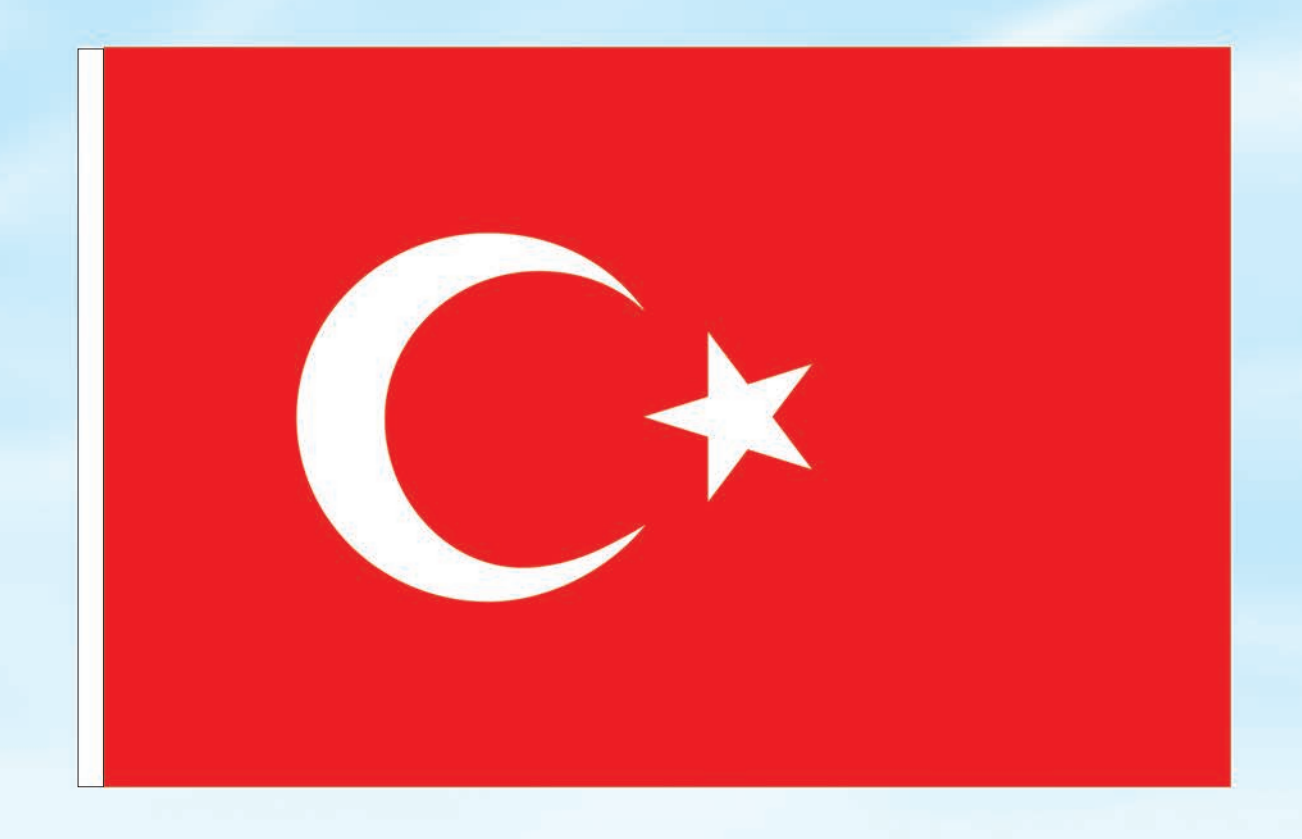

# İSTİKLÂL MARŞI

Korkma, sönmez bu şafaklarda yüzen al sancak; Sönmeden yurdumun üstünde tüten en son ocak. O benim milletimin yıldızıdır, parlayacak; O benimdir, o benim milletimindir ancak.

Çatma, kurban olayım, çehreni ey nazlı hilâl! Kahraman ırkıma bir gül! Ne bu şiddet, bu celâl? Sana olmaz dökülen kanlarımız sonra helâl. Hakkıdır Hakk'a tapan milletimin istiklâl.

Ben ezelden beridir hür yaşadım, hür yaşarım. Hangi çılgın bana zincir vuracakmış? Şaşarım! Kükremiş sel gibiyim, bendimi çiğner, aşarım. Yırtarım dağları, enginlere sığmam, taşarım.

Garbın âfâkını sarmışsa çelik zırhlı duvar, Benim iman dolu göğsüm gibi serhaddim var. Ulusun, korkma! Nasıl böyle bir imanı boğar, Medeniyyet dediğin tek dişi kalmış canavar?

Arkadaş, yurduma alçakları uğratma sakın; Siper et gövdeni, dursun bu hayâsızca akın. Doğacaktır sana va'dettiği günler Hakk'ın; Kim bilir, belki yarın, belki yarından da yakın. Bastığın yerleri toprak diyerek geçme, tanı: Düşün altındaki binlerce kefensiz yatanı. Sen şehit oğlusun, incitme, yazıktır, atanı: Verme, dünyaları alsan da bu cennet vatanı.

Kim bu cennet vatanın uğruna olmaz ki feda? Şüheda fışkıracak toprağı sıksan, şüheda! Cânı, cânânı, bütün varımı alsın da Huda, Etmesin tek vatanımdan beni dünyada cüda.

Ruhumun senden İlâhî, şudur ancak emeli: Değmesin mabedimin göğsüne nâmahrem eli. Bu ezanlar -ki şehadetleri dinin temeli-Ebedî yurdumun üstünde benim inlemeli.

O zaman vecd ile bin secde eder -varsa- taşım, Her cerîhamdan İlâhî, boşanıp kanlı yaşım, Fışkırır ruh-ı mücerret gibi yerden na'şım; O zaman yükselerek arşa değer belki başım.

Dalgalan sen de şafaklar gibi ey şanlı hilâl! Olsun artık dökülen kanlarımın hepsi helâl. Ebediyyen sana yok, ırkıma yok izmihlâl; Hakkıdır hür yaşamış bayrağımın hürriyyet; Hakkıdır Hakk'a tapan milletimin istiklâl!

#### Mehmet Âkif Ersoy

#### GENÇLİĞE HİTABE

Ey Türk gençliği! Birinci vazifen, Türk istiklâlini, Türk Cumhuriyetini, ilelebet muhafaza ve müdafaa etmektir.

Mevcudiyetinin ve istikbalinin yegâne temeli budur. Bu temel, senin en kıymetli hazinendir. İstikbalde dahi, seni bu hazineden mahrum etmek isteyecek dâhilî ve hâricî bedhahların olacaktır. Bir gün, istiklâl ve cumhuriyeti müdafaa mecburiyetine düşersen, vazifeye atılmak için, içinde bulunacağın vaziyetin imkân ve şeraitini düşünmeyeceksin! Bu imkân ve şerait, çok namüsait bir mahiyette tezahür edebilir. İstiklâl ve cumhuriyetine kastedecek düşmanlar, bütün dünyada emsali görülmemiş bir galibiyetin mümessili olabilirler. Cebren ve hile ile aziz vatanın bütün kaleleri zapt edilmiş, bütün tersanelerine girilmiş, bütün orduları dağıtılmış ve memleketin her köşesi bilfiil işgal edilmiş olabilir. Bütün bu şeraitten daha elîm ve daha vahim olmak üzere, memleketin dâhilinde iktidara sahip olanlar gaflet ve dalâlet ve hattâ hıyanet içinde bulunabilirler. Hattâ bu iktidar sahipleri şahsî menfaatlerini, müstevlîlerin siyasî emelleriyle tevhit edebilirler. Millet, fakr u zaruret içinde harap ve bîtap düşmüş olabilir.

Ey Türk istikbalinin evlâdı! İşte, bu ahval ve şerait içinde dahi vazifen, Türk istiklâl ve cumhuriyetini kurtarmaktır. Muhtaç olduğun kudret, damarlarındaki asil kanda mevcuttur.

Mustafa Kemal Atatürk

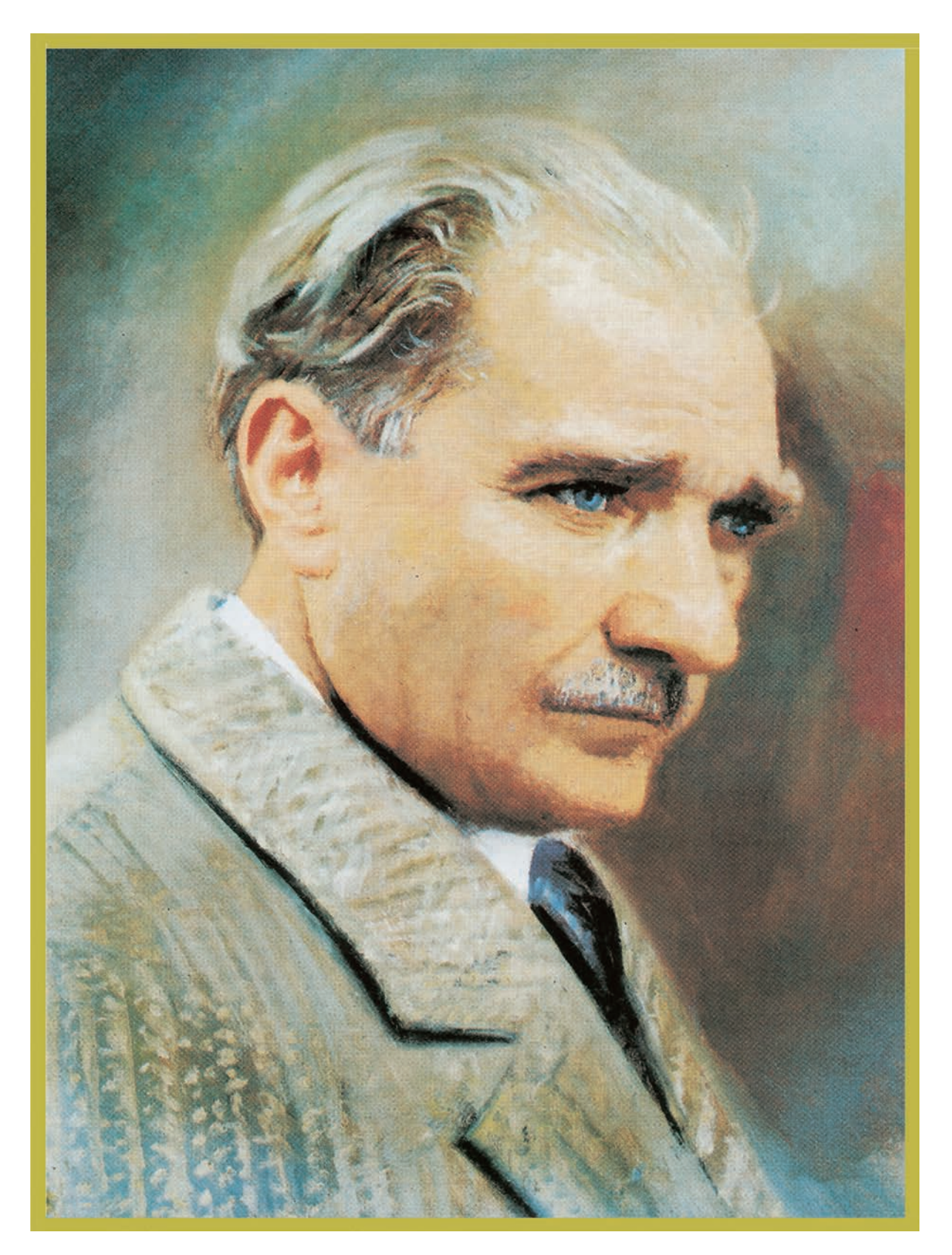

MUSTAFA KEMAL ATATÜRK

| DERS MATERYALİNİN TANITIMI                     | 13 |
|------------------------------------------------|----|
| 1. İKİ BOYUTLU ÇİZİM AYARLARI VE KOMUTLARI     | 15 |
| 1.1. ÇİZİM TEMEL BİLGİLERİ VE PAKET PROGRAM    | 16 |
| 1.1.1. Cad Program Menüleri                    |    |
| 1.1.1.1. Klavye ve Fare Kullanımı              |    |
| 1.1.2. Çizim Ayarlarının Yapımı                |    |
| 1.1.2.1. Application Menüsü                    |    |
| 1.1.2.2. Units Menüsü                          | 19 |
| 1.1.2.3. AutoCAD Options                       | 19 |
| 1.1.3. AutoCAD Arayüz Menüleri                 | 24 |
| 1.1.3.1. Home Komut Menüsü                     | 24 |
| 1.1.3.2. Insert Komut Menüsü                   | 25 |
| 1.1.3.3. Annotate Komut Menüsü                 | 25 |
| 1.1.3.4. Parametric Komut Menüsü               | 25 |
| 1.1.3.5. View Menüsü                           | 25 |
| 1.1.3.6. Manage Menüsü                         | 25 |
| 1.1.3.7. Output Menüsü                         |    |
| 1.1.3.8. Express Tools Menüsü                  |    |
| 1.1.3.9. Featured Apps Menüsü                  | 26 |
| 1.1.4. Araç Çubuklarının Düzenlenmesi          |    |
| 1.1.4.1. Durum Çubuğu                          |    |
| 1. ÔLÇME VE DEĞERLENDİRME                      |    |
| 1.2. İKİ BOYUTLU ÇİZİM KOMUTLARI/KOORDİNATLARI |    |
| 1.2.1. Draw Komutları                          |    |
| 1.2.1.1. Line                                  |    |
| 1.2.1.2. Circle                                |    |
| 1.2.1.3. Polygon                               |    |
| 1.2.1.4. Pline                                 |    |
| 1.2.1.5. Rectangle                             |    |
| 1.2.1.6. Elippse                               |    |
| 1.2.1.7. Construction Line                     |    |
| 1.2.1.8. Arc                                   |    |
| 1.2.1.9. Hatch                                 |    |
| 1.2.1.10. Spline                               |    |
| 1.2.1.11. Revsion Cloud                        | 40 |

>

| 1.2.2. Modify Komutları                                     | 41 |
|-------------------------------------------------------------|----|
| 1.2.2.1. Move                                               | 41 |
| 1.2.2.2. Rotate                                             | 41 |
| 1.2.2.3. Copy                                               | 42 |
| 1.2.2.4. Offset                                             | 42 |
| 1.2.2.5. Explode                                            | 43 |
| 1.2.2.6. Fillet                                             | 43 |
| 1.2.2.7. Chamfer                                            | 44 |
| 1.2.2.8. Stretch                                            | 44 |
| 1.2.2.9. Mirror                                             | 45 |
| 1.2.2.10. Scale                                             | 45 |
| 1.2.2.11. Erase                                             | 46 |
| 1.2.2.12. Trim                                              | 46 |
| 1.2.2.13. Extend                                            | 46 |
| 1.2.2.14. Array                                             | 47 |
| UYGULAMALAR                                                 | 49 |
| 1.3. BİLGİSAYARDA ÇİZİM ALANININ OLUŞTURULMASI              | 51 |
| 1.3.1. Koordinat Sisteminde Çizim Esasları                  | 51 |
| 1.3.2. Başlangıç Noktasının Belirlenmesi                    | 52 |
| 1.3.3. Mutlak Koordinatlara Göre Çizim                      | 52 |
| 1.3.4. İzafi Koordinatlara Göre Çizim                       | 52 |
| 1.3.5. İzafi Kutupsal Koordinatlara Göre Çizim              | 52 |
| 1.3.6. Koordinatsız Çizim                                   | 52 |
| 1.3.7. Açı Kullanarak Çizim                                 | 52 |
| 2. ÖLÇME VE DEĞERLENDİRME                                   | 53 |
| UYGULAMA                                                    | 54 |
| 1.4. İKİ BOYUTLU ÇİZİM KOMUTLARI İLE GEOMETRİK ŞEKİL ÇİZİMİ | 55 |
| 1.4.1. Layers                                               | 55 |
| 1.4.1.1. Renk                                               | 55 |
| 1.4.1.2. Linetype                                           | 56 |
| 1.4.1.3. Lineweight                                         | 56 |
| UYGULAMALAR                                                 | 57 |
| 1.5. ÇİZİMLERİN ÖLÇÜLENDİRİLMESİ                            | 68 |
| 1.5.1. Ölçülendirme Ayarlarının Yapımı                      | 68 |
| 1.5.1.1. Yeni Stil Oluşturmak                               | 69 |
| 1.5.1.2. Lines Ayar Bölümü                                  | 70 |
| 1.5.1.3. Symbols and Arrows Ayar Bölümü                     | 71 |
| 1.5.1.4. Text Ayar Bölümü                                   | 72 |

| 1.5.1.5. Primary Units Ayar Bölümü | 73 |
|------------------------------------|----|
| 1.5.1.6. Tolerances Ayar Bölümü    | 74 |
| 1.5.2. Ölçü Komutları              | 74 |
| UYGULAMALAR                        | 77 |
| 1.6. ÇİZİMLERE YAZI EKLENMESİ      | 78 |
| 1.6.1. Yazı Stili Oluşturma        |    |
| 1.6.2. Single Text Komutu          | 79 |
| 1.6.3. Multı Line Text Komutu      | 79 |
| UYGULAMA                           | 80 |

### 2. BILGISAYARLA ÇIZIM UYGULAMALARI ......81

| 2.1. ÇİZİM ŞABLON ÇERÇEVESİ OLUŞTURMA                | 82  |
|------------------------------------------------------|-----|
| 2.1.1. Şablon Çerçeve Çizimi                         | 82  |
| 2.1.1.1. Blok Hazırlama ve Yönetme                   | 84  |
| 2.1.2. Ppoperties                                    | 86  |
| 2.1.3. Çizimleri Kaydetmek                           | 87  |
| 2.1.4. Çizimleri Yazdırmak                           | 88  |
| UYGULAMALAR                                          | 89  |
| 2.2. ANTET ÇİZİMİ                                    | 91  |
| UYGULAMALAR                                          | 92  |
| 2.3. İKİ BOYUTLU ÇİZİM KOMUTLARI İLE GÖRÜNÜŞ ÇIKARMA | 96  |
| UYGULAMALAR                                          | 97  |
| 2.4. İKİ BOYUTLU ÇİZİM KOMUTLARI İLE FLANŞ ÇİZİMİ    | 101 |

| 5                     | 3 3 |     |
|-----------------------|-----|-----|
| UYGULAMALAR           |     |     |
| 2.5. KESİT ALMA İSLEN | li  |     |
|                       |     | 106 |
| UTGULAWA              |     |     |

# 

| 3.1. SOĞUTMA ANA DEVRE ELEMANLARI SEMBOLLERİ      |     |
|---------------------------------------------------|-----|
| 3.1.1. Kompresörler                               | 108 |
| 3.1.2. Konderserler                               | 108 |
| 3.1.3. Evaporatör                                 |     |
| 3.1.4. Genişleme Valfi                            |     |
| UYGULAMALAR                                       | 109 |
| 3.2. SOĞUTMA YARDIMCI DEVRE ELEMANLARI SEMBOLLERİ |     |
| 3.2.1. Filtre ve Akümülatör                       | 122 |

| 3.2.2. Dört Yollu Vana ve Selenoid Valf                                  | 122 |
|--------------------------------------------------------------------------|-----|
| 3.2.3. Serpantin ve Fancoil                                              | 122 |
| 3.2.4. Yağ Ayırıcılar, Gözetleme Camı, Titreşim Emici ve Basınç Anahtarı | 122 |
| 3.2.5. Manuel ve Dijital Termostat                                       | 122 |
| UYGULAMALAR                                                              | 123 |
| 3.3. İKLİMLENDİRME SEMBOLLERİ                                            | 130 |
| 3.3.1. Vantilatör ve Aspiratör                                           | 130 |
| 3.3.2. Filtreler                                                         | 130 |
| 3.3.3. Menfez ve Damper                                                  | 130 |
| 3.3.4. Genleşme Deposu ve Çek Valf                                       | 130 |
| 3.3.5. Nemlendiriciler                                                   | 130 |
| UYGULAMALAR                                                              | 131 |

# 4. ELEKTRİK DEVRE ELEMANLARININ SEMBOLLERİ ......141

| 4.1. ELEKTRİKSEL TESİSAT DEVRE ŞEMALARININ ÇİZİMİ            | 142 |
|--------------------------------------------------------------|-----|
| 4.2. RÖLE, TERMİK, KAPASİTÖR VE REZİSTANS                    | 142 |
| UYGULAMALAR                                                  | 143 |
| 4.3. MOTOR ARIZA LAMBALARI VE TERMİNAL SEMBOLLERİ            | 147 |
| 4.4. ELEKTRİKSEL ÖLÇME, KONTROL VE AYAR CİHAZLARI SEMBOLLERİ | 149 |
| UYGULAMALAR                                                  | 150 |
| 4.5. KOMPRESÖRE YOL VERME ŞEMALARININ ÇİZİMİ                 | 151 |

# 

| 5.1. PAKET KLİMA ÇEŞİTLERİNİN DEVRE ŞEMALARININ ÇİZİMİ | . 166 |
|--------------------------------------------------------|-------|
| UYGULAMALAR                                            |       |
| 5.2. SPLİT KLİMA SOĞUTMA DEVRE ŞEMALARI                | 170   |
| UYGULAMALAR                                            | 170   |

# 

| 6.1. KLİMA CESİTLERİNİN ELEKTRİK DEVRE SEMALARI |     |
|-------------------------------------------------|-----|
|                                                 | 174 |
|                                                 | 177 |
| UVCULAMALAD                                     |     |
|                                                 |     |
| 6.3. SALON TIPI KLIMA ELEKTRIK DEVRE ŞEMALARI   |     |
| UYGULAMALAR                                     |     |
|                                                 |     |
| KAYNAKÇA                                        | 185 |

ÖLÇME VE DEĞERLENDİRME CEVAP ANAHTARI ......186

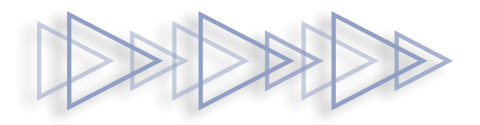

# DERS MATERYALİNİN TANITIMI

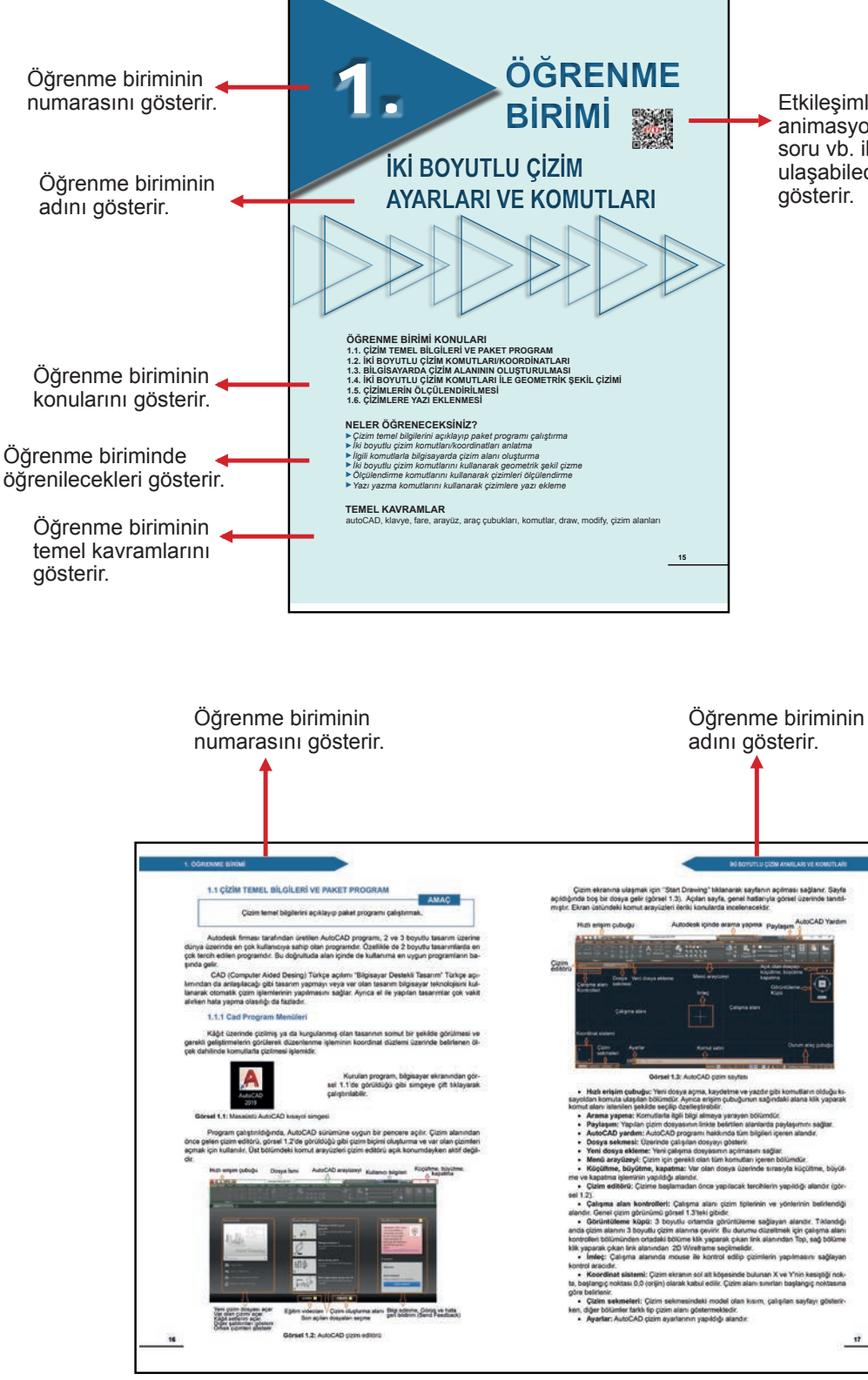

Etkileşimli kitap, video, ses, animasyon, uygulama, oyun, soru vb. ilave kaynaklara ulaşabileceğiniz karekodu gösterir.

# DERS MATERYALİNİN TANITIMI

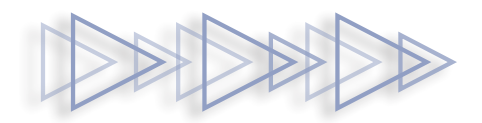

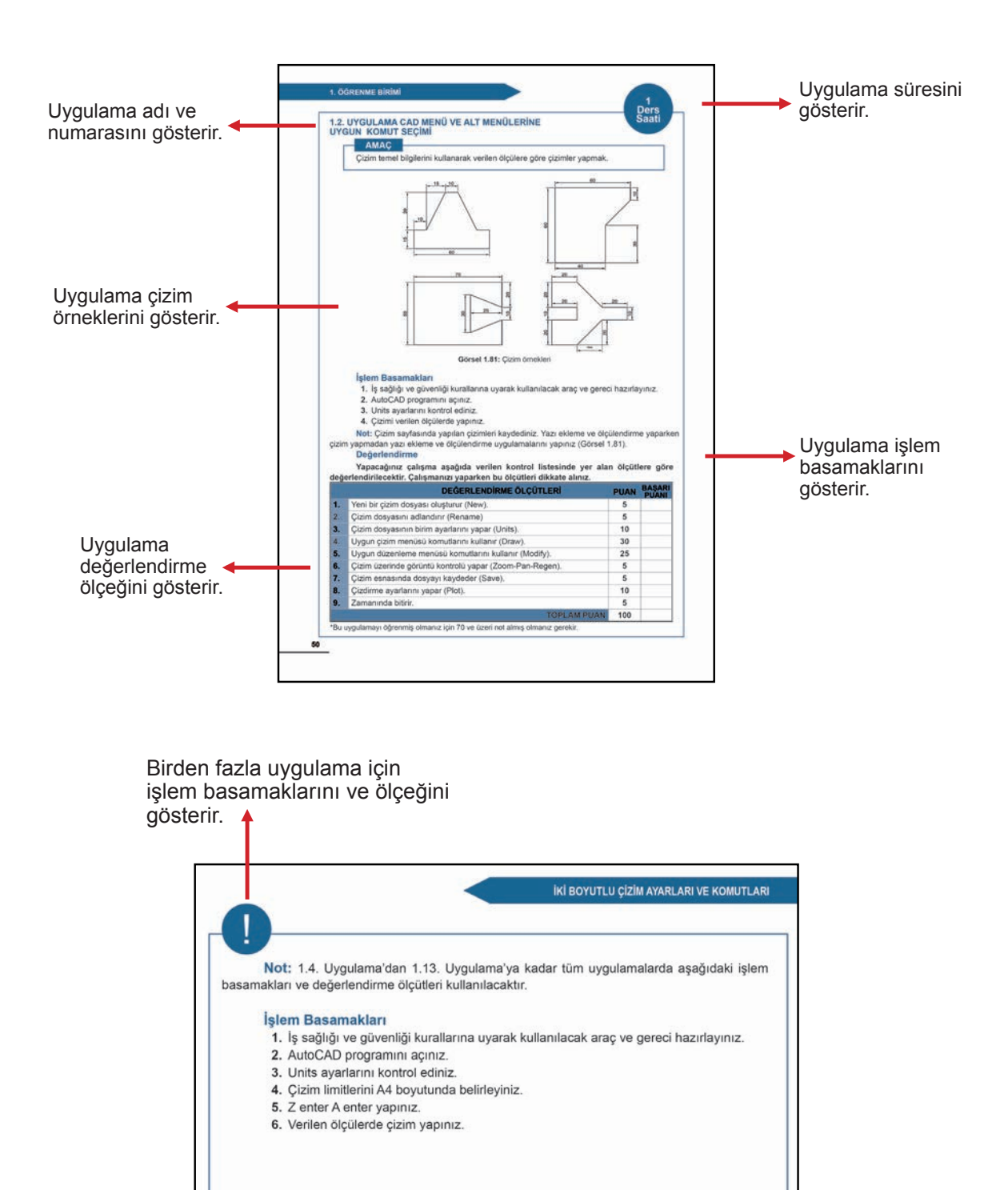

# ÖĞRENME BİRİMİ

# İKİ BOYUTLU ÇİZİM AYARLARI VE KOMUTLARI

# ÖĞRENME BİRİMİ KONULARI

- 1.1. ÇİZİM TEMEL BİLGİLERİ VE PAKET PROGRAM
- 1.2. İKİ BOYUTLU ÇİZİM KOMUTLARI/KOORDİNATLARI
- 1.3. BİLGİSAYARDA ÇİZİM ALANININ OLUŞTURULMASI
- 1.4. İKİ BOYUTLU ÇİZİM KOMUTLARI İLE GEOMETRİK ŞEKİL ÇİZİMİ
- 1.5. ÇİZİMLERİN ÖLÇÜLENDİRİLMESİ
- 1.6. ÇİZİMLERE YAZİ EKLENMESİ

# **NELER ÖĞRENECEKSİNİZ?**

- Çizim temel bilgilerini açıklayıp paket programı çalıştırma
- İki boyutlu çizim komutları/koordinatları anlatma
- İlgili komutlarla bilgisayarda çizim alanı oluşturma
- İki boyutlu çizim komutlarını kullanarak geometrik şekil çizme
- Ölçülendirme komutlarını kullanarak çizimleri ölçülendirme
- Yazı yazma komutlarını kullanarak çizimlere yazı ekleme

### TEMEL KAVRAMLAR

autoCAD, klavye, fare, arayüz, araç çubukları, komutlar, draw, modify, çizim alanları

#### 1.1. ÇİZİM TEMEL BİLGİLERİ VE PAKET PROGRAM

Autodesk firması tarafından üretilen AutoCAD programı, 2 ve 3 boyutlu tasarım üzerine dünya üzerinde en çok kullanıcıya sahip olan programdır. Özellikle de 2 boyutlu tasarımlarda en çok tercih edilen programdır. Bu doğrultuda alan içinde de kullanıma en uygun programların başında gelir.

CAD [Computer Aided Desing (Kompitır Eydid Dizayn)] kısaltmasının Türkçe açılımı "Bilgisayar Destekli Tasarım"dır. Türkçe açılımından da anlaşılacağı gibi tasarım yapmayı veya var olan tasarım bilgisayar teknolojisini kullanarak otomatik çizim işlemlerinin yapılmasını sağlar. Ayrıca el ile yapılan tasarımlar çok vakit alırken hata yapma olasılığı da fazladır.

#### 1.1.1. Cad Program Menüleri

Kâğıt üzerinde çizilmiş ya da kurgulanmış olan tasarının somut bir şekilde görülmesi ve gerekli geliştirmelerin görülerek düzenlenme işleminin koordinat düzlemi üzerinde belirlenen ölçek dâhilinde komutlarla çizilmesi işlemidir.

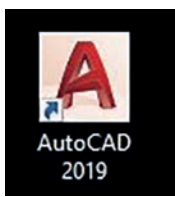

Kurulan program, bilgisayar ekranından Görsel 1.1'de görüldüğü gibi simgeye çift tıklayarak çalıştırılabilir.

#### Görsel 1.1: Masaüstü AutoCAD kısayol simgesi

Program çalıştırıldığında AutoCAD sürümüne uygun bir pencere açılır. Çizim alanından önce gelen çizim editörü, Görsel 1.2'de görüldüğü gibi çizim biçimi oluşturma ve var olan çizimleri açmak için kullanılır. Üst bölümdeki komut arayüzleri çizim editörü açık konumdayken aktif değildir.

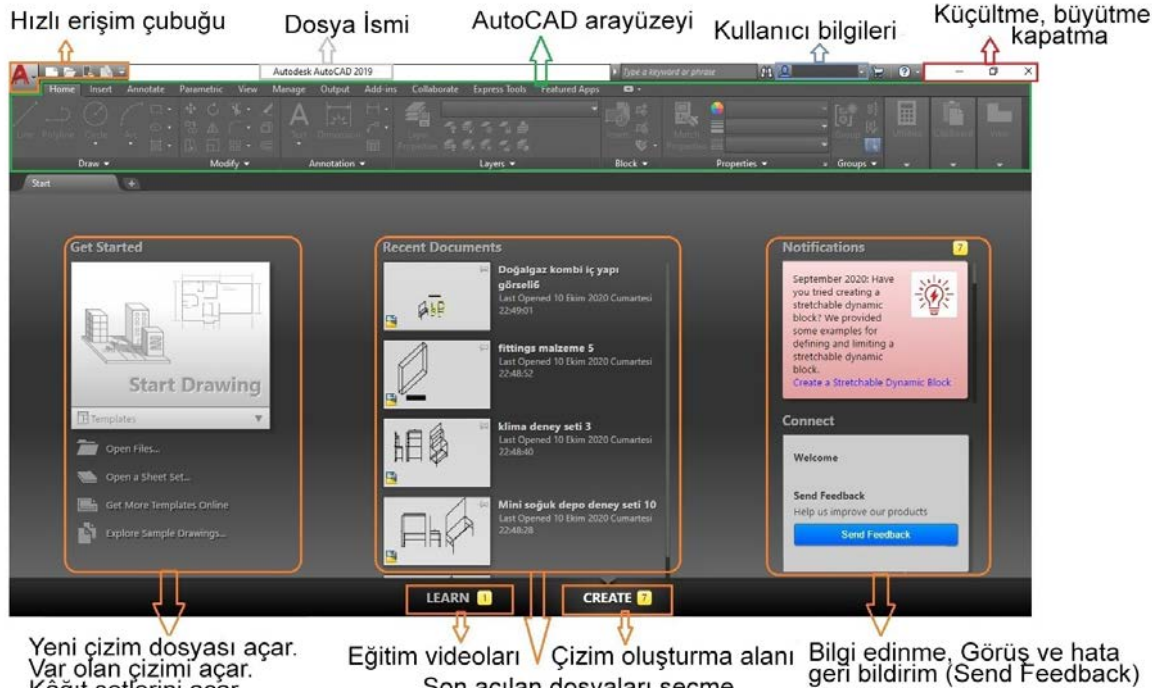

Var olan çizimi dösyası açar. Kâğıt setlerini açar. Diğer şablonları gösterir. Örnek çizimleri gösterir.

Son açılan dosyaları seçme

Görsel 1.2: AutoCAD çizim editörü

Çizim ekranına ulaşmak için **Start Drawing** tıklanarak sayfanın açılması sağlanır. Sayfa açıldığında boş bir dosya gelir (Görsel 1.3). Açılan sayfa, genel hatlarıyla Görsel üzerinde tanıtılmıştır. Ekran üstündeki komut arayüzleri ileriki konularda incelenecektir.

| Hızlı erişim çubuğu                                                                                                    | Autodesk içinde arama                                                                                                    | yapma Paylaşım                                                                                                    |
|----------------------------------------------------------------------------------------------------|----------------------------------------------------------------------------------------------------|----------------------------------------------------------------------------------------------------|
| Cizim<br>Cizim<br>Ci | Collaborate Express Tools Factored App  Collaborate Express Tools Factored App  Figure 1  Figure 1 Figure 1 Fig | Nation     Different     Different     Differen |
| Çalişma alanı sekmesi<br>Kontrolleri<br>Çalışma alanı                                                                                                    | İmleç<br>Çalışı                                                                                                    | Görüntüleme 🗲 🦉 💭                                                                                                    |
| Koordinat sistemi                                                                                                    |                                                                                                    |                                                                                                    |
| Çizim Ayarlar<br>sekmeleri A<br>Medel uzvorti uzvorti (zvorti) (≠                                                                                                    | Komut satırı<br>A<br>Moosi III ::: • \ @ •                                                                                                    | Durum araç çubuğu                                                                                                    |

Görsel 1.3: AutoCAD çizim sayfası

- Hızlı erişim çubuğu: Yeni dosya açma, kaydetme ve yazdır gibi komutların olduğu kısayoldan komuta ulaşılan bölümdür. Ayrıca erişim çubuğunun sağındaki alana tıklayarak komut alanı istenilen şekilde seçilip özelleştirilebilir.
- Arama yapma: Komutlarla ilgili bilgi almaya yarayan bölümdür.
- Paylaşım: Yapılan çizim dosyasının linkte belirtilen alanlarda paylaşımını sağlar.
- AutoCAD yardım: AutoCAD programı hakkında tüm bilgileri içeren alandır.
- Dosya sekmesi: Üzerinde çalışılan dosyayı gösterir.
- Yeni dosya ekleme: Yeni çalışma dosyasının açılmasını sağlar.
- Menü arayüzeyi: Çizim için gerekli olan tüm komutları içeren bölümdür.
- Küçültme, büyütme, kapatma: Var olan dosya üzerinde sırasıyla küçültme, büyütme ve kapatma işleminin yapıldığı alandır.
- Çizim editörü: Çizime başlamadan önce yapılacak tercihlerin yapıldığı alandır (Görsel 1.2).
- Çalışma alan kontrolleri: Çalışma alanı çizim tiplerinin ve yönlerinin belirlendiği alandır. Genel çizim görünümü Görsel 1.3'teki gibidir.
- Görüntüleme küpü: 3 boyutlu ortamda görüntüleme sağlayan alandır. Tıklandığı anda çizim alanını 3 boyutlu çizim alanına çevirir. Bu durumu düzeltmek için çalışma alanı kontrolleri bölümünden ortadaki bölüme tıklayarak çıkan link alanından **Top**, sağ bölüme tıklayarak çıkan link alanından **2D Wireframe** seçilmelidir.
- İmleç: Çalışma alanında fare ile kontrol edilip çizimlerin yapılmasını sağlayan kontrol aracıdır.
- Koordinat sistemi: Çizim ekranın sol alt köşesinde bulunan X ve Y'nin kesiştiği nokta, başlangıç noktası 0,0 (orijin) olarak kabul edilir. Çizim alanı sınırları başlangıç noktasına göre belirlenir.
- Çizim sekmeleri: Çizim sekmesindeki model olan kısım, çalışılan sayfayı gösterirken diğer bölümler farklı tip çizim alanını göstermektedir.
- Ayarlar: AutoCAD çizim ayarlarının yapıldığı alandır.

- **Komut satırı:** Komut ya da ölçülerin klavye ile yazıldığı bölümdür. Ayrıca sağ kısımdaki linke tıklandığında komut geçmişi sayfasına ulaşılabilir.
- Örnek: Komut satırına Line (L) yazılıp enter tuşuna basılarak çizgi komutu hazır hâle getirilir.
- **Durum araç çubuğu:** Çizim alanı ve bölümleriyle ilgili komutun yer aldığı bölümdür. Komutların içeriği ilerleyen kısımlarda işlenecektir.
- Çalışma alanı: Dosya üzerinde çizim ile ilgili işlemlerin yapıldığı alandır.

#### 1.1.1.1. Klavye ve Fare Kullanımı

Klavye Kullanım: AutoCAD ile çizim yaparken klavye ile komut girişleri yapılabildiği gibi bazı tuşlar farklı görevlerde de kullanılmaktadır. Özellikle enter, esc ve F1, F2 vb. tuşlar yaygın olarak kullanılmaktadır. Enter, onay verme için kullanılır. Eğer bir komut girmeden enter tuşuna basılırsa en son kullanılan komut çalışır. Esc ise herhangi bir komutu sona erdirmek için kullanılır.

**Fare Fonksiyonları:** AutoCAD programında fare kullanımı çok önemlidir. Farede bulunan sol tuş, tıklanan komutun seçilmesini sağlar. Fare, seçilen komutun çizim alanına konumlandırılmasını ve çiziminin oluşturulmasını sağlar. Orta tekerlek, ileri geri hareket ettiğinde ekrana yakınlaşma ve uzaklaşma sağlanır; orta tekerleğin basılı tutulması hâlinde çizim ekranı hareket ettirilir. Hızlı biçimde çift tıklandığında çizim ekranı, çizim alanı boyutuna gelir. Sağ tuşla, herhangi bir alana sağ tıklandığında tıklanan alanın özelliklerine göre link alanı açılarak istenilen alan seçilebilir.

#### 1.1.2. Çizim Ayarlarının Yapımı

AutoCAD kullanımında program bazı standartlarda açılır. Ancak program, standart açılış ekranını kullanacak olan kişinin kendi istediği şekilde düzenlemesine izin vermiştir. Bu bölümde kişiselleştirmenin ve AutoCAD ayarlarının yapılması görülecektir.

#### 1.1.2.1. Application Menüsü

Uygulama menüsü AutoCAD ekranının sol üst köşesinde '**A**' simgesinin üzerine sol tıklandığında Görsel 1.4'te görülen uygulama seçenekleri gelir.

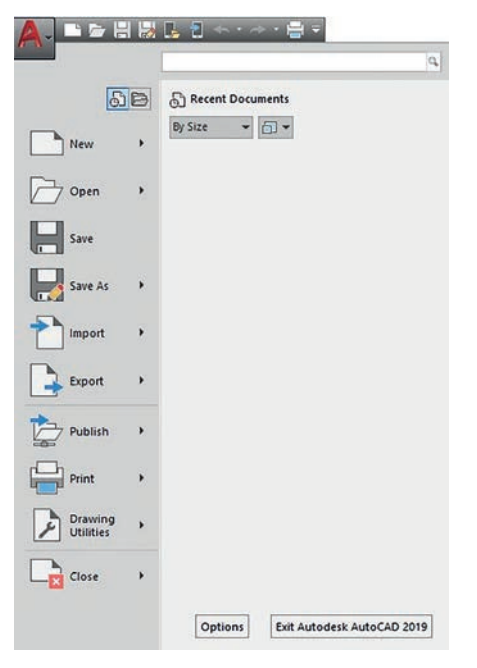

• New: Yeni çizim sayfası açma

- Open: Kayıtlı çizim dosyasını açma
- Save: Kaydetme
- Import: Farklı formatlarda çizilmiş resimleri açma
- Save As: Farklı dosya tiplerinde kaydetme
- Export: Farklı bir formatta içe aktarma
- **Publish:** Farklı bir formatta dışa aktarma
- Print: Yazdırma seçenekleri
- Drawing Utilities: Çizim için yardım alanı
- Close: Çizim sayfasını kapatma
- Options: Ayarlar menüsü
- Exit Autodesk: AutoCAD programını kapatma
- Recent Documents: Önceki çizimler

Menü içerisinde bulunan tüm komutların üzerine tıklandığında farklı menü biçimleri gelebilir. Ancak menü yönlendirmeleri takip edilerek yukarıdaki tanıma uygun bir şekilde komutların uygulaması yapılabilir.

Görsel 1.4: Application menüsü

#### 1.1.2.2. Units Menüsü

Bu menüde yapılacak kişiselleştirmeler, açıklamalarda da görüleceği gibi çizim alanının değer hassasiyetinin ve çalışma biriminin belirlenmesini sağlamaktadır. Menüye ulaşmak için komut alanına **Units** yazıp entera bastıktan sonra Görsel 1.5'teki gibi sayfa açılacaktır.

|                    | A Drawing Units                                           |                 | ×            |
|--------------------|-----------------------------------------------------------|-----------------|--------------|
|                    | Length<br>Type:                                           | Angle<br>Type:  | 3            |
|                    | Decimal                                                   | Decimal Degrees | ~            |
|                    | Precision:                                                | Precision:      |              |
|                    | 0.0000 ~                                                  | 0               | ~            |
|                    | (2)                                                       |                 | Ð            |
|                    | Insertion scale                                           |                 |              |
|                    | Units to scale inserted content:                          | 0               |              |
|                    | Inches ~                                                  | 2               |              |
|                    | Sample Output<br>1.5000,2.0039,0.0000<br>3.0000<45,0.0000 |                 |              |
|                    | Lighting                                                  |                 |              |
|                    | Units for specifying the intensity                        | of lighting:    |              |
|                    | International V                                           | <b>()</b>       |              |
|                    |                                                           |                 |              |
|                    | OK Cancel                                                 | Direction       | <u>H</u> elp |
|                    |                                                           |                 |              |
|                    |                                                           |                 |              |
| ommand: UNITS      |                                                           |                 |              |
| ommand: UNITS      |                                                           |                 |              |
| • Type a comman(7) |                                                           |                 |              |

Görsel 1.5: Units menüsü

Görsel 1.5'teki çalışma birimi bölümü numaralandırmaya göre şu şekildedir:

- Ölçü birimini belirlemek için kullanılır. Görsel 1.5'teki Decimal seçeneği, ondalıklı ölçü birimi olduğunu gösterir. Bu sebeple, çizimler için uygun olan ölçü birimidir.
- **2.** Bu bölüm, ölçü birimleri için hassasiyet değerini belirtir. Uzunluk ölçüsündeki virgülden sonraki kısmın kaç basamak olması gerektiğinin belirlenmesini sağlar.
- Bu bölüm, kullanılacak olan açı biriminin seçilmesini sağlayan bölümdür. Decimal Degrees genel olarak kullanılan dereceli açı birimidir.
- 4. Bu bölüm, açının virgülden sonraki hassasiyet değerini ifade eder.
- 5. Bu bölüm, çizimin birimini belirleyen bölümdür. Görsel1.5'te bu değer inch olarak belirlenmiştir. Ancak genel olarak kullanılan uzunluk birimi milimetredir. Seçeneklerden milimetre seçilip çizim alanına dönüldüğünde çizim birimi milimetre olacaktır.
- 6. 3 boyutlu çizimlerin kontrol ünitesidir.
- 7. Komut alanına **Units** yazılıp entera basıldığında bu menüye ulaşılır. Gerekli düzenlemeler yapıldıktan sonra ise **OK** linkine sol tıklanarak ayarlar aktif hâle getirilir.

#### 1.1.2.3. AutoCAD Options

AutoCAD programı ilk açılışında bazı standartlarda açılır. Bu bölüm de AutoCAD programında genel ayarların yapıldığı bölümdür. **Options** menüsüne ulaşmak için izlenecek üç farklı yol

#### bulunmaktadır:

|        | Repeat Options             |        |
|--------|----------------------------|--------|
|        | Recent Input               | >      |
|        | Clipboard                  | >      |
|        | Isolate                    | >      |
| Ъ      | Undo Options               |        |
| >      | Redo                       | Ctrl+Y |
| in the | Pan                        |        |
| a      | Zoom                       |        |
| J      | SteeringWheels             |        |
|        | Action Recorder            | >      |
|        | Subobject Selection Filter | >      |
|        | Quick Select               |        |
|        | QuickCalc                  |        |
| D.     | Find                       |        |
| 2      | Options                    |        |

- Komut satırının sol kısmında bulunan (görsel 1.5) ayarlar linkine sol tıkladıktan sonra, çıkan linkte **Options** yazısının üstüne tıklayarak ayarlar menüsüne ulaşılabilir (Görsel 1.4).
- AutoCAD sayfasının sol köşesinde bulunan Application menüsüne 'A' tıklandığında Görsel 1.4'te görüldüğü gibi alt kısımda bulunan Options yazısına sol tıklanarak ulaşılabilir.
- Fare ile çizim alanının herhangi bir yerinde sağ tıklandıktan sonra, çıkan linkin en altında bulunan **Options** yazısının üstüne tıklayarak **Options** menüsüne ulaşılır (Görsel 1.6).

Görsel 1.6: Fare ile Options menüsünü açmak

Menü açıldıktan sonra ekrana, Görsel 1.7'deki görünüm gelecektir. Menü sekmelerinin anlatımında kullanım alanıyla ilgili kısımların tanıtımı yapılacağından sistem ayarları, anlatılanlardan hariç değiştirilmemelidir. Menü açıldıktan sonra, ekranın üst kısmındaki dosya sekmelerinden ikincisi olan **Display** sekmesinin seçili olduğundan emin olunması gerekmektedir. Bu durumun nedeni, menünün anlatım kısmının **Display** menüsünden başlatılacak olmasıdır.

| ent profile:                                                                                                    | < <unnamed f<="" th=""><th>Profile&gt;&gt;</th><th></th><th></th><th></th><th>urrent dr</th><th>awing:</th><th>D</th><th>rawing1.d</th><th>iwg</th><th>I.</th><th></th></unnamed>                                                                                                    | Profile>>                                                                                         |        |                                    |                                                                                                    | urrent dr                                                                              | awing:                                                                                                    | D                                                                           | rawing1.d                                                                                      | iwg       | I.                |   |
|----------------------------------------------------------------------------------------------------|----------------------------------------------------------------------------------------------------|---------------------------------------------------------------------------------------------------|--------|------------------------------------|----------------------------------------------------------------------------------------------------|----------------------------------------------------------------------------------------|----------------------------------------------------------------------------------------------------|-----------------------------------------------------------------------------|------------------------------------------------------------------------------------------------|-----------|-------------------|---|
| les Display                                                                                                    | Open and Save                                                                                                    | Plot and Publish                                                                                  | System | User Preference                    | es                                                                                                    | Drafting                                                                               | 3D Mod                                                                                                    | eling                                                                       | Selection                                                                                      | 1         | Profiles          |   |
| Window Elem                                                                                                    | ents                                                                                                    |                                                                                                   |        | Displ                              | ay res                                                                                                    | olution                                                                                |                                                                                                    |                                                                             |                                                                                                |           |                   | _ |
| Color scheme<br>Display sc<br>Use large<br>Resize rib<br>Show Too<br>1.000<br>Show<br>2.000<br>Show rolk<br>Display Fil                                                                                                    | e: Dark<br>croll bars in drawing<br>buttons for Toolba<br>bon icons to stand<br>of Tips<br>Number of second<br>w shortcut keys in<br>w extended Tool Tig<br>Number of second<br>Number of second<br>Number of | g window<br>rrs<br>and sizes<br>nds before display<br>Tool Tips<br>ps<br>sounds to delay<br>Fonts | ~      | Disple<br>Disple<br>Cross<br>5     | 100<br>8<br>0.5<br>4<br>9<br>9<br>9<br>9<br>9<br>9<br>9<br>9<br>9<br>9<br>9<br>9<br>9<br>9<br>9<br>9<br>9<br>9 | o<br>formance<br>an and :<br>lighlight i<br>pply soli<br>how text<br>braw true<br>size | Arc and o<br>Segments<br>Rendered<br>Contour li<br>co<br>zoom with<br>raster imag<br>d fill<br>t boundary<br>silhouette | ricles<br>in a p<br>dobje<br>nes p<br>raster<br>ge fran<br>frame<br>s for s | moothnes<br>bolyline cu<br>ct smooth<br>er surface<br>& OLE<br>ne only<br>e only<br>solids and | ss<br>ne: | e<br>Is<br>Ifaces |   |
| Layout elemen<br>Display La<br>Display pr<br>Display pa<br>Display pa<br>Display<br>Display<br>Display<br>Display<br>Display<br>Display<br>Display<br>Display ca<br>Display ca | nts<br>ayout and Model ta<br>intable area<br>aper background<br>ay paper shadow<br>ge Setup Manager<br>ewport in new layou                                                                                                    | for new layouts                                                                                   |        | Fade<br>Xref<br>50<br>In-pl.<br>70 | cont<br>displa<br>ace e                                                                                        | rol<br>ay<br>dit and a<br>]                                                            | annotative                                                                                                    | repre                                                                       | sentations                                                                                     | 5<br>5    |                   |   |

Görsel 1.7: Options menüsü

- Files: Dosya seçenekleri
- **Display:** Görüntü ayarları
- Open and Save: Kaydetme ayarları
- Plot and Publish: Çoklu çıktı alma
- System: Sistem ayarları
- User Preferences: Kişisel tercih ayarları
- **Drafting:** Çizim ayarları
- 3D Modeling: 3 boyutlu çizim modellemesi
- Selections: Kişiselleştirme seçenekleri
- Profiles: Kullanıcı profili oluşturma alanı

#### **Display Sekmesi**

Display menüsü AutoCAD görüntü ayarlarının yapıldığı bölümdür. Görsel 1.8'de görüldüğü gibi birçok ayarı olmasına rağmen sektörün çalışma alanında en çok kullandığı 3 ayar sekmesinin tanımı yapılmıştır. Bunlar:

- Color Scheme: Çalışma sayfasında komutların bulunduğu arayüz rengini değiştirme bölümüdür.
- Colors: AutoCAD çalışma alanının renginin belirlenmesini sağlayan bölümdür. Tıklandığında açılan yeni bölüm sekmesinin sağ üst köşesindeki Color kısmından renk seçimi yapılmaktır.
- 3. Crosshair size: Çalışma imlecinin büyüklüğünü ifade eder. Değer 1-100 arasındadır.

| rent pron                                          | ie:                                                                 | < <unnamed f<="" th=""><th>Profile&gt;&gt;</th><th></th><th>1</th><th>Current o</th><th>drawing: D</th><th>Drawing1.dv</th><th>vg</th></unnamed> | Profile>>                                              |            | 1                       | Current o                                                            | drawing: D                                                                                  | Drawing1.dv                                              | vg       |
|----------------------------------------------------|---------------------------------------------------------------------|----------------------------------------------------------------------------------------------------|--------------------------------------------------------|------------|-------------------------|----------------------------------------------------------------------|---------------------------------------------------------------------------------------------|----------------------------------------------------------|----------|
| Files D                                            | isplay                                                              | Open and Save                                                                                                    | Plot and Publish                                       | System     | User Preference         | ces Drafting                                                         | g 3D Modeling                                                                               | Selection                                                | Profiles |
| Window<br>Color s<br>Disg<br>Use<br>V Res<br>V Sho | v Eleme<br>cheme:<br>play scr<br>e large b<br>size ribb<br>pow Tool | nts<br>Dark<br>oll bars in drawing<br>outtons for Toolba<br>yon icons to stand<br>Tips                                                           | g window<br>Irs<br>lard sizes                          | - <u>1</u> | Displ<br>Displ<br>Displ | ay resolution 1000 8 0.5 4 ay performan                              | Arc and circle :<br>Segments in a<br>Rendered obje<br>Contour lines p                       | smoothness<br>polyline cur<br>ect smoothn<br>eer surface | ess      |
|                                                    | .000<br>Show<br>Show<br>2.000<br>w rolloy                           | Number of seco<br>shortcut keys in<br>extended ToolTip<br>Number of sec<br>ver ToolTips<br>a Tabs                                                | nds before display<br>ToolTips<br>ps<br>xonds to delay |            | Cross                   | Pan and<br>Highlight<br>Apply so<br>Show te<br>Draw tru<br>hair size | zoom with raster<br>t raster image fra<br>lid fill<br>xt boundary fram<br>e silhouettes for | r & OLE<br>me only<br>e only<br>solids and s             | surfaces |
| ☑ Dis                                              | play file                                                           |                                                                                                    |                                                        |            | 5                       |                                                                      |                                                                                             |                                                          | 3        |
| ✓ Disp                                             |                                                                     | Colors 2                                                                                                    | Fonts                                                  |            | Ľ                       |                                                                      |                                                                                             |                                                          | 2        |

Görsel 1.8: Display sekmesi

#### **Open and Save Sekmesi**

| AutoCAD 2018 Drawing     | (*.dwg)             | 1 .  |
|--------------------------|---------------------|------|
| Maintain visual fidelity | for annotative obje | ects |
| Thumbnail Preview Set    | tings               |      |
| 50 Incremental s         | save percentage     |      |
| File Safety Precautions  |                     |      |
| Automatic save           |                     | 2    |
| 10 Minut                 | tes between saves   |      |
| Create backup copy w     | ith each save       |      |
| Full-time CRC validatio  | n                   |      |
| Maintain a log file      |                     |      |
| acS File extension       | for temporary files |      |
| Digital Signatures       |                     |      |
|                          |                     |      |

Görsel 1.9'da görüldüğü gibi genel olarak kullanılan iki bölümün tanıtımı yapılmıştır. Bunlar:

**1.Save as:** Çizim dosyasını hangi formatta kaydedileceğinin belirlendiği bölümdür.

2.Automatic save: Çalışmaları otomatik olarak belirli sürelerde kaydeden bölümdür.

Görsel 1.9: Open and Save sekmesi

#### **User Preferences Sekmesi**

- **1. İnsertion scale:** Çizim alanına başka bir çizim eklerken kaynak ve hedef dosya çizim birimininin belirlendiği alandır (Görsel 1.10).
- **2. Lineweight Settings...:** Çizim sayfasında kullanılacak çizgilerin kalınlıklarının değiştirilmesini sağlayan alandır.

| Default settings when units are set to unitless:<br>Source content units: | Make new dimensions associative |   |
|---------------------------------------------------------------------------|---------------------------------|---|
| Millimeters ~                                                             |                                 |   |
| Target drawing units:                                                     | Undo/Redo                       |   |
| Millimeters $\checkmark$                                                  | Combine zoom and pan commands   |   |
| Hyperlink<br>Display hyperlink cursor, tooltip, and shortcut menu         | Combine layer property change   |   |
| Fields                                                                    | Block Editor Settings           |   |
| Display background of fields                                              | Lineweight Settings             | 2 |
|                                                                           |                                 |   |

Görsel 1.10: User Preferences sekmesi

#### **Drafting Sekmesi**

- AutoSnap Marker Size: Bir çizginin uç kısmına fare ile dokunulduğunda uç kısmında bulunan işaretin büyüklüğünün ayarlanmasını sağlayan kısımdır.
- 2. Aperture Size: İşaretleyicinin hangi hassasiyette kullanılacağını gösterir. İkon, ne kadar büyük tutulursa nesneyi yakalamak o kadar kolay olur.

**3. Drafting Tooltip Settings:** Çizim komutu tıklandığında çizim alanındaki koordinat, uzunluk ve açı birimlerinin yazılı olduğu alanın büyütülüp küçültüldüğü ya da saydamlaştırıldığı kısımdır (Görsel 1.11).

| AutoSnap Settings                                | AutoTrack Settings                  |  |  |  |  |
|--------------------------------------------------|-------------------------------------|--|--|--|--|
| Marker 🛛                                         | Display polar tracking vector       |  |  |  |  |
| Magnet                                           | Display full-screen tracking vector |  |  |  |  |
| Display AutoSnap tooltip                         | Display AutoTrack tooltip           |  |  |  |  |
| Display AutoSnap aperture box                    | Alignment Point Acquisition         |  |  |  |  |
|                                                  | Automatic                           |  |  |  |  |
| Colors                                           | O Shift to acquire                  |  |  |  |  |
| AutoSnap Marker Size                             | Aperture Size                       |  |  |  |  |
|                                                  | 2                                   |  |  |  |  |
| Object Snap Options                              | 3                                   |  |  |  |  |
| I longer batch objects                           | Drafting Tooltip Settings 2         |  |  |  |  |
| Ignore dimension extension lines                 | Lights Glyph Settings               |  |  |  |  |
| ✓ Ignore negative Z object snaps for Dynamic UCS |                                     |  |  |  |  |
|                                                  | Cameras Glyph Settings_             |  |  |  |  |

Görsel 1.11: Drafting sekmesi

#### **Selection Sekmesi**

- 1. Pickbox Size: İmleç, komut seçtikten sonra kare şekline dönüşür. Bu sekme ise kare şeklin büyüklüğünün ayarlandığı kısımdır.
- Grip Size: Fare, nesneler seçildikten sonra nesne üzerinde mavi kutucuklar gösterir. Bu kutucukların büyüklüğünü ayarlar.
- **3. When a Command is Active:** Konum aktif iken imleç nesne üzerine getirildiğinde nesnenin yanıp sönmesini sağlayan kısımdır.
- 4. When No Command is Active: Komut aktif değilken imleç nesne üzerine getirildiğinde nesnenin yanıp sönmesini sağlar (Görsel 1.12).

| Pickbox size                              | Grip size                                       |
|-------------------------------------------|-------------------------------------------------|
| •                                         | 1 2                                             |
| Selection modes                           | Grips                                           |
| Noun/verb selection                       | Grip Colors                                     |
| Use Shift to add to selection             | Show grips                                      |
| Object grouping                           | Show grips within blocks                        |
| Associative Hatch                         | Show orip tips                                  |
| Implied windowing                         |                                                 |
| Allow press and drag on object            |                                                 |
| Allow press and drag for Lasso            | Allow Ctri+cycling benavior                     |
| Window selection method:                  | Show single grip on groups                      |
| Both - Automatic detection                | Show bounding box on groups                     |
|                                           | 100 Object selection limit for display of grips |
| 25000 Object limit for Properties palette | Preview                                         |
| Selection effect color:                   | Selection preview                               |
| Default 🗸                                 | When a command is active 3                      |
|                                           | When no command is active 4                     |
| Sibbon options                            |                                                 |

Görsel 1.12: Selection sekmesi

#### **Profiles Sekmesi**

**1. Add to List:** Farklı kullanıcılar için profil oluşturan kısımdır. Tıklandığında yeni bir tablo gelir. Yeni profil ismi ve açıklama yazılabilecek alan sekmesi açılır. Bu şekilde yeni profil oluşmuş olacaktır.

**2. Reset:** Reset tuşuna tıklandığında AutoCAD, ilk yüklendiği duruma geri döner. Özellikle bazı komut arayüz kısımlarını kaybedenlerin, arayüz kısmını tekrar getirmek için yaptığı işlem resetleme işlemidir (Görsel 1.13).

| rent p | rofile:      | < <unnamed f<="" th=""><th>Profile&gt;&gt;</th><th></th><th></th><th>Current dra</th><th>awing: C</th><th>rawing1.dw</th><th>g</th></unnamed> | Profile>>        |        |                  | Current dra | awing: C    | rawing1.dw | g           |
|--------|--------------|----------------------------------------------------------------------------------------------------|------------------|--------|------------------|-------------|-------------|------------|-------------|
| iles   | Display      | Open and Save                                                                                                    | Plot and Publish | System | User Preferences | Drafting    | 3D Modeling | Selection  | Profiles    |
| vailat | ble profiles | ):<br>ofile>>                                                                                                    |                  |        |                  |             |             |            | 0.10        |
| CCON   |              | onie >>                                                                                                    |                  |        |                  |             |             |            | Set Current |
|        |              |                                                                                                    |                  |        |                  |             |             | 1          | Add to List |
|        |              |                                                                                                    |                  |        |                  |             |             |            | Rename      |
|        |              |                                                                                                    |                  |        |                  |             |             |            | Delete      |
|        |              |                                                                                                    |                  |        |                  |             |             |            | Export      |
|        |              |                                                                                                    |                  |        |                  |             |             |            | Import      |
|        |              |                                                                                                    |                  |        |                  |             |             | 2          | Reset       |
|        |              |                                                                                                    |                  |        |                  |             |             |            |             |
|        |              |                                                                                                    |                  |        |                  |             |             |            |             |
|        |              |                                                                                                    |                  |        |                  |             |             |            |             |
|        |              |                                                                                                    |                  |        |                  |             |             |            |             |
|        |              |                                                                                                    |                  |        |                  |             |             |            |             |
|        |              |                                                                                                    |                  |        |                  |             |             |            |             |
|        |              |                                                                                                    |                  |        |                  |             |             |            |             |

Görsel 1.13: Profiles sekmesi

#### 1.1.3. AutoCAD Arayüz Menüleri

Arayüz menüleri, seçilen ya da seçilecek olan tüm komutlara en hızlı şekilde ulaşılması için tasarlanmış menü seçeneğidir. Çizim için kullanılacak komutların benzer özellikte olanlarını da bir araya toplamış bir menü seçeneğidir. Arayüz menü sekmeleri Görsel 1.14'te görüldüğü gibi sıralanmıştır. Tüm menü sekmelerinin kullanım amaçları ve şekilleri bulunmaktadır. En son sekmede ise arayüz görünüm ayarları yapılmaktadır.

#### 1.1.3.1. Home Komut Menüsü

AutoCAD çizim alanında en çok kullanılan komutların bulunduğu bölümdür. Menünün içerisindeki komutlar Görsel 1.14'teki gibidir.

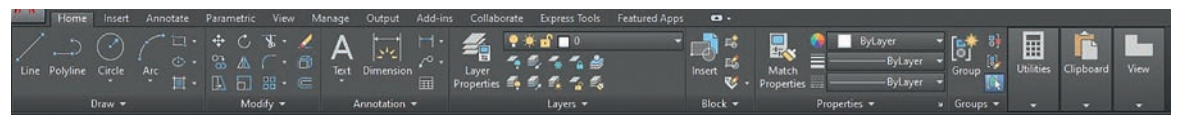

Görsel 1.14: Home komut menüsü

#### 1.1.3.2. Insert Komut Menüsü

AutoCAD çizim alanına dışarıdan veri ekleme, resim ekleme gibi komutları içeren bölümdür. Ayrıca Görsel 1.15'teki **block** komutlarının da bulunduğu menüdür.

| Home Insert Annotate Parametric View                                                      | Manage Output Add-ins Collaborate           | Express Tools Featur     | red Apps 🚥 • |                  |                           |                 |
|-------------------------------------------------------------------------------------------|---------------------------------------------|--------------------------|--------------|------------------|---------------------------|-----------------|
| Insert Edit, Create, Define Manage Block<br>Attribute: Block Attributes Attributes Editor | Attach Clip Adjust 🖉 Snap to Underlays ON • | Autodesk Attach<br>ReCap | PDF<br>mport | Field CLE Object | Data<br>Link Extract Data | Set<br>Location |
| Block - Block Definition -                                                                | Reference 🛩 🖌 🖌                             | Point Cloud              | Import       | Data             | Linking & Extraction      | Location        |

Görsel 1.15: Insert komut menüsü

#### 1.1.3.3. Annotate Komut Menüsü

AutoCAD programında çizim sonrası ölçülendirme yapmak için ölçülendirme komutlarının bulunduğu bölümdür. Ayrıca yazı yazma, tablo oluşturma vb. komutların bulunduğu bölümdür (Görsel 1.16).

|        | Home Insert Annotate | Parametric View Manage Output | Add-ins Collaborate Express T | Tools Featured Apps        | <b>0</b> • |  |         |  |
|--------|----------------------|-------------------------------|-------------------------------|----------------------------|------------|--|---------|--|
| Δ      | 💱 Standard           | - Standard                    | · + I · (                     |                            | Standard 👻 |  | Annotat |  |
| Moltin |                      | 🕘 📴 🖉 🗖 Use Cur               | rent 🔹 🔽 🖬 📄                  | enter Centerline Multilear | _ F# 70    |  |         |  |
| Text   | · [A] 0.2000         | H - 🖬 -                       | · N                           | Mark                       |            |  |         |  |
|        | Text =               | ¥ Dim                         |                               | Centerlines                | Leaders *  |  |         |  |

Görsel 1.16: Annotate komut menüsü

#### 1.1.3.4. Parametric Komut Menüsü

Parametric menüsü, çizimi yapılan projenin ölçülerinin yanlış çizildiği ya da değiştirilmesinin gerektiği durumlarda kullanılacak olan komutların yer aldığı menüdür (Görsel 1.17).

| Manual II.      | Home Insert A | Annotate Parame                               | tric View  | Manage C     | lutput Add-ins | Collaborat            | e Express Tools                          | Featured Apps | O • |
|-----------------|---------------|-----------------------------------------------|------------|--------------|----------------|-----------------------|------------------------------------------|---------------|-----|
| Auto<br>Constra |               | [석] Show/Hide<br>[석] Show All<br>[석] Hide All | Linear Ali | igned at [0] | Show/Hide      | Delete<br>Constraints | $\int_{(x)}^{(x)}$ Parameters<br>Manager |               |     |
|                 | Geometric     |                                               |            | Dimensional  |                | Mar                   | lage                                     |               |     |

Görsel 1.17: Parametric komut menüsü

#### 1.1.3.5. View Menüsü

AutoCAD programında en çok kullanılan menülerdendir. Çizim alanında bulunan yardımcı çizim komutlarının, ekranda görünüp görünmemesinin ayarlandığı menüdür (Görsel 1.18).

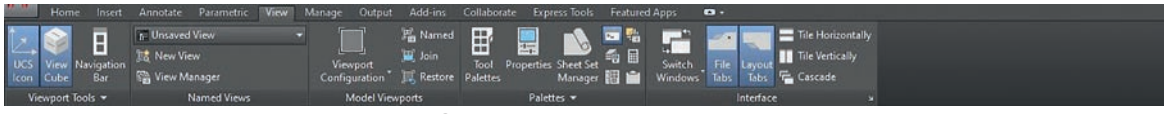

Görsel 1.18: View menüsü

#### 1.1.3.6. Manage Menüsü

AutoCAD çalışma alanı içerisinde makro düzenleme ve makro çalışmalarının yapılabildiği menüdür (Görsel 1.19).

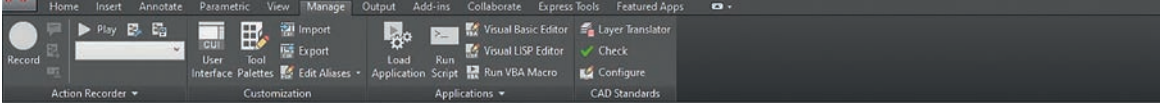

Görsel 1.19: Manage menüsü

#### 1.1.3.7. Output Menüsü

Output menüsü içerisinde yazdırma işlemi, sayfa ve yazıcı ayarları gibi özellikler bulunur (Görsel 1.20).

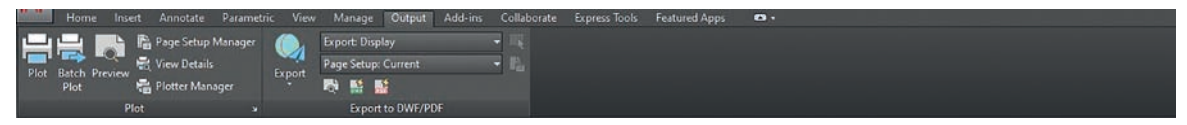

Görsel 1.20: Output menüsü

#### 1.1.3.8. Express Tools Menüsü

Express Tools komut menüsü, çizim alanında yapılacak olan yardımcı bileşenleri içeren komut bölümüdür (Görsel 1.21).

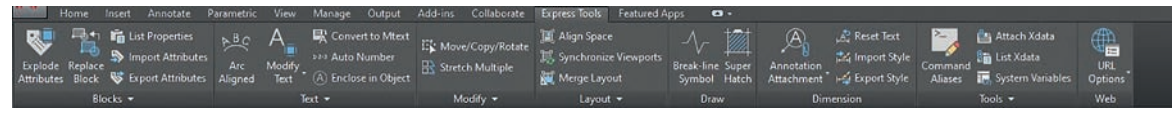

Görsel 1.21: Express Tools menüsü

#### 1.1.3.9. Featured Apps Menüsü

İçerisinde bulunan programlar sayesinde, çizim yapacak olan kişinin ihtiyaç duyduğu çizim elemanlarını içeren bölümdür (Görsel 1.22).

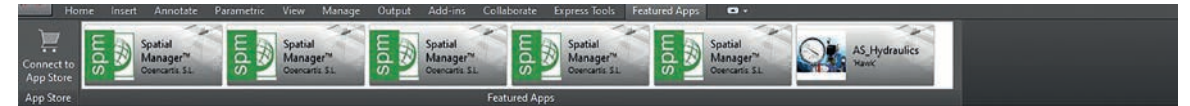

Görsel 1.22: Featured Apps menüsü

#### 1.1.4. Araç Çubuklarının Düzenlenmesi

Bilgisayar destekli çizim yapımında komutların ve komut ayarlarının bulunduğu alanlarda araç çubukları mevcuttur.

#### 1.1.4.1. Durum Çubuğu

Ekranın en altında bulunan menüdür. O anki geçerli (aktif) çizim için çeşitli modların, ayarların ve yardımcı araçların aktif olup olmadığını gösteren simgelerin bulunduğu alandır. Durum çubuğundaki sekmeler, hem yazı hem de simge hâlinde kullanılabilir. AutoCAD çizim sayfasında bulunan Görsel 1.23'te görüldüğü gibi çizim sayfası açıldığında simgeler dizili hâlde gelir. Simgelerin diziliş sırasına göre açıklaması aşağıda yapılacaktır.

Görsel 1.23: Durum çubuğu

#### **Drawing Coordinates**

Durum düğmeleri arasında en solda bulunan kısımdır. Çizim yaparken koordinatlarının gösterildiği alandır.

#### Model

Çizim sekmelerinin üzerinde çalışma alanını belirlemek için seçim yapılmasını sağlayan bölümdür. Sekmeye tıklandığında **PAPER** yazısı çıkar ve durum çubuğu sekmeleri değişir. Bu durumda çizim sekmeleri, **layout 1** çizim sayfasına geçiş yapar. Önceki çizim sayfasına geçmek için çizim sekmesinde bulunan **Model** linkine tıklayarak geçiş yapılabilir.

#### Grid GRID

AutoCAD'in eski versiyonlarında nokta, yeni versiyonlarda çizgi şeklinde ekranın arka planına yerleşen eşit aralıklı nokta veya çizgilere **Grid** denilir. Grid komut ayarlarına, link üzerine sağ tıklayarak **settings** yazısının üstüne tıklayıp ulaşılabilir. Çıkan pencere üzerinde Görsel 1.24'teki **Snap and Grid** sekmesi açık olmalıdır. Bu pencere üzerindeki ayarlar ile ızgaraların görünüp görünmemesi, **Grid On**'a tıklayıp aktif hâle getirilebilir. Ayrıca **Grid spacing** bölümünden X ve Y yönündeki ızgara biçimindeki çizgilerin aralarındaki ölçülerin ayarlanması yapılır. Kısayol üzerinden **Grid** açıp kapatmak için F7 tuşuna basılabilir. Yazdırma işlemi yaparken **Grid** komutunun açık olması yazdırma işlemi yapılacak kâğıda ızgaralar çıkarmaz.

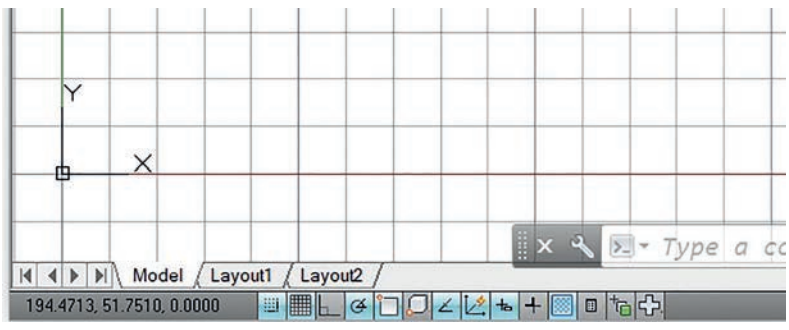

Görsel 1.24: Snap and Grid menüsü

#### Snap Mode SNAP

AutoCAD'de çizim yaparken imlecin belirlenmiş aralıklarda atlayarak kenetlenmesini sağlayan bir moddur. Snap mode açıksa durum çubuğundan **snap mode** düğmesine tıklanılır. Çok kullanılan bir komut değildir. Kısayol tuşu olarak F9 tuşu açılıp kapatılmasını sağlar.

#### **Infer Constraints**

Parametrik komutlarda kullanılan bölümdür.

#### **Dynamic Input**

Çalışma sayfasında, komut satırına girilen değerin imleç üzerinde gösterilmesi ve imleci hareket ettirdikçe değerlerin de imleç üzerinde gösterilmesini sağlayan komuttur (Görsel 1.25).

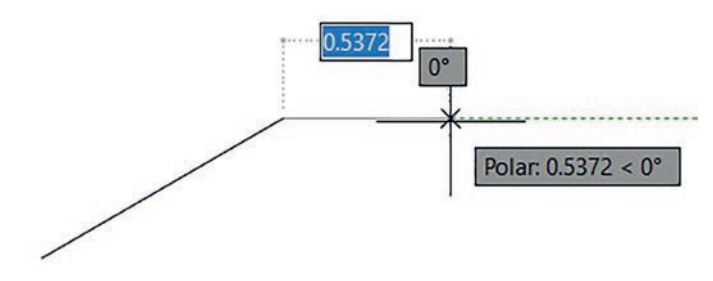

Görsel 1.25: Dynamic Input menüs

#### Ortho Komutu ORTHO

AutoCAD ekranında **line** komutunun, X ve Y eksenlerinde yatay ve dikey çizgilerin kolay çizilmesi için kullanılır. Eğik doğru çizilmesi için kapatılması gerekir. Kısayol tuşu olarak F8 tuşu ile **ortho** komutu açılıp kapatılabilir.

#### Polar Komutu POLAR

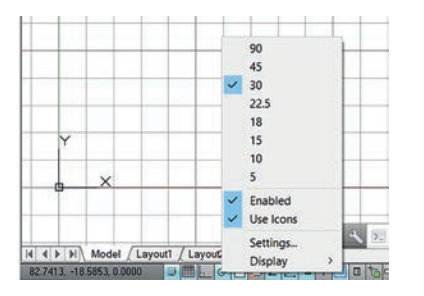

Doğru çizimlerinde, ayarlanan açıların katlarında noktalardan meydana gelen iz elde etmek için kullanılan bir moddur. Kısayol olarak F10 tuşu ile açılıp kapatılabilir (Görsel 1.26).

Görsel 1.26: Polar komut ayarları

#### **Isometric Drafting**

Çizim sayfasında izometrik çizim alanına geçilmesini sağlayan bölümdür.

#### Osnap Komutu OSNAP

| Shap and Grid Polar Tracking                   | Objectionap                                          | 30          | Object Snap                          | Dynamic input                     | Quick Propert | 1 |
|------------------------------------------------|------------------------------------------------------|-------------|--------------------------------------|-----------------------------------|---------------|---|
| Object Snap On (F3)                            |                                                      |             | Object Sn                            | ap Tracking On                    | (F11)         |   |
| Object Snap modes                              |                                                      | _           | _                                    |                                   |               |   |
| Endpoint                                       |                                                      | ъ           |                                      | _                                 | Select All    |   |
| △ Midpoint                                     |                                                      | Ь           | Perpendi                             | cular                             | Clear All     |   |
| ⊖ ✓ Center                                     |                                                      | σ           | ✓ Tangent                            |                                   |               |   |
| 🕅 🗹 Node                                       |                                                      | X           | Nearest                              |                                   |               |   |
| 🔷 🗹 Quadrant                                   |                                                      | $\boxtimes$ |                                      | intersection                      |               |   |
| X Intersection                                 |                                                      | 11          |                                      |                                   |               |   |
| Extension                                      |                                                      |             |                                      |                                   |               |   |
| To track from an command. A tracking, pause of | Osnap point, p<br>cking vector a<br>over the point a | ppe<br>agai | se over the po<br>ars when you<br>n. | int while in a<br>move the cursor | To stop       |   |
|                                                |                                                      |             |                                      |                                   |               |   |

Görsel 1.27: Object Snap menüsü

Önceden çizilmiş olan objelerin; uç noktaları, orta noktaları, merkez noktası, çeyrek noktaları, kesisim noktaları gibi özel noktaları vardır. Bu noktalara Object Snap denir. Çizim yaparken bu noktalar vakalanarak cizime devam edilir ve hatasız bir çizim yapılmış olur. Bu modlar kullanıldığında objeler arasında hiç boşluk olmaz. Görsel 1.3'te ayarlar menüsüne girip kullanıcı kendi istediği modda çalıştırabilir. Kısayol tuşu olarak F3 tuşu ile açma kapama işlemi yapılabilir. Bir diğer osnap linki ise çizime başlayınca arasında boşluk olan bir diğer çizime geçildiğinde hizalama referans değeri belirlemeyi sağlayan kısımdır. Kısayol tuşu olarak F11 tuşu ile açılıp kapatılabilir (Görsel 1.27).

**Endpoint** Endpoint: Kapalı bir şeklin kenarları, yay, doğru vb. objelerin uç noktalarını yakalar (Görsel 1.28).

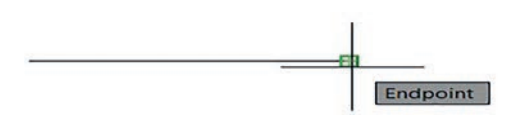

Görsel 1.28: Endpoint

**Midpoint** Yay, eliptik yay, doğru, birleşik çizgi, spline gibi objelerin orta noktalarını yakalar (Görsel 1.29).

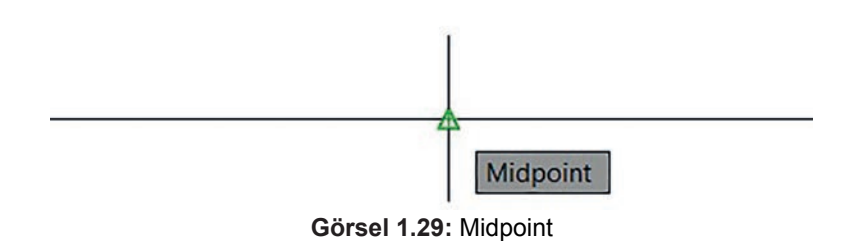

**Center** Center: Yay, daire, elips ve eliptik yay gibi elemanların merkez noktalarını yakalar (Görsel 1.30).

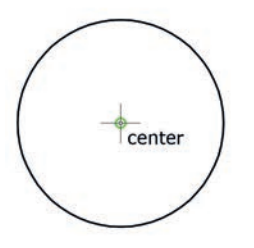

Görsel 1.30: Center

Node 🖾 🗹 Node : Çizim objesi olarak çizilmiş noktaları yakalar.

Quadrant  $\bigcirc$   $\square$  Quadrant : Daire, elips, yay gibi elemanların çeyrek noktalarını yakalar. 0, 90, 180 ve 270 derecelere karşılık gelen noktalara çeyrek noktalar denir (Görsel 1.31).

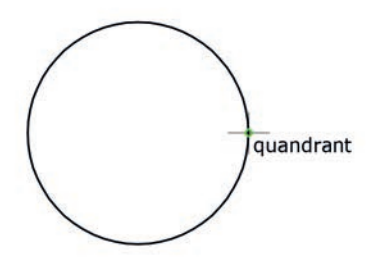

Görsel 1.31: Quadrant

Intersection × Intersection : Doğru, yay ve dairelerin kesişme noktalarından yakalar.

**Extension** ---- Cizim yaparken üzerine gelinen ve tıklanmayan yakalama modunun hizasından geçici bir iz noktası oluşturarak verilen ölçü kadar uzaktan çizime devam edilir (Görsel 1.32).

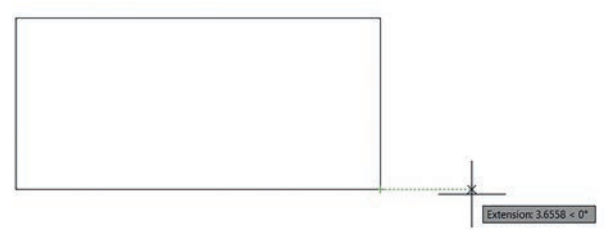

Görsel 1.32: Extension

**Insertion** <sup>1</sup> Insertion : Bir blok, bir şekil, bir yazının yerleştirme noktasını yakalar.

**Perpendicular** b Perpendicular: Doğru, daire, yay gibi objelere dik doğru çizmek için kullanılır (Görsel 1.33).

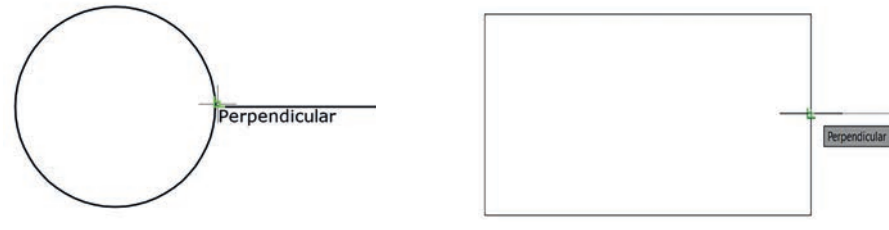

Görsel 1.33: Perpendicular

**Tangent** Tangent : Yay, elips, daire gibi objelerin teğet noktalarını yakalar (Görsel 1.34).

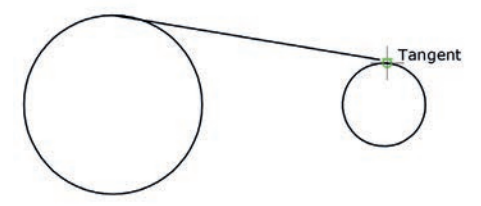

Görsel 1.34: Tangent

Nearest Z Inlecin değdiği noktayı yakalar (Görsel 1.35).

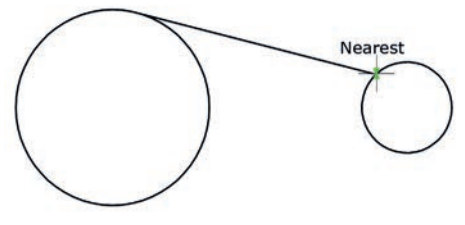

Görsel 1.35: Nearest

Apparent intersection Apparent intersection: 3D ortamında birbirini kesiyormuş gibi görünen ancak kesişmeyen iki objenin kesim yerini yakalar. **Parallel** <sup>1</sup> Parallel : Paralel doğrultu belirlemeye yarayan komuttur. Çizilen çizginin paralel olarak uzatılmasını sağlar.

**LineWeight (Lwt) LineWeight (Lwt) LineWeight (** 

Annotation Scale: Çizim alanı nesnelerinin ölçek değerlerini içerir. Kullanılan ölçek değeri 1:1 100% olup istenilen ölçek değeri ayarlanabilir.

**Workspace Switching:** AutoCAD çizim alanı için hazır şablonların bulunduğu yerdir. Hazır şablonlar arası geçiş yapılan bölümdür.

Annotation Monitor: Çizim yaparken ölçülendirme nesnelerinde değişiklik olduğu zaman uyarı veren bölümdür.

**Decimal:** Çizim yapılacak alanın, hangi ölçü birimde kullanılacağının seçildiği bölümdür. Genel olarak ondalık ölçü birimi kullanıldığından **Decimal** seçili olmalıdır.

**Quick Properties:** Çizim alanında çizimi yapılan herhangi bir çizimin bazı özelliklerinin değiştirilmesini sağlayan bölümdür.

**Clean Screen:** Çizim alanının genişlemesini sağlayan alandır. Bu bölüme tıklandığında ekran arayüz bölümleri kaybolur. Tekrar tıklandığında ise eski hâline geri gelir.

#### 1. ÖLÇME VE DEĞERLENDİRME

Aşağıdaki soruları dikkatlice okuyarak doğru seçeneği işaretleyiniz.

- 1. AutoCAD programı açıldığında AutoCAD sürümüne uygun olarak açılan <u>ilk</u> pencerenin adı aşağıdakilerden hangisidir?
  - A) Arayüz
  - B) Çizim alanı
  - C) Görüntüleme küpü
  - D) Çizim editörü
  - E) Çalışma alan kontrolleri
- Çizim ekranın sol alt köşesinde bulunan noktaya, başlangıç noktası 0,0 (orijin) olarak kabul edilen simgenin adı aşağıdakilerden hangisidir?
  - A) Görüntüleme küpü
  - B) Komut satırı
  - C) Koordinat sistemi
  - D) Araç çubuğu
  - E) İmleç
- 3. Ölçü ve komutların klavye ile yazıldığı bölüm aşağıdakilerden hangisidir?
  - A) Araç çubuğu
  - B) Çalışma alan kontrolleri
  - C) İmleç
  - D) Paylaşım
  - E) Komut satırı
- 4. Çizim sayfasında fare ile kontrolün sağlanıp çizimlerin yapılmasını ve komutların uygulamasını sağlayan kontrol aracı aşağıdakilerden hangisidir?
  - A) Arama yapma
  - B) Görüntüleme küpü
  - C) İmleç
  - D) Ayarlar
  - E) Komut satırı
- AutoCAD ekranının sol üst köşesinde 'A' simgesinin üzerinde bulunan menünün adı aşağıdakilerden hangisidir?
  - A) Uygulama menüsü
  - B) Ayar menüsü
  - C) Çizim menüsü
  - D) Arayüz menüsü
  - E) Komut satırı

- 6. Çalışma birimlerinin düzenlenmesini sağlayan komut ismi aşağıdakilerden hangisidir?
  - A) Line
  - B) Limits
  - C) Units
  - D) Print
  - E) Trim
- 7. Aşağıdakilerden hangisi arayüz menü isimlerinden değildir?
  - A) Annotate
  - B) Insert
  - C) Output
  - D) Profiles
  - E) View
- 8. Line komutunun Autocad programında X ve Y eksenlerindeki yatay ve dikey çizgilerinin kolay çizilebilmesi için kullanılan komut aşağıdakilerden hangisidir?
  - A) Grid
  - B) Model
  - C) Ortho
  - D) Osnap
  - E) Polar
- 9. AutoCAD ekranında ortho komutunun kısayolu olarak kullanılan komut aşağıdakilerden hangisidir?
  - A) F5
  - B) F3
  - C) F10
  - D) F8
  - E) F7
- 10.Spline, yay, doğru, birleşik çizgi, eliptik yay gibi objelerin orta noktalarını yakalayan snap türü aşağıdakilerden hangisidir?
  - A) Center
  - B) Endpoint
  - C) Intersection
  - D) Midpoint
  - E) Node

#### 1.2. İKİ BOYUTLU ÇİZİM KOMUTLARI/KOORDİNATLARI

Program içerisinde en çok kullanılan menülerin başında **draw** ve **modify** menüsü gelmektedir. Çünkü en küçük geometrik şekilden en büyük projeye kadar çizim temellerini oluşturan çizgiler, çokgenler, yaylar gibi ve bunlar üzerinde yapılacak taşıma, kopyalama, silme, kesme gibi değişikliklerin çoğunluğu bu menüler altında yer almaktadır.

#### 1.2.1. Draw Komutları

Bu menüde çizim sayfasında kullanılacak olan bazı komutların bulunduğu alandır. Program kullanılırken en çok faydalanılan bölümdür.

#### 1.2.1.1. Line

| Komut sembolü | Kısaltma |
|---------------|----------|
|               | L        |

Çizgi oluşturmak için kullanılan komuttur. Komut sembolü tıklanarak veya kısaltma sembolü komut satırına yazılarak aktif hâle getirilir. Komut aktif hâle getirildikten sonra ilk nokta **specify first point** ve bitiş noktası **specify next point** seçilerek doğrular oluşturulabilir. Komut enter veya fareye sağ tıklanarak sonlandırılır (Görsel 1.36).

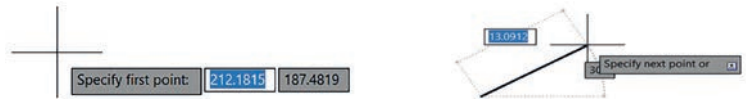

Görsel 1.36: Başlangıç ve bitiş noktalarını belirleme

**Line** komutunda çizgiler bir değer girilerek veya fareyle istenilen noktalara tıklanılarak oluşturulabilir (Görsel 1.37).

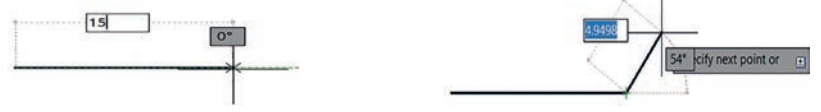

Görsel 1.37: Line komutu değer girme

#### 1.2.1.2. Circle

| Komut sembolü | Kısaltma |
|---------------|----------|
| ď             | С        |

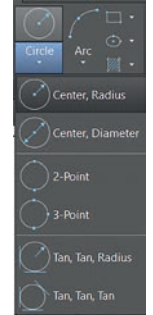

Daire çizmek için kullanılan komuttur. Komut sembolü tıklanarak veya kısaltma sembolü komut satırına yazılarak aktif hâle getirilir. Komut altında 6 farklı şekilde çember çizme yöntemi bulunur (Görsel 1.38).

Görsel 1.38: Circle komut çeşitleri

Center, Radius: Cember merkezi ve varıcapı girilerek olusturulur (Görsel 1.39).

Command: C CIRCLE Specify center point for circle or [3P/2P/Ttr (tan tan radius)]: 0,0 Specify radius of circle or [Diameter] <15.0000>: 15

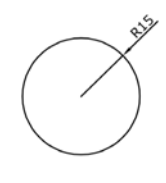

030

Görsel 1.39: Yarıçap değeri ile çizim R

Center, Diameter: Cember merkezi ve çapı girilerek oluşturulur. Cemberin değerini çap olarak girebilmek için çember merkezi belirlendikten sonra komut satırına "D" harfi yazılır veya komut satırı üzerinde çıkan Diameter seçeneği tıklanır (Görsel 1.40).

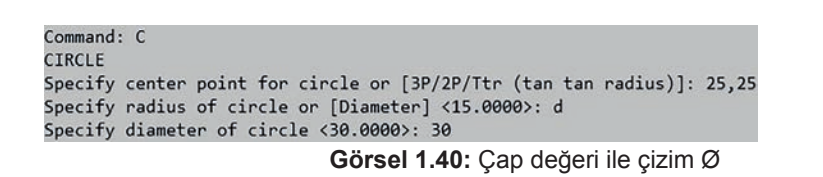

2 Point: İstenilen veya işaretlenen iki nokta üzerinden çember çizmeye yarar. 2P aktif etmek icin circle altındaki 2P komutu veya komut satırına yazılan circle "C" komutu girildikten sonra altında 2P sekmesi seçilir ya da komut satırı içerisine 2P yazılarak aktif hâle getirilir. Aşağıdaki örnekte görüldüğü gibi paralel iki cizgi arasına iki nokta secilerek cember cizimi yapılmıstır (Görsel 1.41).

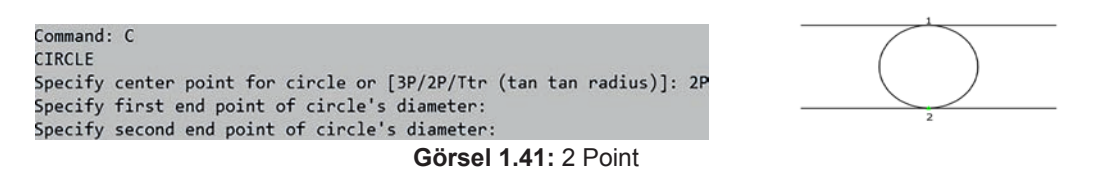

3 Point: Koordinati verilen veya işaretlenen üç nokta üzerinden çember çizmeye yarar. 3P aktif etmek icin circle altındaki 3P komutu veya komut satırına yazılan circle "C" komutu girildikten sonra altında 3P sekmesi seçilir ya da komut satırı içerisine 3P yazılarak aktif hâle getirilir. Aşağıdaki örnekte görüldüğü gibi üçgenin dışındaki üç nokta seçilerek çember çizimi yapılmıştır (Görsel 1.42).

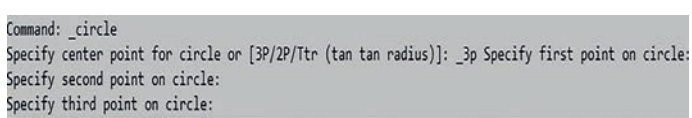

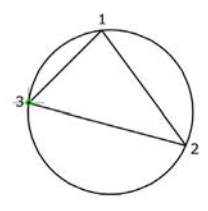

Görsel 1.42: 3 Point

Tan, Tan, Radius: Daha önceden oluşturulmuş şekillere teğet olarak ve yarıçap girilerek çember oluşturmaya yarayan komuttur. Tan tan radius aktif etmek için circle altındaki Tan tan radius komutu veya komut satırına yazılan circle "C" komutu girildikten sonra altında Ttr sekmesi seçilir ya da komut satırı içerisine "Ttr" yazılarak aktif hâle getirilir. Aşağıdaki örnekte daha önceden oluşturulmuş iki çember bulunmaktadır. Bu çemberlerin 1. ve 2. noktaları (teğet noktaları) seçilir ve istenilen yarıçap değeri girilerek çember oluşturulur (Görsel 1.43).

Command: C CIRCLE Specify center point for circle or [3P/2P/Ttr (tan tan radius)]: ttr Specify point on object for first tangent of circle: Specify point on object for second tangent of circle: Specify radius of circle <45.0000>:

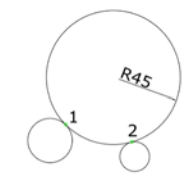

**Tan,Tan,Tan:** Daha önceden çizilmiş üç nesneye teğet olarak çember çizmeye yarar. Komut **circle** komutu altındaki **Tan,Tan,Tan** sekmesi seçilerek yapılır. Aşağıdaki örnekte daha önceden oluşturulmuş üç doğrunun teğet noktaları seçilerek çember oluşturulmuştur (Görsel 1.44).

Görsel 1.43: Tan. radius

Command: \_circle Specify center point for circle or [3P/2P/Ttr (tan tan radius)]: \_3p Specify first point on circle: \_tan to Specify second point on circle: \_tan to Specify third point on circle: \_tan to

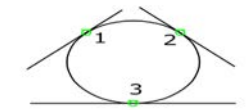

Görsel 1.44: Tan, Tan, Tan

#### 1.2.1.3 Polygon

| Komut sembolü | Kısaltma |
|---------------|----------|
|               | POL      |

Program içerisinde çokgen çizmeye yarayan komuttur. 3 ile 1024 arasında köşeli çokgen çizmeye imkân sağlar. Program içerisinde 3 yöntemle çokgen çizilebilir (Görsel 1.45):

- Çemberin içine Inscribed in circle sekmesi
- Çemberin dışına Circumscribed about circle sekmesi
- Kenar uzunluğu girilerek

Çemberin içine çizme yönteminde, komut sembolü çizilir veya komut satırına "POL" yazılarak komut aktif hâle getirilir ve kaç kenarlı çokgen çizileceği belirtilir. Daha sonra çokgenin merkezi belirlenerek ardından gelen sekmeden **Inscribed in circle** sekmesi seçilir veya komut satırına "l" yazılarak çokgenin, çemberin içerisine çizilmesi sağlanır (Görsel 1.45).

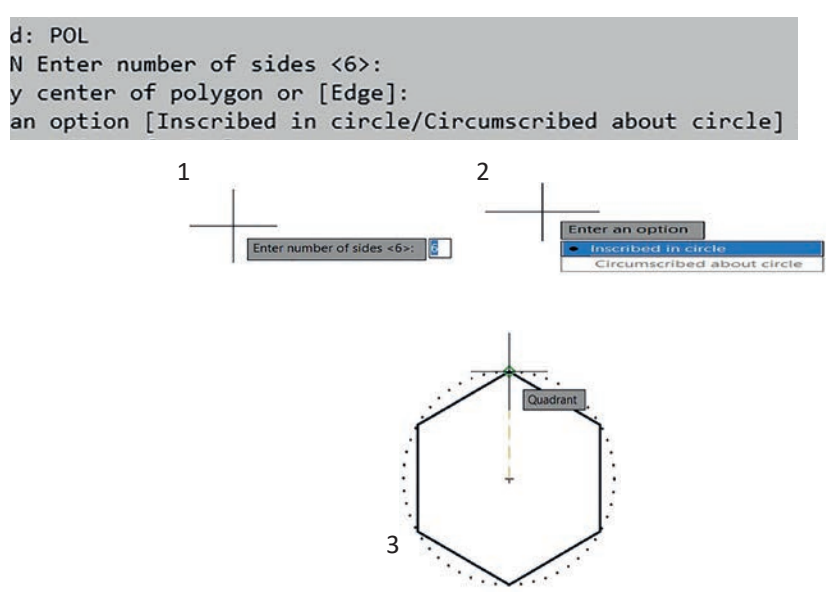

Görsel 1.45: Polygon

Cemberin dısına cizme yönteminde ise cokgen kenarı ve merkezi belirlendikten sonra Circumscribed about circle sekmesi seçilir veya komut satırına "C" yazılarak çokgenin çemberin dısına cizilmesi sağlanır (Görsel 1.46).

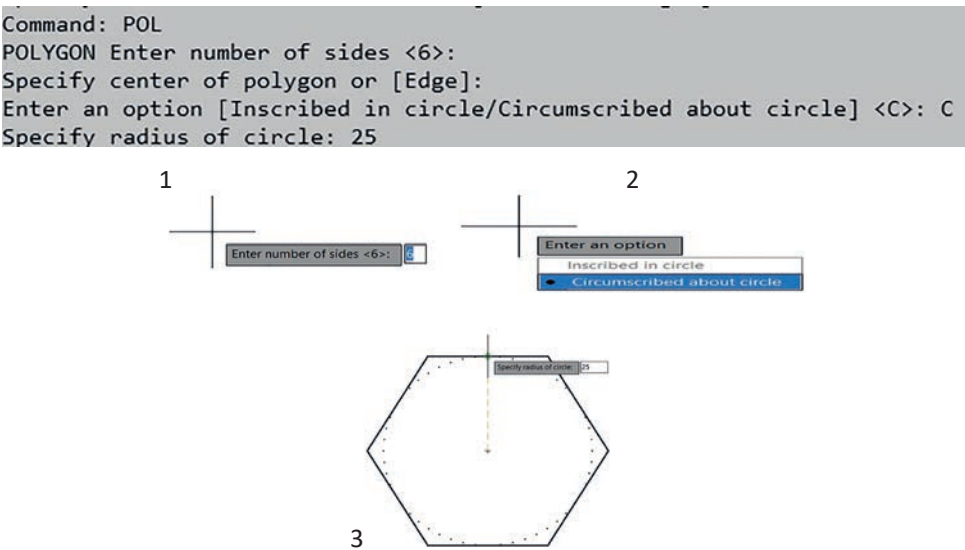

Görsel 1.46: Polygon cember dısına cizilmesi

Kenar uzunluğu girilerek çokgen belirleme yönteminde, kenar sayısı belirlendikten sonra komut satırından Edge sekmesi seçilir veya "E" yazılarak aktif hâle getirilir. Aktif hâle getirilen komuttan sonra çokgenin başlangıç noktası belirlenir ve kenar uzunluk ölçüsü girilerek istenilen çokgenin çizimi sağlanır (Görsel 1.47).

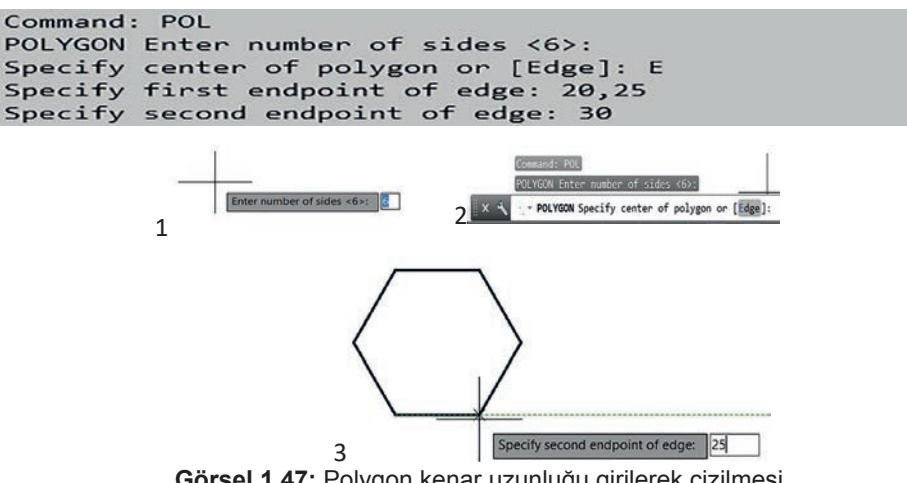

Görsel 1.47: Polygon kenar uzunluğu girilerek çizilmesi

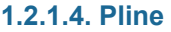

| Komut sembolü | Kısaltma |
|---------------|----------|
|               | PL       |

Birbirine bağlı çizgiler ve yayların çizilmesini sağlayan komuttur. Burada oluşturulan nesneler bir bütün olarak kabul edilir. Komut sembolüne tıklanarak veya komut satırına kısaltması yazılarak aktif hâle getirilir. Komut satırı aktif hâle getirildikten sonra birçok alt sekme çıkacaktır. Bunlar şu şekildedir:
- Specify start point: Başlangıç koordinatları verilir.
- Specify next point : Doğrunun bitiş noktası seçilir.
- Arc: Bu sekme seçildiğinde aynı arc komutundaki yayları çizmeye yarar.
- Close: Girilen ilk nokta ve son noktayı birleştirmeye yarar.
- Halfwidth: Çizginin yarı genişliğini ayarlar.
- Length: Bir önceki nesnenin doğrultusuyla aynı doğrultuda belirtilen uzaklıkta doğru parçası çizer.
- Undo: Geriye doğru nesneleri siler.
- Width: Çizginin genişliğini ayarlamak için kullanılır.

Aşağıdaki örnekte "Pline" komutu girildikten sonra başlangıç noktası belirlenir. Belirlenen noktadan çizgi uzunluğu girilir ve "Pline" alt sekmelerden **Arc** komutu seçilir. İstenilen çap değeri girilir. **Arc** sekmesinden çıkılmadığı sürece yaylar çizmeye devam edecektir (Görsel 1.48).

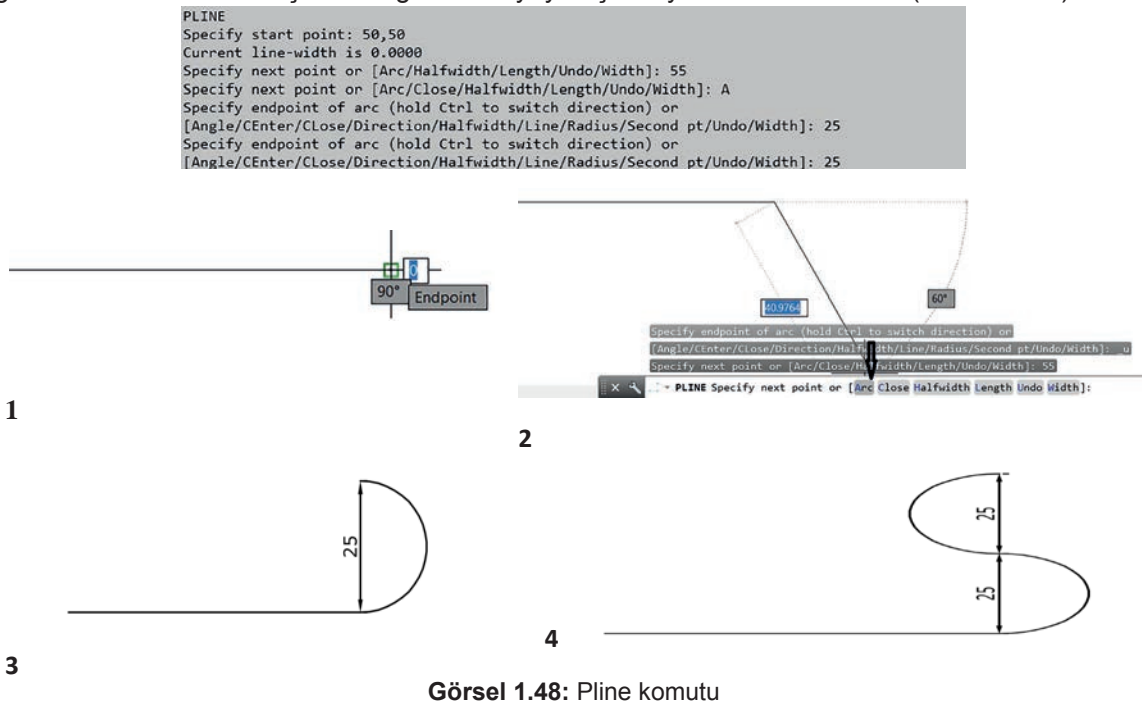

| 1.2.1.5. Rectangle |          |  |  |
|--------------------|----------|--|--|
| Komut sembolü      | Kısaltma |  |  |
|                    | REC      |  |  |

Karşılıklı iki nokta arasında dikdörtgen çizmeye yarayan komuttur. Komut, sembol veya kısaltma yazılarak aktif hâle getirilir. Aktif hâle getirilen komutta önce ilk köşe noktası, sonra karşı köşe noktası seçilir (Görsel 1.49).

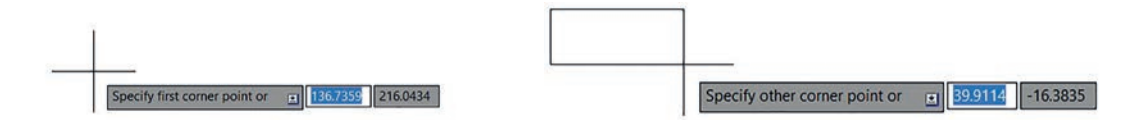

Görsel 1.49: Rectangle

#### 1.2.1.6. Elippse

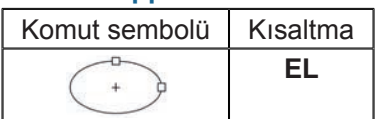

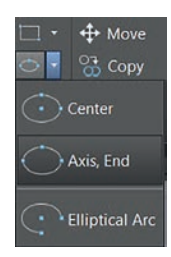

Elips cizmek icin kullanılan komuttur. Bu komut icerisinde iki yöntemle elips çizilebilir (Görsel 1.50).

3

2

Görsel 1.50: Elippse

 Center yöntemi ile çizimin merkezden başlatılacağı belirtilir. İlk nokta olan merkez belirtildikten sonra ikinci noktada X eksenindeki uzunluk değeri girilir. Üçüncü noktada ise Y ekseni girilerek elips tamamlanır (Görsel 1.51).

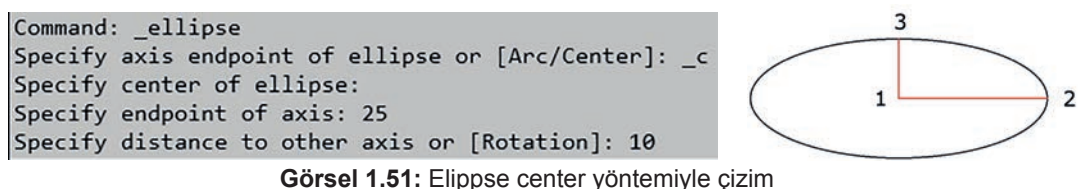

 Axis, end vönteminde komut calıstırıldıktan sonra X ekseninin birinci noktası ve ikinci noktası seçilir. Üçüncü noktada Y ekseni seçilerek elips tamamlanır (Görsel 1.52).

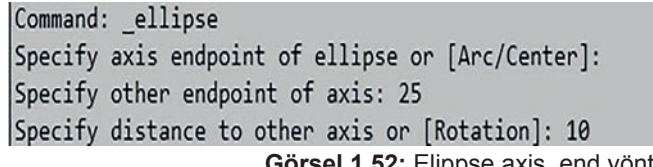

Görsel 1.52: Elippse axis, end yöntemiyle çizim

#### 1.2.1.7. Construction Line

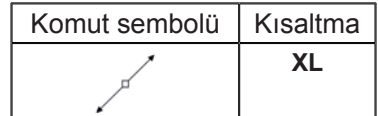

Bu komut, iki yönde sonsuz çizgiler yapmaya ve çizimlerde referans çizgileri çizmeye yarar (Görsel 1.53).

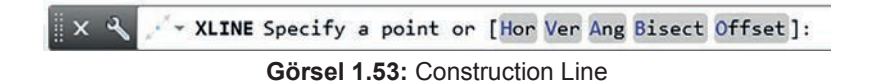

- Hor: Yatay sonsuz cizgi cizmeye yarar.
- Ver: Dikey sonsuz cizgi cizmeye yarar.
- Ang: İstenilen açıda sonsuz çizgi çizmeye yarar.
- Bisect: Açı ortaydan geçen sonsuz çizgiyi çizmeye yarar.
- Offset: Seçilen çizgiyi, paralel sonsuz çizgi olarak çizmeye yarar.

#### 1.2.1.8. Arc

| Komut sembolü | Kısaltma |
|---------------|----------|
|               | ARC      |

İstenilen ölçüde yay çizmeye yarayan komuttur.

#### 1.2.1.9. Hatch

| Komut sembolü | Kısaltma |
|---------------|----------|
|               | Н        |

Program içerisinde kapalı alanları taramaya yarayan komuttur. Komut, sembole tıklanarak veya kısaltma yazılarak aktif hâle getirilir. Komut altında birçok tarama seçeneği ve deseni bulunmaktadır (Görsel 1.54).

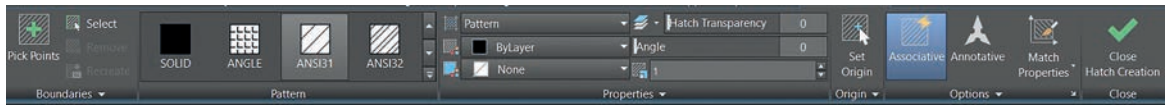

Görsel 1.54: Hatch

Tarama seçenekleri içerisinde, **pattern** altında program tarafından tanımlanmış birçok desen bulunmaktadır. Desenlerden biri seçilerek kapalı alanları olan nesne taranır. Desen çizimi yapıldıktan sonra **Scale** kısmında tarama sıklığı değiştirilir ve değer birin altında girilerek tarama sıklığı arttırılır. Birin üstünde girilerekse seyrek taranması sağlanır. **Angle** kısmında ise tarama açısı değiştirilir (Görsel 1.55).

|                               | SOLID  | ANGLE    | ANSI31   | ANSI32   |  |
|-------------------------------|--------|----------|----------|----------|--|
|                               | ANSI33 | ANSI34   | ANSI35   | ANSI36   |  |
| Pattern                       | ANSI37 | ANSI38   | AR-8816  | AR-B816C |  |
| Gradient Pattern User defined | AR-B88 | AR-BRELM | AR-BRSTD | AR-CONC  |  |

Görsel 1.55: Hatch modelleri

**Gradient** seçeneğinde seçilen alan geçişli renkler ile boyanır. Seçenek altında istenilen renkler, renk geçişleri ve şekilleri belirlenir (Görsel 1.56).

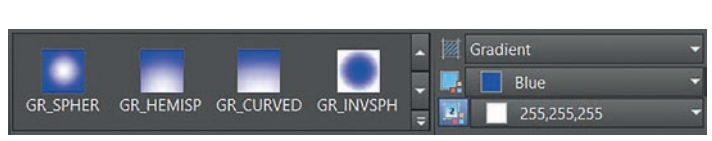

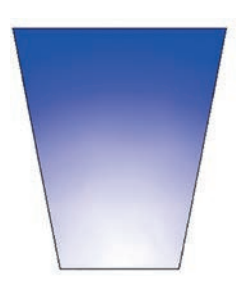

Görsel 1.56: Gradient modelleri

User defined seçeneğinde **angle, scale, double, spacing** üzerinde değerler girilerek özel tarama şekli oluşturulabilir (Görsel 1.57).

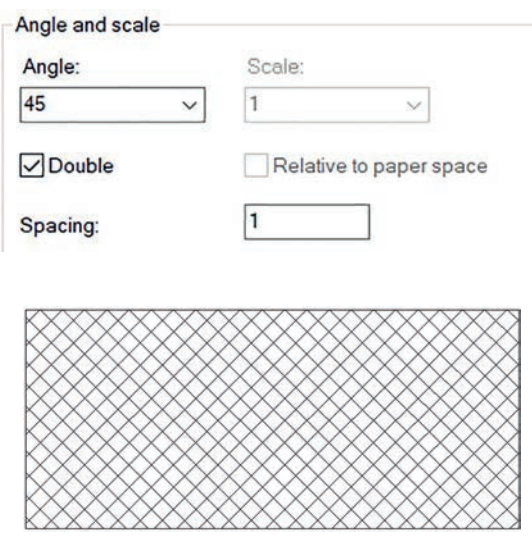

Görsel 1.57: User defined modelleri

| 1.2.1.10. Spline |          |  |  |
|------------------|----------|--|--|
| Komut sembolü    | Kısaltma |  |  |
|                  | SPL      |  |  |

Girilen noktalar üzerinde kontrollü eğriler çizmeye yarayan komuttur. **Spline** komutunda süreklilik vardır ve entera basılana kadar çizmeye devam eder (Görsel 1.58).

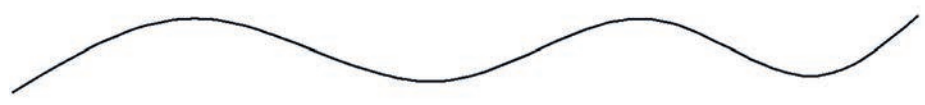

Görsel 1.58: Spline komutu

#### 1.2.1.11. Revsion Cloud

| Komut sembolü | Kısaltma |
|---------------|----------|
|               | YOK      |

Çizim üzerinde dikkat çekilmesi istenilen yerlerde kullanılan komuttur (Görsel 1.59).

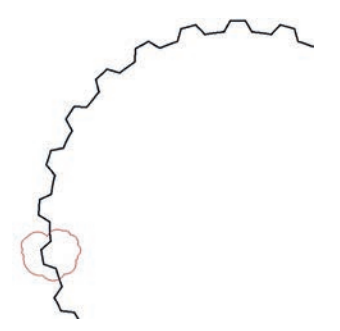

Görsel 1.59: Revsion komutu

#### 1.2.2. Modify Komutları

Çizim sayfasında bazı çizim farklılıklarının veya çizim üzerinde düzenlemelerinin yapılmasına yardımcı olan komutların olduğu bölümdür.

# 1.2.2.1. Move

| Komut sembolü | Kısaltma |
|---------------|----------|
| +             | М        |

Bir veya birden çok nesnenin taşınmasını sağlayan komuttur. Komut seçildikten sonra **select object** belirir ve nesne seçilmesi istenir. Seçilen nesneden sonra herhangi bir noktasından tutularak taşınma işlemi sonlandırılır (Görsel 1.60).

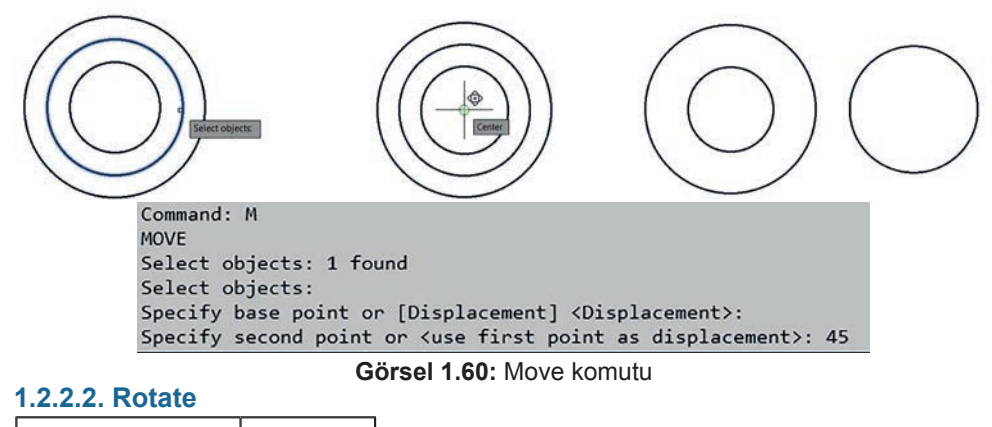

| Komut sembolü | Kısaltma |  |
|---------------|----------|--|
| ()            | RO       |  |
|               |          |  |

Nesnelerin döndürülmesi için kullanılan komuttur. Komut seçildikten sonra **select object** belirir ve nesne seçilmesi istenir. Nesne seçiminden sonra döndürüleceği nokta seçilir ve istenilen açı girilir (Görsel 1.61).

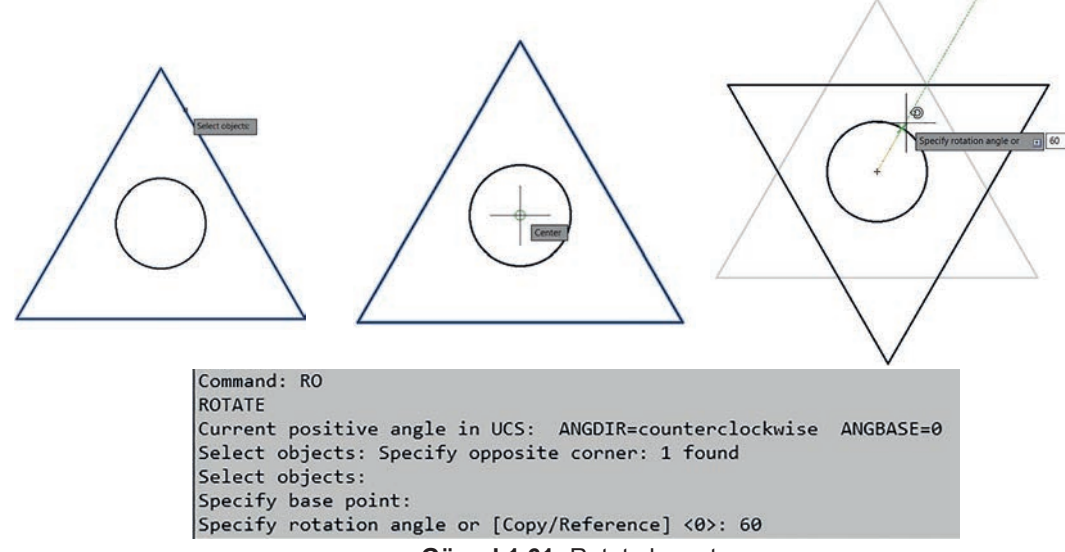

Görsel 1.61: Rotate komutu

#### 1.2.2.3. Copy

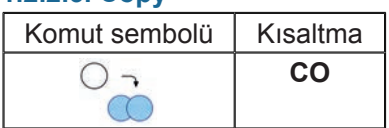

Nesnelerin kopyalanması için kullanılan komuttur. Komut seçildikten sonra **select object** belirir ve nesne seçilmesi istenir. Nesne seçiminden sonra **base point** istenecektir. Herhangi bir nokta seçilerek kopyalama işlemi tamamlanır (Görsel 1.62).

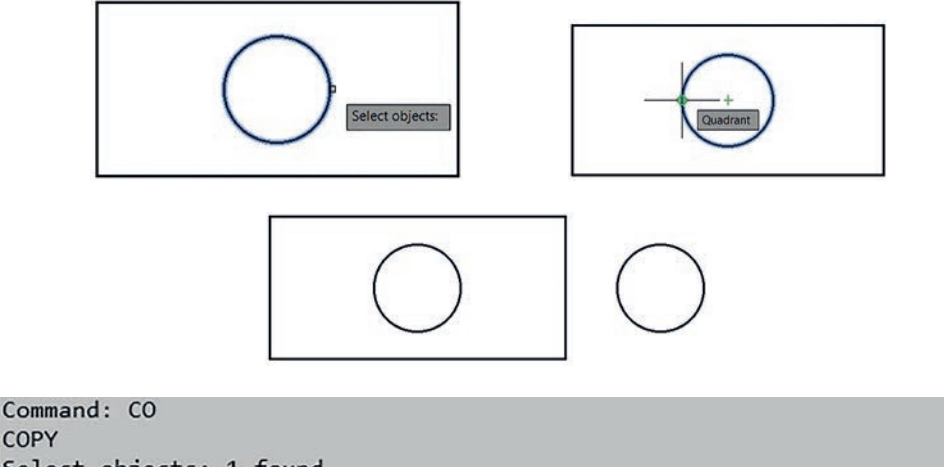

```
COPY
Select objects: 1 found
Select objects:
Current settings: Copy mode = Multiple
Specify base point or [Displacement/mOde] <Displacement>:
Specify second point or [Array] <use first point as displacement>: 45
```

#### 1.2.2.4. Offset

Görsel 1.62: Copy komutu

| Komut sembolü | Kısaltma |
|---------------|----------|
|               | 0        |

Nesneleri belirtilen mesafede ileri veya geri ötelemeye yarayan komuttur. Komut aktif håle getirildikten sonra öteleme miktarı girilir ve entera basılır. Devamında öteleme yapılacak nesne seçimi yapılıp, ötelemenin yapılacağı nokta seçilerek işlem tamamlanır (Görsel 1.63).

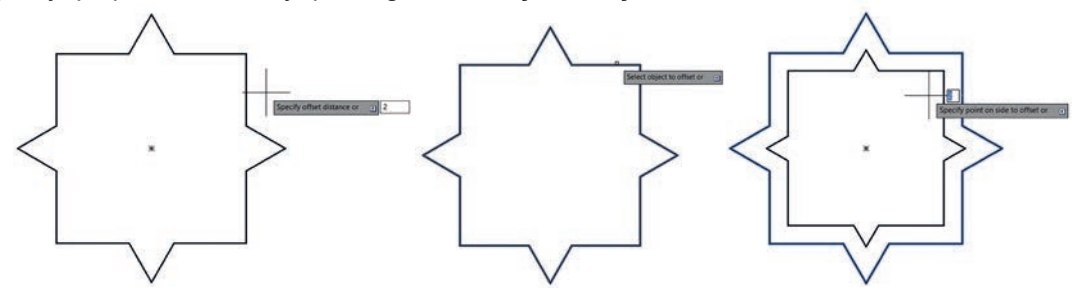

```
Command: 0
OFFSET
Current settings: Erase source=No Layer=Source OFFSETGAPTYPE=0
Specify offset distance or [Through/Erase/Layer] <2.0000>:
Select object to offset or [Exit/Undo] <Exit>:
```

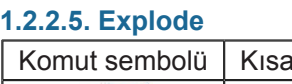

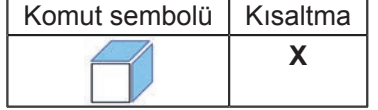

Tek parçadan oluşan geometrilerin patlatılması için kullanılan komuttur. Patlatılacak nesne seçilip entera basılır (Görsel 1.64).

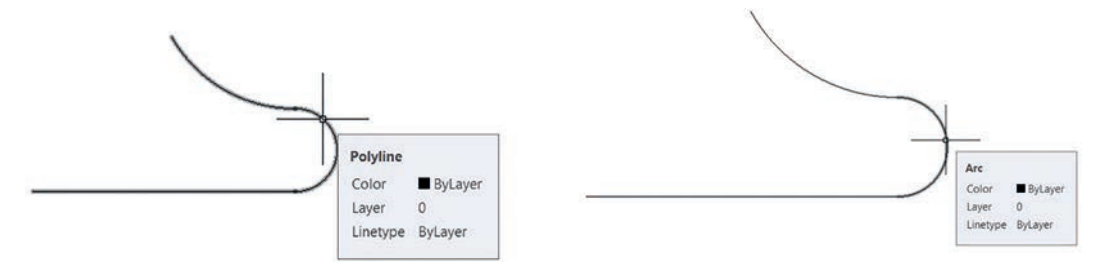

Görsel 1.64: Explode komutu

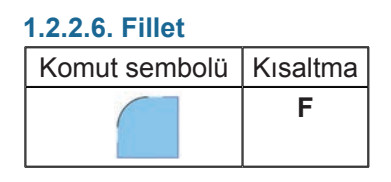

Kesişen doğruların köşelerinde yuvarlatma yapmaya yarayan komuttur. Komut seçildiğinde alt sekmeler çıkar (Görsel 1.65).

FILLET Select first object or [Undo Polyline Radius Trim Multiple]: Görsel 1.65: Fillet komutu

- Undo: Komut aktifken geri dönmeye yarar.
- Polyline: Polyline ile yapılmış nesnelerin tüm köşelerini yuvarlatmaya yarar.
- Radius: Yuvarlatma yarıçapını girmeye yarar.
- Trim: Yuvarlatma işleminden sonra budamaya yarar.
- Multiple: Sürekli yuvarlatma işlemi için kullanılır.

Komut aktif hâle getirildikten sonra **Radius** sekmesinden istenilen yarıçap girilir ve kesişen iki noktaya tıklanarak yuvarlatma işlemi tamamlanır (Görsel 1.66).

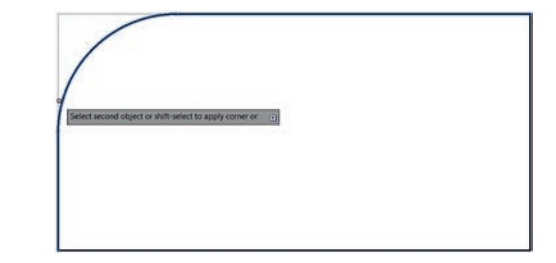

Görsel 1.66: Fillet komutu uygulaması

#### 1.2.2.7. Chamfer

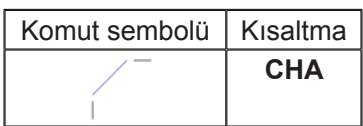

Kesişen doğruların köşelerinde pah kırmaya yarayan komuttur. Komut seçildiğinde alt sekmeler çıkar (Görsel 1.67).

CHAMFER Select first line or [Undo Polyline Distance Angle Trim mEthod Multiple]: Görsel 1.67: Chamfer komutu uygulaması

- Undo: Komut aktifken geri dönmeye yarar.
- Polyline: Polyline ile yapılmış nesnelerin tüm köşelerini pahlamaya yarar.
- Distance: Pah ölçüsü girilir.
- Angle: Kırılma açısı ayarlanır, girilmediği sürece 45 derecedir.
- Trim: Yuvarlatma işleminden sonra budamaya yarar.
- Multiple: Sürekli pah kırma işlemi için kullanılır.

Komut aktif hâle getirilir ve ilk önce **Distance** sekmesinden pah kırma ölçüsü girilir. Ölçüden sonra kesişen iki noktaya tıklanarak pah kırma işlemi tamamlanır (Görsel 1.68).

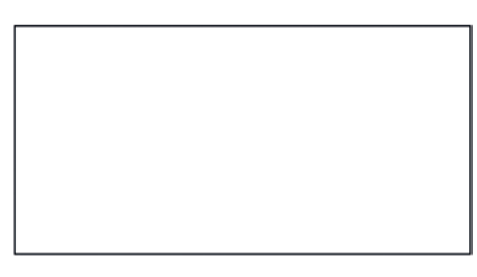

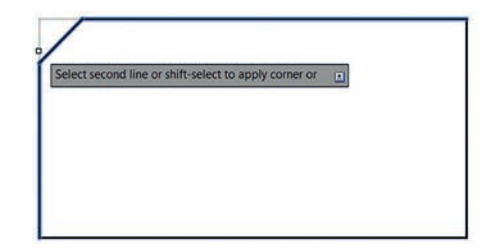

Görsel 1.68: Chamfer komutu uygulaması

#### 1.2.2.8. Stretch

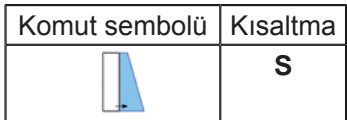

Çizilen bir nesnenin istenilen noktalarını uzatma veya kısaltmaya yarar. Komut aktif hâle getirildikten sonra istenilen köşe seçilir ve uzatılır (Görsel 1.69).

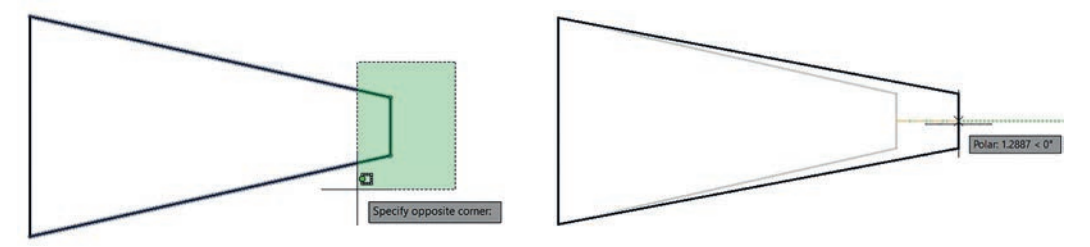

Görsel 1.69: Stretch komutu uygulaması

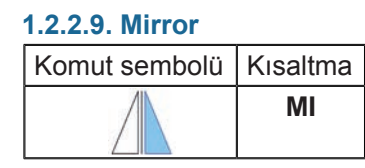

Çizilmiş nesnelerin belirli bir eksende simetriğinin çizilmesini sağlayan komuttur. Komut aktif hâldeyken **Select Object** belirir ve simetrisi çıkarılacak nesne seçilir. Entera basıldıktan sonra simetriğinin oluşturulacağı eksen seçilerek komut tamamlanır (Görsel 1.70).

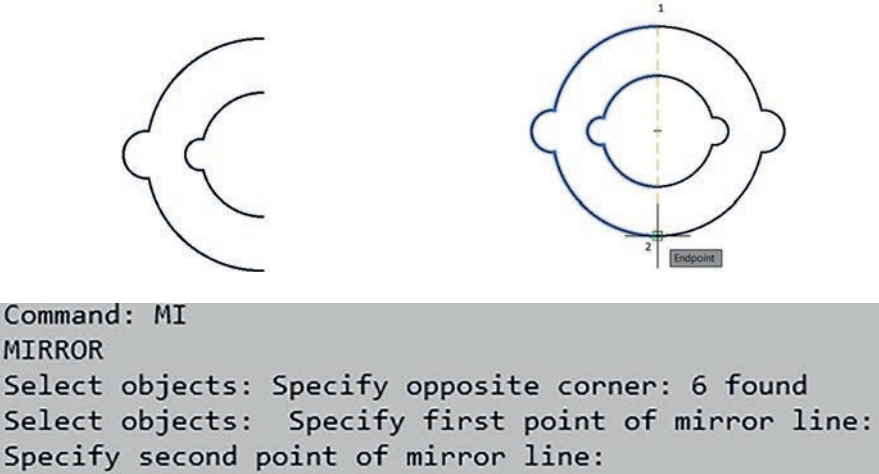

Erase source objects? [Yes/No] <No>:

Görsel 1.70: Mirror komutu uygulaması

#### 1.2.2.10. Scale

| Komut sembolü | Kısaltma |
|---------------|----------|
|               | SC       |

Objelerin ölçeklendirilmesi için kullanılan komuttur. Bu komut içerisinde obje hem büyültülebilir hem de küçültülebilir. Komut aktif hâldeyken obje seçilir ve obje üzerinde bir nokta seçilerek bu nokta üzerinden ölçekleme yapılır (Görsel 1.71).

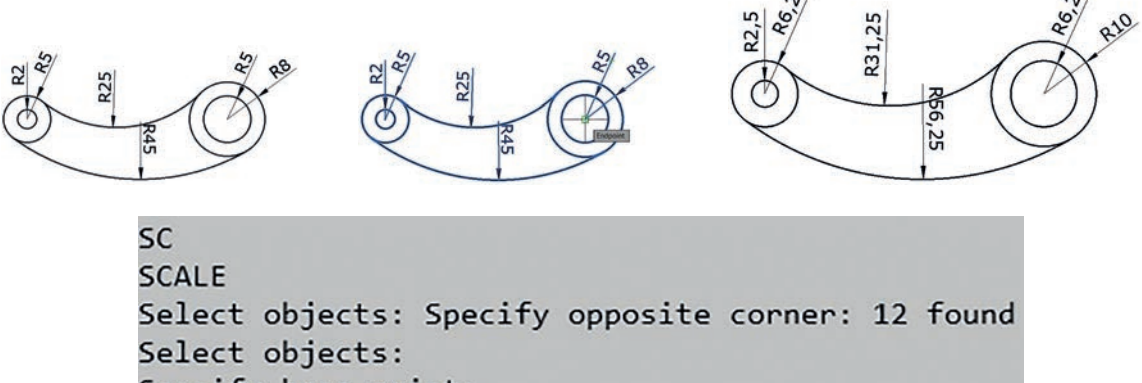

Specify base point:

Specify scale factor or [Copy/Reference]: 1.25

Görsel 1.71: Scale komutu uygulaması

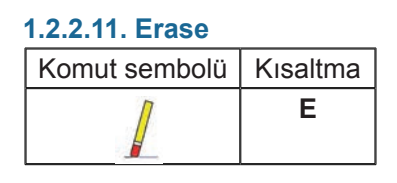

Çizim üzerinde istenilmeyen yerlerin silinmesinde kullanılan komuttur. Bu komutta istenilmeyen yer tamamen silinir, **trim** gibi budama işlemini yapmaz. Komut aktif hâldeyken istenilen noktalar seçilir ve entera basılır veya fareden sağ tıklanılarak komut tamamlanır (Görsel 1.72).

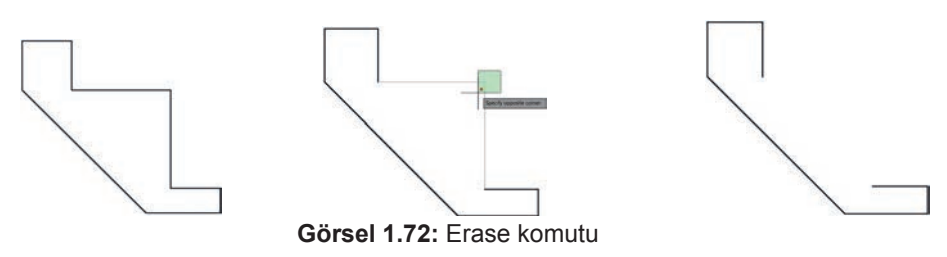

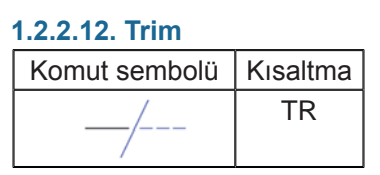

Çizim üzerinde istenilmeyen noktaları budamaya yarayan komuttur. Çizimin kesişim noktalarına kadar olan yerleri budar. Komut aktif hâle geldikten sonra fare sağ tıklanarak hazır hâle getirilir ve istenilen yerlerde budama işlemi yapılır (Görsel 1.73).

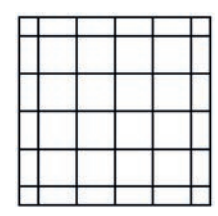

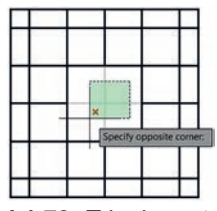

Görsel 1.73: Trim komutu

| _ | ( ) ( ) ( ) ( ) ( ) ( ) ( ) ( ) ( ) ( ) |  | _ |
|---|-----------------------------------------|--|---|
|   |                                         |  |   |
|   |                                         |  |   |
|   |                                         |  |   |
|   |                                         |  |   |
|   |                                         |  |   |
|   |                                         |  |   |

#### 1.2.2.13. Extend

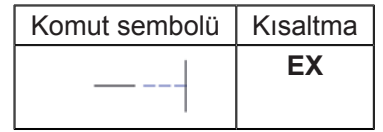

Bir nesneyi diğer nesneye temas ettirecek şekilde uzatmaya yarayan komuttur. Komut aktif hâle geldikten sonra temas ettirilecek nesne seçilir, fareden sağ tıklanır ve uzatılacak nesne seçilerek komut tamamlanır (Görsel 1.74).

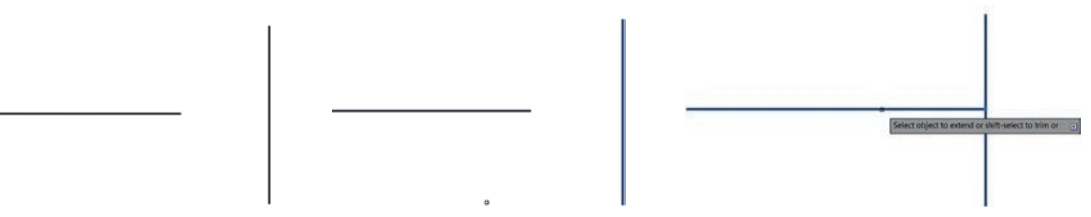

Görsel 1.74: Extend komutu

#### 1.2.2.14. Array

| Komut sembolü | Kısaltma |
|---------------|----------|
|               | AR       |
|               |          |

Seçilen çizimin dikdörtgen, daire veya gösterilen bir yol üzerinde çoğaltılmasını sağlayan komuttur.

**Rectangular Array:** Nesnelerin yatay ve düşey eksende çoğaltılmasını sağlar (Görsel 1.75).

|             | 🛄 Columns: | 4      | Rows:                   | 3     | 🚝 Levels:  | 1      |
|-------------|------------|--------|-------------------------|-------|------------|--------|
|             | Between:   |        | E <sup>r</sup> Between: | 15    | 🗧 Between: |        |
| Rectangular | Total:     | 45     | I Total:                | 30    | 🛃 Total:   |        |
| Туре        | C          | olumns | R                       | ows 🕶 |            | Levels |

Görsel 1.75: Array komutu

Columns: Sütun sayısını belirler. Columns Between: Sütunlar arasındaki mesafeyi belirler. Columns Total: İlk ve son sütun arasındaki mesafeyi belirler. Rows: Satır sayısını belirler. Rows Between: Satırlar arasındaki mesafeyi belirler. Rows Total: İlk ve son satır arasındaki mesafeyi belirler (Görsel 1.76).

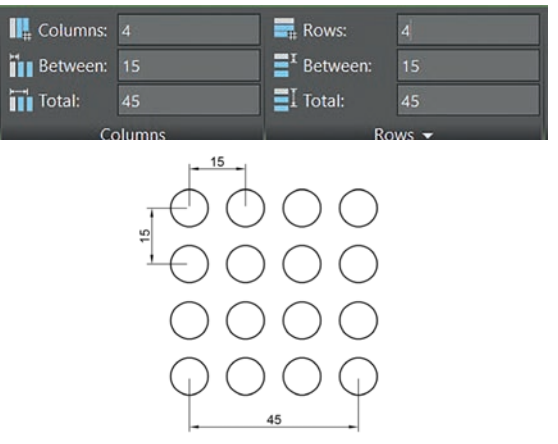

Görsel 1.76: Array komut uygulaması

**Polar Array:** Nesnelerin dairesel bir eksende çoğaltılmasını sağlar. Aktif hâle getirilen komutta ilk önce **Select Objects** belirir ve nesne seçilir. Nesne seçiminden sonra döndürüleceği koordinat noktası seçilerek adet, açı gibi istenilen değerler girilir ve komut tamamlanır (Görsel 1.77).

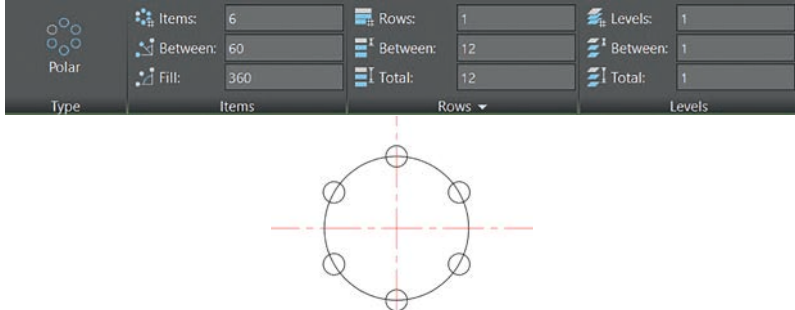

Görsel 1.77: Polar array komutu

Items: Nesneden kaç adet çoğaltılacağını belirler.

Items Between: Nesneler arasında kaç derecelik açı olacağını belirler.

Items Fill: Nesnelerin kaç derecelik açı etrafında döneceğini belirler.

Rows: Nesnenin dairesel eksen etrafında kaç satırdan oluşacağını belirler.

Rows Between: Satırlar arası mesafeyi belirler.

Rows Total: Satır içindeki ilk ve son nesne arasındaki mesafeyi belirler (Görsel 1.78).

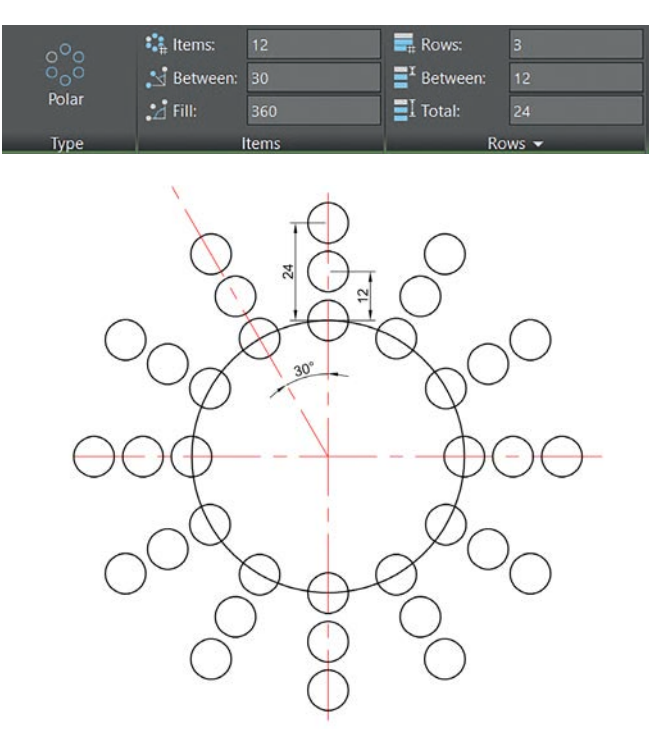

Görsel 1.78: Polar array komut uygulaması

**Path Array:** Belirli bir yol üzerinde nesnelerin çoğaltılmasını sağlar. Aktif hâle getirilen komutta ilk önce **Select Objects** belirir ve nesne seçilir. Nesne seçiminden sonra izlenecek yol seçilerek, nesneler arası mesafe gibi istenilen değerler girilerek komut tamamlanır (Görsel 1.79).

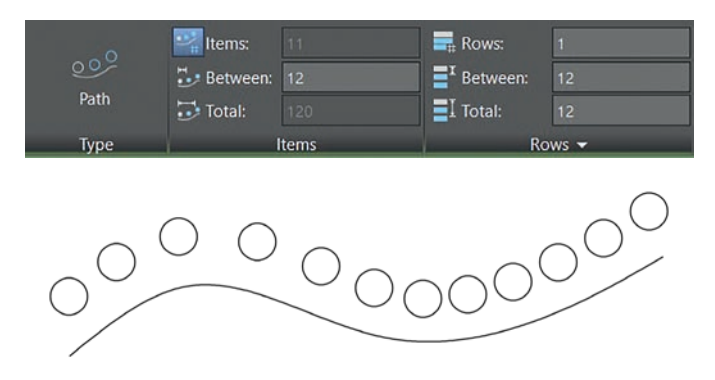

Görsel 1.79: Path array komutu

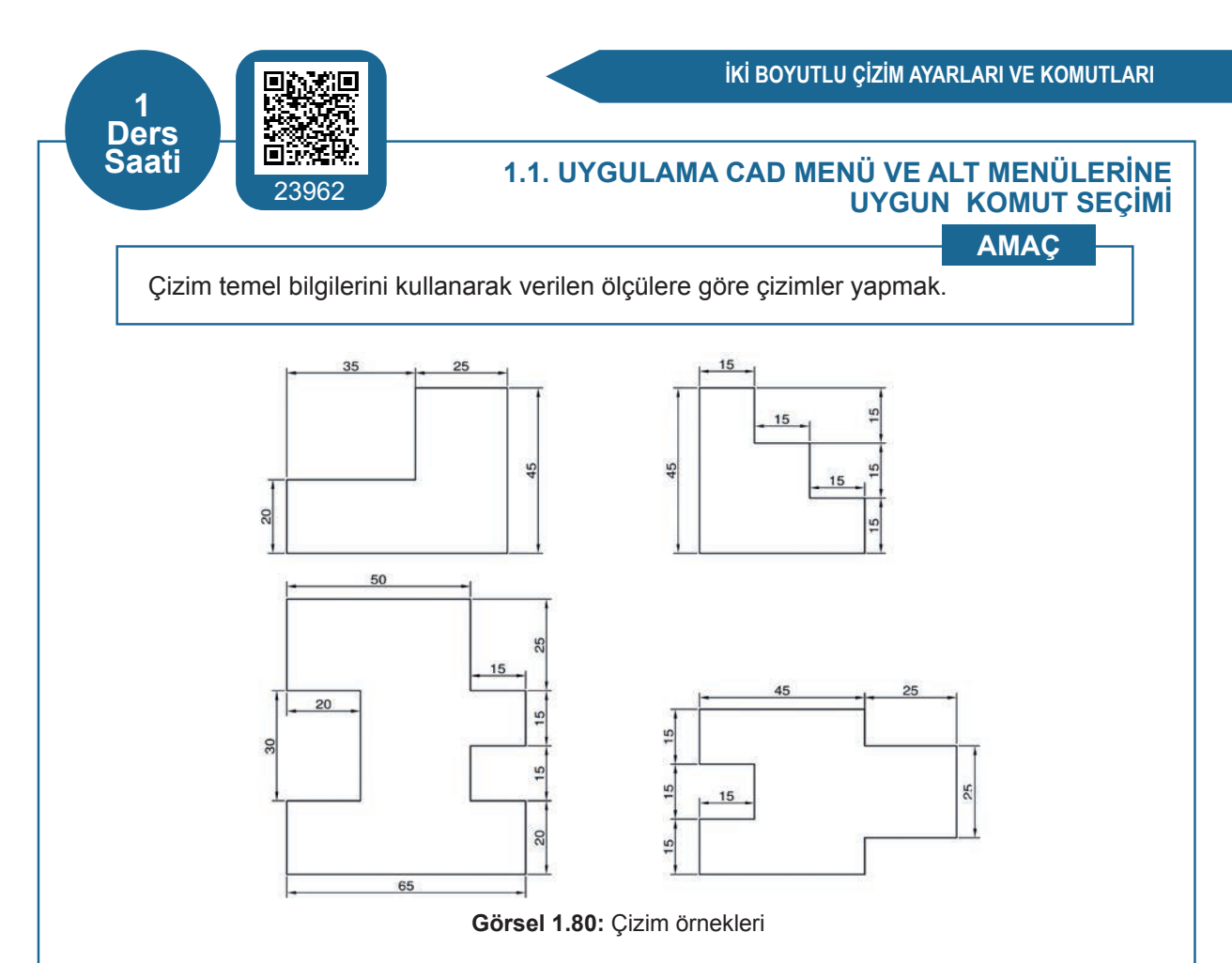

## İşlem Basamakları

- 1. İş sağlığı ve güvenliği kurallarına uyarak kullanılacak araç ve gereci hazırlayınız.
- 2. AutoCAD programını açınız.
- 3. Units ayarlarını kontrol ediniz.
- 4. Çizimi verilen ölçülerde yapınız.

**Not:** Çizim sayfasında yapılan çizimleri kaydediniz. Yazı ekleme ve ölçülendirme yaparken çizim yapmadan yazı ekleme ve ölçülendirme uygulamalarını yapınız (Görsel 1.80).

### Değerlendirme

Yapacağınız çalışma aşağıda verilen kontrol listesinde yer alan ölçütlere göre değerlendirilecektir. Çalışmanızı yaparken bu ölçütleri dikkate alınız.

|       | DEĞERLENDİRME ÖLÇÜTLERİ                                               | PUAN | BAŞARI<br>PUANI |
|-------|-----------------------------------------------------------------------|------|-----------------|
| 1.    | Yeni bir çizim dosyası oluşturur (New).                               | 5    |                 |
| 2.    | Çizim dosyasını adlandırır (Rename).                                  | 5    |                 |
| 3.    | Çizim dosyasının birim ayarlarını yapar (Units.)                      | 10   |                 |
| 4.    | Uygun çizim menüsü komutlarını kullanır (Draw).                       | 30   |                 |
| 5.    | Uygun düzenleme menüsü komutlarını kullanır (Modify).                 | 25   |                 |
| 6.    | Çizim üzerinde görüntü kontrolü yazar (Zoom-Pan-Regen).               | 5    |                 |
| 7.    | Çizim esnasında dosyayı kaydeder (Save).                              | 5    |                 |
| 8.    | Çizdirme ayarlarını yapar (Plot.)                                     | 10   |                 |
| 9.    | Zamanında bitirir.                                                    | 5    |                 |
|       | TOPLAM PUAN                                                           | 100  |                 |
| *Bu u | voulamavi öğrenmiş olmanız için 70 ve üzeri not almış olmanız gerekir |      |                 |

## 1.2. UYGULAMA CAD MENÜ VE ALT MENÜLERİNE UYGUN KOMUT SEÇİMİ

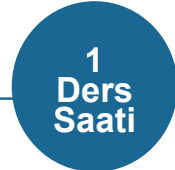

AMAÇ

Çizim temel bilgilerini kullanarak verilen ölçülere göre çizimler yapmak.

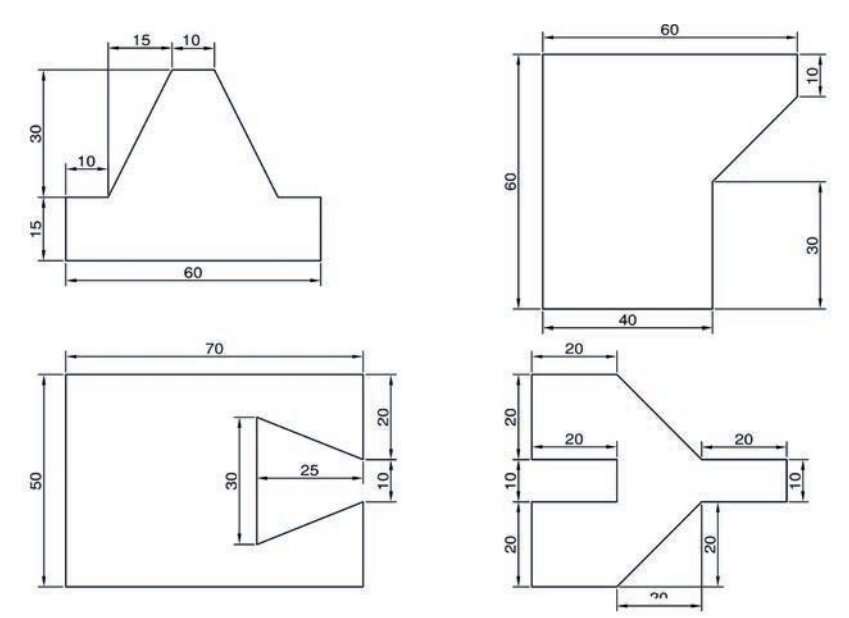

Görsel 1.81: Çizim örnekleri

#### İşlem Basamakları

1. İş sağlığı ve güvenliği kurallarına uyarak kullanılacak araç ve gereci hazırlayınız.

- 2. AutoCAD programını açınız.
- 3. Units ayarlarını kontrol ediniz.
- 4. Çizimi verilen ölçülerde yapınız.

**Not:** Çizim sayfasında yapılan çizimleri kaydediniz. Yazı ekleme ve ölçülendirme yaparken çizim yapmadan yazı ekleme ve ölçülendirme uygulamalarını yapınız (Görsel 1.81).

#### Değerlendirme

Yapacağınız çalışma aşağıda verilen kontrol listesinde yer alan ölçütlere göre değerlendirilecektir. Çalışmanızı yaparken bu ölçütleri dikkate alınız.

|    | DEĞERLENDİRME ÖLÇÜTLERİ                                 | PUAN | BAŞARI<br>PUANI |
|----|---------------------------------------------------------|------|-----------------|
| 1. | Yeni bir çizim dosyası oluşturur (New).                 | 5    |                 |
| 2. | Çizim dosyasını adlandırır (Rename)                     | 5    |                 |
| 3. | Çizim dosyasının birim ayarlarını yapar (Units).        | 10   |                 |
| 4. | Uygun çizim menüsü komutlarını kullanır (Draw).         | 30   |                 |
| 5. | Uygun düzenleme menüsü komutlarını kullanır (Modify).   | 25   |                 |
| 6. | Çizim üzerinde görüntü kontrolü yapar (Zoom-Pan-Regen). | 5    |                 |
| 7. | Çizim esnasında dosyayı kaydeder (Save).                | 5    |                 |
| 8. | Çizdirme ayarlarını yapar (Plot).                       | 10   |                 |
| 9. | Zamanında bitirir.                                      | 5    |                 |
|    | TOPLAM PUAN                                             | 100  |                 |

\*Bu uygulamayı öğrenmiş olmanız için 70 ve üzeri not almış olmanız gerekir.

### 1.3. BİLGİSAYARDA ÇİZİM ALANININ OLUŞTURULMASI

Çizim yapamaya başlamadan önce mutlaka, çalışma alanları limitlerinin belirlenmesi ve çalışma alanında çizim için gerekli olan sayfa ile çizim ölçüsü oranının ayarlanması gerekir. Örneğin büyük bir teknik resim kâğıdına 10 mm'lik bir çizgi çizilirse çizgi, sayfa içerisinde çok büyük kalır ve orantısız bir çizim yapılmış olur. Bu yüzden çizime başlamadan önce çalışma limitleri belirlenmelidir.

Çalışma limitini belirlemek için, command satırına **LIMITS** yazıp enter tuşuna bastıktan sonra Görsel 1.82'deki komut alanında 1. ve 2. satırlar oluşur ve komut alanında Görsel 1.82'deki 3. satır için değer girilmesi istenir. Sol köşeye dayalı çizim yapılmadığı için 0,0 noktasını gösterir ve enter tuşuna basıp Görsel 1.82'deki 4. satırda çalışma alanının limitinin girilmesini istediği satır alanı oluşur. Görsel 1.82'de A4 kâğıdı ölçüleri örnek olarak kullanıldığından dolayı 210,297 yazıp, enter tuşuna basarak çizim alanı A4 boyutuna göre hazırlanır. Çizime başlamadan önce çalışma limitlerini aktif hâle getirmek için Z tuşuna basıp ardından enter tuşuna basılktan sonra, A tuşuna basıp enter tuşuna basıldığında çalışma limit alanı aktif hâle getirilir.

| Command: LIMITS                                        | 1 |
|--------------------------------------------------------|---|
| Reset Model space limits:                              | 2 |
| Specify lower left corner or [ON/OFF] <0.0000,0.0000>: | 3 |
| Specify upper right corner <12.0000,9.0000>: 210,297   | 4 |

Görsel 1.82: Koordinat ve açı sistemi

#### 1.3.1. Koordinat Sisteminde Çizim Esasları

Koordinat düzlemine göre çizim yapmak, çizim alanını düzgün ve ölçülü kullanmak için tercih edilen bir yöntemdir. Görsel 1.83'te hem koordinat sistemi hem de açı sisteminin bilgilendirmesi yapılmıştır.

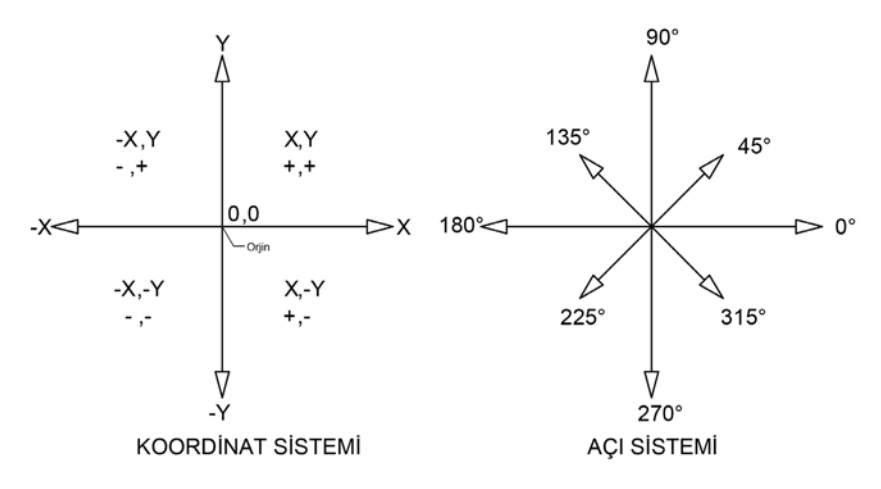

Görsel 1.83: Limit belirleme satırları

#### 1.3.2. Başlangıç Noktasının Belirlenmesi

Çizim yapılırken orijin (0,0) noktasına göre koordinatlar yazılır. Limitleri belirlenen çizim alanı üzerinde, koordinat girilmeden yapılan çizimlerin sonrasında parçalarının yerleştirilmesinde çizimlerde çakışma sorunu yaşanabilir. Bu durumu önlemek için koordinat sisteminde çalışılması gerekmektedir. Koordinat girilerek başlangıç noktası belirleme yöntemi için; komut bölümüne

**LİNE** yazıp entera basıldığında, komut ekranında Görsel 1.84'te 2. satırda görülen bölüme, sırasıyla X ve Y koordinat düzleminde değerlerin girilmesini gerekmektedir. Başlangıç noktaları 10,0 olarak yazılıp enter tuşuna basıldığında çizimin başlangıç noktası oluşturulmuş olur.

Command: LINE Specify first point: 10,0

2

Görsel 1.84: Başlangıç noktalarının belirlenmesi

#### 1.3.3. Mutlak Koordinatlara Göre Çizim

Mutlak koordinatlara göre çizim, tüm çizim alanı boyunca belirtilen ölçülerin X ve Y konumuna göre değerlerinin girilmesiyle oluşturulan çizim şeklidir. Başlangıç noktasını belirledikten sonra istenilen çizim noktasına göre belirlenmiş 2 nokta yazılır ve enter tuşuna basılarak işlem bitim noktasına kadar devam edilir. Örneğin başlangıç noktası 10,0 olarak belirlendikten sonra ikinci bir çizim noktası olarak 25,35 yazılıp entera basıldığında çizim alanında ikinci bir çizim noktası oluşturulmuş olur. Bu şekilde çizim ölçülerini girerek çizim tamamlanabilir. Bu konudaki çizim örnekleri uygulama kısmında yapılacaktır.

### 1.3.4. İzafi Koordinatlara Göre Çizim

İzafi çizim yöntemi, başlangıç noktası belirlendikten sonra önceden belirlenen koordinat noktalarına göre çizim yapma yöntemidir. İzafi koordinata göre çizim yapmak için 2 noktayı girmeden önce @ (Alt + Q) işareti konularak çizim yapılır. @ işareti, son noktayı orijin (0 noktası) kabul et anlamına gelir. 2. noktayı girerken başlangıç noktasının değerine göre çizim yapılır. Örneğin başlangıç noktası 10,0 2. noktaların uzunluğu @20,0 ise orijine olan uzaklığı 30,0 olur. Çünkü uzaklığı son noktanın uzaklığına göre belirler.

#### 1.3.5. İzafi Kutupsal Koordinatlara Göre Çizim

Kutupsal koordinatlara göre çizim, başlangıç noktasını oluşturduktan sonra @uzunluk< açı yöntemiyle çizim yapma işlemidir. Diğer koordinatlı çizimlerden farklı olarak bu çizim yönteminde, < işareti ile açı ölçüsü girilerek çizim oluşturulur. Örneğin başlangıç noktası 10,0, uzunluk ölçüsü 25, açı ölçüsü ise 90 derece olursa bu çizimi yapabilmek için başlangıç noktasından sonra @25<90 yazılıp entera basıldığında kutupsal koordinata göre çizim yapılmış olur.

#### 1.3.6. Koordinatsız Çizim

Koordinatsız çizim, çizim yapanlar için en çok kullanılan yöntemdir. Ayrıca çizim yapanlara çok kolay geldiğinden de bu yöntem tercih edilir. Pratik yoldan hızlı ve kolay bir şekilde çizim yapılmasını sağlar. Koordinatsız çizimde fareyi de etkin olarak kullanmak gereklidir. Uzunluklar arası mesafe klavyeden girilerek yapılabiliyorken fareyi hareket ettirince de çizim uzunluğu elde edilebilir.

#### 1.3.7. Açı Kullanarak Çizim

Açı kullanarak yapılacak olan çizimlerde, istenilen uzunluğun çizilebildiği gibi istenilen açıda da çizimler yapılabilir. Bunun için hem uzunluk girildikten sonra açı hem de açı girildikten sonra uzunluk ayarlanabilir. Çizim alanı üzerinde herhangi bir başlangıç noktası belirledikten sonra mesafe<açı yazılarak entera basıldığında, istenilen uzunluk ve mesafede çizim oluşturulmuş olur. İlk olarak açı girmek isteniyorsa başlangıç noktasını girdikten sonra < basılıp imleç, uzunluk biriminden açı birimine geçirilir. Kullanmak istenilen açı girildikten sonra entera basıp, uzunluk ölçüsünü girip, entera basarak istenilen uzunluk ve mesafede çizim oluşturulmuş olunur.

İKİ BOYUTLU ÇİZİM AYARLARI VE KOMUTLARI

# 2. ÖLÇME VE DEĞERLENDİRME

|    | Aşağıdaki soruları dikkatlice okuyarak doğru seçeneği işaretleyiniz. |                                              |                                         |                                 |                 |  |  |
|----|----------------------------------------------------------------------|----------------------------------------------|-----------------------------------------|---------------------------------|-----------------|--|--|
| 1. | Çalışma limitini beliı<br>hangisidir?                                | rlemek için comma                            | nd satırına yazılma                     | sı gereken komut ismi a         | ışağıdakilerden |  |  |
|    | A) İmleç                                                             | B) Limits                                    | C) Line                                 | D) Undo                         | E) Units        |  |  |
| 2. | Limits ayarlarını akt<br>aktif hâle getirilen k                      | tif hâle getirmek içi<br>omutlar, aşağıdakil | in sırasıyla komut<br>erden hangisidir? | satırına yazılıp enter tu       | ışuna basılarak |  |  |
|    | A) A-Z                                                               |                                              | B) S-L                                  |                                 | C) L-S          |  |  |
|    |                                                                      | D) L-Z                                       |                                         | E) Z-A                          |                 |  |  |
| 3. | Başlangıç noktasını                                                  | n orijin olması ister                        | ndiğinde girilen de                     | ğerler aşağıdakilerden l        | hangisidir?     |  |  |
|    | A) 0,0 E                                                             | 3) 10,10                                     | C) 15,15                                | D) 50,50                        | E) 100,100      |  |  |
| 4. | Aşağıdakilerden har                                                  | ngisi koordinat sist                         | eminde çizim esas                       | larından biri <u>değildir</u> ? |                 |  |  |
|    | A) Mutlak koordinatla                                                | r                                            |                                         |                                 |                 |  |  |
|    | <ul> <li>B) İzafi koordinatlar</li> </ul>                            |                                              |                                         |                                 |                 |  |  |
|    | C) Proje                                                             |                                              |                                         |                                 |                 |  |  |
|    | D) İzafi kutupsal koor                                               | dinatlar                                     |                                         |                                 |                 |  |  |
|    | E) Mutlak başlangıç n                                                | noktası                                      |                                         |                                 |                 |  |  |
| 5. | Başlangıç noktası b<br>ma yöntemi aşağıda                            | elirlendikten sonra<br>Ikilerden hangisidir  | önceden belirlene<br>?                  | n koordinat noktalarına         | göre çizim yap- |  |  |
|    | A) Mutlak koordinatla                                                | ır                                           |                                         |                                 |                 |  |  |
|    | <ul> <li>B) İzafi koordinatlar</li> </ul>                            |                                              |                                         |                                 |                 |  |  |
|    | C) Proje                                                             |                                              |                                         |                                 |                 |  |  |
|    | D) İzafi kutupsal koor                                               | dinatlar                                     |                                         |                                 |                 |  |  |
|    | E) Mutlak başlangıç n                                                | noktası                                      |                                         |                                 |                 |  |  |
|    |                                                                      |                                              |                                         |                                 |                 |  |  |
|    |                                                                      |                                              |                                         |                                 |                 |  |  |
|    |                                                                      |                                              |                                         |                                 |                 |  |  |
|    |                                                                      |                                              |                                         |                                 |                 |  |  |

### 1.3. UYGULAMA ÇİZİM ALANININ OLUŞTURULMASI

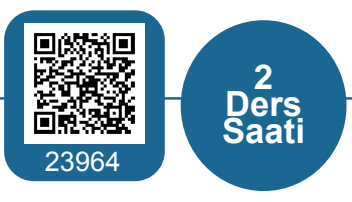

## AMAÇ

Çizim sayfasında çalışma alanı belirlemek ve koordinat sisteminde çizim esaslarına göre sırasıyla Görsel 1.85 ve 1.86 komut sırasına göre çizim yapmak.

1. Görsel 1.85'teki mutlak koordinatlara göre çizim yapınız.

| Command | : LIN | 5          |               |         |
|---------|-------|------------|---------------|---------|
| Specify | first | t point: : | 100,100       |         |
| Specify | next  | point or   | [Undo]: 140,1 | 00      |
| Specify | next  | point or   | [Undo]: 140,1 | 20      |
| Specify | next  | point or   | [Close/Undo]: | 155,120 |
| Specify | next  | point or   | [Close/Undo]: | 155,145 |
| Specify | next  | point or   | [Close/Undo]: | 100,145 |
| Specify | next  | point or   | [Close/Undo]: | c       |

Görsel 1.85: Mutlak koordinatlara göre çizim örneği

2. Görsel 1.86'daki izafi koordinatlara göre çizim yapınız.

| Command | : LIN | E       |      |                      |
|---------|-------|---------|------|----------------------|
| Specify | firs  | t point | :: 5 | 50,80                |
| Specify | next  | point   | or   | [Undo]: @50,0        |
| Specify | next  | point   | or   | [Undo]: @0,-20       |
| Specify | next  | point   | or   | [Close/Undo]: @20,0  |
| Specify | next  | point   | or   | [Close/Undo]: @0,50  |
| Specify | next  | point   | or   | [Close/Undo]: @-30,0 |
| Specify | next  | point   | or   | [Close/Undo]: @-40,0 |
| Specify | next  | point   | or   | [Close/Undo]: @0,-30 |
| Specify | next  | point   | or   | [Close/Undo]: c      |

Görsel 1.86: İzafi koordinatlara göre çizim örneği

**3.** İzafi kutupsal koordinatlara göre çizim yapmak için başlangıç noktası 50,90 olan, belirlenen en az 5 komut satırı olacak şekilde @mesafe<açı ölçüleri komut satırına yazınız.

#### İşlem Basamakları

- 1. İş sağlığı ve güvenliği kurallarına uyarak kullanılacak araç ve gereci hazırlayınız..
- 2. AutoCAD programını açınız.
- 3. Units ayarlarını kontrol ediniz.
- 4. Çizim limitlerini A4 boyutunda belirleyiniz.
- 5. Z enter A enter yapınız.
- 6. Koordinat çizim esaslarına göre çizim yapınız.

#### Değerlendirme

Yapacağınız çalışma aşağıda verilen kontrol listesinde yer alan ölçütlere göre değerlendirilecektir. Çalışmanızı yaparken bu ölçütleri dikkate alınız.

|     | DEĞERLENDİRME ÖLÇÜTLERİ                                 | PUAN | BAŞARI<br>PUANI |
|-----|---------------------------------------------------------|------|-----------------|
| 1.  | Yeni bir çizim dosyası oluşturur (New).                 | 5    |                 |
| 2.  | Çizim dosyasını adlandırır (Rename).                    | 5    |                 |
| 3.  | Çizim dosyasının birim ayarlarını yapar (Units).        | 10   |                 |
| 4.  | Uygun çizim menüsü komutlarını kullanır (Draw).         | 25   |                 |
| 5.  | Uygun düzenleme menüsü komutlarını kullanır (Modify).   | 25   |                 |
| 6.  | Komut satırına uygun değer yazar (Command).             | 5    |                 |
| 7.  | Çizim üzerinde görüntü kontrolü yapar (Zoom-Pan-Regen). | 5    |                 |
| 8.  | Çizim esnasında dosyayı kaydeder (Save).                | 10   |                 |
| 9.  | Çizdirme ayarlarını yapar (Plot).                       | 5    |                 |
| 10. | Zamanında bitirir.                                      | 5    |                 |
|     | TOPLAM PUAN                                             | 100  |                 |

\*Bu uygulamayı öğrenmiş olmanız için 70 ve üzeri not almış olmanız gerekir.

## 1.4. İKİ BOYUTLU ÇİZİM KOMUTLARI İLE GEOMETRİK ŞEKİL ÇİZİMİ

İki boyutlu çizim komutları kullanarak çizim yapabilmek için çizim yapacak olan kişinin bazı ayarları kişiselleştirdiği özellikleri mevcuttur. Bu özellikleri ayarlamak kişinin çizim yapmasını kolaylaştırabilir ya da daha anlaşılır kılan çizimler yapmasını sağlayabilir.

#### 1.4.1. Layers

Katmanlar, çizim sayfası üzerinde çizilen çizimlerin içerisindeki ayrı ayrı bölümlerini belirlemek amacıyla renk, tip ve kalınlıklarının ayarlandığı bölümdür. Arayüz görünümü **Home menüsü** içerisinde olan **Layers** sekmesi ayarları için **Layer Properties**'in üzerine tıklanır ve ayarlar penceresi açılır (Görsel 1.87).

|    |                  |                         | Layer<br>Properties |           |          |            |        |       |             |
|----|------------------|-------------------------|---------------------|-----------|----------|------------|--------|-------|-------------|
| •  |                  |                         |                     | Lav       | ers 🔻    |            |        |       |             |
| ×  | Current layer: 0 | a a a a                 | ,                   |           |          |            | Sear   | ch fo | orlayer 🔍   |
| ** | 1974 (1986) 2018 | B B B B B               |                     |           |          |            |        |       | N Z X       |
|    | Filters «        | S Name                  | O. F., L., P.       | Color     | Linetype | Lineweight | Transp | N.    | Description |
|    | 🗉 🐬 All          | <ul> <li>✓ 0</li> </ul> | 1 🔍 🗗 🗮             | <b>wh</b> | Continu  | Default    | 0      |       |             |
|    | 🖬 All Us         | 🛩 Defpoints             | <b>१ 🔆 ਜ</b> ਿ 🖷    | wh        | Continu  | Default    | 0      | •     |             |

Görsel 1.87: Katman ayarları penceresi

#### 1.4.1.1. Renk

Renk değişimi yapmak için Görsel 1.87'de bulunan **Color** yazısının altında renk kısmına fare ile sol tıklandığında Görsel 1.88'deki gibi renk ayar penceresi açılacaktır. Renk penceresinde istenilen renk kutucuğu seçilip **OK** sekmesi tıklandığında seçilen renk aktif hâle getirilir.

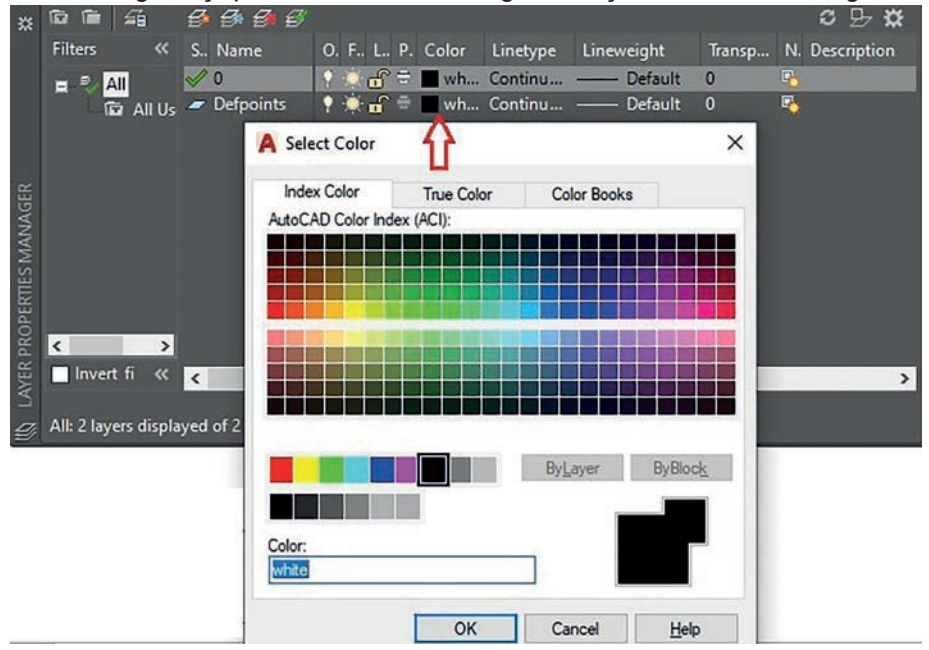

Görsel 1.88: Renk ayar penceresi

#### 1.4.1.2. Linetype

Çizgi tipi seçimi, çizimlerde bazı bölümlerde kesik çizgi tipi ya da nokta nokta çizgi tipinin kullanılacağı çizimlerde tercih edilir. Çizgi tipini değiştirmek için Görsel 1.87'deki **Linetype** altında bulunan **Continuous** sekmesine fare ile sol tıklanarak **linetype** seçim penceresi açılır (Görsel 1.89). Açılan pencere üzerinde bulunan **Load** sekmesine tıklayarak, kullanılacak olan çizgi tipini seçip, **OK** sekmesine tıklanır ve seçilen çizgi tipi kaydedilir.

| r<br>☆ 応 í<br>Filter                     | ≌   -⊊i<br>rs            | <i>∰</i><br>≪ S | 🔗 🔗 🕄<br>Name  | O. F., L., P.      | Color  | Linetype           | Lineweight         | Transp | <b>N</b> . 1 | C 🗗<br>Descripti | <b>☆</b><br>on |
|------------------------------------------|--------------------------|-----------------|----------------|--------------------|--------|--------------------|--------------------|--------|--------------|------------------|----------------|
| <b>a</b> <sup>2</sup>                    | ali<br>Gi Ali            | Us 🛩            | Defpoints<br>0 | * * f =<br>* * f = | wh     | Continu<br>Continu | Default<br>Default | 0      | <b>R</b>     |                  |                |
| ERTIES MANAGER                           |                          |                 | A Select L     | .inetype<br>ypes   |        |                    |                    |        | ×            |                  |                |
| PROP                                     |                          | >               | Linetype       |                    | Арре   | arance             | Description        |        |              |                  |                |
| In In In In In In In In In In In In In I | ivert fi<br>I layers di: | splayed         | < Continuou    | 5                  |        |                    | - Solid line       |        | >            |                  | >              |
|                                          |                          |                 | <              | ОК                 | Cancel | ٥                  | ad                 | Help   | >            |                  |                |

Görsel 1.89: Çizgi tipi ayar penceresi

#### 1.4.1.3. Lineweight

Çizgi kalınlığı için yazıcı ile çıktı almadan önce çizgi üzerinde kalınlık ayarları değiştirilebilir. Kalınlık ayarlarını yapmak için Görsel 1.87'deki **Default** sekmesi tıklandığında çizgi kalınlıklarının olduğu bir pencere açılacaktır (Görsel 1.90). Bu pencere üzerindeki çizgi kalınlıklarından herhangi biri seçilerek **OK** sekmesine tıklandığında çizgi kalınlığı aktif edilmiş olur.

| ×     | Current layer: 0     |                                       |                     |          |            | Searc  | ch for layer   | Q |
|-------|----------------------|---------------------------------------|---------------------|----------|------------|--------|----------------|---|
| **    | 10 m 4               | 6 6 6 6 C                             |                     |          |            |        | ខ 🕹 🕴          | æ |
|       | Filters «            | S Name                                | O. F., L., P. Color | Linetype | Lineweight | Transp | N. Description | 1 |
|       |                      | Defpoints                             | ♀ 🔅 🔐 🖶 🔳 wh        | Continu  | Default    | 0      | <b>C</b>       |   |
|       | 🖬 All Us             | <ul> <li>✓ 0</li> </ul>               | 📍 🔆 🔐 🖶 🔳 wh        | Continu  | Default    | 0      | <b>1</b>       |   |
|       |                      | 100                                   |                     |          |            |        |                |   |
|       |                      | A Linewei                             | ight                | ? ×      |            |        |                |   |
| GER   |                      | Lineweights                           |                     |          |            |        |                |   |
| INA   |                      |                                       | Default             | ^        | 1          |        |                |   |
| N     |                      |                                       | 0.00 mm             |          |            |        |                |   |
| ili i |                      |                                       | 0.05 mm             |          |            |        |                |   |
| DEE   |                      |                                       |                     |          |            |        |                |   |
| PR(   | < >                  |                                       | 0.15 mm             |          |            |        |                |   |
| YER   | 🗌 Invert fi 🔣        | <                                     |                     |          |            |        |                | > |
| 2     |                      |                                       | 0.25 mm             |          |            |        |                |   |
| Ð     | All: 2 layers displa | yed c                                 | 0.30 mm             |          |            |        |                |   |
|       |                      |                                       | 0.35 mm             | ~        |            |        |                |   |
|       |                      | i i i i i i i i i i i i i i i i i i i |                     |          | ÷.         |        |                |   |
|       |                      | Original:                             | Default             |          |            |        |                |   |
|       |                      | New:                                  | Default             |          |            |        |                |   |
|       |                      | OK                                    |                     | 11-1-    |            |        |                |   |
|       |                      | OK                                    | Cancel              | Неір     |            |        |                |   |

Görsel 1.90: Lineweight ayar penceresi

**Not:** 1.4. Uygulama'dan 1.13. Uygulama'ya kadar tüm uygulamalarda aşağıdaki işlem basamakları ve değerlendirme ölçütleri kullanılacaktır.

### İşlem Basamakları

- 1. İş sağlığı ve güvenliği kurallarına uyarak kullanılacak araç ve gereci hazırlayınız.
- 2. AutoCAD programını açınız.
- 3. Units ayarlarını kontrol ediniz.
- 4. Çizim limitlerini A4 boyutunda belirleyiniz.
- 5. Z enter A enter yapınız.
- 6. Verilen ölçülerde çizim yapınız.

## Değerlendirme

Yapacağınız çalışma aşağıda verilen kontrol listesinde yer alan ölçütlere göre değerlendirilecektir. Çalışmanızı yaparken bu ölçütleri dikkate alınız.

|     | DEĞERLENDİRME ÖLÇÜTLERİ                                 | PUAN | BAŞARI<br>PUANI |
|-----|---------------------------------------------------------|------|-----------------|
| 1.  | Yeni bir çizim dosyası oluşturur (New).                 | 5    |                 |
| 2.  | Çizim dosyasını adlandırır (Rename).                    | 5    |                 |
| 3.  | Çizim dosyasının birim ayarlarını yapar (Units).        | 10   |                 |
| 4.  | Katman oluşturur (Layer).                               | 10   |                 |
| 5.  | Uygun çizim menüsü komutlarını kullanır (Draw).         | 25   |                 |
| 6.  | Uygun düzenleme menüsü komutlarını kullanır (Modify).   | 25   |                 |
| 7.  | Çizim üzerinde görüntü kontrolü yapar (Zoom-Pan-Regen). | 5    |                 |
| 8.  | Çizim esnasında dosyayı kaydeder (Save).                | 5    |                 |
| 9.  | Çizdirme ayarlarını yapar (Plot).                       | 5    |                 |
| 10. | Zamanında bitirir.                                      | 5    |                 |
|     | TOPLAM PUAN                                             | 100  |                 |

\*Bu uygulamayı öğrenmiş olmanız için 70 ve üzeri not almış olmanız gerekir.

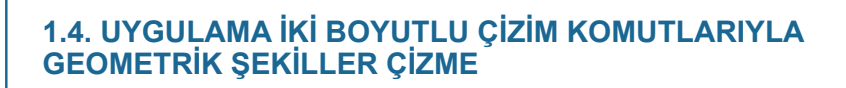

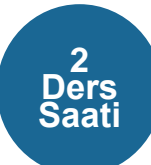

## AMAÇ

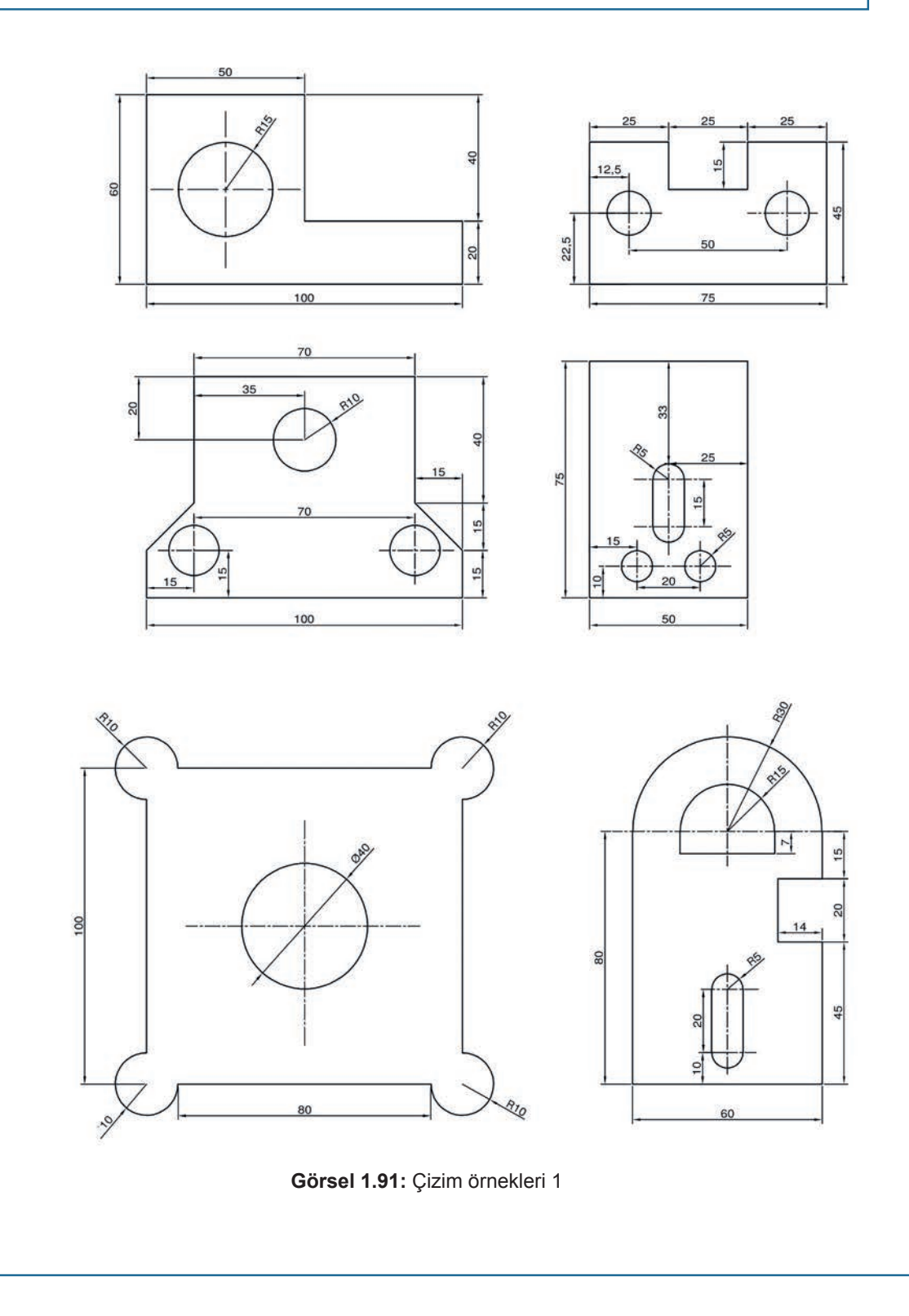

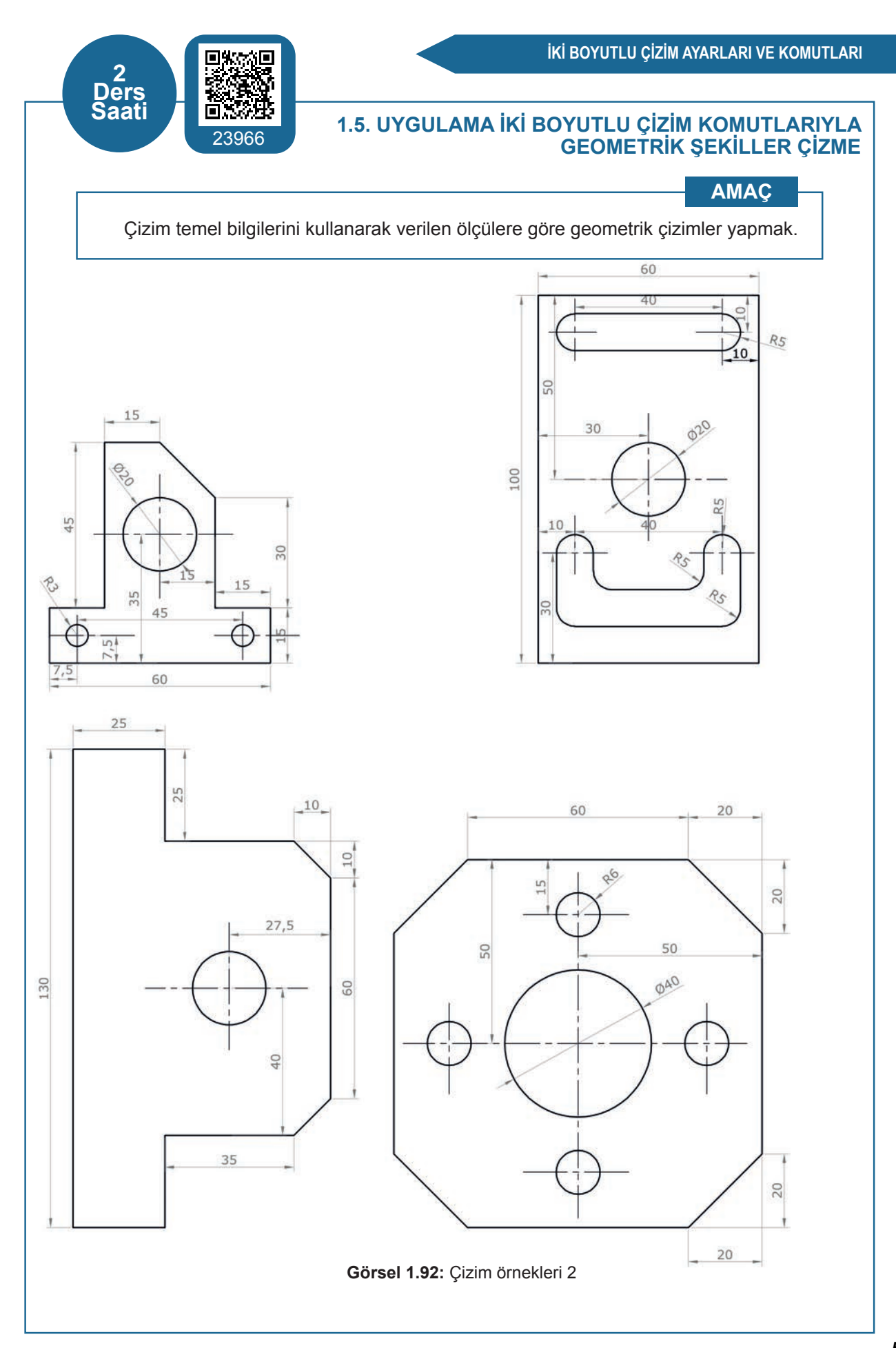

## 1.6. UYGULAMA İKİ BOYUTLU ÇİZİM KOMUTLARIYLA GEOMETRİK ŞEKİLLER ÇİZME

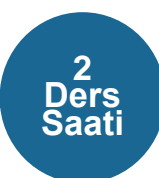

## AMAÇ

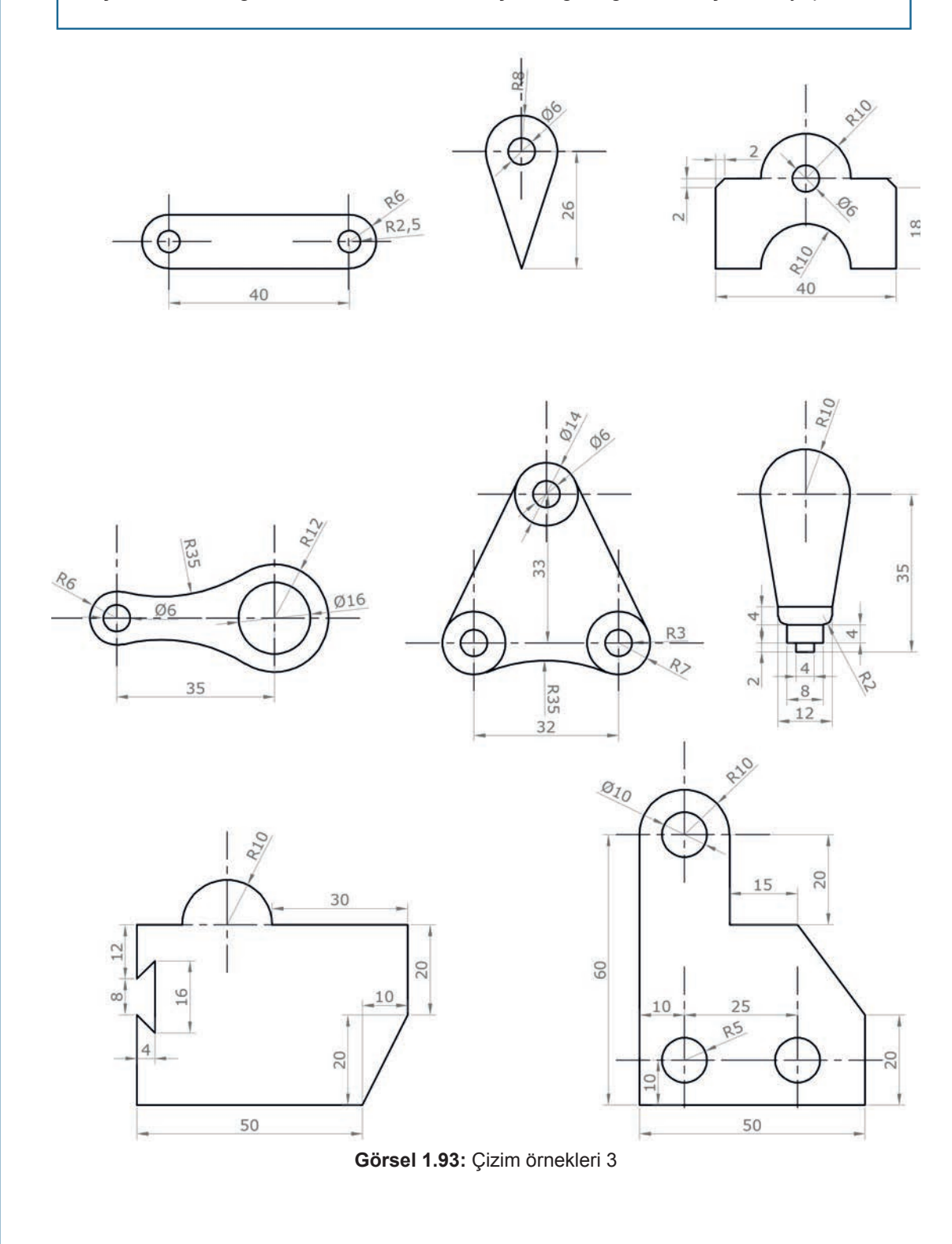

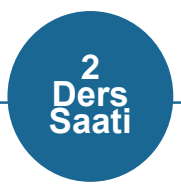

## 1.7. UYGULAMA İKİ BOYUTLU ÇİZİM KOMUTLARIYLA GEOMETRİK ŞEKİLLER ÇİZME

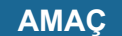

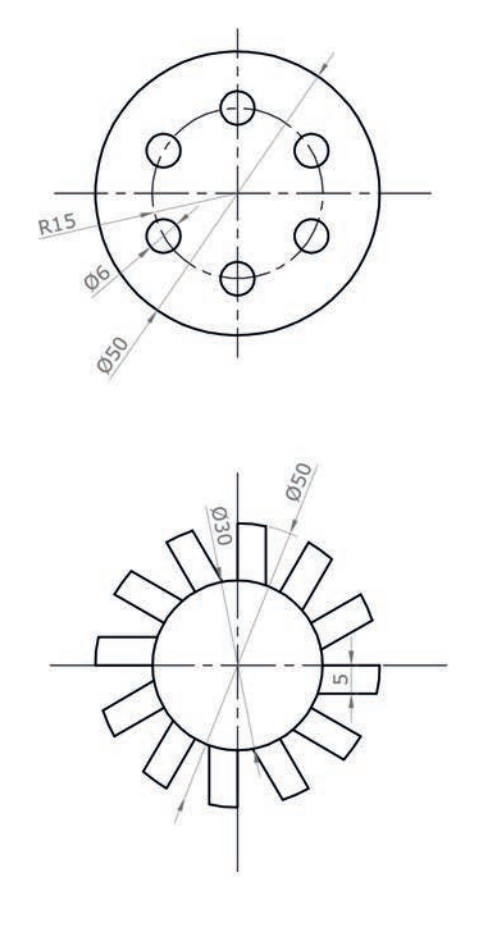

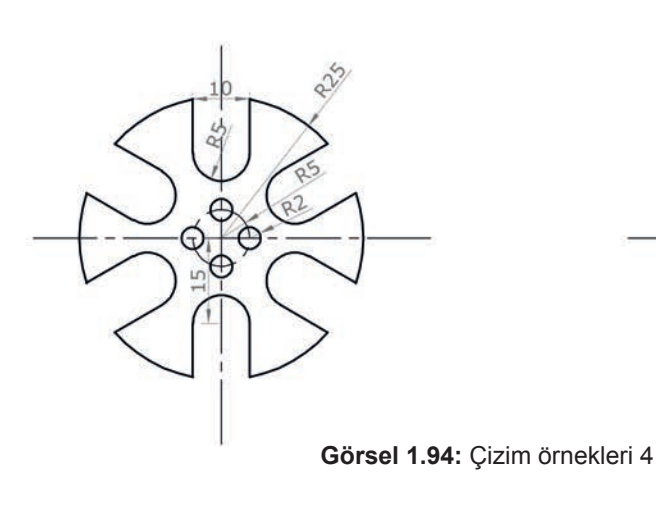

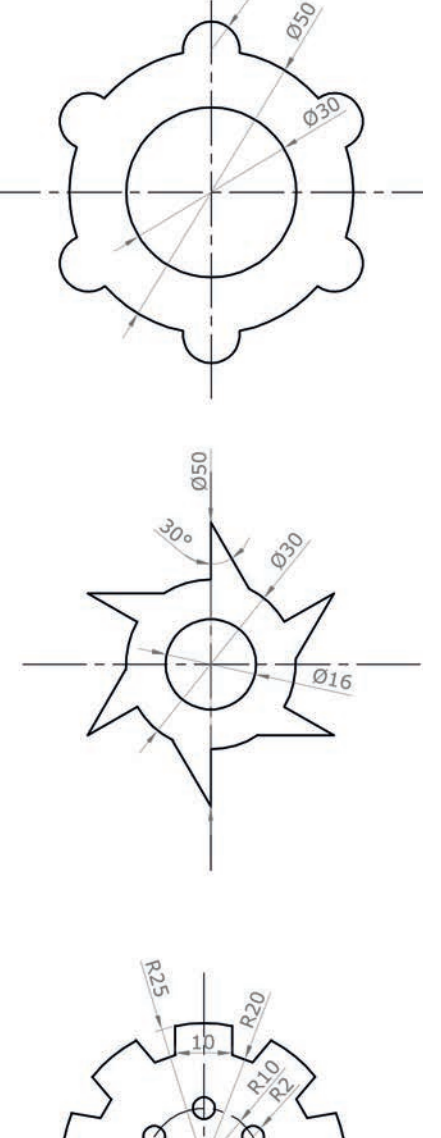

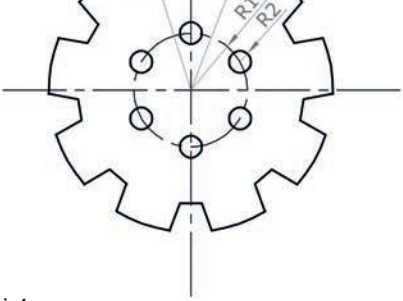

## 1.8. UYGULAMA İKİ BOYUTLU ÇİZİM KOMUTLARIYLA GEOMETRİK ŞEKİLLER ÇİZME

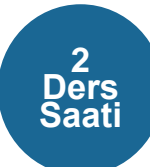

## AMAÇ

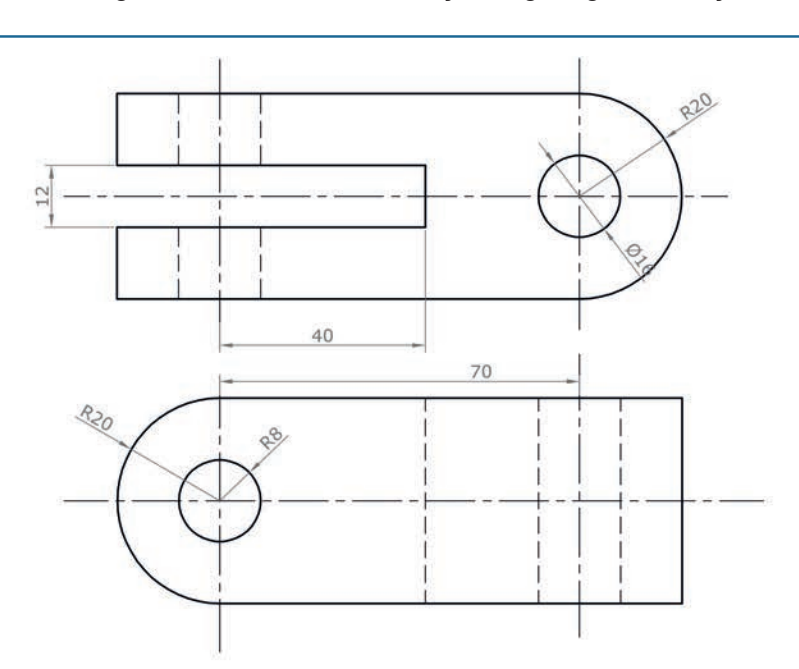

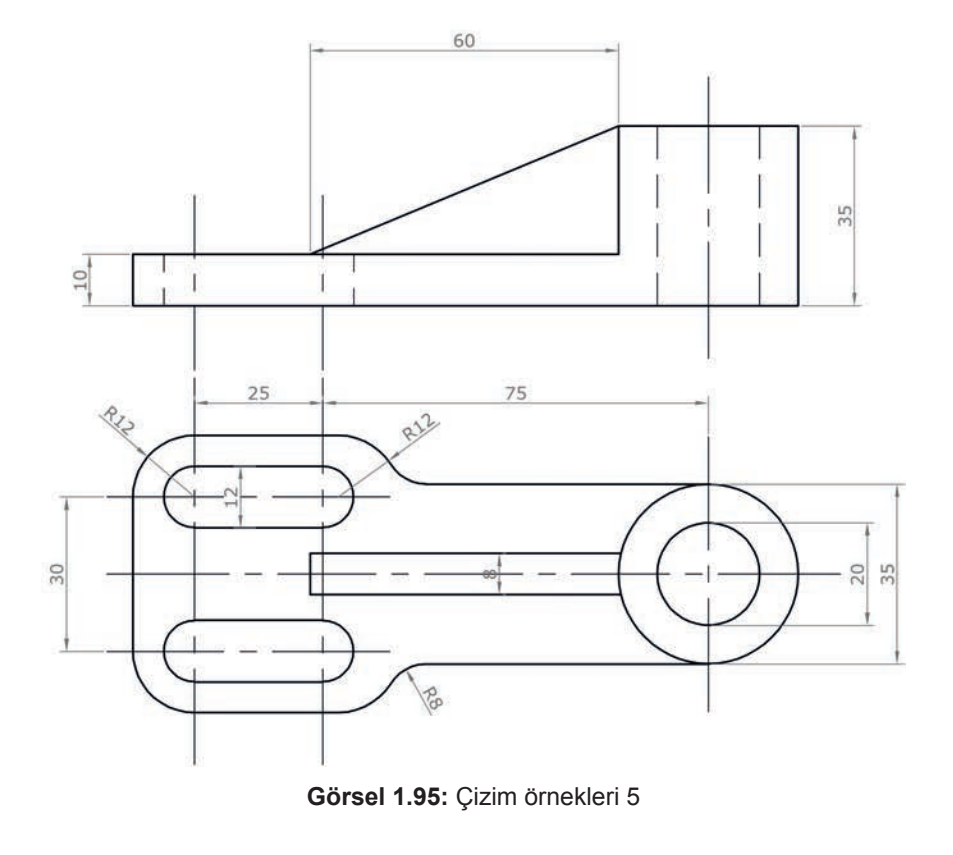

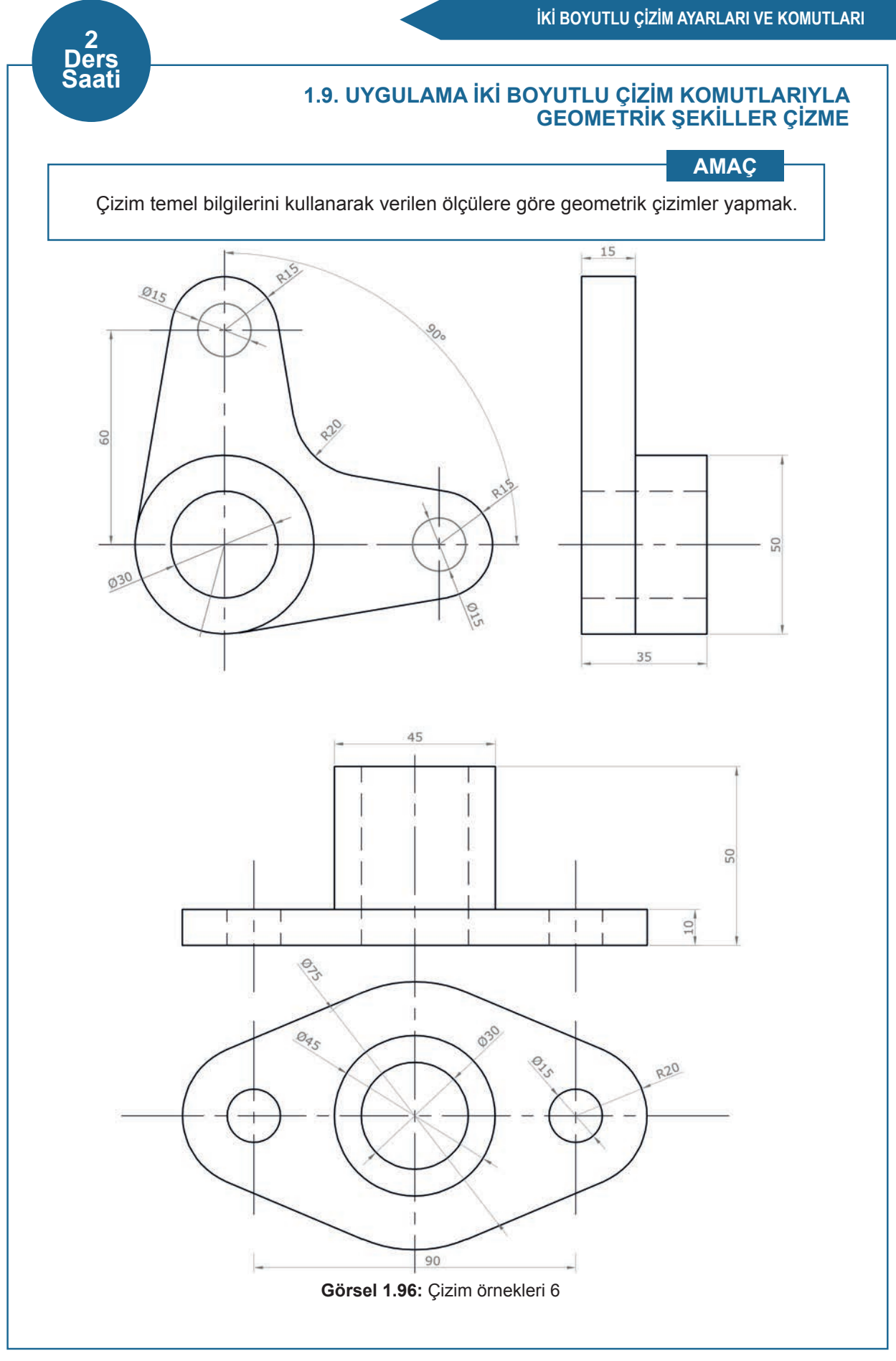

## 1.10. UYGULAMA İKİ BOYUTLU ÇİZİM KOMUTLARIYLA GEOMETRİK ŞEKİLLER ÇİZME

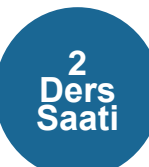

## AMAÇ

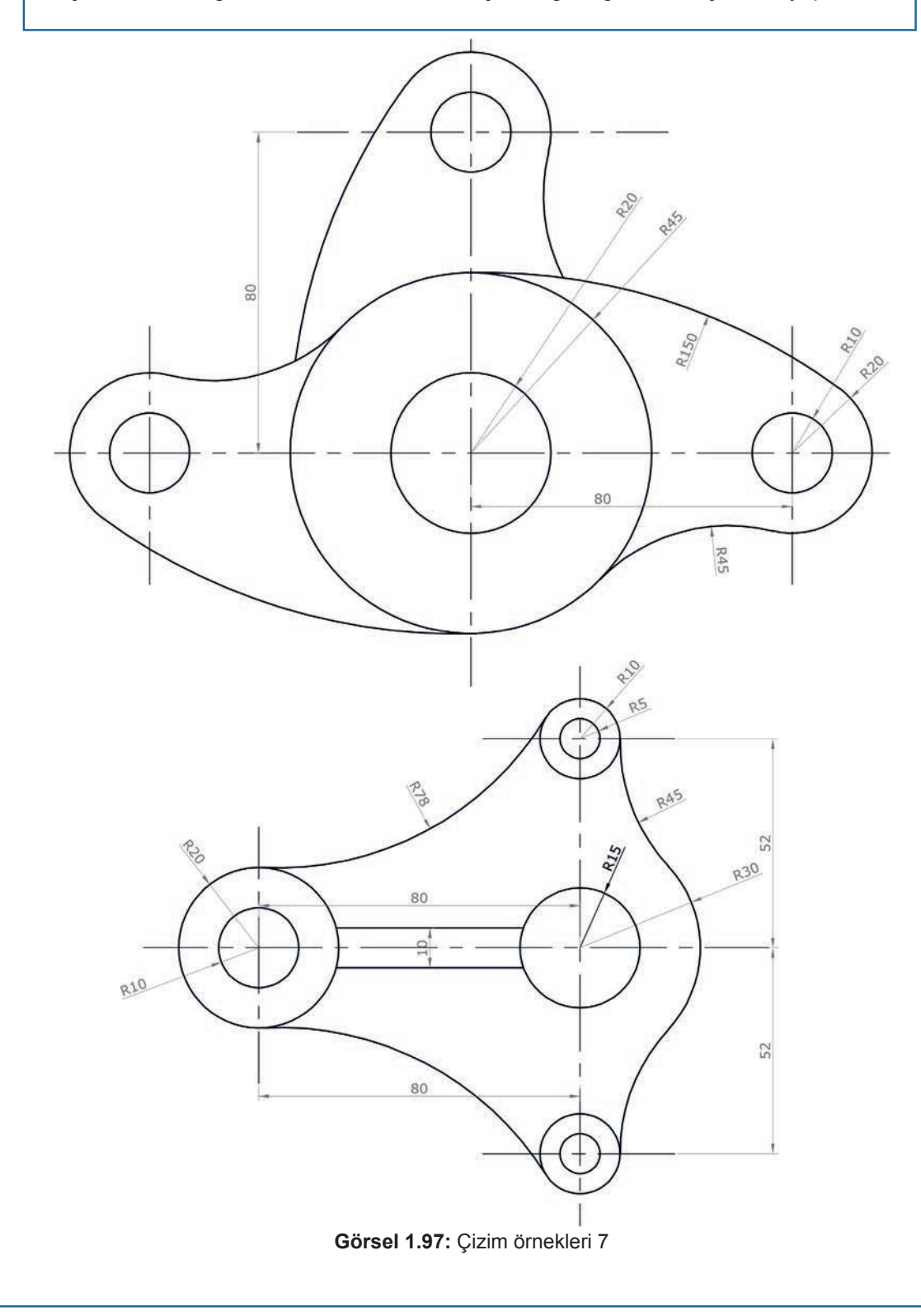

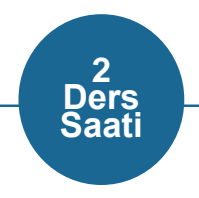

## 1.11. UYGULAMA İKİ BOYUTLU ÇİZİM KOMUTLARIYLA GEOMETRİK ŞEKİLLER ÇİZME

AMAÇ

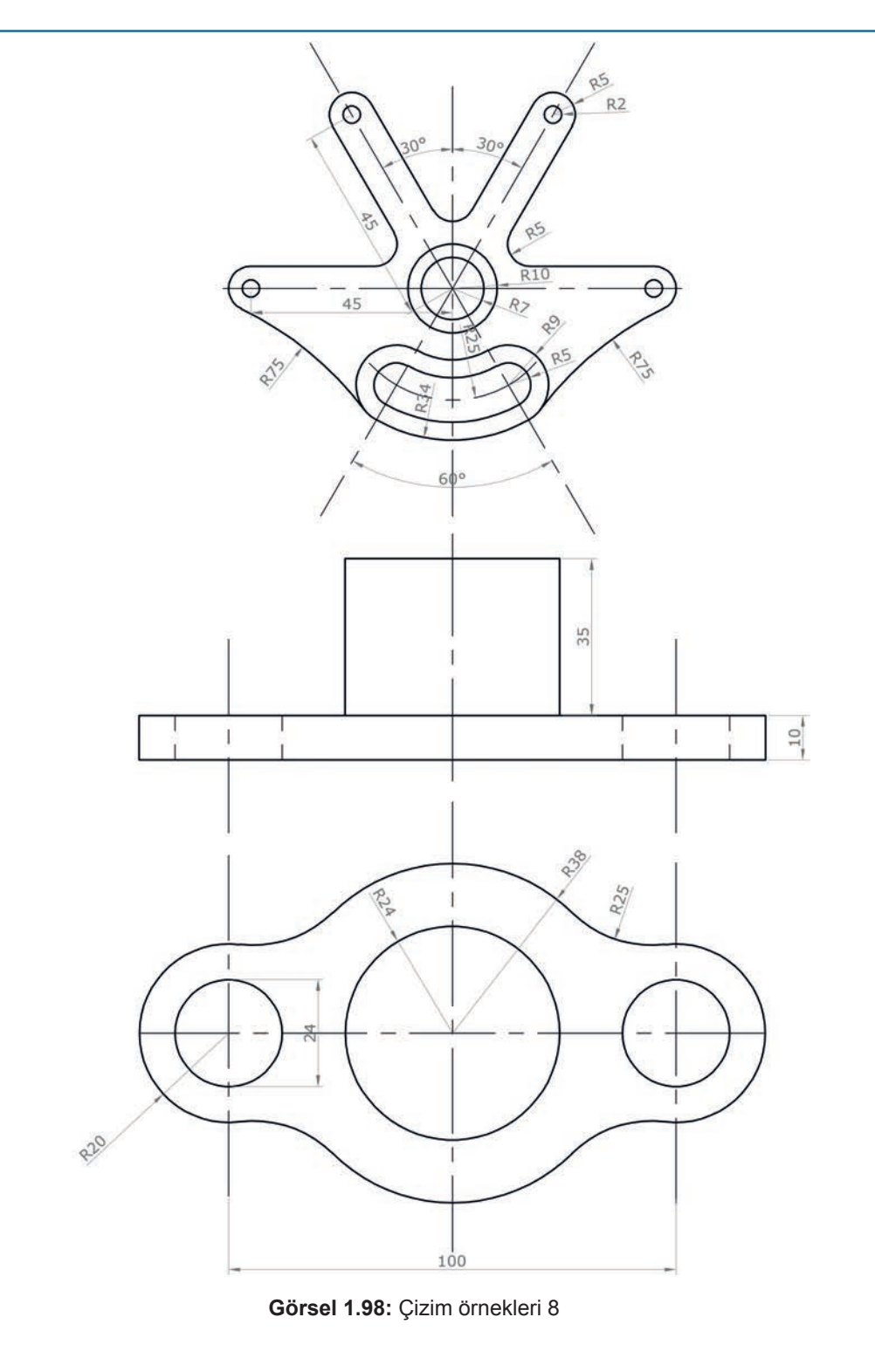

## 1.12. UYGULAMA İKİ BOYUTLU ÇİZİM KOMUTLARIYLA GEOMETRİK ŞEKİLLER ÇİZME

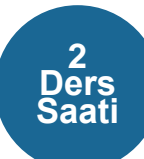

#### AMAÇ

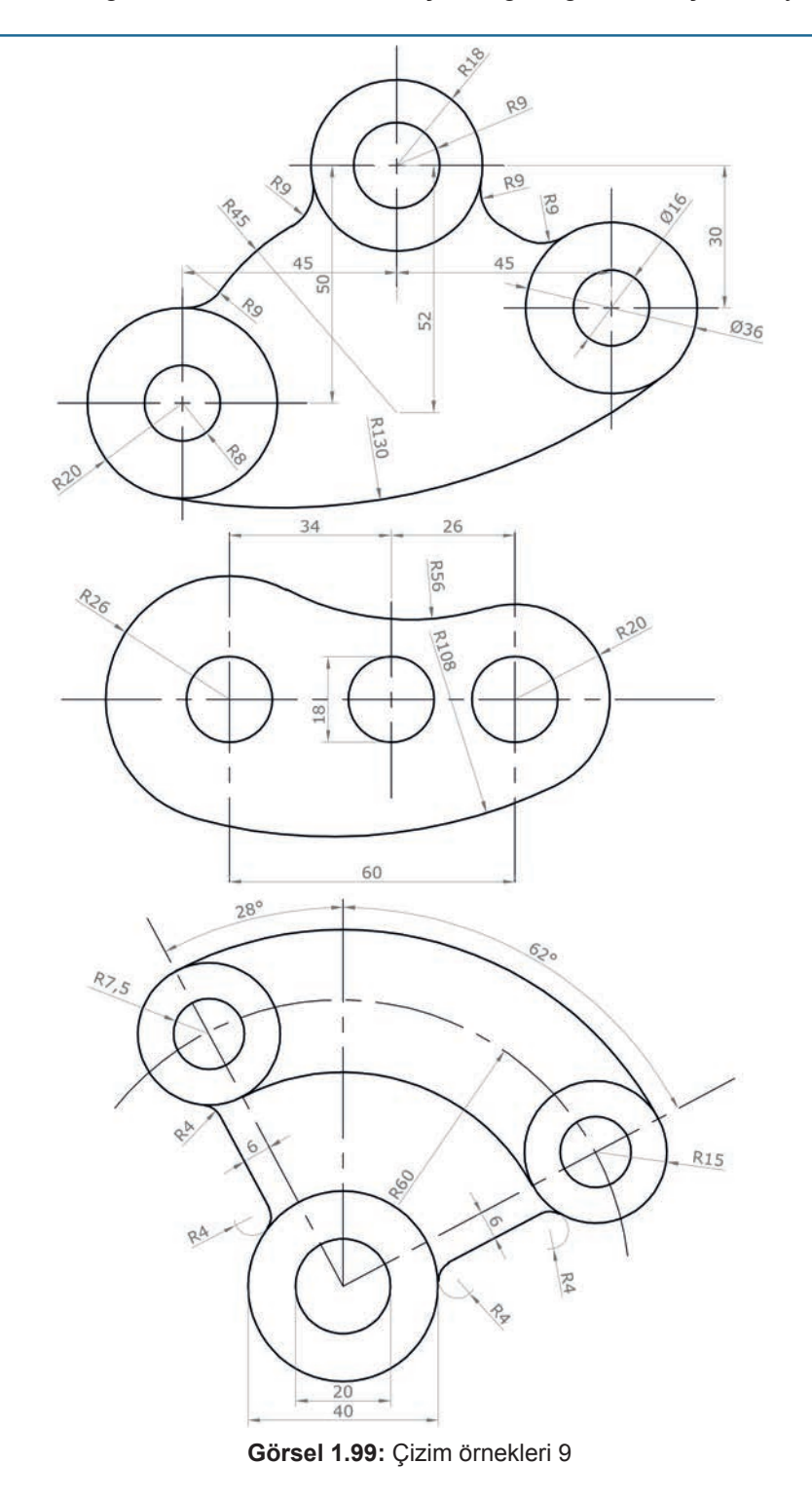

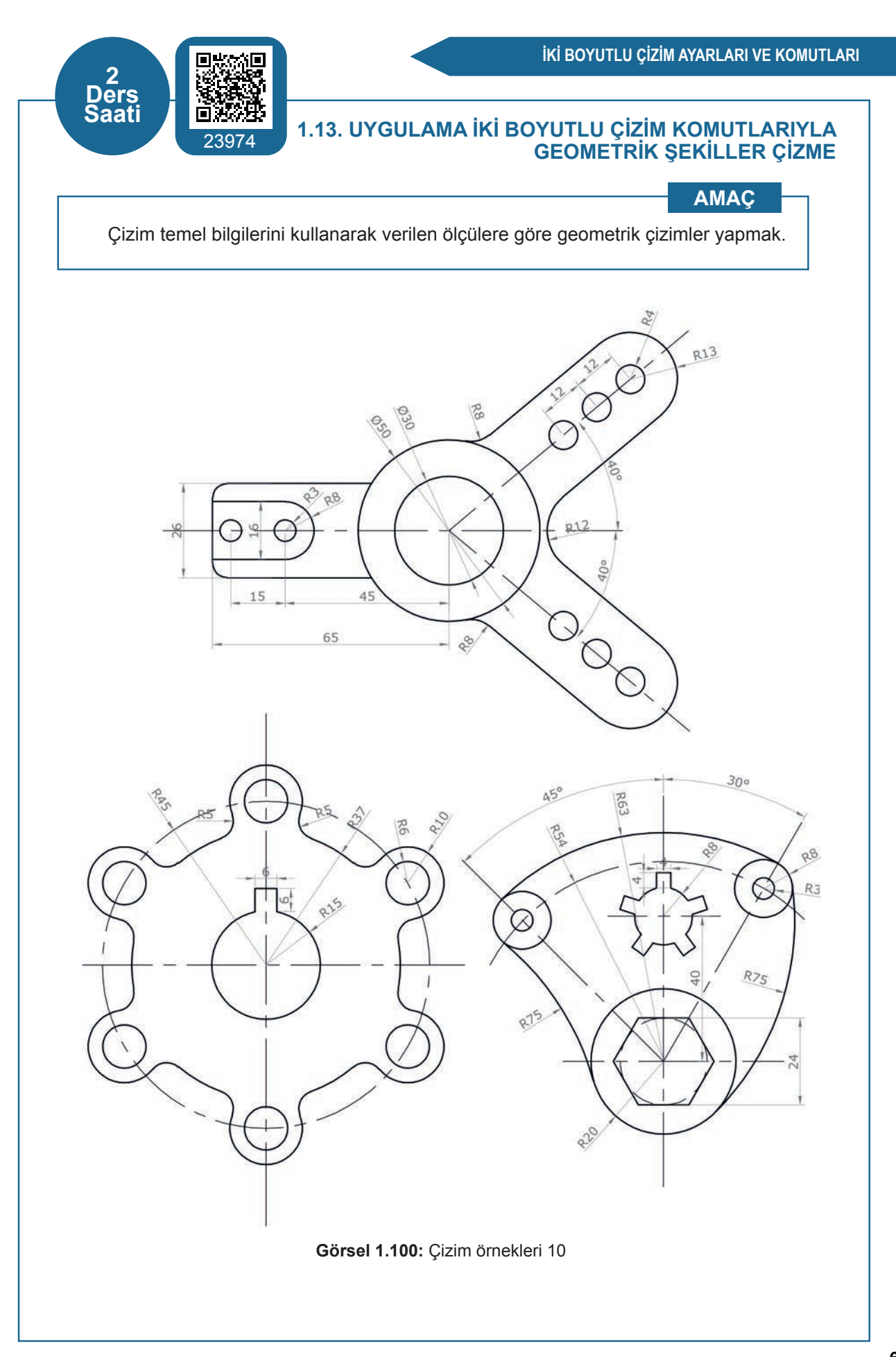

## 1.5. ÇİZİMLERİN ÖLÇÜLENDİRİLMESİ

Çizimi yapılan elemanların veya parçaların üretimi için gerekli ölçülerin, belirli kurallara göre çizim sayfası üzerinde yazılması işlemine **ölçülendirme** denir.

Yapılan çizimler, çizilen parçanın görünüşü ile ilgili bilgi verir. Ancak parçanın yapılması istendiğinde, gerekli olan ölçülendirmedir. Çizilen çizimin ölçülendirilmesinin doğru yapılması, üretimin de doğru yapılmasını sağlar. Bu yüzden AutoCAD programında çizimin önemi kadar ölçülendirmenin de önemi büyüktür. Görsel 1.101'deki gibi çizimlere eklenen ölçülendirme çizgisi ve diğerleri şunlardır:

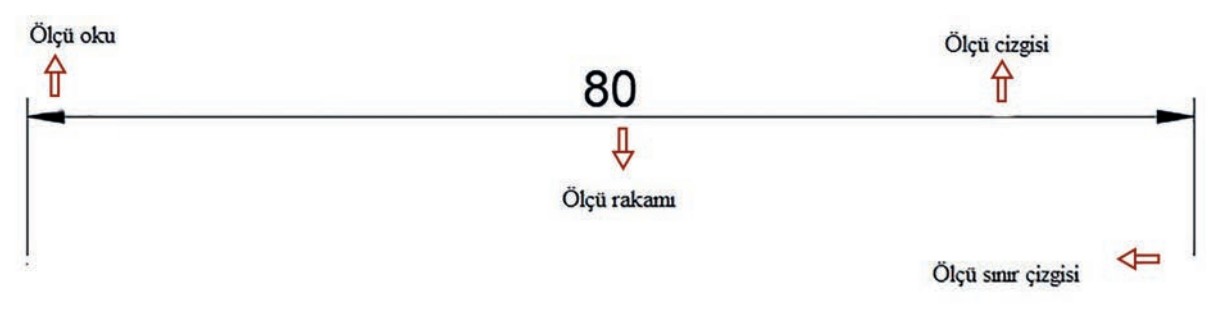

Görsel 1.101: Ölçülendirme çizgisi

- Ölçü çizgisi: Ölçü uzunluğunun belirtildiği çizgidir.
- Ölçü rakamı: Ölçü uzunluğunun sayısal değerini gösterir.
- Ölçü oku: İki noktada da ölçü uzunluğunun bitiş noktasını belirten uçlardır.
- Ölçü sınır çizgisi: Ölçülendirilecek çizime dik veya eğik olarak birbirine paralel çizilen sürekli çizgilerdir.

## 1.5.1. Ölçülendirme Ayarlarının Yapımı

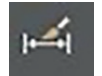

Görsel 1.102: Ölçülendirme ayarları (Dimension Style)

Çizim sayfasındaki çizimlere ölçülendirme yapmadan önce çizim özellikleri, çalışma stiline göre düzenlenebilir. Bu özellikleri açmak için **Home** menüsündeki **Annotation** sekmesine fare ile sol tıkladıktan sonra Görsel 1.102'deki şekle tıklayıp ayarlar menüsü açılır.

Ölçülendirme ayarlarına fare ile sol tıklayınca Görsel 1.103'teki pencere ekranı açılır. Pencere ekranındaki bölümler şunlardır:

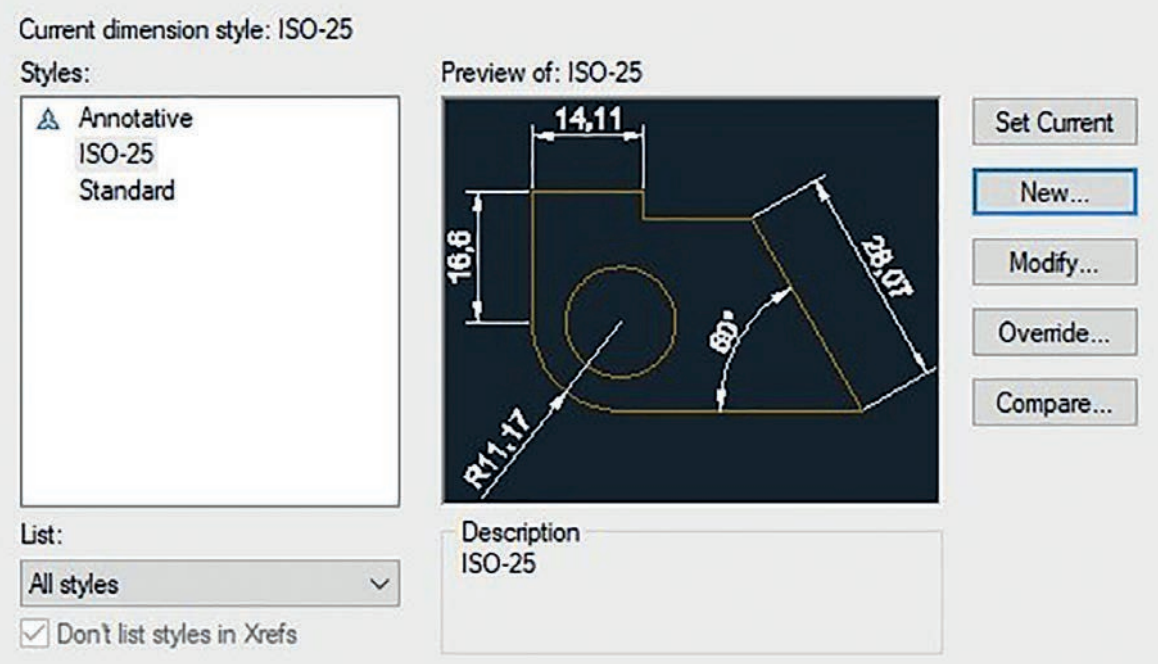

Görsel 1.103: Ölçülendirme ayar penceresi

- Styles: Bu dosyada mevcut olan ölçü stillerinin listelendiği bölümdür.
- List: Ölçü stillerinin sıralanmasını sağlar.
- Preview of: Belirlenen ölçü stilinin ön izlemesinin sağlandığı bölümdür.
- Set Current: Seçilecek olan ölçü stilinin belirlenmesini sağlar.
- New ...: Yeni ölçü stili oluşturulmasını sağlar.
- Modify...: Ölçü stilinin ayarlarının değiştirilmesini sağlar.
- Override...: Ayarları fazla değiştirilen yeni bir stil oluşturmasını sağlar.
- Compare...: Stiller arasında karşılaştırma yapılmasını sağlar.

### 1.5.1.1. Yeni Stil Oluşturmak

Ölçülendirmede yeni stil oluşturmak için **New...** butonuna tıklanması gerekir. **New...** butonu tıklandıktan sonra Görsel 1.104'teki gibi pencere açılacaktır. Bu bölümler:

| A Annotat | A Create New Dimension Style |        | ×        | Set Current |
|-----------|------------------------------|--------|----------|-------------|
| Standar   | New Style Name:              |        |          | New         |
|           | Copy of ISO-25               |        | Continue | Modify      |
|           | Start With:                  |        | Cancel   | Override    |
|           | ISO-25                       | $\sim$ |          |             |
|           | Annotative                   |        | Help     | Compare     |
|           | Use for:                     |        |          |             |
| st:       | All dimensions               | ~      |          |             |

Görsel 1.104: Yeni stil oluşturmak

- New Style Name: Oluşturulacak yeni stilin adının yazılacağı bölümdür.
- Start With: Daha önceden hazırlanmış stilinden yararlanmasını sağlayan yerdir.
- Use for: Yeni stilin hangi ölçülendirmeler için kullanılacağının belirlendiği alandır. Aynı tipte kullanılması isteniyorsa pencerede gözüken All dimension bu şekilde kalmalıdır.
- Continue: Bu linki tıklayarak ölçü ayarlama kısmına geçiş yapılabilir.

#### 1.5.1.2. Lines Ayar Bölümü

Ölçü çizgi ayarlarının yapıldığı penceredir. Bu bölümde ayar yapabilmek için **Lines** sekmesi açık olmalıdır (Görsel 1.105).

|                                                             |                                                                                                    | y onits Preside onits Tolerande | 3     |
|-------------------------------------------------------------|----------------------------------------------------------------------------------------------------|---------------------------------|-------|
| Dimension lines                                             | (and the second second s | 14,11                           |       |
| Color:                                                      | ByBlock                                                                                                    |                                 | 1     |
| Linetype:                                                   | ByBlock                                                                                                    |                                 |       |
| Lineweight:                                                 | ByBlock                                                                                                    | ۴                               | 13.93 |
| Extend beyond tick                                          | (s: 0                                                                                                    |                                 |       |
| Baseline spacing:                                           | 3.75                                                                                                    |                                 |       |
| Suppress:                                                   | Dim line 1 Dim line 2                                                                                                    | <b>%</b> /                      |       |
| Extension lines                                             | (m                                                                                                    | 2                               |       |
| Color:                                                      | ByBlock                                                                                                    | Extend beyond dim lines:        | 1.25  |
|                                                             | ByBlock                                                                                                    | Offset from origin:             | 0.625 |
| inetype ext line 1:                                         |                                                                                                    |                                 |       |
| Linetype ext line 1:<br>Linetype ext line 2:                | ByBlock                                                                                                    |                                 |       |
| Linetype ext line 1:<br>Linetype ext line 2:                | ByBlock                                                                                                    | Fixed length extension lines    | 3     |
| Linetype ext line 1:<br>Linetype ext line 2:<br>Lineweight: | ByBlock                                                                                                    | Fixed length extension lines    | 1     |

Görsel 1.105: Lines ayar bölümü

1. Dimensions Lines: Ölçü çizgilerinin düzenlendiği alandır.

Color: Rengin seçildiği bölümdür.

Linetype: Çizgi tipinin seçildiği bölümdür.

Lineweight: Çizgi kalınlığının seçildiği bölümdür.

**Baseline spacing:** Üst üste gelen ölçüler arasındaki mesafeyi belirlemek için kullanılır. **Suppress:** Ölçünün ölçü çizgisinin kaldırılmasının yapıldığı bölümdür. Dim line 1 sol, Dim line 2 ise sağ taraftaki ölçü çizgisinin kaldırıldığı yerdir.

2. Extension Lines: Ölçü uzantı çizgilerinin düzenlendiği alandır.

Color: Uzantı çizgisinin renginin seçildiği bölümdür.

Linetype Ext 1: Uzantı çizgisinin sol kısmındaki çizgi tipinin belirlendiği bölümdür.

**Linetype Ext 2:** Uzantı çizgisinin sağ kısmındaki çizgi tipinin belirlendiği bölümdür. **Lineweight:** Çizgi kalınlığının seçildiği bölümdür.

**Suppress:** Ölçünün ölçü çizgisinin kaldırılmasının yapıldığı bölümdür. Dim line 1 sol, Dim line 2 ise sağ taraftaki ölçü çizgisinin kaldırıldığı yerdir.

**Extend beyond dim lines:** Ölçü çizgilerini uzantı çizgilerinin uzağına konumlandıracak şekilde ayarlamak için kullanılır.

**Offset from origin:** Uzantı çizgisinin ölçülen mesafeye olan uzaklığını ayarlamak için kullanılır.

**Fixed length extension lines:** Uzantı çizgisinin uzunluğunun sabit ölçüde ayarlanmasının sağlandığı bölümdür. Length çizginin boyunun uzunluğunun yazıldığı bölümdür.

#### 1.5.1.3. Symbols and Arrows Ayar Bölümü

| nes             | Symbols and Arrows | Text | Fit | Primary Units      | Alternate Units                                                                                                    | Tolerances  |    |  |
|-----------------|--------------------|------|-----|--------------------|----------------------------------------------------------------------------------------------------|-------------|----|--|
| Arrow           | wheads             |      |     |                    | 14,1                                                                                                    | 1           |    |  |
| Closed filled   |                    |      |     |                    |                                                                                                    |             | -  |  |
| Sec             | ond:               |      |     |                    | 9,6                                                                                                    |             | Fa |  |
| ✤ Closed filled |                    |      |     | ~                  | ¥                                                                                                    |             |    |  |
| Lea             | der:               |      |     |                    |                                                                                                    |             |    |  |
| •               | Closed filled      |      |     | ~                  | A A                                                                                                    |             | 1  |  |
| Arro            | w size:            |      |     | _                  | and the second second se |             |    |  |
| 2.5             |                    |      |     |                    |                                                                                                    |             |    |  |
| -               |                    |      |     |                    | Preceding dim                                                                                                    | ension text |    |  |
| Center marks    |                    |      |     |                    |                                                                                                    |             |    |  |
| Made 2.5        |                    |      |     | O None             |                                                                                                    |             |    |  |
| O               |                    |      |     |                    | Radius jog dimension                                                                                                    |             |    |  |
| Dimension Break |                    |      |     |                    | log angle:                                                                                                    | 45          |    |  |
| Bre             | ak size:           |      |     | -1                 | inear iog dimensio                                                                                                    | on          |    |  |
| 3.75            |                    |      |     | Jog height factor: |                                                                                                    |             |    |  |
|                 |                    |      |     |                    |                                                                                                    |             |    |  |
|                 |                    |      |     |                    |                                                                                                    |             |    |  |

Görsel 1.106: Symbols and Arrows ayar bölümü

**1. Arrowheads:** Ölçü çizgilerinin uç kısmında bulunan okların, tipinin ve boyunun ayarlandığı bölümdür (Görsel 1.106).

**First-Second-Leader:** Sırasıyla sağ, sol ok tiplerini ve not çizgilerindeki ok tipini belirlemek için kullanılır. Arrow size: Ok başlarının büyüklüklerinin ayarlandığı bölümdür.

 Center Marks: Çember, daire ve yayın merkezini gösteren işaret tipinin seçilmesini sağlayan yerdir.
 None: İsaret vok.

Mark: + işareti olan kısım.

Line: X isareti olan kısım.

3. Dimension Break

**Break size:** Ölçü üzerine gelen nesnelerde, nesne ile ölçü arasındaki boşluğun belirlendiği alandır.

#### 1.5.1.4. Text Ayar Bölümü

|                               | Symbols and Am    | ows lex  | Fit  | Primary Units | Alternate Units             | Tolerances |  |
|-------------------------------|-------------------|----------|------|---------------|-----------------------------|------------|--|
| Text a                        | ppearance         |          |      |               | 14.1                        | 1          |  |
| Text st                       | yle:              | Standard |      | ~             |                             |            |  |
| Text color:                   |                   | ByBlo    | ck   | ~             | 33                          |            |  |
| Fill color:                   |                   | □ None   |      | ~             |                             |            |  |
| Text h                        | eight:            |          | 2.5  |               |                             |            |  |
| Fractio                       | n height scale:   |          | 1    | -             | ST.                         |            |  |
| Dra                           | w frame around to | ext      |      |               |                             |            |  |
| Text pl                       | lacement          |          |      | Т             | ext alignment               |            |  |
| Vertica                       | al: [             | Above ~  |      | ~ (           | ⊖ Horizontal                |            |  |
| Horizontal: Centered          |                   | Centered | ~    |               | Alianad with dimension line |            |  |
| View Direction: Left-to-Right |                   | iht      | ~    |               |                             |            |  |
| Offset                        | from dim line:    |          | 0.62 | 5 • (         | ) ISO standard              |            |  |
| _                             |                   |          | 10   |               |                             |            |  |

Görsel 1.107: Text ayar menüsü

- Text appearance: Yazı ayarlarının yapıldığı bölümdür (Görsel 1.107). Text style: Ölçü yazı stilinin belirlendiği bölümdür. Text color: Ölçü yazı renginin belirlendiği bölümdür. Fill color: Ölçü yazı arkasının renginin belirlendiği bölümdür. Text height: Ölçü üzerindeki yazının yüksekliğinin belirlendiği bölümdür.
- Text placement: Yazı yerleşiminin düzenlediği alandır.
   Vertical: Yazının dikey konumunun belirlendiği bölümdür.
   Horizontal: Yazının yatay konumunun belirlendiği bölümdür.
View Direction: Yazının yönünü belirlemek için kullanılan bölümdür.

- Offset from dim line: Yazı ile ölçü çizgisinin mesafesinin ayarlandığı bölümdür.
- **3. Text alignment:** Ölçü çizgisinin hizalandığı bölümdür. Dikey, yatay ya da ölçü yönünde ayarlandığı yerdir.

|                       | Symbols and Am                                                                                                    | ows Text         | Fit                                     | Primary Units | Alternate Uni                                                                           | ts Tolerances                |      |
|-----------------------|----------------------------------------------------------------------------------------------------|------------------|-----------------------------------------|---------------|-----------------------------------------------------------------------------------------|------------------------------|------|
| Linea                 | ar dimensions                                                                                                    |                  |                                         | _             |                                                                                         | 4.44                         |      |
| Unit f                | omat:                                                                                                    | Decimal          |                                         | ~             | <del>*</del> "                                                                          | *,11                         |      |
| Precis                | sion                                                                                                    | 0.00             |                                         | ~             |                                                                                         |                              |      |
| Fracti                | on format:                                                                                                    | Horizonta        | al                                      | ~             | 16,                                                                                     | $\frown$                     | 1919 |
| Decir                 | mal separator:                                                                                                    |                  | :: (Com                                 | na) 🗸         |                                                                                         |                              |      |
| Roun                  | nd off:                                                                                                    |                  | 0                                       |               | 3                                                                                       |                              | 7    |
| Dest                  |                                                                                                    |                  |                                         |               | <b>N</b>                                                                                |                              |      |
| Freib                 | с _                                                                                                    |                  |                                         |               | \$                                                                                      |                              |      |
| Suffix                | с [<br>с [                                                                                                    |                  |                                         |               | ~/                                                                                      |                              |      |
| Suffix                | ::<br>asurement scale                                                                                                    |                  |                                         |               | */                                                                                      |                              |      |
| Suffix<br>Mea<br>Scal | :: [<br>asurement scale -                                                                                                    |                  | 1                                       |               |                                                                                         |                              |      |
| Suffix<br>Mea<br>Scal | ::<br>asurement scale<br>le factor:<br>Apply to layout dim                                                                             | ensions or       | 1<br>ly                                 |               | Angular dimensi                                                                         | ions                         |      |
| Suffix<br>Mea<br>Scal | ::<br>asurement scale<br>le factor:<br>Apply to layout dim-<br>o suppression                                                           | ensions or       | 1<br>ly                                 |               | Angular dimensi<br>Units format:                                                        | ions<br>Decimal Degrees      | ~    |
| Suffix<br>Mea<br>Scal | ::<br>asurement scale<br>le factor:<br>Apply to layout dim-<br>o suppression<br>Leading<br>Sub-units facto                             | ensions or       | 1<br>Iy<br>Trailing                     |               | Angular dimensi<br>Units format:<br>Precision:                                          | ions<br>Decimal Degrees<br>0 | ~    |
| Suffix<br>Mea<br>Scal | ::<br>asurement scale<br>le factor:<br>Apply to layout dim<br>o suppression<br>Leading<br>Sub-units facto<br>100                       | ensions or<br>r: | 1<br>Ily<br>Trailing                    |               | Angular dimensi<br>Units format:<br>Precision:<br>Zero suppressi                        | ions<br>Decimal Degrees<br>0 | ~    |
| Suffix<br>Mea<br>Scal | ::<br>asurement scale<br>le factor:<br>Apply to layout dim<br>o suppression<br>] Leading<br>Sub-units facto<br>100<br>Sub-unit suffix: | ensions or       | 1<br>V Trailing 0 feet 0 inche          | es            | Angular dimensi<br>Units format:<br>Precision:<br>Zero suppressi<br>Leading             | ions<br>Decimal Degrees<br>0 | ~    |
| Suffix<br>Mea<br>Scal | ::<br>asurement scale<br>le factor:<br>Apply to layout dim-<br>o suppression<br>Leading<br>Sub-units facto<br>100<br>Sub-unit suffix:  | ensions or<br>r: | 1<br>y<br>Trailing<br>0 feet<br>0 inche | g<br>es       | Angular dimensi<br>Units format:<br>Precision:<br>Zero suppressi<br>Leading<br>Trailing | ions<br>Decimal Degrees<br>0 | ~    |

#### 1.5.1.5. Primary Units Ayar Bölümü

Görsel 1.108: Primary Units ayar bölümü

1. Linear Dimension: Doğrusal ölçülerin düzenlendiği alandır.

**Units Format:** Yazının birimini belirlemek için kullanılır. Kullanılan birim ondalık düzen olan **Decimal** seçili olmalıdır.

Precision: Virgülden sonraki sayı düzenleme bölümüdür.

**Decimal seperator:** Ondalık ayracının düzenlendiği bölümdür. Comma (virgül), Period (nokta), Space (boşluk).

Round off: Virgülden sonraki kısmın düzenlendiği yerdir.

Prefix: Ölçü yazılarının başına yazının eklendiği yerdir.

Suflix: Ölçü yazılarının sonuna yazının eklendiği yerdir.

Angular dimensions: Açısal ölçü düzenleme alanıdır.
 Units format: Yazının birimini belirlemek için kullanılır. Kullanılan birim ondalık düzen olan Decimal seçili olmalıdır.

Precision: Virgülden sonraki sayı düzenleme bölümüdür (Görsel 1.108).

#### 1.5.1.6. Tolerances Ayar Bölümü

| ines           | Symbols and A                                                                                      | Arrows                       | Text                        | Fit | Primary Ur | its Alternate Units                                    | Tolerances      |
|----------------|----------------------------------------------------------------------------------------------------|------------------------------|-----------------------------|-----|------------|--------------------------------------------------------|-----------------|
| Toler          | ance format                                                                                        |                              |                             |     |            | 14.1                                                   | 1               |
| Meth           | od:                                                                                                | Nor                          | ne                          |     | ~          |                                                        | ·•              |
| Preci          | sion                                                                                               | 0.0                          | D                           |     | ~          | 16,6                                                   |                 |
| Uppe           | r value:                                                                                           |                              |                             | 0   | •          |                                                        | ) \$ \ []       |
| Lowe           | r value:                                                                                           |                              |                             | 0   | ×          | THE A                                                  |                 |
| Scali          | ng for height:                                                                                     |                              |                             | 1   |            | <u> </u>                                               |                 |
|                |                                                                                                    |                              |                             | L   | 12.3       |                                                        |                 |
| Vertic         | al position:                                                                                       | Bott                         | tom                         |     | ~          |                                                        |                 |
| Vertic<br>Tole | cal position:<br>erance alignment                                                                  | Bott                         | tom                         |     | ~          | - Alternate unit toler                                 | ance            |
| Vertic         | cal position:<br>erance alignment<br>Align decimal se<br>Align operationa                          | Bott<br>eparator             | tom<br>rs                   |     | ~          | Alternate unit toler                                   | ance<br>0.000 ~ |
| Vertic         | cal position:<br>rance alignment<br>Align decimal se<br>Align operatione                           | Bott<br>eparator<br>al symbo | tom<br>rs<br>ols            |     | ~          | Alternate unit toler Precision: ⊤Zero suppression      | ance<br>0.000 ~ |
| Vertic         | cal position:<br>rance alignment<br>Align decimal se<br>Align operations<br>suppression            | Bott<br>eparator<br>al symbo | tom<br>rs<br>bls            |     | •          | Alternate unit toler<br>Precision:<br>Zero suppression | ance<br>0.000 ∽ |
| Vertic         | cal position:<br>rance alignment<br>Align decimal se<br>Align operations<br>suppression<br>Leading | Bott<br>eparator<br>al symbo | tom<br>rs<br>bls<br>2 0 fee | t.  | ~          | Alternate unit toler<br>Precision:<br>Zero suppression | ance<br>0.000 ~ |

Görsel 1.109: Tolerances ayar bölümü

Tolerance format: Tolerans ölçü yazısını düzenlemek için kullanılır.
 Method: Tolerans ölçü formatının belirlendiği alandır.
 Precision: Virgülden sonraki sayı düzenleme bölümüdür.

Vertical position: Tolerans yazısının dikey konum bölümüdür (Görsel 1.109).

#### 1.5.2. Ölçü Komutları

Ölçülendirme komutu açmak için arayüz üzerindeki **Home** menüsündeki **Annotation** sekmesi üzerinde bulunan **dimension** sekmesine tıklayarak ölçülendirme işlemine başlanabilir. Görsel 1.110'da görüldüğü gibi **dimension** sekmesi üzerinde bulunan birçok ölçülendirme tipi mevcuttur.

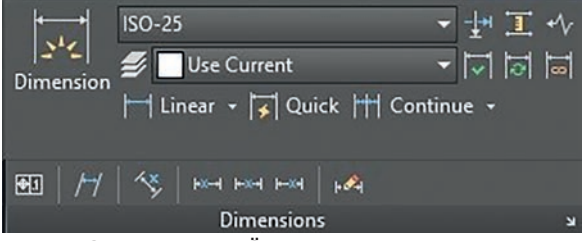

Görsel 1.110: Ölçülendirme komutları

**1. Dimension:** Ölçülendirme seçeneklerinin en çok kullanılan komutlarındandır. Sekmeye tıkladıktan sonra, çizim alanı üzerinde belirlenen iki nokta arasında ölçülendirmeye başlanabilir. Ölçülendirme işlemine başlamadan önce, ölçülendirme yapılacak çizimin konumuna göre F8'e (Ortho) basarak açısal ya da doğrusal ölçülendirme oluşturulabilir (Görsel 1.111).

Komut seçildikten sonra, imleç çizimin üzerine getirildiğinde birinci noktaya fare ile sol tıklandığında ölçülendirme başlatılır ve ön izleme farenin çizim alanında ölçülendirilecek ikinci noktaya kadar devam eder. Ölçülendirmeyi sonlandırmak için fare ikinci noktaya getirilir ve sol tıklanarak ölçülendirme sonlandırılır.

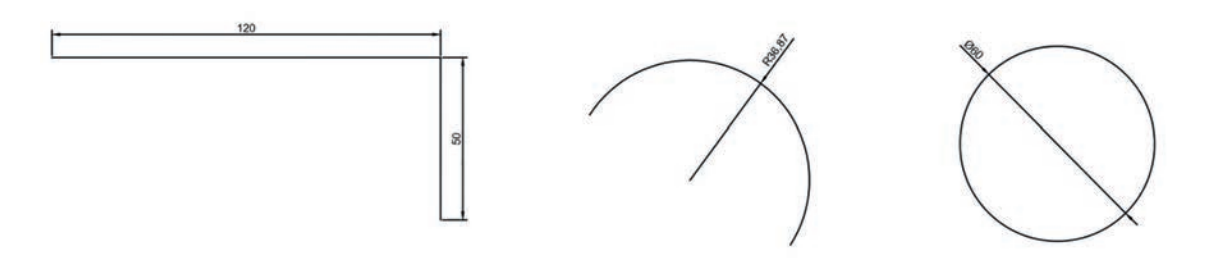

Görsel 1.111: Dimension ölçülendirme şekilleri

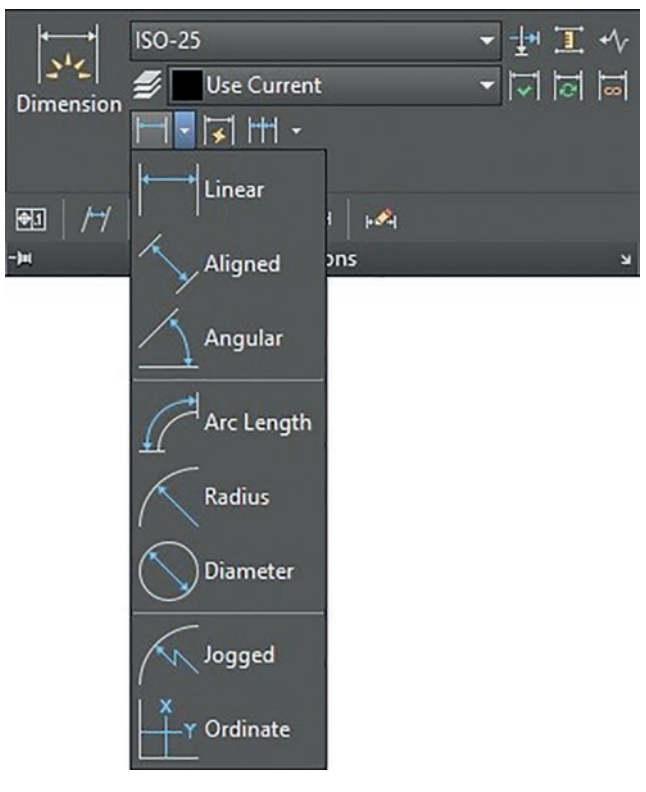

Görsel 1.112: Linear alt komutları

2. Linear: Doğrusal olan çizimlerin yatay ya da dikey olarak ölçümlerinin yapıldığı komuttur. Bu komut linkinde ok yönüne tıklandığında birçok ölçülendirme komutu ile karşılaşılır (Görsel 1.112).

Aligned: Açılı çizimlerin açıya paralel olacak şekilde ölçü yapılmasının sağlandığı yerdir.

**Angular:** Seçilen iki çizginin arasındaki açı farkını verir.

Arc Length: Arc komutu yay çizimlerinin ölçülendirmesinin yapıldığı komuttur.

**Radius:** Çizilmiş yay ya da çemberin yarıçapının ölçümünün yapıldığı komuttur. Ölçülendirme sembolü **R** olup yarıçapı belirtir.

**Diameter:** Çizilmiş yay ya da çemberin çapının ölçümünün yapıldığı komuttur. Ölçülendirme sembolü Ø olup çapı belirtir.

**Jogged:** Çizilmiş yay ya da çemberin yarıçapını kırık ölçüyle belirtir.

**Ordinate:** Çizim alanında çizimi yapılmış şeklin X ve Y noktasına olan uzaklığının belirlendiği komuttur. Seçilen nokta sonrasında imlecin yukarı aşağı hareketi X, sağa sola hareketi ise Y koordinat ölçülerini gösterecektir.

**3. Continue:** Yan yana olan çizimlerin birlikte ölçülmesini sağlayan komuttur. Ölçülendirilen ilk ölçü referans alınarak ölçülendirmeye devam edilir.

**Baseline:** Seçilen ölçünün yanındaki ölçülendirmelerin alt alta yaptığı komuttur. Amacı ise komut ölçülerinin birbirlerine karışmamasını sağlamaktır.

4. Quick: Seçilen çizimlerin hızlı bir şekilde ölçülendirilmesinin yapıldığı komuttur.

Tablo 1.1'de önemli komutların kısayolları verilmiştir.

| Tablo | 1.1: | Komut     | Kisav  | vollar        |
|-------|------|-----------|--------|---------------|
| IUNIO |      | 1 COLLIGE | 1 VIGU | <i>i</i> onai |

| KISAYOLU | KOMUTUN ADI  |                         |
|----------|--------------|-------------------------|
| A        | ARC          | Yay                     |
| AR       | ARRAY        | Dizi halinde kopyalama  |
| ВН       | ВНАТСН       | Bölge tarama            |
| С        | CIRCLE       | Daire                   |
| CHA      | CHAMFER      | Pah kırma               |
| COL      | COLOR        | Renk                    |
| СО       | COPY         | Kopyala                 |
| DCE      | DIMCENTER    | Merkez ölçülendirme     |
| DDI      | DIMDIAMETER  | Çap ölçülendirme        |
| DOR      | DIMORDINATE  | Ordinat ölçülendirme    |
| DRA      | DIMRADIUS    | Yarıçap ölçülendirme    |
| DS       | DSETTINGS    | Çizim ayarları          |
| E        | ERASE        | Silme                   |
| ED       | DDEDIT       | Yazı düzenleme          |
| EL       | ELLIPSE      | Elips                   |
| EXIT     | QUIT         | Çıkış                   |
| EXT      | EXTRUDE      | Kalınlaştırma           |
| F        | FILLET       | Köşe yuvarlama          |
| Н        | BHATCH       | Bölge tarama            |
| Н        | НАТСН        | Tarama                  |
| HE       | HATCHEDIT    | Tarama değiştirme       |
| L        | LINE         | Çizgi                   |
| LA       | LAYER        | Katman                  |
| LW       | LWEIGHT      | Çizgi kalınlığı         |
| М        | MOVE         | Таşı                    |
| Р        | PAN          | Kaydırma                |
| POL      | POLYGON      | Poligon                 |
| PRINT    | PLOT         | Yazdır                  |
| PS       | PSPACE       | Kağıt alanı             |
| RO       | ROTATE       | Döndürme                |
| SE       | DSETTINGS    | Çizim düzen ve ayarları |
| ТО       | TOOLBAR      | Araç çubuğu             |
| TP       | TOOLPALETTES | Araç çubuğu             |
| TR       | TRIM         | Кігр                    |
| UN       | UNITS        | Birimler                |
| V        | VIEW         | Görünüm                 |
| W        | WBLOCK       | Blok                    |
| Z        | ZOOM         | Büyütme / küçültme      |

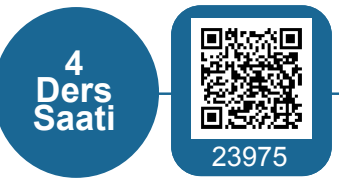

1.14. UYGULAMA ÇİZİMLERİ ÖLÇÜLENDİRME

AMAÇ

Çizimi yapılmış olan Görsel 1.80, 1.81, 1.85, 1.86, 1.91, 1.92, 1.93 ve 1.94'teki geometrik şekillerin ölçülendirmesini yapmak.

#### İşlem Basamakları

- 1. İş sağlığı ve güvenliği kurallarına uyarak kullanılacak araç ve gereci hazırlayınız.
- 2. AutoCAD programını açınız.
- 3. Units ayarlarını kontrol ediniz.
- 4. Çizim limitlerini A4 boyutunda belirleyiniz.
- 5. Z enter A enter yapınız.
- 6. Dosya aç sekmesinden kayıtlı çizimleri sırasıyla açınız.
- 7. Ölçülendirme işlemini yapınız.
- 8. Ders bitiminde bilgisayarı kapatarak elektrik sarfiyatını engelleyiniz.

#### Değerlendirme

Yapacağınız çalışma aşağıda verilen kontrol listesinde yer alan ölçütlere göre değerlendirilecektir. Çalışmanızı yaparken bu ölçütleri dikkate alınız.

|       | DEĞERLENDİRME ÖLÇÜTLERİ                                                    | PUAN | BAŞARI<br>PUANI |  |  |  |  |
|-------|----------------------------------------------------------------------------|------|-----------------|--|--|--|--|
| 1.    | Yeni bir çizim dosyası oluşturur (New).                                    | 5    |                 |  |  |  |  |
| 2.    | Çizim dosyasını adlandırır (Rename).                                       | 5    |                 |  |  |  |  |
| 3.    | Çizim dosyasının birim ayarlarını yapar (Units).                           | 10   |                 |  |  |  |  |
| 4.    | Katman oluşturur (Layer).                                                  | 10   |                 |  |  |  |  |
| 5.    | Ölçü stili oluşturur (Dimstyle).                                           | 25   |                 |  |  |  |  |
| 6.    | Çizimi ölçülendirir (Annotation).                                          | 25   |                 |  |  |  |  |
| 7.    | Çizim üzerinde görüntü kontrolü yapar (Zoom-Pan-Regen).                    | 5    |                 |  |  |  |  |
| 8.    | Çizim esnasında dosyayı kaydeder (Save).                                   | 5    |                 |  |  |  |  |
| 9.    | Çizdirme ayarlarını yapar (Plot).                                          | 5    |                 |  |  |  |  |
| 10.   | Zamanında bitirir.                                                         | 5    |                 |  |  |  |  |
|       | TOPLAM PUAN                                                                | 100  |                 |  |  |  |  |
| *Bu ı | Bu uygulamayı öğrenmiş olmanız için 70 ve üzeri not almış olmanız gerekir. |      |                 |  |  |  |  |

#### 1.6. CİZİMLERE YAZI EKLENMESİ

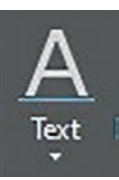

AutoCAD çizim sayfasına yapılan çizimlerin, proje dâhilinde olsa bile anlaşılması zor bazı cizim bölümleri olabilir. Bu durumu gidermek için, AutoCAD programında cizim alanında istenilen herhangi bir yere çizimin tanımını yapan ya da ek bilginin bulunduğu yazı alanı eklenebilir. Çizim sayfasına yazı eklemek için iki çeşit yöntem bulunmaktadır. Bu komutlar: Single Text ve Multline Text komutlarıdır. Arayüz bölümünde Home sekmesi üzerinde bulunan Annotation, komut alanında bulunan Görsel 1.113'teki linke tıklayarak secilen komuttur.

Görsel 1.113: Yazı ekleme menüsü

#### 1.6.1. Yazı Stili Oluşturma

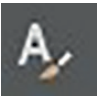

AutoCAD çizim sayfasında yapılan çizimlere eklenecek olan yazıların, çizime uygun yazı tipinde ve yazı boyutunda olmasına özen gösterilmelidir. Çizim ayarlarıyla uygun olmayan yazı boyutları, yazılan yazıları okumayı engelleyeceği için projenin okunmasını engelleyebilir. Bu yüzden yazma işlemine başlamadan önce mutlaka yazı yazma (Text Style) ayarları kontrol edilmelidir. Yazı yazma Görsel 1.114: Yazı yazma ayarları linki ayarlarına girmek için arayüz menüsünden Annotation sekmesine tıklanıldığında açılan pencerede ilk sırada bulunan Görsel 1.114'teki linke tıklayarak yazı yazma ayar penceresi açılabilir (Görsel 1.115).

| Styles:      | Font                                 |                | 4          |
|--------------|--------------------------------------|----------------|------------|
| Annotative 1 | Font Name:                           | Font Style: 3  | Set Currer |
| Standard     | <sup>™</sup> Tr Arial <sup>2</sup> ✓ | Regular 🗸 🗸    | New        |
|              | Use Big Font                         |                | 5          |
|              | Size                                 |                | 6          |
|              | Annotative <u>8</u>                  | Height 7       |            |
|              | Match text orientation<br>to layout  | 0.0000         |            |
| l styles 2   | ✓ Effects                            |                |            |
|              | Upside down 11                       | Width Factor:  |            |
| <u>10</u>    | 12                                   | 1.0000         | 14         |
| AaRh123      | Backwards 44                         | Oblique Angle: |            |
| Addutzu      | Vertical 13                          | 0              | 15         |

Görsel 1.115: Yazı yazma ayarları

- 1. Styles: Yazı stillerinden hazırlanmış olanları gösterir.
- 2. Font Name: Yazı tipi seçim alanını gösterir.

- 3. Font Style: Yazılacak metin tipi seçimini gösterir.
- 4. Set Current: 1 numaradaki yazı stillerinden kullanılmak istenilenin seçilmesini sağlar.
- 5. New...: Yeni yazı stili oluşturulan bölümdür.
- 6. Delete: Oluşturulan yazı stilinin silinmesini sağlar.
- 7. Height: Yazı boyutunun ayarlandığı bölümdür.
- 8. Annotative: 1 numaralı yazma stilinde bulunan Annotative seçilince kullanılan bölümdür.
- 9. All Styles: Yazı stillerinin listelendiği alandır.
- 10. Ön İzleme: Hazırlanan yazı tipinin yazma öncesi görüldüğü bölümdür.
- **11. Upside Down:** Yazı yönünün aşağı yönde ters yazılacağı bölümdür. Link tıklandığında ön izleme bölümünden yazının yönü görülebilir.
- 12. Backwards: Yazının ters yönde yazılacağı bölümdür.
- 13. Vertical: Yazının yukarıdan aşağıya doğru yazılacağını belirtir.
- 14. Width Factor: Yazılacak olan yazının genişliğinin ayarlandığı bölümdür.
- 15. Oblique Angle: Yazılacak olan yazının eğiklik derecesinin belirlendiği bölümdür.

Yazı yazma ayarlarında değişiklik yaptıktan sonra **Apply** linkine tıklayarak ayarlar aktif hâle getirilir. **Cancel** linkine tıklandığında ise yapılan son değişikler aktif hâle gelmez.

#### 1.6.2. Single Text Komutu

Single Text komutu çizim sayfasında, seçilen alanda yazma bölümü ayarlarını açmadan yazma bölümüne geçtiği için mutlaka yazılara başlamadan önce Görsel 1.108'deki ayarların yapılması gerekmektedir. Single Text komutunda, entera basıp alt satıra geçildiğinde yazılacak olan yazı önceki yazıdan bağımsız olarak yazılmış olur. Yazıların her biri farklı alan ve bölümlere taşınabilir.

Single Text komut linki tıkladığında, ilk olarak yazı yazılan yerin konumunu sayı girilerek ya da fare ile seçilmesini ister. İlk seçimi yaptıktan sonra yazı boyutu değeri girilmesi istenir. Değer girildikten sonra yazı açısının seçilmesini ister. Tüm bu değerleri girdikten sonra klavyeyi kullanarak yazı yazma işlemi tamamlanabilir. Yazı yazma işlemi tamamlandıktan sonra esc tuşuna basılarak yazı, çizim sayfasında kalıcı hâle getirilebilir.

#### 1.6.3. Multı Line Text Komutu

Multı Line Text komutu, çizim alanında oluşturulmak istenen yazının daha fonksiyonel hâlde kullanılmasını sağlar. Yazı tipi ve özellikleri için **Multı Line Text** komutu seçildiğinde üst arayüz menüsü yazı ayarlarını düzenlemek için değişir. Bu arayüz Word sayfası giriş menüsü özelliklerinin bulunduğu alana benzer ve tüm ayarlar bu menü üzerinde değiştirerek yapılabilir. Komut seçildiğinde yazı yazılacak alanın seçilmesi istenir. Seçim alanı seçildikten sonra yazı yazma işlemine başlanır. Yazma işlemi bittiğinde ise fare sol tıklanarak komuttan çıkılır. Yazılan yazı sayfada oluşur. Yazı yazma işlemi tamamlandıktan sonra yazı üzerinde değişikler yapılabilir. Bunun için yazı üzerinde iki defa sol tıklanarak yazı alanın üzerinde istenilen değişiklikler yapılabilir.

#### 1.5. UYGULAMA ÇİZİMLERE YAZI EKLEME

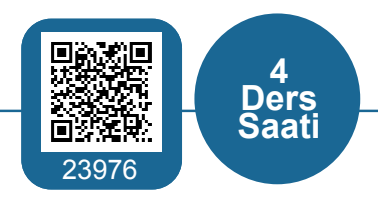

#### AMAÇ

Çizimi yapılmış olan Görsel 1.80, 1.81, 1.85, 1.86, 1.91, 1.92, 1.93 ve 1.94'teki tüm geometrik şekillerin öğretmen tarafından belirlenen yerlerine yazı eklemek.

#### İşlem Basamakları

- 1. İş sağlığı ve güvenliği kurallarına uyarak kullanılacak araç ve gereci hazırlayınız.
- 2. AutoCAD programını açınız.
- 3. Units ayarlarını kontrol ediniz.
- 4. Çizim limitlerini A4 boyutunda belirleyiniz.
- 5. Z enter A enter yapınız.
- 6. Dosya aç sekmesinden kayıtlı çizimleri sırasıyla açınız.
- **7.** Daha önce çizilen geometrik şekilllere sırasıyla "Görsel:1.80a-1.80b-1.80c-1.80d" şeklinde yazı ekleyiniz..
- 8. Çalıştığınız masayı temizleyiniz ve bir sonraki derse hazır olarak bırakınız.

#### Değerlendirme

Yapacağınız çalışma aşağıda verilen kontrol listesinde yer alan ölçütlere göre değerlendirilecektir. Çalışmanızı yaparken bu ölçütleri dikkate alınız.

|       | DEĞERLENDİRME ÖLÇÜTLERİ                                                    | PUAN | BAŞARI<br>PUANI |  |  |  |  |
|-------|----------------------------------------------------------------------------|------|-----------------|--|--|--|--|
| 1.    | Yeni bir çizim dosyası oluşturur (New).                                    | 5    |                 |  |  |  |  |
| 2.    | Çizim dosyasını adlandırır (Rename).                                       | 5    |                 |  |  |  |  |
| 3.    | Çizim dosyasının birim ayarlarını yapar (Units).                           | 10   |                 |  |  |  |  |
| 4.    | Katman oluşturur (Layer).                                                  | 10   |                 |  |  |  |  |
| 5.    | Yazı stili oluşturur (Text style).                                         | 25   |                 |  |  |  |  |
| 6.    | Çizim dosyasına yazı yazar (Text).                                         | 25   |                 |  |  |  |  |
| 7.    | Çizim üzerinde görüntü kontrolü yapar (Zoom-Pan-Regen).                    | 5    |                 |  |  |  |  |
| 8.    | Çizim esnasında dosyayı kaydeder (Save).                                   | 5    |                 |  |  |  |  |
| 9.    | Çizdirme ayarlarını yapar (Plot).                                          | 5    |                 |  |  |  |  |
| 10.   | Zamanında bitirir.                                                         | 5    |                 |  |  |  |  |
|       | TOPLAM PUAN                                                                | 100  |                 |  |  |  |  |
| *Bu ι | Bu uvgulamavı öğrenmis olmanız icin 70 ve üzeri not almıs olmanız gerekir. |      |                 |  |  |  |  |

# ÖĞRENME BIRIMI

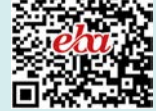

# **BİLGİSAYARLA ÇİZİM** UYGULAMALARI

# ÖĞRENME BİRİMİ KONULARI

- 2.1. ÇİZİM ŞABLON ÇERÇEVESİ
- 2.2. ANTET ÇİZİMİ
- 2.3. İKİ BOYUTLU ÇİZİM KOMUTLARI İLE GÖRÜNÜŞ ÇIKARMA
- 2.4. İKİ BOYUTLU ÇİZİM KOMUTLARI İLE FLANŞ ÇİZİMİ
- 2.5. KESIT ALMA İSLEMİ

# **NELER ÖĞRENECEKSİNİZ?**

- CAD programında çizim şablon çerçevesi çizme
- CAD programında antet çizimi yapma
- CAD programında iki boyutlu çizim komutları ile görünüş çizme
- CAD programında ki boyutlu çizim komutları ile flanş çizme
- CAD programında kesit çizimi yapma

### TEMEL KAVRAMLAR

sablon, cerceve, block hazırlama, antet, görünüş çıkarma, flanş, kesit alma

#### 2.1. ÇİZİM ŞABLON ÇERÇEVESİ OLUŞTURMA

AutoCAD programında, çizim için gerekli olan komutlar ile yapılacak olan çizimlerin uygun proje örnekleri oluşturması gereklidir. Bu nedenle çizim yapılacak farklı projeler için birçok çizim uygulaması yapılması gerekir. Özellikle projelerde ortak kullanılacak olan bazı çizimler, şablon şeklinde kayıt yapılıp gerektiğinde tekrar kullanmak için saklanabilir. Böylelikle yapılacak her yeni projede tekrar tekrar aynı çizimler yapılmamış olur. Bu kolaylık, zamandan tasarruf sağlanmasına da yarayacaktır. Ayrıca çizimi yapılan dosyaları istenilen biçimde kaydetme ve yazdırma seçeneklerine değinilecektir.

#### 2.1.1. Şablon Çerçeve Çizimi

AutoCAD programında açılan her çizim sayfası, aslında bir şablon dosyası olarak açılır. AutoCAD tasarım yapımında sistemin şablonu olan bu sayfa üzerinde yapılacak değişiklikler ya da her çizim sayfası için kullanılacak çerçeve, antet, çizim bilgileri vb. çizimlerin şablonu oluşturulup kaydedilir. Bunlar kullanılacağı zaman kaydedilen dosyadan açılıp kullanılır.

AutoCAD programı içinde birçok şablon dosyası mevcuttur. Bu dosyaları görmek için sol üst köşe olan **Application (A)** menüsüne tıklayıp **New...** sekmesi seçildiğinde ekrana bir pencere açılacaktır. Görsel 2.1 incelendiğinde **Files of type** sekmesinde **AutoCAD Drawing Template** (\*.dwt) seçili olmalıdır. AutoCAD programında **DWT**, şablon dosya uzantısıdır.

Görsel 2.1'de **Save in** bölümünde **Template** dosyasının içerisinde gözüken birçok şablon bulunmaktır. Çalışma birimi olarak ondalık ölçü biriminde çalışıldığı için 2 boyutlu çizimlerde, **acadiso.dwt çizim şablonu** seçilmelidir. Farklı birimlerde çalışmak için ise diğer çizim şablonları seçilebilir.

| Look in:                                                       | Template                                                                                                    |                                                                                                    | ~ <b>~</b> | <b>E</b> ] | Q | × | 0 | Views | + 1 | loois | • |
|----------------------------------------------------------------|----------------------------------------------------------------------------------------------------|----------------------------------------------------------------------------------------------------|------------|------------|---|---|---|-------|-----|-------|---|
| History<br>History<br>Documents<br>Favorites<br>FTP<br>Desktop | Ad<br>PTWTem<br>SheetSel<br>acad -N<br>acad -N<br>acad -N<br>acad SO<br>acadISO<br>acadISO<br>ACASIS<br>ACASIS | Anplates<br>ts<br>amed Plot Styles<br>amed Plot Styles3D<br>-Named Plot Styles3D<br>-Named Plot Styles3D<br>BD<br>iArch<br>iMfg<br>mArch<br>mMfg | Pre        | eview      |   |   |   |       |     |       |   |
|                                                                | <                                                                                                    |                                                                                                    | >          |            |   |   |   |       |     |       |   |
|                                                                | File name:                                                                                                    |                                                                                                    |            |            |   |   | _ | ~     | Qp  | en    | - |
|                                                                | Files of type:                                                                                                    | D                                                                                                    |            | _          | _ | _ | _ | 1     | -   | Innel | - |

Görsel 2.1: Şablon (Template) menüsü

Şablon oluşturmak için:

- AutoCAD çizim sayfası açılmalıdır.
- Şablon olarak belirlenecek çizim yapılmalıdır.
- A menüsünden Save as sekmesindeki yönlendirme çubuğuna tıklayarak açılan menü-

de Drawing Template bölümü seçilmelidir.

- Açılan Save Drawing As penceresinde File name kısmına dosya ismi yazılmalıdır.
- Save Drawing As penceresi üzerindeki Save linkine tıklanmalıdır.
- Sayfa üzerinde **Template Options** penceresi açılır. Pencere üzerinde **Measurement** alanında bulunan kısım **Metric** olarak ayarlanmalıdır.
- **OK** sekmesine tıklanarak kayıt işlemi bitirilmiş olur (Görsel 2.2).

| Save in:                                                                                                    | Template                                                                                                    | 📮 🔍 🗮                                                        | <u>V</u> iews ▼ Too | s 🕶 |   |
|----------------------------------------------------------------------------------------------------|----------------------------------------------------------------------------------------------------|--------------------------------------------------------------|---------------------|-----|---|
| atory Internet atory Internet atory | PTWTemplates<br>SheetSets<br>Ad çerçeve<br>acad -Named Plot Styles<br>acad -Named Plot Styles3D<br>acad150 -Named Plot Styles3D<br>acad150 -Named Plot Styles3D<br>acad150 -Named Plot Styles3D<br>acad150<br>acad150<br>acad150<br>Tutorial-iArch<br>Tutorial-iMfg<br>Tutorial-mMfg | Preview<br>Optione<br>Update sheet and vie<br>thumbnails now |                     |     | Y |
|                                                                                                    |                                                                                                    |                                                              |                     |     |   |
| Fie                                                                                                    | name: A4 cerceive                                                                                                    |                                                              | Save Save           | 100 |   |

Görsel 2.2: Şablon dosyası kaydetme

Kayıtlı şablonu açmak için:

- A menüsünden New tıklanmalıdır.
- Açılan Select Template penceresinden kaydedilen şablon ismine tıkladıktan sonra Open linkine tıklayarak şablon açılmalıdır (Görsel 2.3).

| Look in: Te                                                                        | mplate                                                                                                    | ~ | 🔶 🖳 🕅 💥 🛄 Views |        | - |
|------------------------------------------------------------------------------------|----------------------------------------------------------------------------------------------------|---|-----------------|--------|---|
| Ad<br>P<br>S<br>S<br>A<br>A<br>A<br>A<br>A<br>A<br>A<br>A<br>A<br>A<br>A<br>A<br>A | A<br>WTemplates<br>neetSets<br>4 çerçeve<br>ad -Named Plot Styles<br>ad -Named Plot Styles3D<br>ad<br>ad3D<br>sadISO -Named Plot Styles |   | Preview         |        |   |
|                                                                                    | radiso -Ivamed Plot Stylesso<br>radiso3D<br>rtorial-iArch<br>rtorial-iMfg<br>rtorial-mArch<br>rtorial-mMfg                              |   | Initial View    |        |   |
| ۲.                                                                                 |                                                                                                    | > |                 |        |   |
| File nan                                                                           | ne: A4 çerçeve                                                                                                    |   | ~               | Open   | • |
| Files of                                                                           | type: Denvice Templete (C.d.                                                                                                    |   | ~               | Cancel |   |

Görsel 2.3: Kayıtlı şablon dosyası açma

Görsel 2.3'teki gibi A4 boyutunda bir çerçeve şablonu oluşturmak için Görsel 2.4'teki komut satırı kullanılmalıdır.

```
Command: RECTANGLE
RECTANG
Specify first corner point or [Chamfer/Elevation/Fillet/Thickness/Width]: 0,0
Specify other corner point or [Area/Dimensions/Rotation]: @210,297
Command:
RECTANG
Specify first corner point or [Chamfer/Elevation/Fillet/Thickness/Width]: 20,5
Specify other corner point or [Area/Dimensions/Rotation]: @185,287
Command: *Cancel*
```

Görsel 2.4: Çerçeve şablon oluşturma komutları

#### 2.1.1.1. Blok Hazırlama ve Yönetme

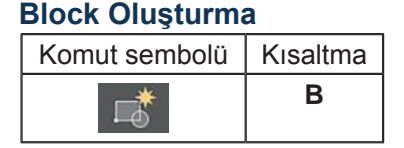

Block oluşturma komutu, çizilecek olan çoğu projede kullanılan malzemelerin her proje çiziminde tekrar çizilmemesi için kullanılan komuttur. Çizilen malzemeden oluşturulacak olan block, istenildiği zaman herhangi bir çizim sayfasına tekrar konumlandırılabilir.

Block oluşturabilmek için:

- Block yapılacak olan malzemelerin çizimi yapılır.
- Arayüz menüsündeki Block panelinden Block sekmesi seçilir.
- Çalışma sayfasında çıkan Block Definition penceresi açılır (Görsel 2.5).
- Name bölümüne block yapılacak çizimin ismi yazılır.
- Objects bölümünden Select objects görseli tıklanır.
- Çalışma sayfasındaki imleç işareti üzerinde Select objects yazısı çıkar ve imleç ile çizimin seçilmesi istenir.
- Çizim seçiminden sonra fare sağ tuş ile tıklanır ve çizimin block oluşturması tamamlanır.

| ame.                                                   | ~                                                                                                    |                                                                                       |
|--------------------------------------------------------|----------------------------------------------------------------------------------------------------|---------------------------------------------------------------------------------------|
| Base point Specify On-screen Pick point X: 0 Y: 0 Z: 0 | Objects         Specify On screen         Select objects         O Retain         O Convert to block         Delete         No objects selected | Behavior Annotative Match block orientation to layout Scale uniformly Allow exploding |
| Settings<br>Block unit:<br>Millimeters                 | Description                                                                                                    | ^                                                                                     |
| Hyperlink                                              |                                                                                                    |                                                                                       |

Görsel 2.5: Block kayıt bölümü

# Insert Komut sembolü Kısaltma i i

Çizim alanında kaydedilmiş **Blockların**, sayfa üzerinde istenilen koordinatlarda seçilmesini sağlayan komuttur. **Insert** komutu seçildiğinde iki farklı seçenek oluşur. Birinci seçenekte, sekme yönlendirmesi tıklandığında kaydedilen **Blocklar** liste hâlinde gösterilir. İkinci seçenekte ise **Insert** tıklandıktan sonra alt satırda bulunan **More options** sekmesi tıklandığında **Insert** menü penceresi açılır. **Ok** sekmesi tıklandığında çalışma sayfasında imlecin üzerinde çizim oluşur. İstenilen yerde konumlandırdıktan sonra fare ile sol tıklandığında işlem tamamlanır.

#### Adcenter

| Komut sembolü | Kısaltma |
|---------------|----------|
|               | DC       |

Çizim için gerekli olan tüm **Block** kayıtlarını yaptıktan sonra çizim yapılan sayfadan ayrı bir çizim sayfasında **Block** çağırmak için kullanılan komuttur. Komuta ulaşmak için **View** menüsündeki **Palettes** sekmesindeki **Adcenter** tıklanır (Görsel 2.6).

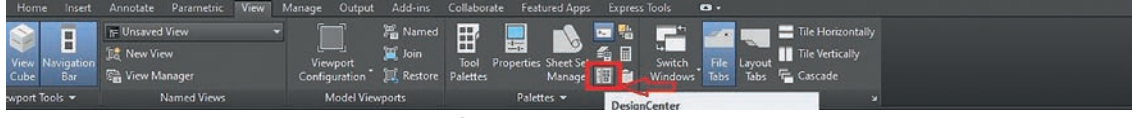

Görsel 2.6: Adcenter

Adcenter komutunu kullanmadan önce çizimi yapılan Blockların bulunduğu sayfanın dwg. uzantısı olarak kaydedilmiş olması gereklidir. Ayrıca dosyanın kaydedildiği alanın mutlaka bilinmesi gerekir. Eğer bilinmiyorsa Blocklara ulaşılamaz.

Yeni çizim sayfasına block açmak için, **Adcenter** tıklanır ve **DESINGCENTER** adında dosya penceresi açılır (Görsel 2.7).

| Bu bilgisavar                                                                             |             |             |              | 5-1        |         |           | 12          | LAA        |
|-------------------------------------------------------------------------------------------|-------------|-------------|--------------|------------|---------|-----------|-------------|------------|
| A Yerel Disk (C:)                                                                         | Blocks      | DetailViewS | Dimstyles    | Layers     | Layouts | Linetypes | Multileader | SectionVie |
| e                                                                                         | Tablestyles | Textstyles  | Visualstyles | )<br>Xrefs |         |           |             |            |
| <ul> <li>⊕- Windows</li> <li>⊕- Yeni Birim (D:)</li> <li>⊕- (F:)</li> <li>→ Ağ</li> </ul> |             |             |              |            |         |           |             | ×          |

Görsel 2.7: Adcenter block seçimi

Açılan pencere üzerinden **Folder List** bölümünden kayıtlı olan **dwg.** dosyası seçilmelidir. Dosya seçildikten sonra pencere üzerinde **Blocks** üzerine tıklandığında önceden kaydedilmiş tüm Blockların listeleri çıkmaktadır. Seçilecek olan çizim parçasının üzerine fare ile iki kez sol tıklandığında çizim sayfasında imleç üzerinde istenilen koordinat noktasına sabitlenebilir. Bu şekilde devam edilerek diğer çizimler de sayfa içerisine yerleştirilebilir.

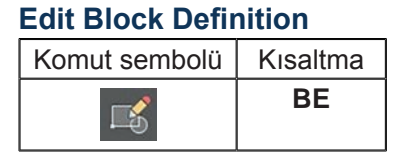

Dosya içerisinde kayıtlı olan block çiziminin özelliğini kaybetmeden düzenleme yapılmasını sağlayan komuttur. Block düzenleme özelliğini kullanmak için çizimin herhangi bir noktasına fare ile çift sol tıklanmalıdır. Açılan pencereden **Ok** sekmesi tıklandığında çizim alanı sayfasında block çizimi ve düzenleme komutlarının bulunduğu pencere açılacaktır. Tüm düzenlemeler yapıldıktan sonra sayfanın sağ tarafında bulunan **Close Block Editör** sekmesine tıklanarak düzenleme sayfasından çıkılabilir.

#### 2.1.2. Ppoperties

| Komut sembolü | Kısaltma |
|---------------|----------|
|               | PR       |

Cerceve cizgilerini da cizim va sayfasındaki herhangi bir çizimi kalınlaştırma, düzenleme, renk değiştirme gibi komutları çizim esnasında veya cizim sonrasında yapmak için kullanılan komuttur. Komut açmak için arayüz menüsünde bulunan **Ppoperties** sekmesine sağ ok yön isareti ile tıklanarak Görsel 2.8'deki tablo sayfası açılır. Açılan sayfa içerisinde düzenleme linkleri bulunmaktadır. Cerceve cizimi icin düzenlemede kalınlaştırılmak istenen çizgiler seçilir. Tablonun üst kısmında bulunan pencere üzerinde hangi komuttan kaç çizginin secildiği görülür.

Çizgi kalınlığını düzenlemek için Lineweight kısmına sol tıklandığında açılan tabloda çizim kalınlıklarının listesi gelmektedir. İstenilen çizgi kalınlığı seçilmiş olacaktır. Yapılan değişimler sonrasında çizgilerin kalınlaştırılmış olmasına rağmen çizim sayfasında bulunan çerçeve çizim üzerinde, herhangi bir değişim gözlenmiyorsa durum çubuğunda üzerindeki Lineweight (Lwdisplay) sekmesi açık konuma getirilerek çizimin üzerindeki değişim görülebilir.

| yer<br>— ByLayer<br>— ByLayer |
|-------------------------------|
| — ByLayer<br>— ByLayer        |
| —— ByLayer<br>—— ByLayer      |
| — ByLayer                     |
| ByLayer                       |
| bycayei                       |
|                               |
|                               |
|                               |
|                               |
|                               |
|                               |
|                               |
|                               |
|                               |
| ilable                        |
|                               |
|                               |
|                               |
|                               |
| 78                            |
|                               |
|                               |
|                               |
|                               |
|                               |
|                               |
|                               |

Görsel 2.8: Ppoperties ayarları

#### 2.1.3. Çizimleri Kaydetmek

AutoCAD menüsünde çizimlerin kaydedilmesi, çizimlerin daha sonraki zamanlarda tekrar ulaşılabilir olması için önemlidir. Çizim sayfasına ulaşmak için, **A** menüsünden **Save** seçeneği seçildiğinde çizim alanına pencere sayfası açılır. Açılan pencere sayfasındaki **Save in** bölümünden kaydedilecek klasör seçilmelidir. **Save Drawing As** penceresindeki **File name**, kaydedilecek dosya isminin yazıldığı bölümdür (Görsel 2.9). **Files of type** bölümünden ise dosya uzantısı seçilerek **Save** bölümü tıklandığında kayıt işlemi tamamlanmış olur (Görsel 2.10).

| Save in:             | Belgeler                                                                                                    | 🗸 🦛 🖳 🦓 🥰 🖳 Views                                  | <ul> <li>Tools</li> </ul> |
|----------------------|----------------------------------------------------------------------------------------------------|----------------------------------------------------|---------------------------|
| History<br>Documents | Ad<br>AutoCAD Sheet Sets<br>Inventor Server for AutoCAD 2019<br>Ses kayıtları<br>Zoom<br>Drawing1_recover<br>Drawing1_recover000<br>Drawing1_recover001 | Preview                                            |                           |
| FTP<br>Desktop       |                                                                                                    | Options<br>Update sheet and view<br>thumbnails now |                           |
|                      | File name:                                                                                                    | ~                                                  | Save                      |
|                      |                                                                                                    | L                                                  |                           |

Görsel 2.9: Save drawing as penceresi

| Save in:       | Belgeler       |                                                             | / 🖛 🛄 🔞 🗶 🛄 ⊻    | ews 🔻 Tools  |
|----------------|----------------|-------------------------------------------------------------|------------------|--------------|
|                | Ad<br>AutoCA   | D Sheet Sets                                                | Preview          |              |
| story<br>All   | Ses kayıt      | Server for AutoCAD 2019<br>tları                            |                  |              |
| 1              | Zoom           |                                                             |                  |              |
| nte            | Drawing        | 1_recover                                                   |                  |              |
|                | Drawing        | 1_recover000                                                |                  |              |
|                | Drawing        | 1_recover001                                                |                  |              |
| <del>1</del> 5 |                |                                                             |                  |              |
| 8              |                | A +- CAD 2010 D                                             | 10 million       | -            |
|                |                | AutoCAD 2013/LT2013 Drawing                                 | (*.dwg)          |              |
|                |                | AutoCAD 2010/LT2010 Drawing                                 | (".dwg)          |              |
|                |                | AutoCAD 2004/LT2004 Drawing                                 | (".dwg)          |              |
|                |                | AutoCAD 2000/LT2000 Drawing                                 | (".dwg)          |              |
|                |                | AutoCAD Drawing Standards (*.d                              | ng (.awg)<br>ws) |              |
|                |                | AutoCAD Drawing Template (*.dv                              | t)               |              |
|                | <              | AutoCAD 2018 DXF ( .dxf)                                    | Ð                |              |
|                |                | AutoCAD 2010/LT2010 DXF (*.d                                | đ                |              |
|                |                | AutoCAD 2007/L12007 DXF (1d                                 | a)<br>a)         |              |
|                | File name:     | AutoCAD 2000/LT2000 DXF (*.d<br>AutoCAD R12/LT2 DXF (*.dxf) | đ)               | <u>S</u> ave |
|                | Files of type: | AutoCAD 2018 Drawing (*.dwg)                                |                  | Cancel       |
|                |                |                                                             |                  |              |

Görsel 2.10: Dosya uzantı seçimi

#### 2.1.4. Çizimleri Yazdırmak

| Komut sembolü | Kısaltma |
|---------------|----------|
| Ŧ             | Ctrl+P   |

Çizimi yapılan dosyaların tamamının ya da bir bölümünün istenilen kâğıt boyutunda baskısını almak için kullanılır. Çizimin baskısını alabilmek için **A** menüsünde **Print** sekmesi tıklanarak açılan pencereden yazdırma ayarları yapılabilir (Görsel 2.11).

| oge setop                                                                    |                                                                                   |                                                                |                                           | Plot style table                                                                                 | e (pen assignme                                                                                            | nts)      |
|------------------------------------------------------------------------------|-----------------------------------------------------------------------------------|----------------------------------------------------------------|-------------------------------------------|--------------------------------------------------------------------------------------------------|----------------------------------------------------------------------------------------------------|-----------|
| Name:                                                                        | <none></none>                                                                     | Ŷ                                                              | Add                                       | None                                                                                             | <u>8</u>                                                                                                   | ×         |
| Printer/plotte                                                               | er                                                                                |                                                                |                                           | Shaded viewp                                                                                     | ort options                                                                                                | 9         |
| Name:                                                                        | ⊖ None 1                                                                          | ·                                                              | Properties                                | Shade plot                                                                                       | As displayed                                                                                               |           |
| Plotter:                                                                     | None                                                                              |                                                                | -1 210 MM -                               | Quality                                                                                          | Normal                                                                                                    | ,         |
| Where:                                                                       | Not applicable                                                                    |                                                                |                                           | DPI                                                                                              |                                                                                                    |           |
| Description:                                                                 | The layout will not be plotted unless a                                           | new plotter                                                    | 2                                         |                                                                                                  |                                                                                                    |           |
| Plot to fi                                                                   | le                                                                                |                                                                |                                           | Plot options                                                                                     | ckaround                                                                                                   |           |
|                                                                              |                                                                                   |                                                                |                                           | Plot objec                                                                                       | ct lineweights                                                                                             |           |
| aper size                                                                    |                                                                                   |                                                                | Number of copies                          |                                                                                                  |                                                                                                    |           |
|                                                                              |                                                                                   |                                                                |                                           | Plot trans                                                                                       | sparency                                                                                                   |           |
| ISO A4 (21                                                                   | 0.00 x 297.00 MM) 2                                                               | ~                                                              | <u>6</u> 1 🗘                              | Plot trans                                                                                       | iparency<br>plot styles                                                                                    | 10        |
| ISO A4 (21                                                                   | 0.00 x 297.00 MM) 2                                                               | →<br>Plot scale                                                | <u>6</u> 1 🗘                              | Plot trans                                                                                       | plot styles<br>rspace last                                                                                 | <u>10</u> |
| ISO A4 (21<br>Plot area<br>What to plo                                       | 0.00 x 297.00 MM) <u>2</u>                                                        | Plot scale                                                     | <u>6</u> 1 :                              | Plot trans                                                                                       | sparency<br>plot styles<br>inspace last<br>erspace objects                                                 | <u>10</u> |
| ISO A4 (21<br>Plot area<br>What to plo<br>Display                            | 0.00 × 297.00 MM) <u>2</u><br>t:<br>3                                             | Plot scale                                                     | <u>6</u> 1 .                              | Plot trans                                                                                       | plot styles<br>rispace last<br>erspace objects<br>p on                                                     | <u>10</u> |
| ISO A4 (21<br>Plot area<br>What to plo<br>Display                            | 0.00 x 297.00 MM) <u>2</u><br>t:<br><u> </u>                                      | Plot scale<br>Fit to paper<br>Scale: Custon                    |                                           | Plot trans                                                                                       | sparency<br>plot styles<br>rrspace last<br>erspace objects<br>p on<br>nges to layout                       | <u>10</u> |
| ISO A4 (21<br>lot area<br>What to plo<br>Display<br>lot offset (c            | 0.00 x 297.00 MM) <u>2</u><br>t:<br>3<br>xrigin set to printable area)            | V<br>Plot scale<br>Fit to paper<br>Scale: Custon               | <u>6</u> 1 :                              | Plot trans                                                                                       | sparency<br>plot styles<br>rrspace last<br>erspace objects<br>p on<br>nges to layout<br>tation             | <u>10</u> |
| ISO A4 (21<br>lot area<br>What to plo<br>Display<br>lot offset (c<br>X: 0.00 | 0.00 x 297.00 MM) 2<br>t:<br>yigin set to printable area)<br>mm ☐ Center the plot | V<br>Plot scale<br>Fit to paper<br>Scale: Custon<br>1<br>3.021 | <u>6</u> 1<br><u>7</u><br>mm → =<br>units | Plot trans Plot with Plot pape Hide pape Plot stam Save cha Drawing orient O Portrait O landscan | sparency<br>plot styles<br>rrspace last<br>erspace objects<br>p on<br>nges to layout<br>tation<br><u>1</u> | <u>10</u> |

Görsel 2.11: Yazdırma ayarları

Yazdırma ayarları penceresinin bölümleri:

- 1. Yazdırma işleminin yapılacağı yazıcı türünün belirlendiği, ayrıca pdf dosyası uzantısı şeklinde baskı alıp, pdf uzantısı şeklinde kayıt yapılacağı bölümdür.
- 2. Baskısı alınacak kâğıt türünün seçildiği bölümdür.
- Display: Çizim alanında görülen kısmın baskısının alındığı bölümdür.
   Extents: Çizim sayfasında bulunan tüm çizimlerin baskısının alındığı bölümdür.
   Limits: Limits alanı içerisindeki çizimlerin baskısının alındığı bölümdür.
   Window: Çizim sayfasında çizilecek olan bölümün imleç ile seçilerek baskısının alındığı bölümdür.
- Baskı alanının kâğıda yerleştirildiği koordinat birimlerinin belirlendiği alandır. Center the plot seçeneği seçilirse çizim kâğıdı baskı kâğıdına ortalanmış olur.
- 5. Çizimin baskı sayfasına nasıl yerleşeceğini gösterir. Eğer gösterilen bölümde kırmızı çizgi varsa bu baskı kâğıdında taşma olduğunu gösterir. Bu durumu düzeltmek için 4 numaralı bölümdeki ayarlar değiştirilir ya da 3 numaralı bölümden Window seçeneği seçilir ve çizim alanı belirlenerek baskı sayfasına yerleşim düzelmiş olur.
- 6. Baskısı alınacak olan çizim sayfa sayısının belirlendiği bölümdür.
- 7. Ölçeğin ayarlandığı bölümdür.
- Kalem kalınlığı dosyalarını seçmek için kullanılır. Kullanılmıyorsa None olarak kalmalıdır.
- 9. 3 boyutlu çizimler için kullanılan bölümdür.

- **10.** Çizimde kullanılan çizgi kalınlıklarının baskı alınırken baskıda görünürlüğünün belirlendiği bölümdür.
- **11.** Baskı alınacak çizimin; dikey için **Portrait**, yatay için **Landscape**, sondan başa doğru ise **Plot upside-down** şekilde yazdırma işleminin yapıldığı bölümdür.

Tüm ayarlamalar yapıldıktan sonra **OK** sekmesi tıklanarak yazdırma işlemi bitirilebilir.

**Not:** 2.1. Uygulama'dan 2.5. Uygulama'ya kadar tüm uygulamalarda işlem basamakları ve değerlendirme ölçütleri kullanılacaktır.

#### İşlem Basamakları

- 1. AutoCAD programını açınız.
- 2. Units ayarlarını kontrol ediniz.
- 3. Çizim limitlerini belirleyiniz.
- 4. Z enter A enter yapınız.
- 5. Çizimi verilen ölçülerde yapınız.

Not: Düzenlediğiniz anteti yan çevirerek antetin çizimini yapını

#### Değerlendirme

Yapacağınız çalışma aşağıda verilen kontrol listesinde yer alan ölçütlere göre değerlendirilecektir. Çalışmanızı yaparken bu ölçütleri dikkate alınız.

|       | DEĞERLENDİRME ÖLÇÜTLERİ                                                 | PUAN | BAŞARI<br>PUANI |
|-------|-------------------------------------------------------------------------|------|-----------------|
| 1.    | Yeni bir çizim dosyası oluşturur (New).                                 | 5    |                 |
| 2.    | Çizim dosyasını adlandırır (Rename).                                    | 5    |                 |
| 3.    | Çizim dosyasının birim ayarlarını yapar (Units).                        | 5    |                 |
| 4.    | Katman oluşturur (Layer).                                               | 5    |                 |
| 5.    | Yazı stili oluşturur (Textstyle).                                       | 5    |                 |
| 6.    | Ölçü stili oluşturur (Dimstyle).                                        | 5    |                 |
| 7.    | Uygun çizim menüsü komutlarını kullanır (Draw).                         | 15   |                 |
| 8.    | Uygun düzenleme menüsü komutlarını kullanır (Modify).                   | 20   |                 |
| 9.    | Çizim doyasına yazı yazar (Text).                                       | 5    |                 |
| 10.   | Çizim dosyası içine eleman yerleştirir (Block).                         | 5    |                 |
| 11.   | Çizimi ölçülendirir (Annotation).                                       | 5    |                 |
| 12.   | Çizim üzerinde görüntü kontrolü yapar (Zoom-Pan-Regen).                 | 5    |                 |
| 13.   | Çizim esnasında dosyayı kaydeder (Save).                                | 5    |                 |
| 14.   | Çizdirme ayarlarını yapar (Plot).                                       | 5    |                 |
| 15.   | Zamanında bitirir.                                                      | 5    |                 |
|       | TOPLAM PUAN                                                             | 100  |                 |
| *Bu u | ıygulamayı öğrenmiş olmanız için 70 ve üzeri not almış olmanız gerekir. |      |                 |

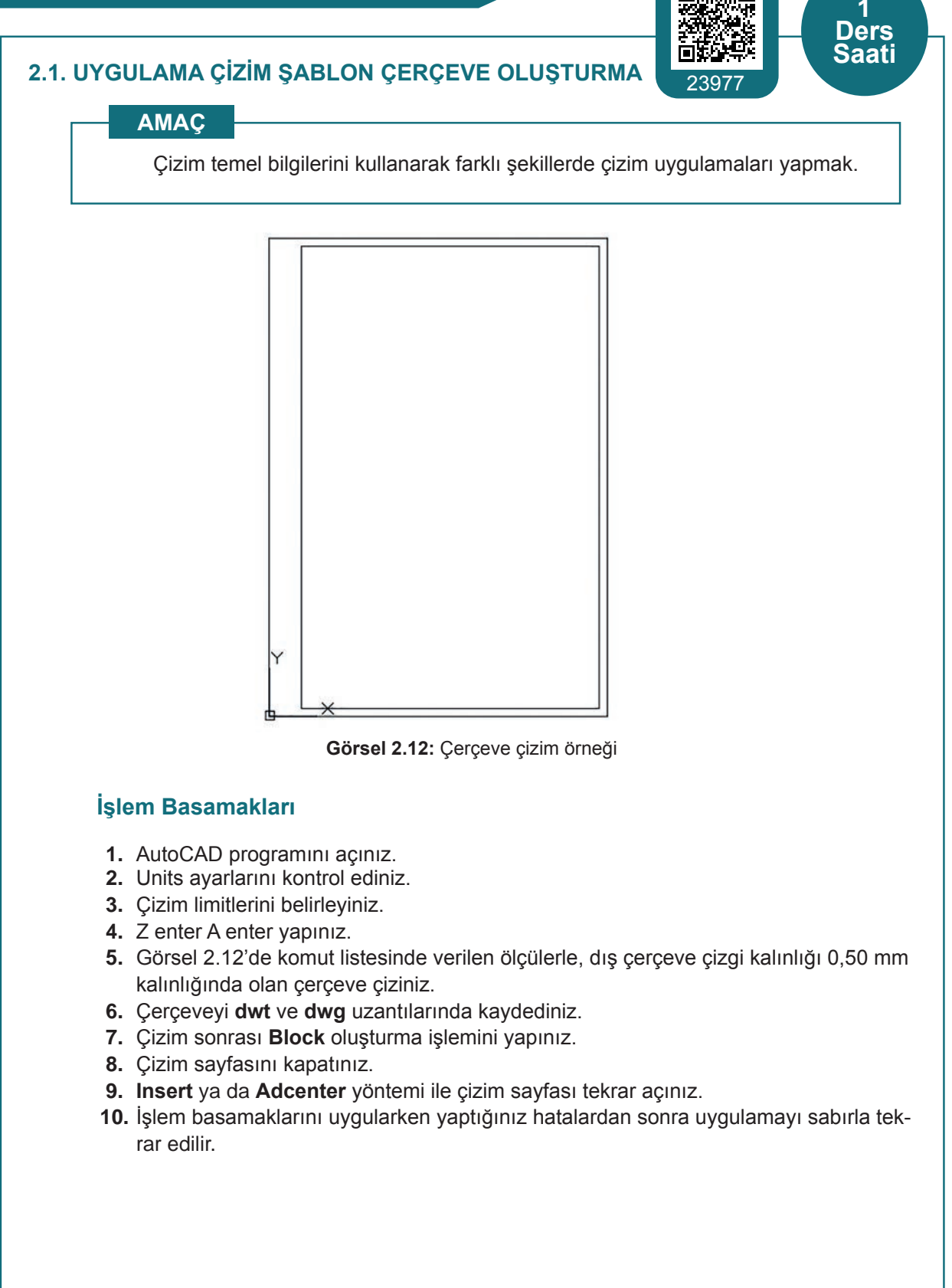

#### 2.2. ANTET ÇİZİMİ

Çizim alanı üzerinde yazılamayan bazı bilgilerin düzenli bir biçimde sayfanın belirlenen bölümünde çizelge şeklinde gösterilme şekline **antet** denir. Antet, çizim sahibinin bilgilerinin olduğu ve çizimin teknik yönden tanıtılması amacıyla oluşturulan çizelgedir.

Antet çizimleri için kullanılan kâğıt tipi önemlidir (görsel 2.12). Büyük boyutlara sahip kâğıt tiplerinde, antet çerçevesi yatay konumda sağ alt köşede bulunurken A4 veya daha küçük boyutlar için antet, çerçeve çizgisine bitişik hâlde sayfanın alt kısmında bulunur. Örnek antet çizimi Görsel 2.13'te mevcuttur.

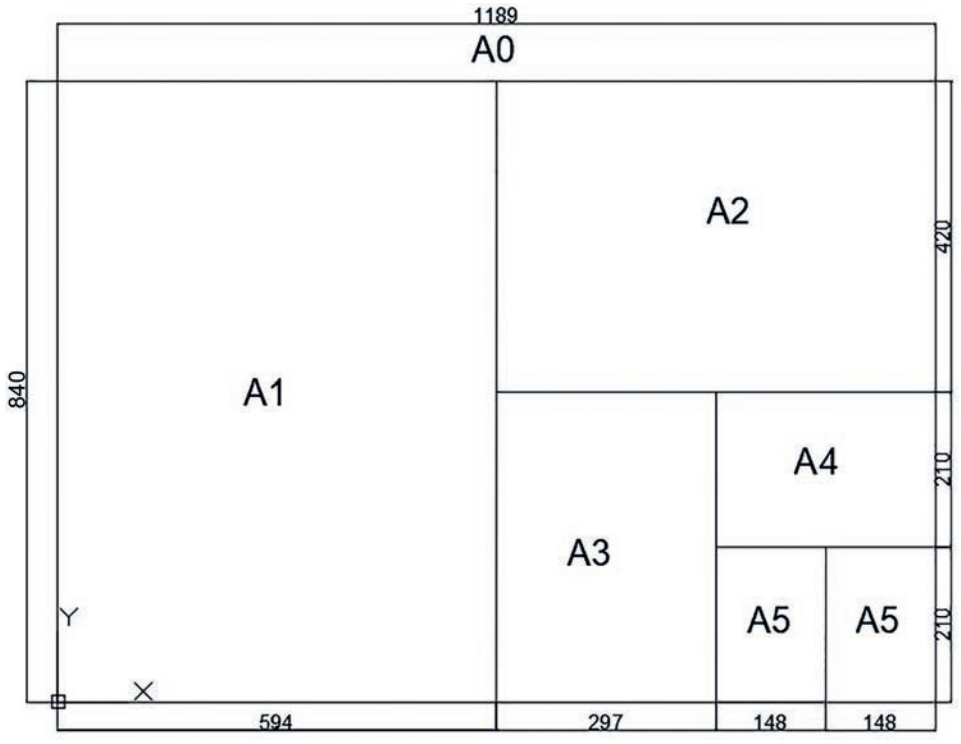

Görsel 2.13: Kâğıt tiplerine göre antet çizimi

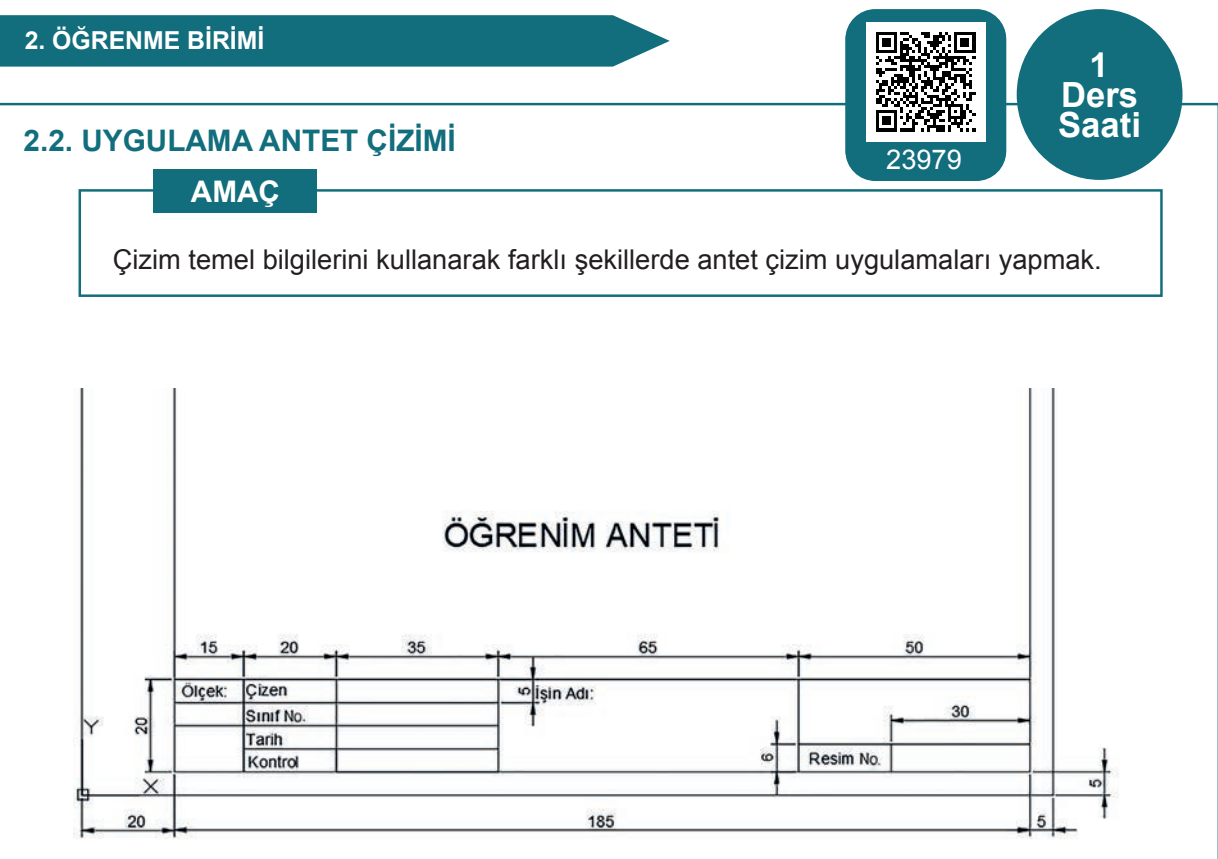

Görsel 2.14: Antet çizim örneği

#### İşlem Basamakları

- 1. AutoCAD programını açınız.
- 2. Units ayarlarını kontrol ediniz.
- 3. Çizim limitlerini belirleyiniz.
- 4. Z enter A enter yapınız.
- 5. Görsel 2.14'te verilen ölçülerle antet çalışmasının çizimini yapınız.
- 6. Çerçeveyi dwt ve dwg uzantılarında kaydediniz.
- 7. Çizim sonrası Block oluşturma işlemini yapınız.
- 8. Çizim sayfasını kapatınız.
- 9. Insert ya da Adcenter yöntemi ile çizim sayfasını tekrar açılır.

**Not:** Görsel 2.14'teki çizimlerde ölçülendirme, çizim ölçülerini belirlemek içindir. Sadece çizimleri yapıp bilgilendirme yazılarını yazınız. Antet çizimi, ileride yapılacak olan çizimlerin yapılacağı çerçeve olacağından mutlaka kaydediniz.

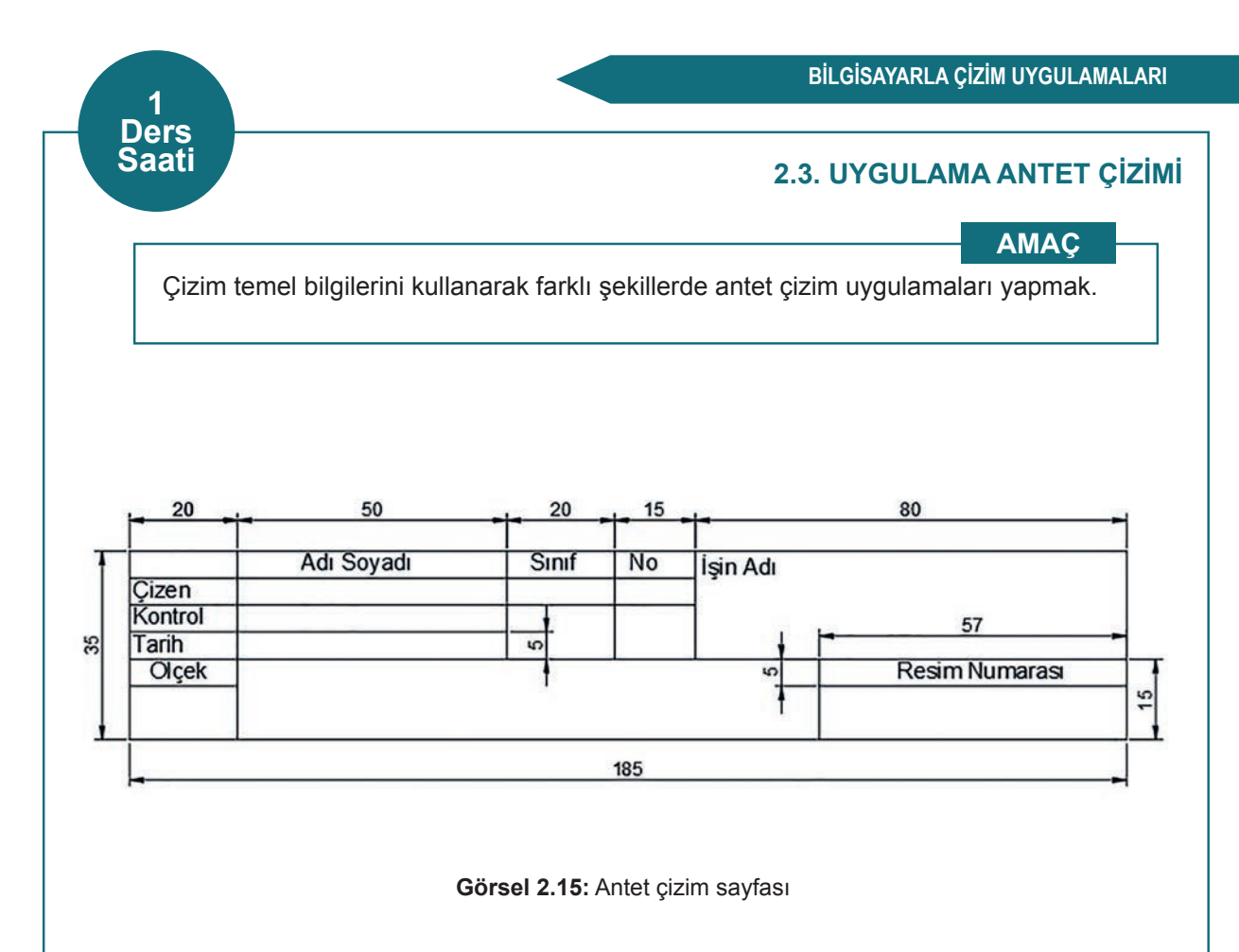

### İşlem Basamakları

- 1. AutoCAD programını açınız.
- 2. Units ayarlarını kontrol ediniz.
- 3. Çizim limitlerini belirleyiniz.
- 4. Z enter A enter yapınız.
- 5. Görsel 2.15'teki çizimi yapınız.
- 6. Anteti, A4 boyutunda yapılan çerçevenin alt kısmına yerleştiriniz.
- 7. Çerçeveyi dwt ve dwg uzantılarında kaydediniz.
- 8. Çizim sonrası Block oluşturma işlemini yapınız.
- 9. Çizim sayfasını kapatınız.
- 10. Insert ya da Adcenter yöntemi ile çizim sayfasını tekrar açınız.

**Not:** Görsel 2.15'teki çizimlerde ölçülendirme, çizim ölçülerini belirlemek içindir. Sadece çizimleri yapıp bilgilendirme yazılarını yazınız.

# 2.4. UYGULAMA ANTET ÇİZİMİ

AMAÇ

Çizim temel bilgilerini kullanarak farklı şekillerde antet çizim uygulamaları yapmak.

1 Ders Saati

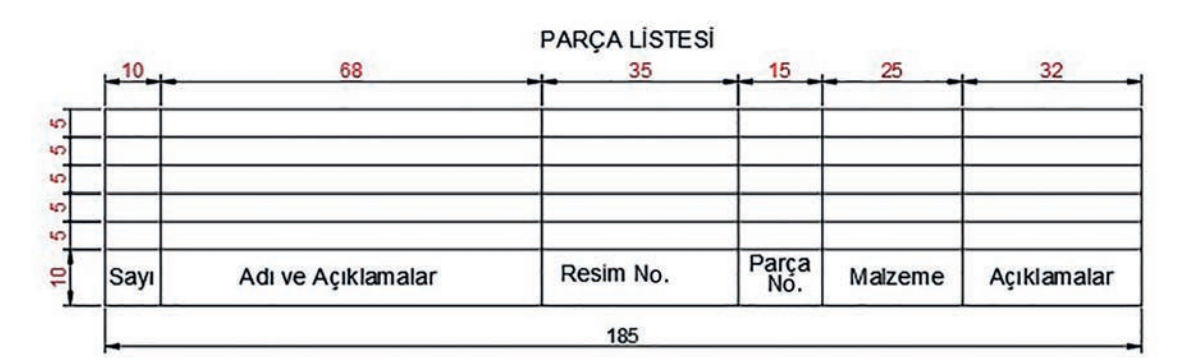

Görsel 2.16: Antet çizim sayfası 1

#### İşlem Basamakları

- 1. AutoCAD programını açınız.
- 2. Units ayarlarını kontrol ediniz.
- 3. Çizim limitlerini belirleyiniz.
- 4. Z enter A enter yapınız.
- 5. Görsel 2.16'daki çizimi yapınız.
- 6. Anteti, A4 boyutunda yapılan çerçevenin alt kısmına yerleştiriniz.
- 7. Çerçeveyi dwt ve dwg uzantılarında kaydediniz.
- 8. Çizim sonrası Block oluşturma işlemini yapınız.
- 9. Çizim sayfasını kapatınız.
- 10. Insert ya da Adcenter yöntemi ile çizim sayfasını tekrar açınız.

**Not:** Görsel 2.16'daki çizimlerde ölçülendirme, çizim ölçülerini belirlemek içindir. Sadece çizimleri yapıp bilgi yazılarını yazınız.

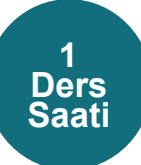

### 2.5. UYGULAMA ANTET ÇİZİMİ

AMAC

Çizim temel bilgilerini kullanarak farklı şekillerde antet çizim uygulamaları yapmak.

|       |                |                |                 | ······   |             |
|-------|----------------|----------------|-----------------|----------|-------------|
|       |                |                |                 |          |             |
|       |                |                | -               |          |             |
| Sayı  | Adı ve Açıklar | nalar Resim No | p. Parça<br>No. | Malzeme  | Açıklamalar |
| Ölçek | Çizen          | İsin Adı:      | - Charles       |          |             |
|       | Sinif No.      |                |                 |          |             |
|       | Tarih          |                | +               |          |             |
|       | Kontrol        |                | 9               | Resim No | ).          |

Görsel 2.17: Antet çizim sayfası 2

#### İşlem Basamakları

- 1. AutoCAD programını açınız.
- 2. Units ayarlarını kontrol ediniz.
- 3. Çizim limitlerini belirleyiniz.
- 4. Z enter A enter yapınız.
- 5. Görsel 2.17'deki çizimi yapınız.
- 6. Anteti, A4 boyutunda yapılan çerçevenin alt kısmına yerleştiriniz.
- 7. Çerçeveyi dwt ve dwg uzantılarında kaydediniz.
- 8. Çizim sonrası Block oluşturma işlemini yapınız.
- 9. Çizim sayfasını kapatınız.
- 10. Insert ya da Adcenter yöntemi ile çizim sayfasını tekrar açınız.

**Not:** Görsel 2.17'deki çizimlerde ölçülendirme, çizim ölçülerini belirlemek içindir. Sadece çizimleri yapıp bilgilendirme yazılarını yazınız.

# 2.3. İKİ BOYUTLU ÇİZİM KOMUTLARI İLE GÖRÜNÜŞ ÇIKARMA

Görünüş çizimi; 3 boyutlu çizim yöntemiyle ölçülendirilmiş olarak çizilen bir parçanın ön, yan ve üst görünümlerinin çizim parçasının ölçülerine uygun şekilde çizilmesidir. Görünüş çizimi yaparken görünüşlerin ölçüleri ayrı ayrı üç görünümde de eşit olmalıdır (Görsel 2.18).

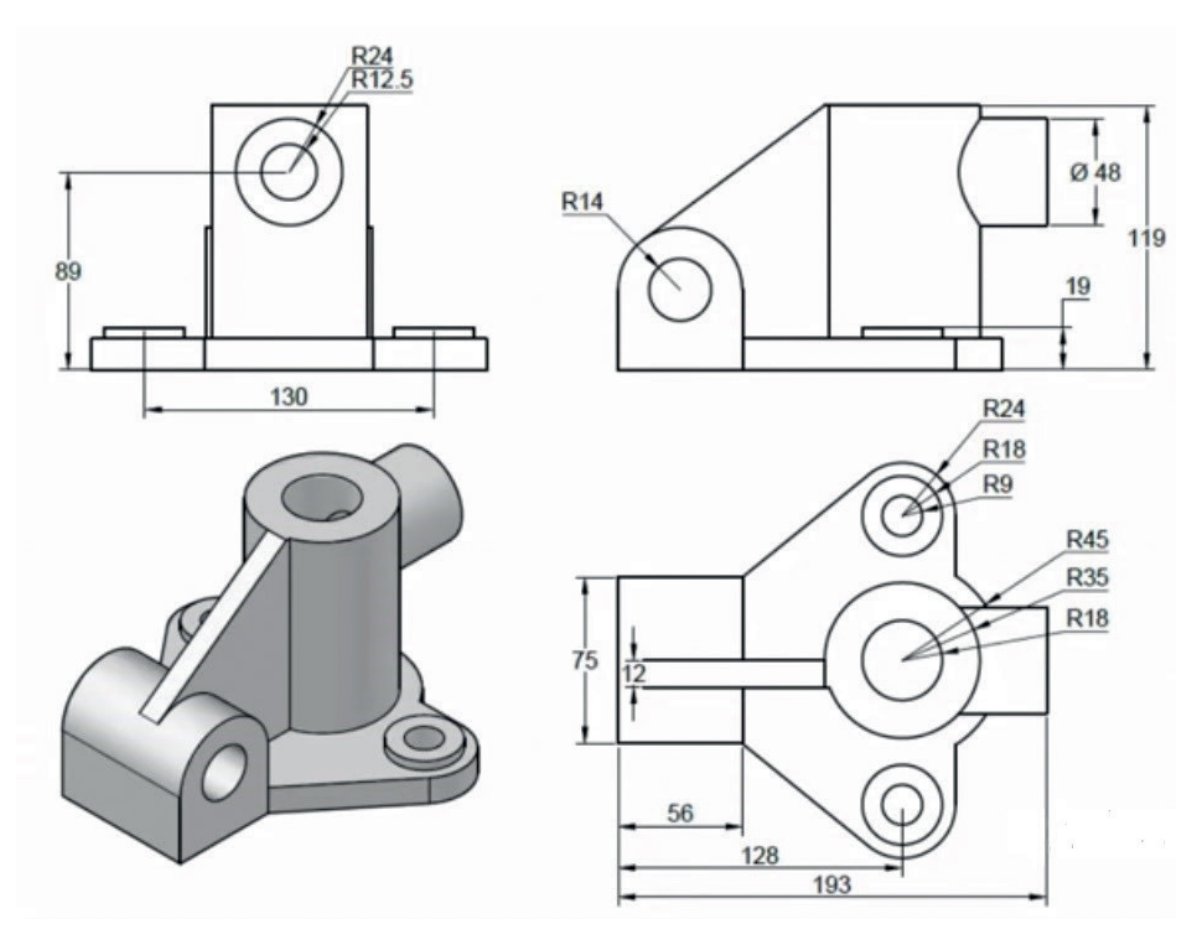

Görsel 2.18: Görünüş çizimi

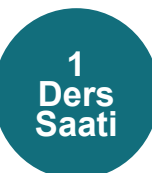

# 2.6. UYGULAMA GÖRÜNÜŞ ÇİZİMİ

AMAÇ

Çizim temel bilgilerini kullanarak farklı şekillerde görünüş çizim uygulamaları yapmak.

**Not:** 2.6. Uygulama'dan 2.9. Uygulama'ya kadar tüm uygulamalarda bu sayfadaki değerlendirme ölçütleri kullanılacaktır.

#### İşlem Basamakları

- 1. AutoCAD programını açınız.
- 2. Units ayarlarını kontrol ediniz.
- 3. Çizim limitlerini belirleyiniz.
- 4. Z enter A enter yapınız.
- Görsel 2.18'de verilen ölçülerle antet çerçevesi içerisine 3 görünüşün de çizimini yapınız.
- 6. Çizimi dwt ve dwg uzantılarında kaydediniz.
- 7. Çizim sonrası Block oluşturma işlemini yapınız.
- 8. Çizim sayfasını kapatınız.
- 9. Insert ya da Adcenter yöntemi ile çizim sayfasını tekrar açınız.

**Not:** Çizimde ölçülendirme, çizim ölçülerini belirlemek içindir. Sadece çizimleri yapıp bilgilendirme yazılarını yazınız.

#### Değerlendirme

Yapacağınız çalışma aşağıda verilen kontrol listesinde yer alan ölçütlere göre değerlendirilecektir. Çalışmanızı yaparken bu ölçütleri dikkate alınız.

|       | DEĞERLENDİRME ÖLÇÜTLERİ                                                | PUAN | BAŞARI<br>PUANI |
|-------|------------------------------------------------------------------------|------|-----------------|
| 1.    | Yeni bir çizim dosyası oluşturur (New).                                | 5    |                 |
| 2.    | Çizim dosyasını adlandırır (Rename).                                   | 5    |                 |
| 3.    | Çizim dosyasının birim ayarlarını yapar (Units).                       | 5    |                 |
| 4.    | Katman oluşturur (Layer).                                              | 5    |                 |
| 5.    | Yazı stili oluşturur (Textstyle).                                      | 5    |                 |
| 6.    | Ölçü stili oluşturur (Dimstyle).                                       | 5    |                 |
| 7.    | Uygun çizim menüsü komutlarını kullanır (Draw).                        | 15   |                 |
| 8.    | Uygun düzenleme menüsü komutlarını kullanır (Modify).                  | 20   |                 |
| 9.    | Çizim doyasına yazı yazar (Text).                                      | 5    |                 |
| 10.   | Çizim dosyası içine eleman yerleştirir (Block).                        | 5    |                 |
| 11.   | Çizimi ölçülendirir (Annotation).                                      | 5    |                 |
| 12.   | Çizim üzerinde görüntü kontrolü yapar (Zoom-Pan-Regen).                | 5    |                 |
| 13.   | Çizim esnasında dosyayı kaydeder (Save).                               | 5    |                 |
| 14.   | Çizdirme ayarlarını yapar (Plot).                                      | 5    |                 |
| 15.   | Zamanında bitirir.                                                     | 5    |                 |
|       | TOPLAM PUAN                                                            | 100  |                 |
| *Bu 1 | ıvaulamavı öğrenmiş olmanız için 70 ve üzeri not almış olmanız gerekir |      |                 |

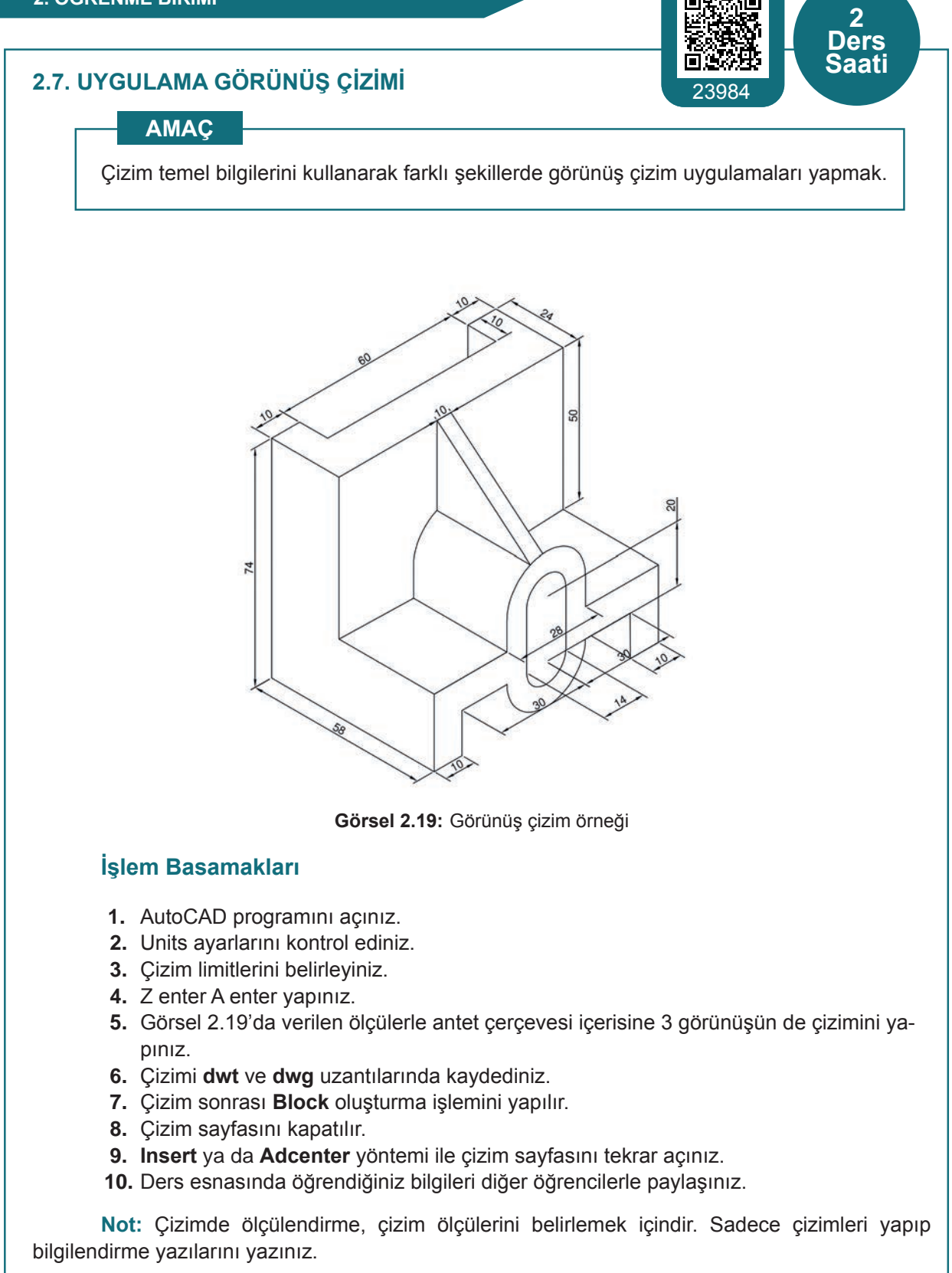

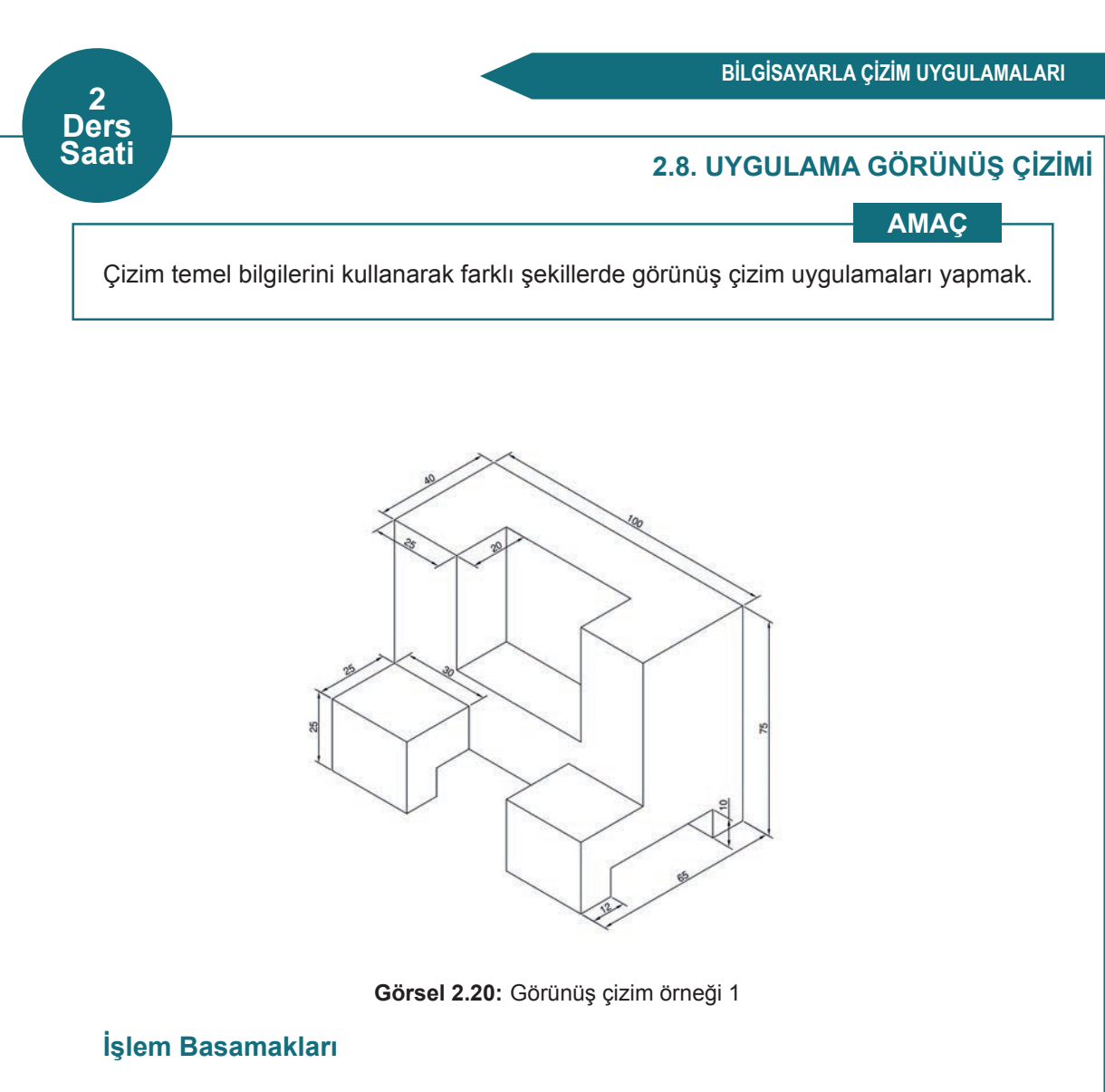

- 1. AutoCAD programını açınız.
- 2. Units ayarlarını kontrol ediniz.
- 3. Çizim limitlerini belirleyiniz.
- 4. Z enter A enter yapınız.
- Görsel 2.20'de verilen ölçülerle antet çerçevesi içerisine 3 görünüşün de çizimini yapınız.
- 6. Çizimi dwt ve dwg uzantılarında kaydediniz.
- 7. Çizim sonrası Block oluşturma işlemini yapılır.
- 8. Çizim sayfasını kapatılır.
- 9. Insert ya da Adcenter yöntemi ile çizim sayfasını tekrar açınız.
- **10.** Ders esnasında öğrendiğiniz bilgileri diğer öğrencilerle paylaşınız.

Not: Çizimde ölçülendirme, çizim ölçülerini belirlemek içindir. Sadece çizimleri yapıp bilgilendirme yazılarını yazınız.

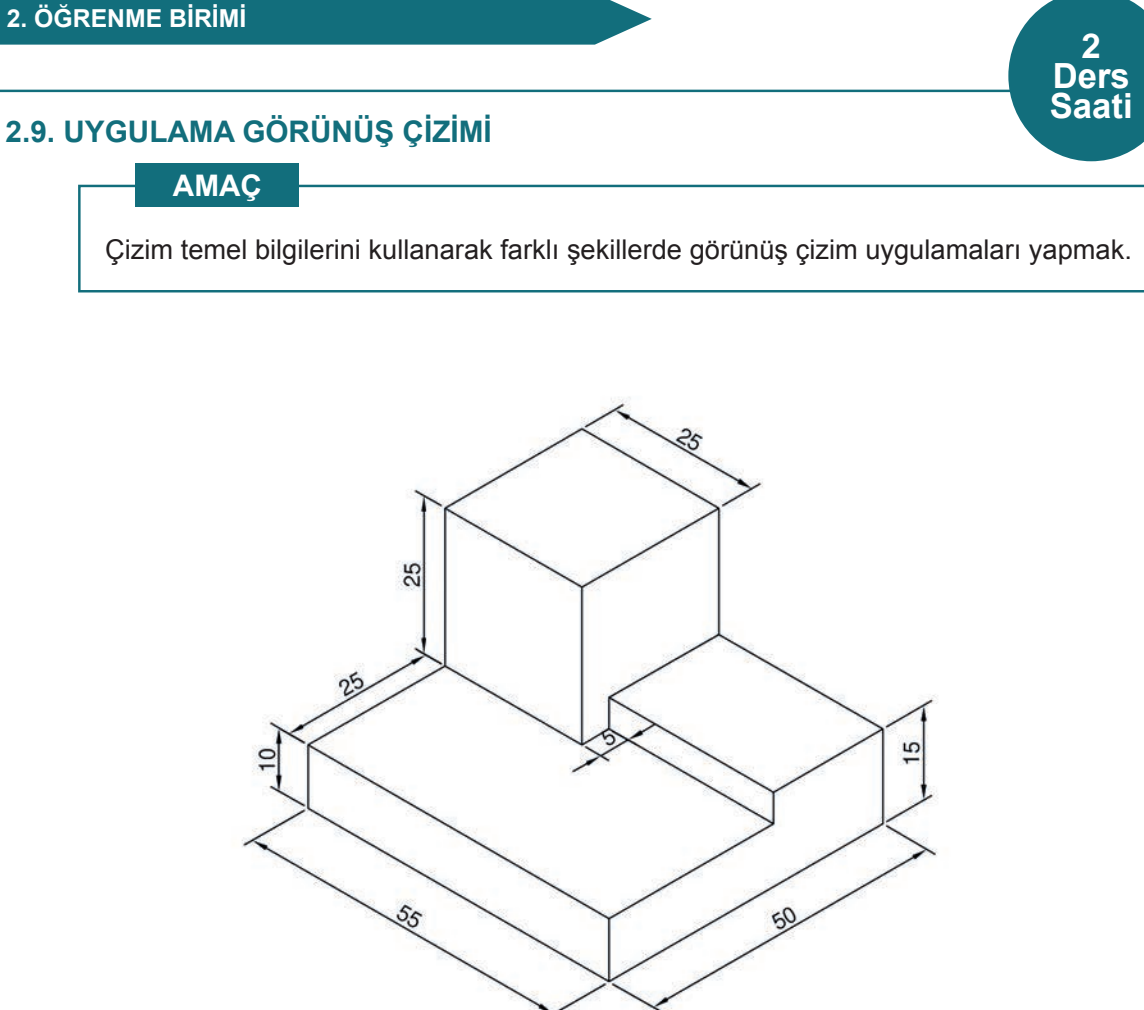

Görsel 2.21: Görünüş çizim örneği 2

#### İşlem Basamakları

- 1. AutoCAD programını açınız.
- 2. Units ayarlarını kontrol ediniz.
- 3. Çizim limitlerini belirleyiniz.
- 4. Z enter A enter yapınız.
- 5. Görsel 2.21'de verilen ölçülerle antet çerçevesi içerisine 3 görünüşün de çizimini yapiniz.
- 6. Çizimi dwt ve dwg uzantılarında kaydediniz.
- 7. Çizim sonrası Block oluşturma işlemini yapınız.
- 8. Çizim sayfasını kapatınız.
- 9. Insert ya da Adcenter yöntemi ile çizim sayfasını tekrar açınız.
- 10. Ders esnasında öğrendiğiniz bilgileri diğer öğrencilerle paylaşınız.

Not: Çizimde ölçülendirme, çizim ölçülerini belirlemek içindir. Sadece çizimleri yapıp bilgilendirme yazılarını yazınız.

# 2.4. İKİ BOYUTLU ÇİZİM KOMUTLARI İLE FLANŞ ÇİZİMİ

Akışkanın bir noktadan başka bir noktaya taşınırken birleştirme, genişletme, daraltma vb. uygulamalarını sızdırmazlık sağlayarak yapan parçaya **flanş** denir.

Flanş kulanım alanı çok geniştir o yüzden bölümle alakalı olan çizimler yapılmasına özen gösterilecektir. Flanş çiziminde dikkat edilmesi gereken en önemli husus, yan kesitini çizerken ölçülecek olan et kalınlığı uzunluğudur. Görsel 2.22'deki çizim incelediğinde çizimin ölçüleri ve et kalınlığı uzunlukları görülmektedir.

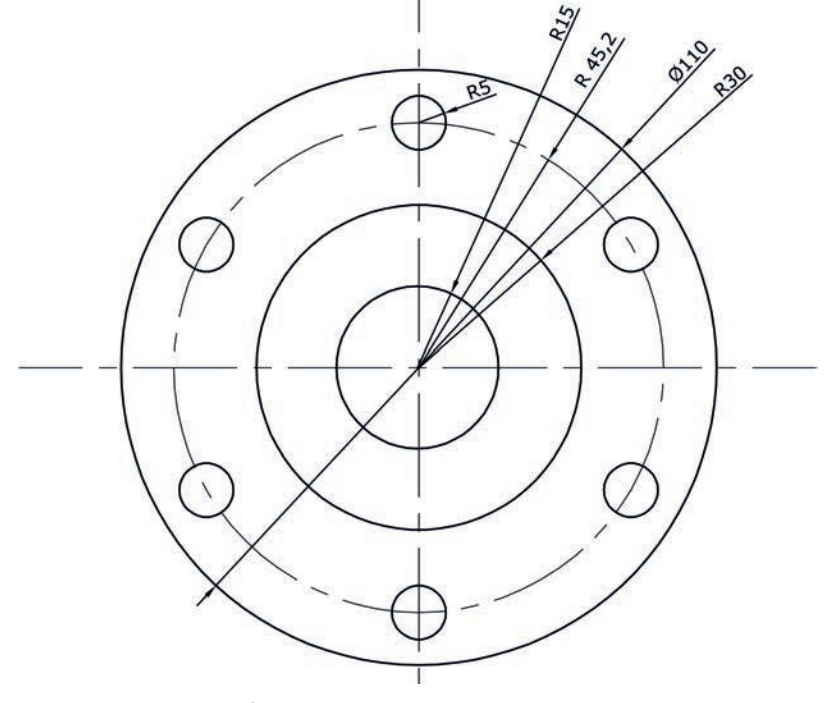

Görsel 2.22: Flanş çizim örneği

**Not:** 2.10. Uygulama'dan 2.12. Uygulama'ya kadar tüm uygulamalarda işlem basamakları ve değerlendirme ölçütleri kullanılacaktır.

#### İşlem Basamakları

- 1. AutoCAD programını açınız.
- 2. Units ayarlarını kontrol ediniz.
- 3. Çizim limitlerini belirleyiniz.
- 4. Z enter A enter yapınız.
- 5. Verilen ölçülerde çizim yapınız.

Not: Düzenlediğiniz anteti yan çevirerek antetin çizimini yapınız.

#### Değerlendirme

Yapacağınız çalışma aşağıda verilen kontrol listesinde yer alan ölçütlere göre değerlendirilecektir. Çalışmanızı yaparken bu ölçütleri dikkate alınız.

|     | DEĞERLENDİRME ÖLÇÜTLERİ                                 | PUAN | BAŞARI<br>PUANI |
|-----|---------------------------------------------------------|------|-----------------|
| 1.  | Yeni bir çizim dosyası oluşturur (New).                 | 5    |                 |
| 2.  | Çizim dosyasını adlandırır (Rename).                    | 5    |                 |
| 3.  | Çizim Dosyasının birim ayarlarını yapar (Units).        | 5    |                 |
| 4.  | Katman oluşturur (Layer).                               | 5    |                 |
| 5.  | Yazı stili oluşturur (Textstyle).                       | 5    |                 |
| 6.  | Ölçü stili oluşturur (Dimstyle).                        | 5    |                 |
| 7.  | Uygun çizim menüsü komutlarını kullanır (Draw).         | 15   |                 |
| 8.  | Uygun düzenleme menüsü komutlarını kullanır (Modify).   | 10   |                 |
| 9.  | Çizim doyasına yazı yazar (Text).                       | 5    |                 |
| 10. | Çizim dosyası içine eleman yerleştirir (Block).         | 5    |                 |
| 11. | Çizimi ölçülendirir (Annotation).                       | 5    |                 |
| 12. | Çizim üzerinde görüntü kontrolü yapar (Zoom-Pan-Regen). | 5    |                 |
| 13. | Çizim üzerinde tarama yapar (Hatch).                    | 10   |                 |
| 14. | Çizim esnasında dosyayı kaydeder (Save).                | 5    |                 |
| 15. | Çizdirme ayarlarını yapar (Plot).                       | 5    |                 |
| 16. | Zamanında bitirir.                                      | 5    |                 |
|     | TOPLAM PUAN                                             | 100  |                 |

\*Bu uygulamayı öğrenmiş olmanız için 70 ve üzeri not almış olmanız gerekir.

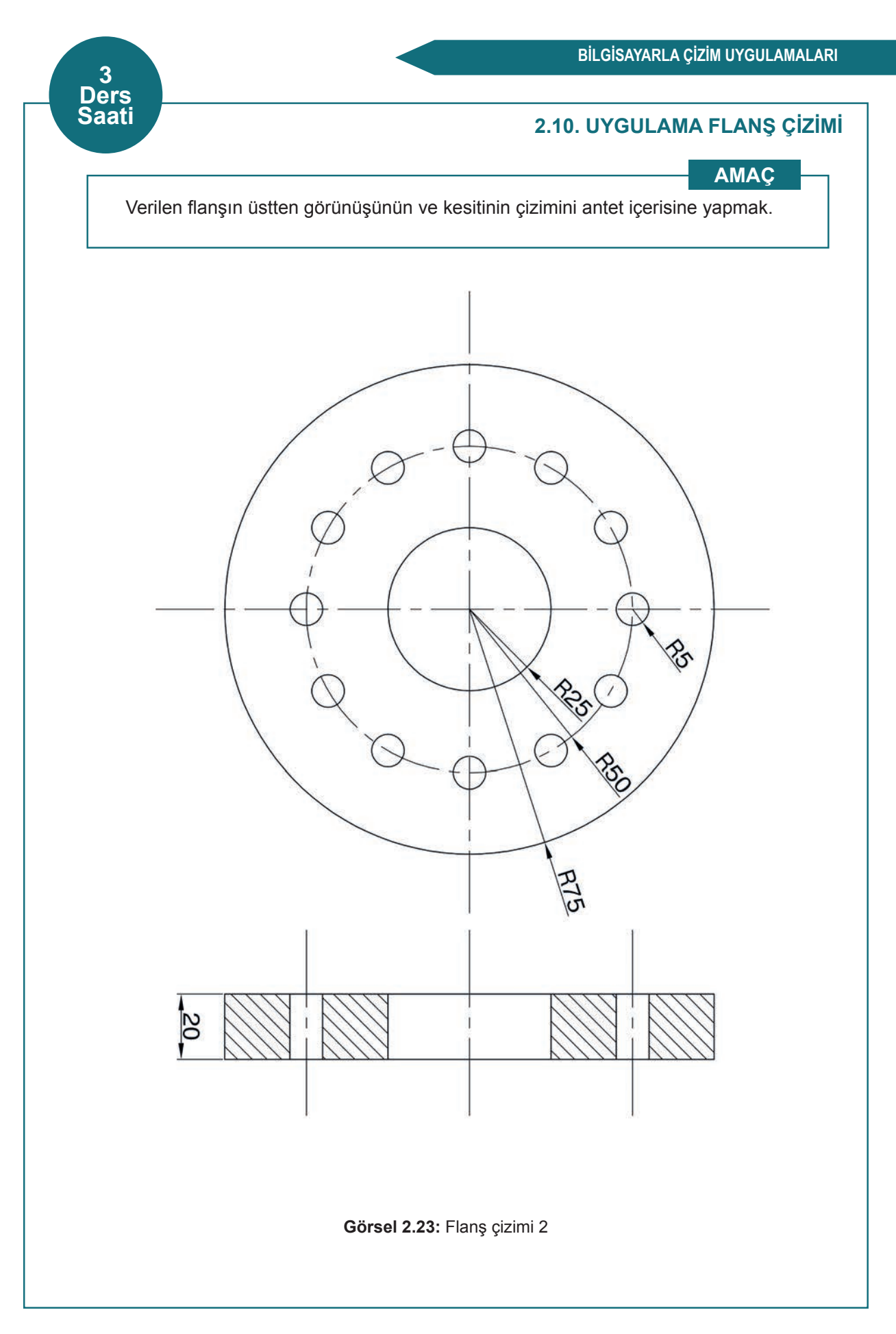

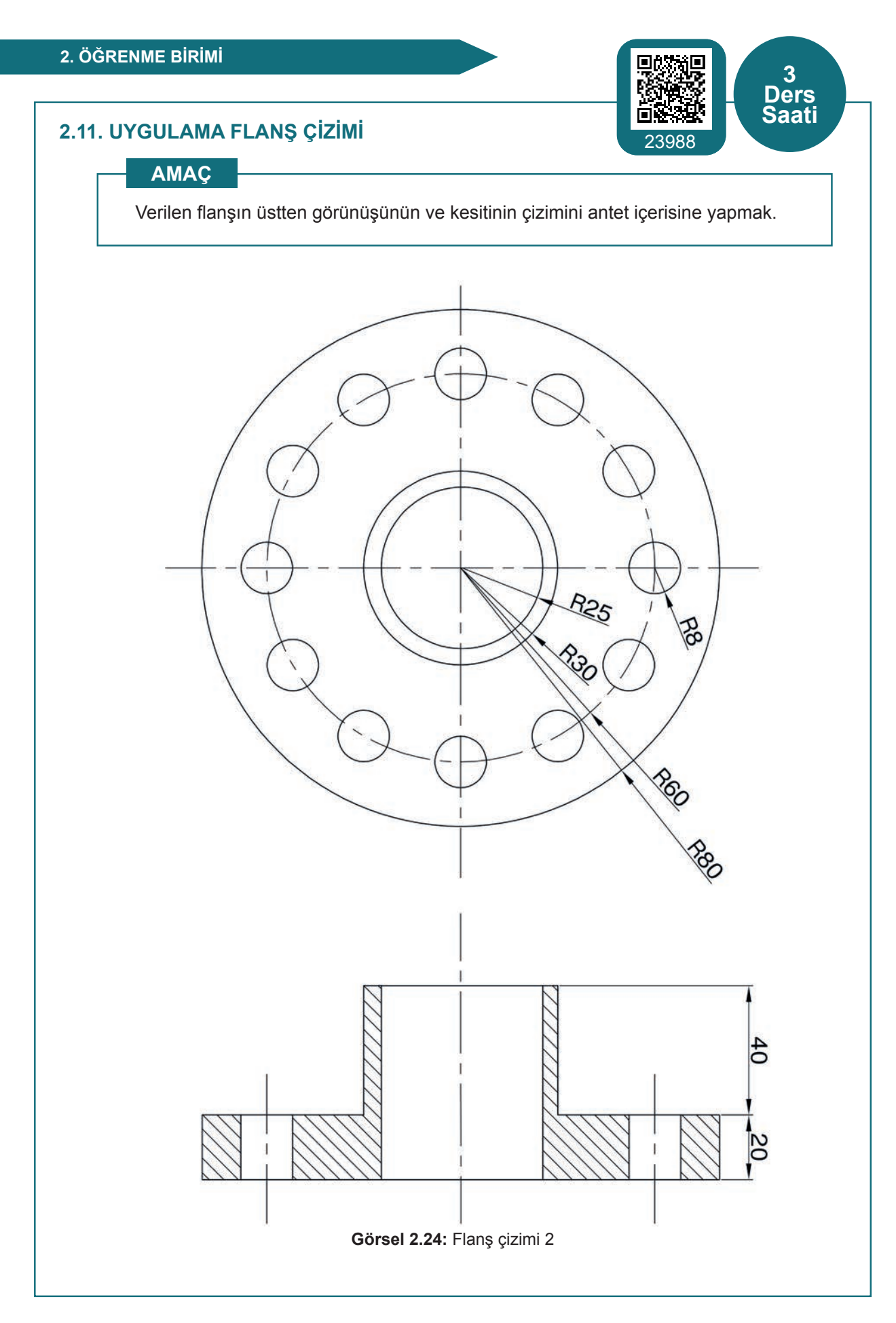

# 2.5. KESİT ALMA İŞLEMİ

Bir parçanın kesildiği düşünülerek görünmeyen ayrıntılarının görünür olarak ifade edildiği görünüşlere **kesit alma** denir.

Kesiti alınmış parçanın delik olan kısımları, delik çapına göre hazırlanmalı ve kesik çizgilerle delik merkezinden geçen bir çizgi ile belirtilmelidir. Parçanın delik olmayan kısımları **tarama** (hatch) komutu ile tarama yapılırsa parçanın delik olmadığı anlaşılmış olur (Görsel 2.25).

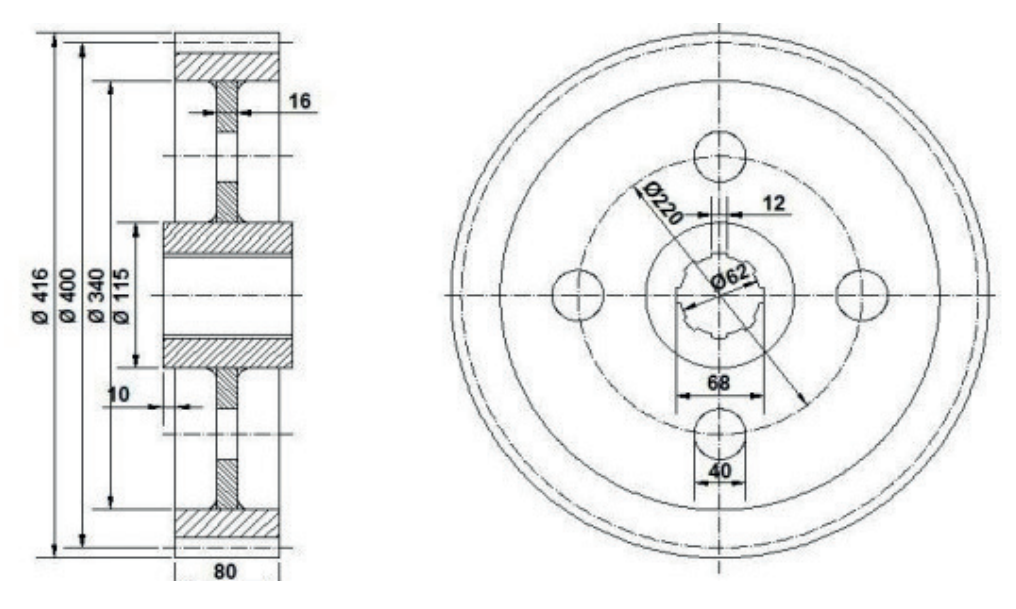

Görsel 2.25: Kesiti alınmış kasnak

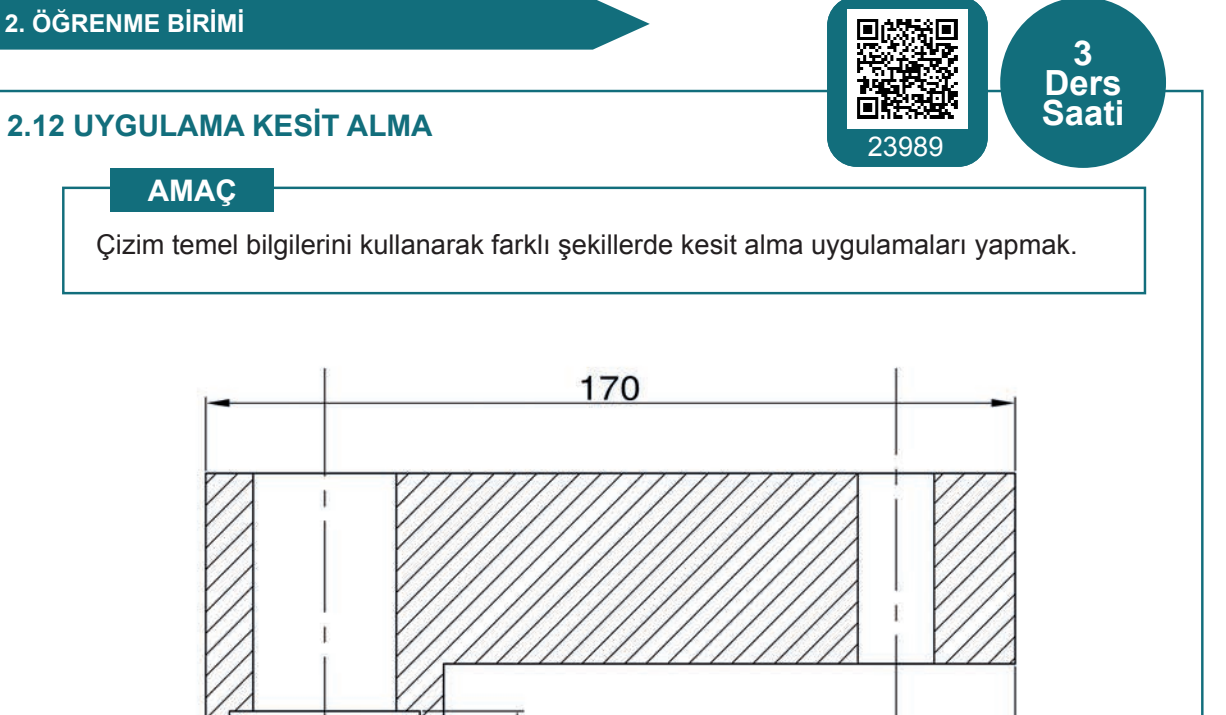

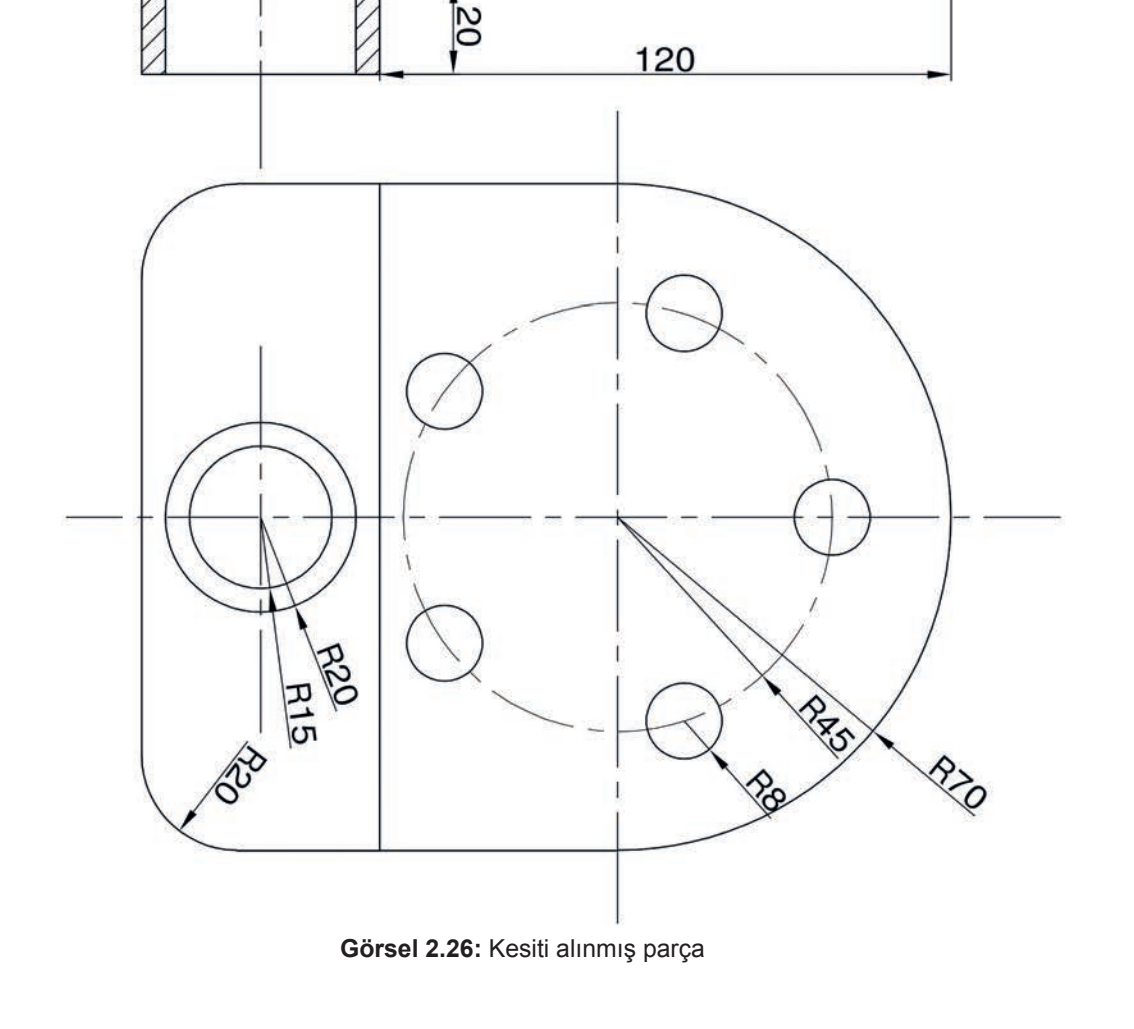

# ÖĞRENME BİRİMİ SOĞUTMA DEVRE ELEMANLARININ

# ÖĞRENME BİRİMİ KONULARI

3.1. SOĞUTMA ANA DEVRE ELEMANLARI SEMBOLLERİ

3.2. SOĞUTMA YARDIMCI DEVRE ELEMANLARI SEMBOLLERİ

SEMBOLLERI

3.3. İKLİMLENDİRME SEMBOLLERİ

# **NELER ÖĞRENECEKSİNİZ?**

- Soğutma ana devre elemanlarının sembollerini çizme
- Soğutma yardımcı devre elemanlarının sembolleri çizme
- İklimlendirme sembollerini çizme

#### TEMEL KAVRAMLAR

soğutma elemanları sembolleri, yardımcı elemanların sembolleri, iklimlendirme sembolleri

#### 3.1. SOĞUTMA ANA DEVRE ELEMANLARI SEMBOLLERİ

Soğutma devresinde kullanılan ve soğutma çevrimini tamamlayan dört ana elemanın ve bunların çeşitlerinin bulunduğu sembollerin çizimlerinin yapılması özellikle proje aşamasında olan bazı sistemlerin çizimlerinde kolaylık sağlamaktadır.

#### 3.1.1. Kompresörler

Kompresörler; düşük basınçta, düşük sıcaklıkta ve buhar hâlindeki soğutucu akışkanı kompresör içerisine emerek yüksek basınçta, yüksek sıcaklıkta ve buhar hâlinde sistem içerisine gönderen elemandır.

Kompresör çeşitleri şunlardır:

1. Pistonlu (silindirli) kompresör

- a) Dikey kompresör
- b) Yatay kompresör
- c) Hermetik kompresör (kapalı tip kompresör)
- 2. Rotatif kompresör
- 3. Turbo (santrifüj tip) kompresör
- 4. Vidalı kompresör (Çok büyük soğutma sistemlerinde kullanılmaktadır.)

#### 3.1.2. Konderserler

Kompresörden yüksek basınçta, yüksek sıcaklıkta ve buhar hâlinde gönderilen soğutucu akışkanın ısısının atıldığı sıvı hâle geldiği (yoğuştuğu) ısı değiştiricilerdir.

Konderser çeşitleri şunlardır:

- 1. Su soğutmalı kondenser
- 2. Hava ile soğutmalı kondenser
- 3. Evaporatif (hava-su) kondenser

#### 3.1.3. Evaporatör

Genişleme valfinde basıncı ve ısısı düşürülen soğutucu akışkanın, buharlaşarak mahal içerisinden ısı aldığı ve mahali soğuttuğu ısı değiştiricilerdir.

Evaporatör çeşitleri şunlardır:

- 1. Levhalı (lamelli) hava soğutmalı evaporatör
- 2. Kovanlı borulu tip evaporatör
- 3. Çıplak borulu tip evaporatör

#### 3.1.4. Genişleme Valfi

Kondenserden gelen sıvı hâldeki soğutucu akışkanın basıncını düşürerek soğutucu akışkanın soğumasının başladığı bölümdür.

Genişleme valfi çeşitleri şunlardır:

- 1. Termostatik genleşme valfi
- 2. Otomatik genleşme valfi
- 3. Şamandıralı genleşme valfi
- 4. Kılcal boru
**Not:** 3.1. Uygulama'dan 3.4. Uygulama'ya kadar tüm uygulamalarda aşağıdaki işlem basamakları ve değerlendirme ölçütleri kullanılacaktır.

#### İşlem Basamakları

- 1. AutoCAD programını açınız.
- 2. Insert ya da Adcenter yöntemi ile antetli çerçeve çizim sayfasını açınız.
- 3. Units ayarlarını kontrol ediniz.
- 4. Çizim limitlerini belirleyiniz.
- 5. Z enter A enter yapınız.
- 6. Başlangıç noktası belirleyiniz.
- 7. Görsel 3.1, 3.2, 3.3 ve 3.4'te verilen malzemelerin çizimlerini yapınız.
- 8. Çizim sonrası malzemelerin isimleriyle **Block** oluşturma işlemini yapınız.
- **9.** Çalışma sonrasında kullandığınız bilgisayarı ve ekipmanları düzgün bir şekilde bırakınız.

#### Değerlendirme

Yapacağınız çalışma aşağıda verilen kontrol listesinde yer alan ölçütlere göre değerlendirilecektir. Çalışmanızı yaparken bu ölçütleri dikkate alınız.

|     | DEĞERLENDİRME ÖLÇÜTLERİ                                 | PUAN | BAŞARI<br>PUANI |
|-----|---------------------------------------------------------|------|-----------------|
| 1.  | Yeni bir çizim dosyası oluşturur (New).                 | 5    |                 |
| 2.  | Çizim dosyasını adlandırır (Rename).                    | 5    |                 |
| 3.  | Çizim dosyasının birim ayarlarını yapar (Units).        | 5    |                 |
| 4.  | Katman oluşturur (Layer).                               | 5    |                 |
| 5.  | Yazı stili oluşturur (Textstyle).                       | 5    |                 |
| 6.  | Ölçü stili oluşturur (Dimstyle).                        | 5    |                 |
| 7.  | Uygun çizim menüsü komutlarını kullanır (Draw).         | 15   |                 |
| 8.  | Uygun düzenleme menüsü komutlarını kullanır (Modify).   | 15   |                 |
| 9.  | Çizim dosyasına yazı yazar (Text).                      | 5    |                 |
| 10. | Çizim dosyası içine eleman yerleştirir (Block).         | 5    |                 |
| 11. | Çizim üzerinde görüntü kontrolü yapar (Zoom-Pan-Regen). | 5    |                 |
| 12. | Çizim üzerinde tarama yapar (Hatch).                    | 10   |                 |
| 13. | Çizim esnasında dosyayı kaydeder (Save).                | 5    |                 |
| 14. | Çizdirme ayarlarını yapar (Plot).                       | 5    |                 |
| 15. | Zamanında bitirir.                                      | 5    |                 |
|     | TOPLAM PUAN                                             | 100  |                 |

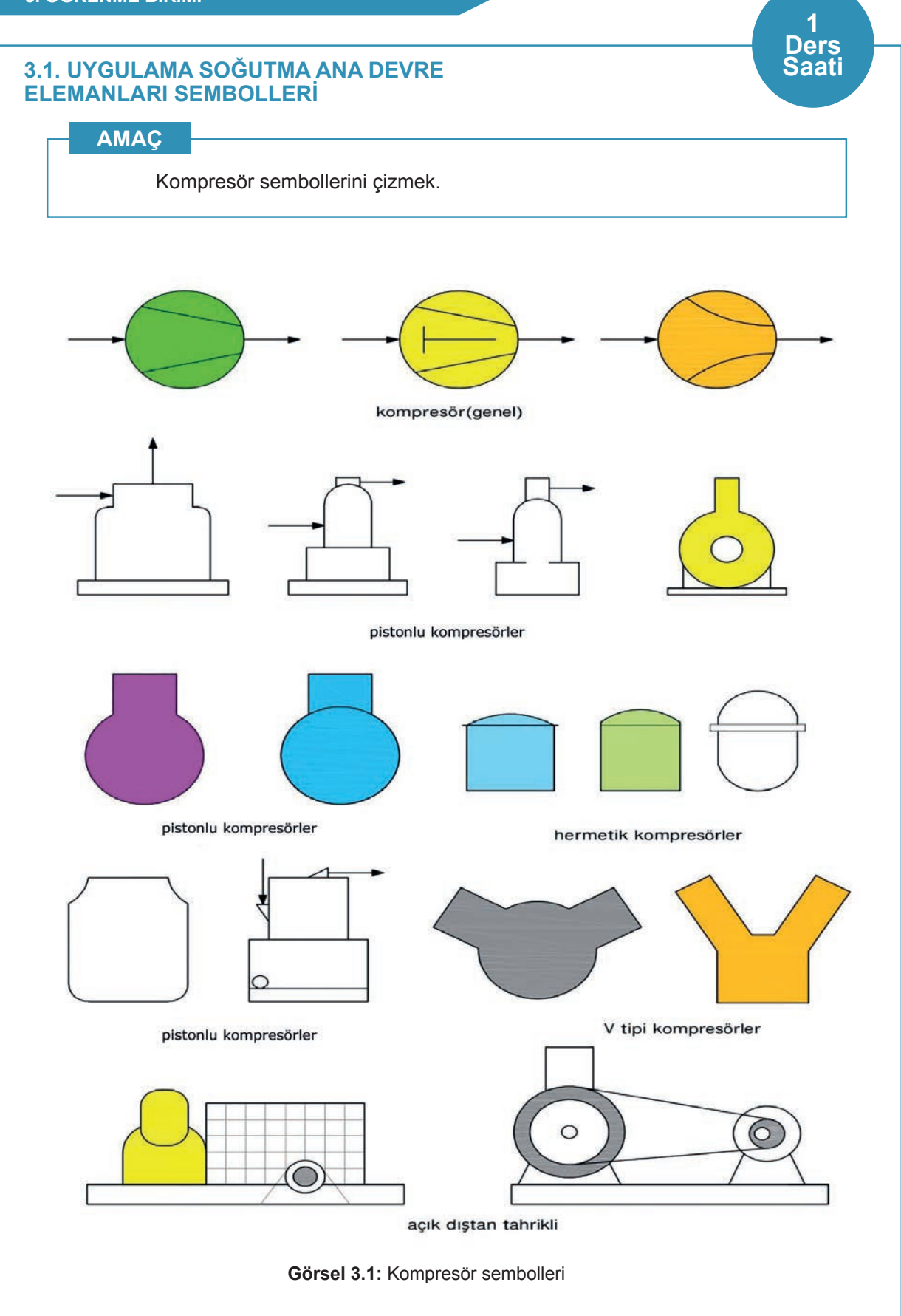

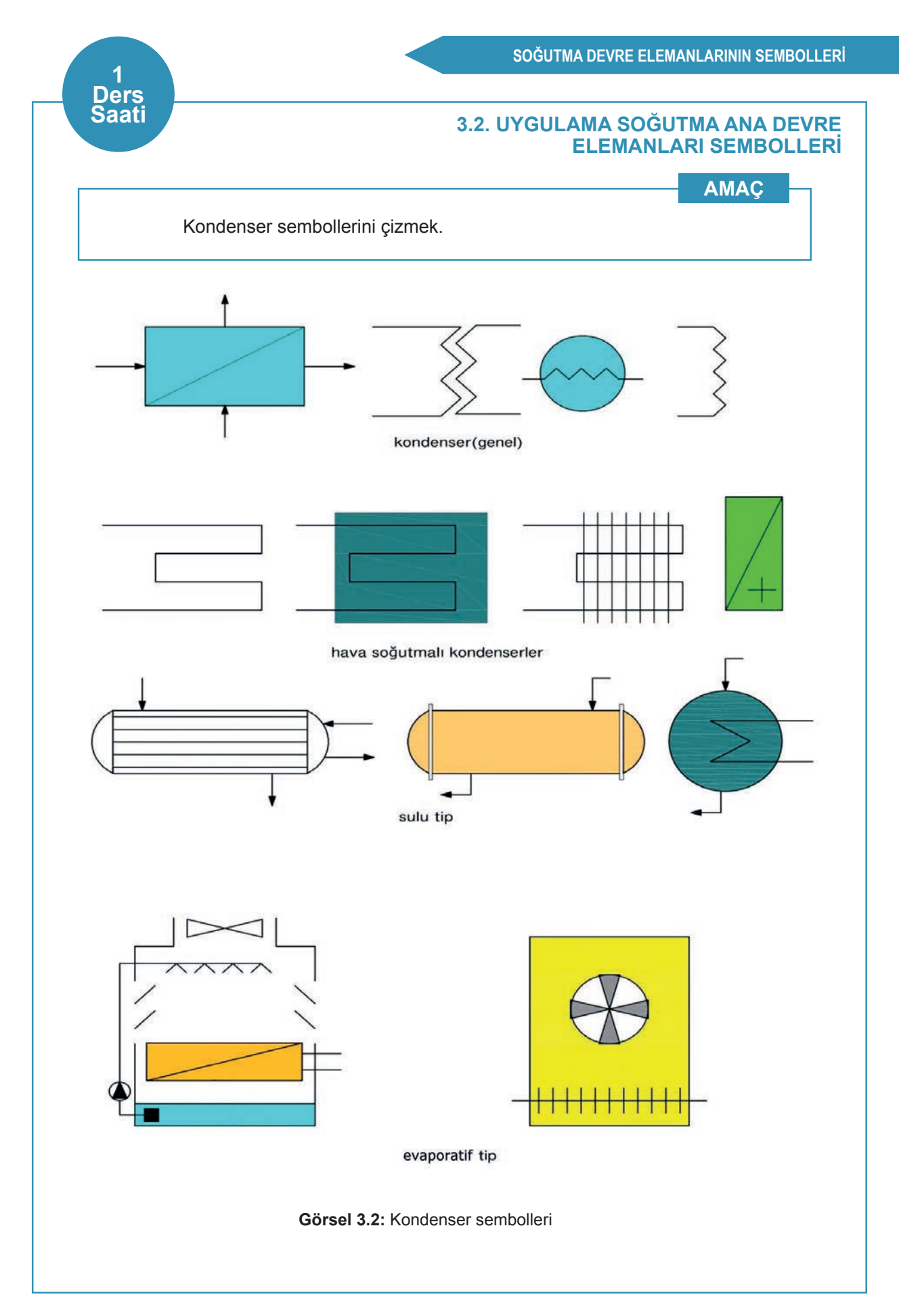

# 3.3. UYGULAMA SOĞUTMA ANA DEVRE ELEMANLARI SEMBOLLERİ

1 Ders Saati

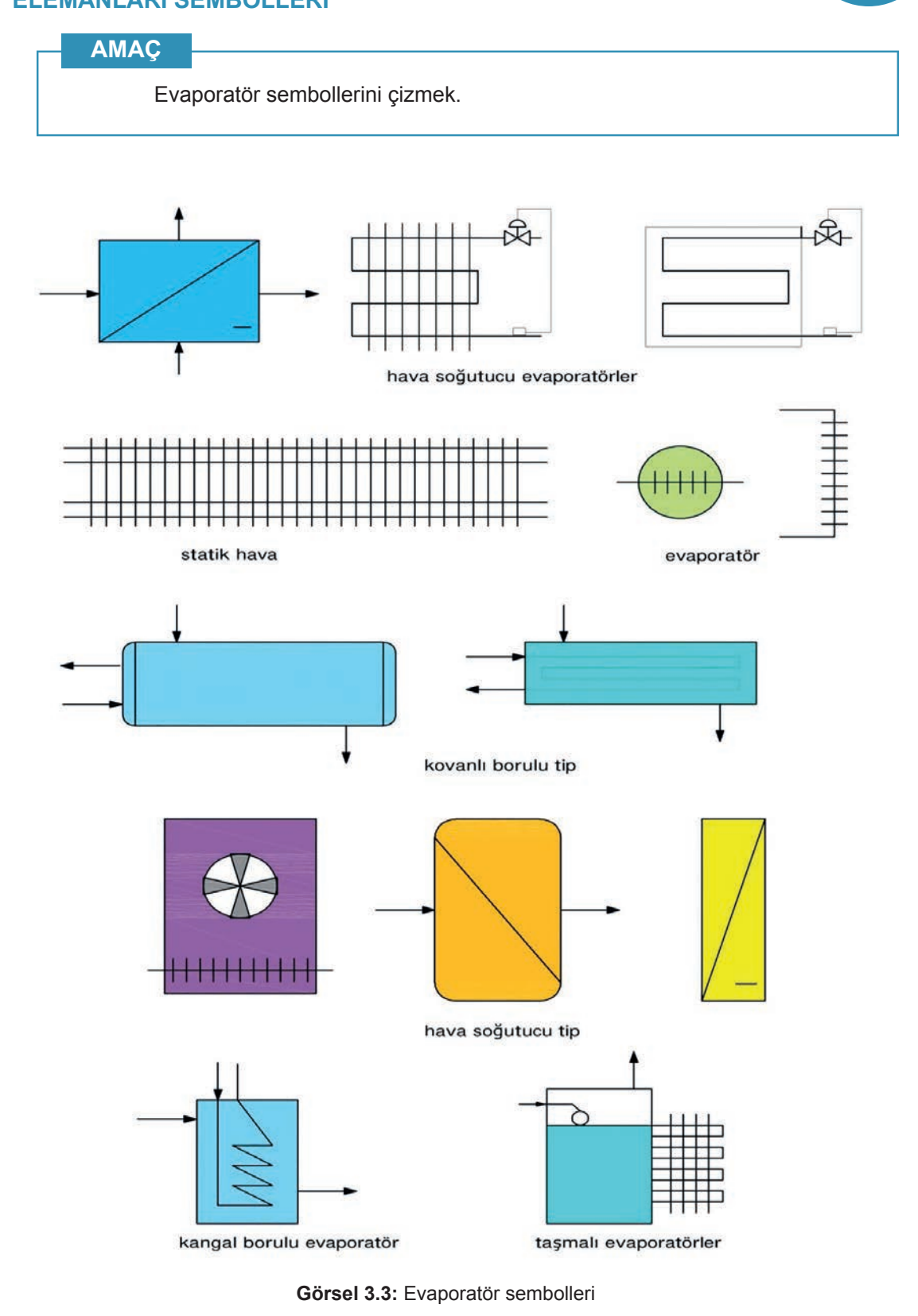

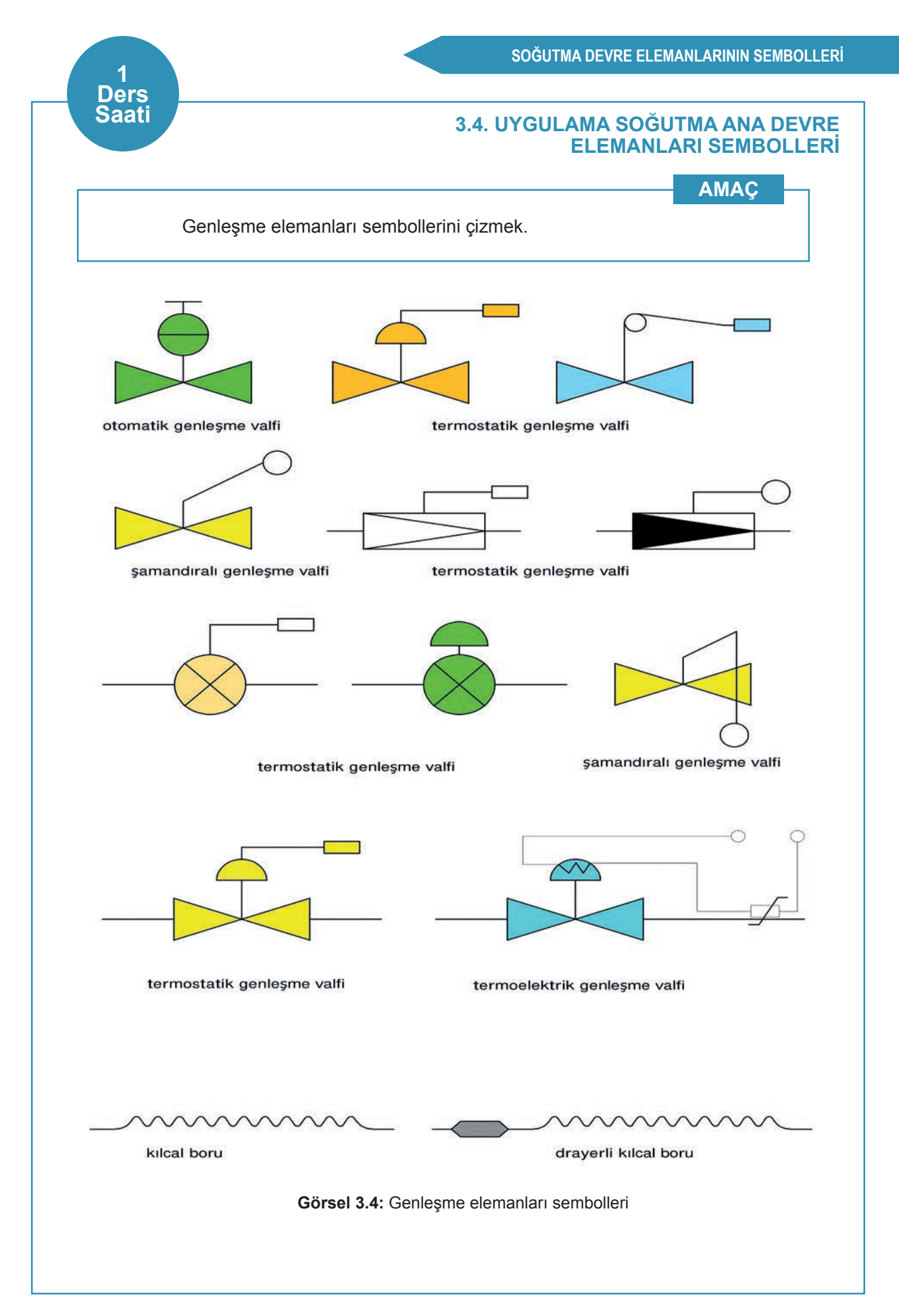

**Not:** 3.5. Uygulama'dan 3.11. Uygulama'ya kadar tüm uygulamalarda aşağıdaki işlem basamakları ve değerlendirme ölçütleri kullanılacaktır.

#### İşlem Basamakları

- 1. AutoCAD programını açınız.
- 2. Insert ya da Adcenter yöntemi ile antetli çerçeve çizim sayfasını açınız.
- 3. Units ayarlarını kontrol ediniz.
- 4. Çizim limitlerini belirleyiniz.
- 5. Z enter A enter yapınız.
- 6. Başlangıç noktası belirleyiniz.
- 7. Görsel 3.5, 3.6, 3.7, 3.8, 3.9, 3.10 ve 3.11'de verilen soğutma devrelerinin çizimlerini yapınız.
- 8. Çizimde kullanılacağınız malzemeleri Insert ya da Adcenter yöntemi ile açınız.
- 9. Çizim sonrası devreleri isimleriyle dwg. dosyası olarak kaydediniz.
- **10.** Çalışma sonrasında kullandığınız bilgisayarı ve ekipmanları düzgün bir şekilde bırakınız.

# Değerlendirme

Yapacağınız çalışma aşağıda verilen kontrol listesinde yer alan ölçütlere göre değerlendirilecektir. Çalışmanızı yaparken bu ölçütleri dikkate alınız.

|     | DEĞERLENDİRME ÖLÇÜTLERİ                                 | PUAN | BAŞARI<br>PUANI |
|-----|---------------------------------------------------------|------|-----------------|
| 1.  | Yeni bir çizim dosyası oluşturur (New).                 | 5    |                 |
| 2.  | Çizim dosyasını adlandırır (Rename).                    | 5    |                 |
| 3.  | Çizim dosyasının birim ayarlarını yapar (Units).        | 5    |                 |
| 4.  | Katman oluşturur (Layer).                               | 5    |                 |
| 5.  | Yazı stili oluşturur (Textstyle).                       | 5    |                 |
| 6.  | Ölçü stili oluşturur (Dimstyle).                        | 5    |                 |
| 7.  | Uygun çizim menüsü komutlarını kullanır (Draw).         | 15   |                 |
| 8.  | Uygun düzenleme menüsü komutlarını kullanır (Modify).   | 15   |                 |
| 9.  | Çizim dosyasına yazı yazar (Text).                      | 5    |                 |
| 10. | Çizim dosyası içine eleman yerleştirir (Block).         | 5    |                 |
| 11. | Çizim üzerinde görüntü kontrolü yapar (Zoom-Pan-Regen)ç | 5    |                 |
| 12. | Çizim üzerinde tarama yapar (Hatch).                    | 10   |                 |
| 13. | Çizim esnasında dosyayı kaydeder (Save).                | 5    |                 |
| 14. | Çizdirme ayarlarını yapar (Plot).                       | 5    |                 |
| 15. | Zamanında bitirir.                                      | 5    |                 |
|     | TOPLAM PUAN                                             | 100  |                 |

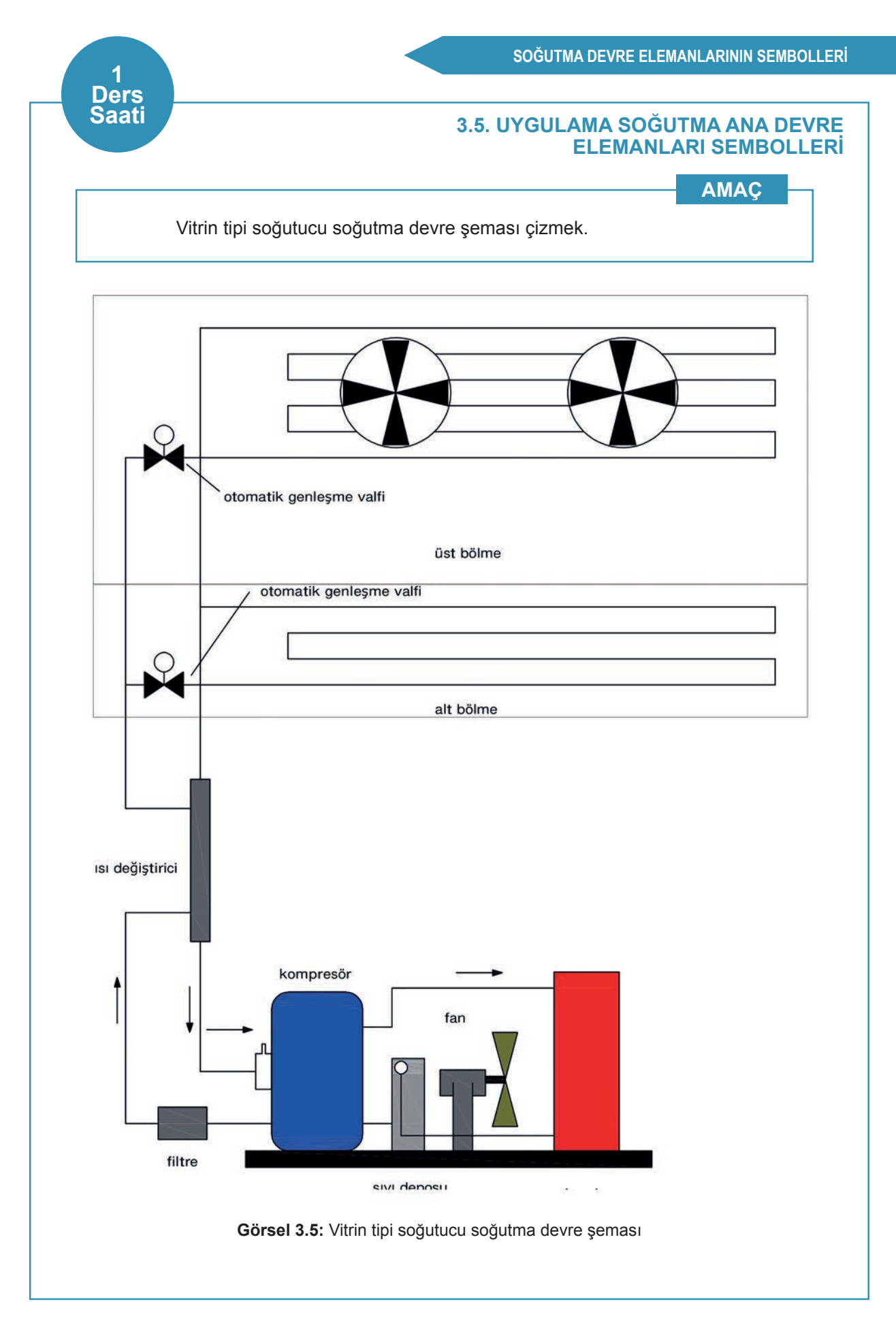

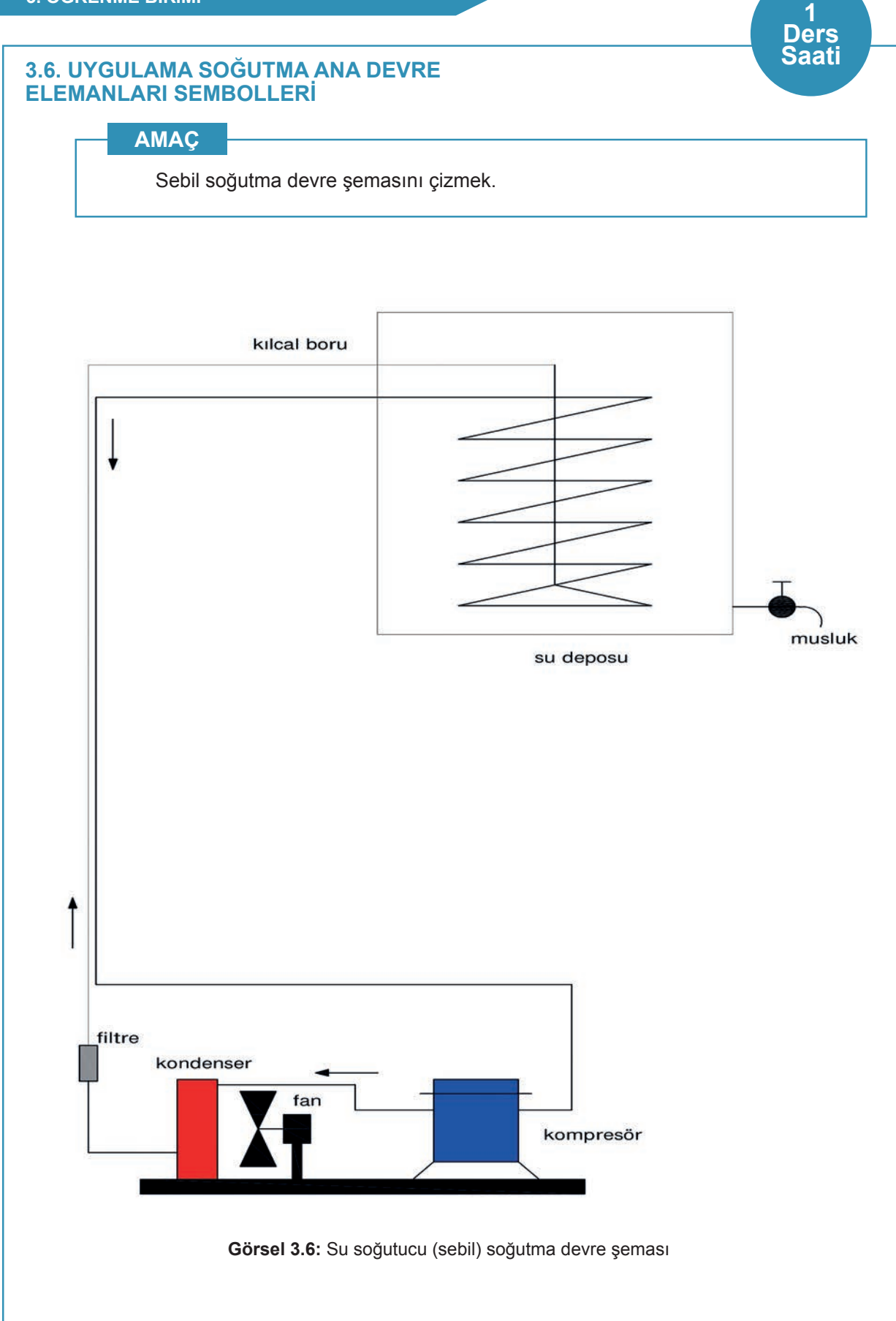

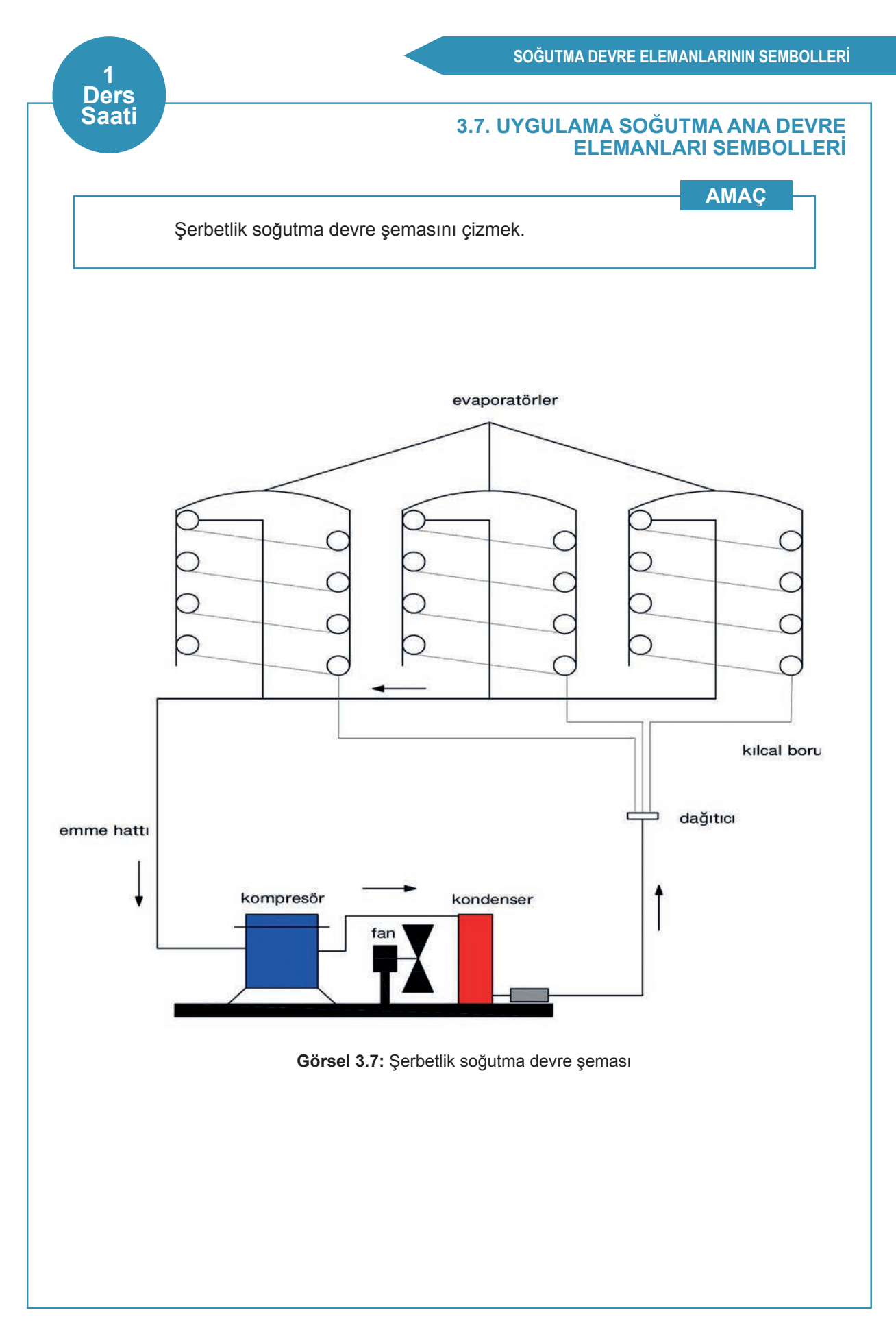

# 3.8. UYGULAMA SOĞUTMA ANA DEVRE ELEMANLARI SEMBOLLERİ

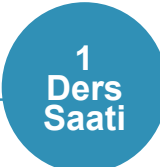

# AMAÇ

Paralel evaporatörlü vitrin tipi soğutucu soğutma devre şemasını çizmek.

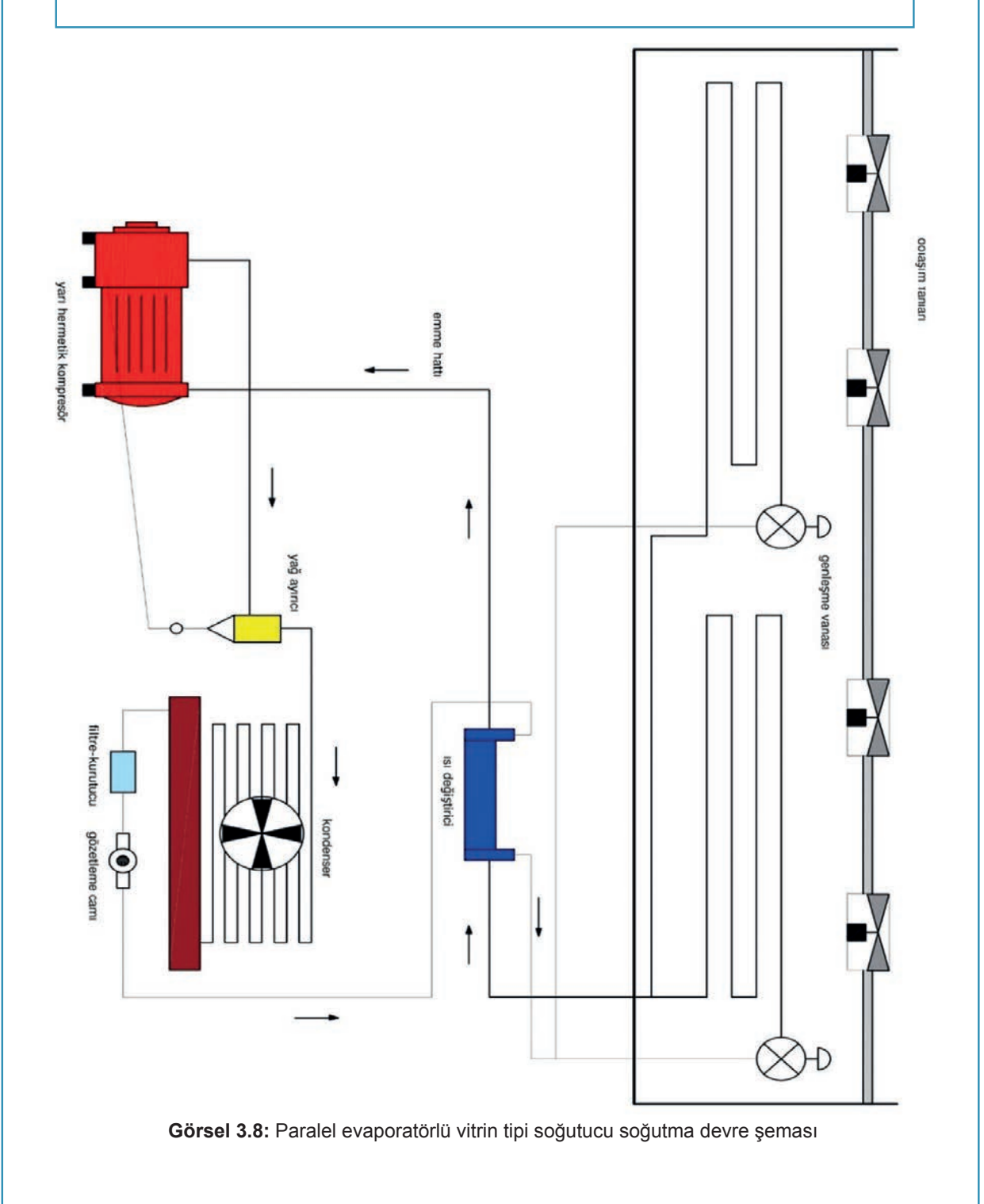

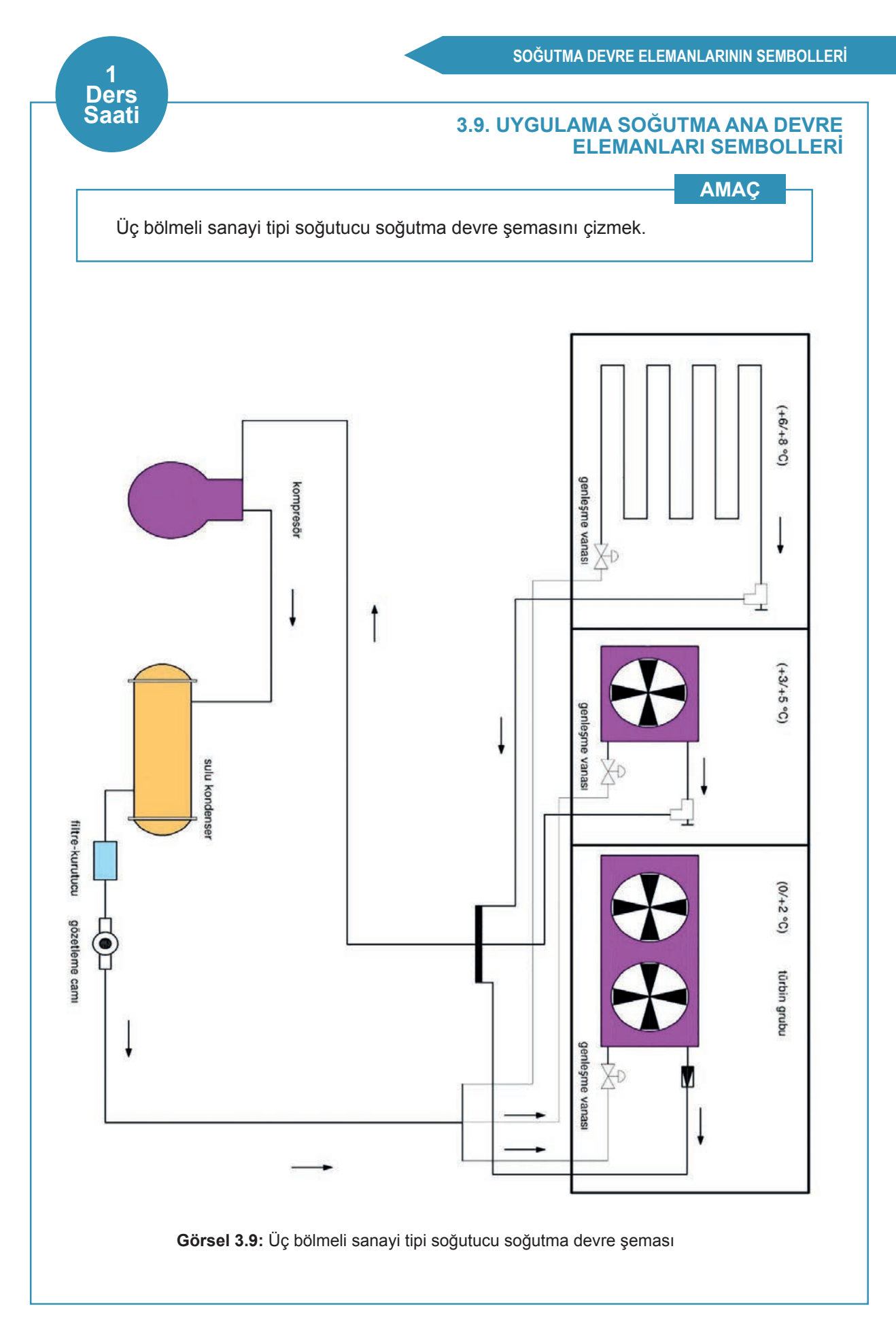

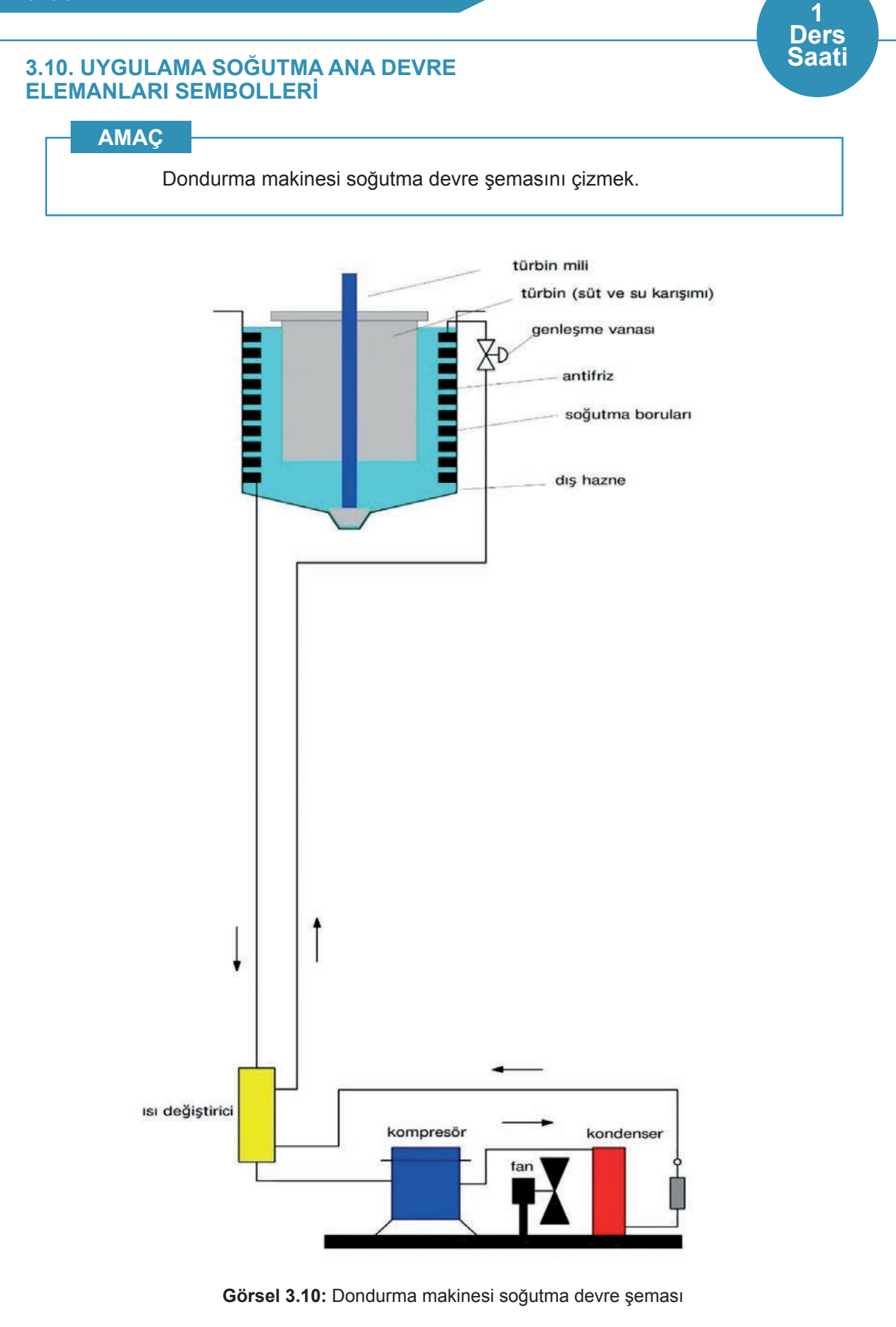

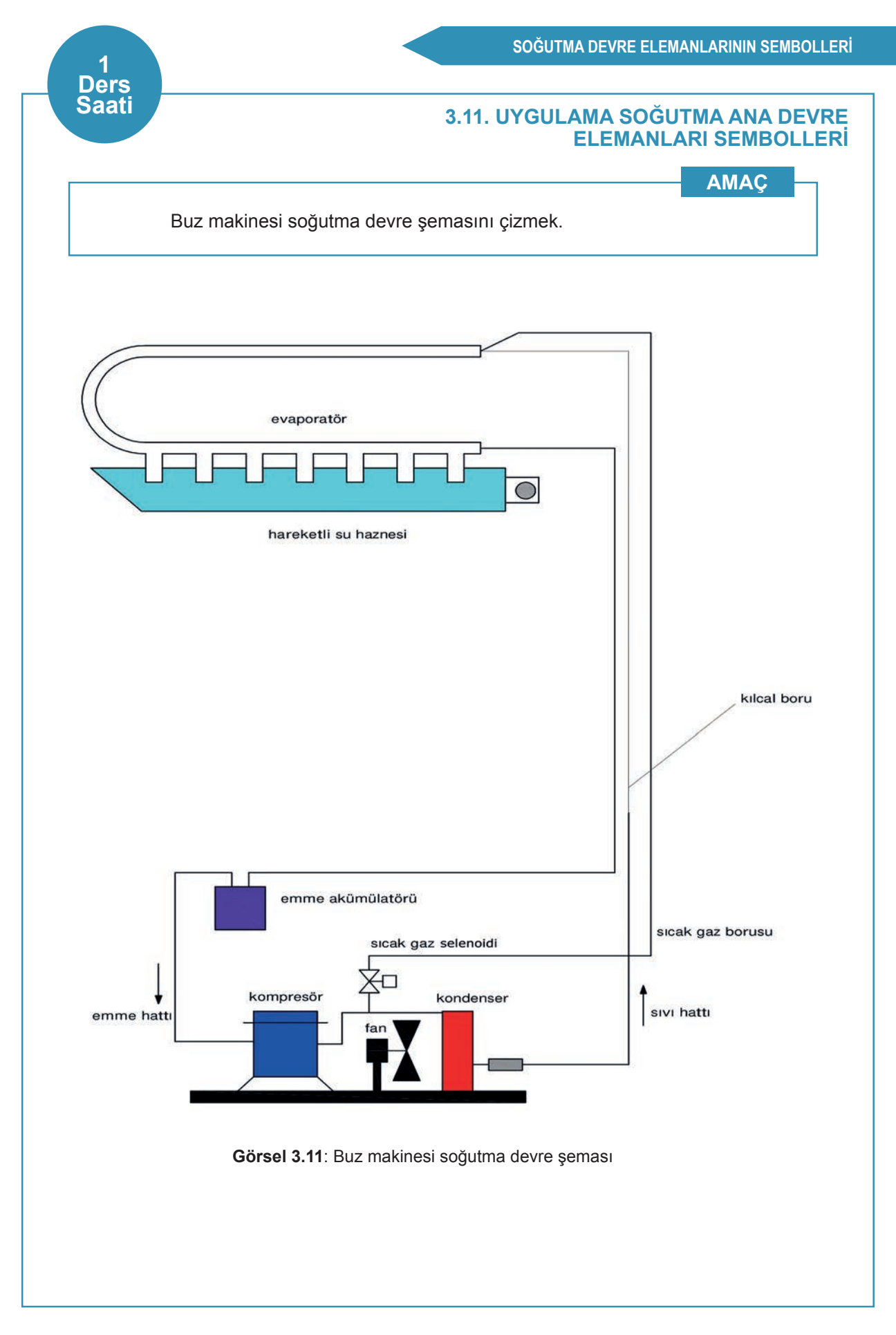

# 3.2. SOĞUTMA YARDIMCI DEVRE ELEMANLARI SEMBOLLERİ

Soğutma devresinde kullanılan yardımcı elemanların ve devre elemanlarını koruyan malzemelerin sembollerinin çizimlerinin yapılması, soğutma devresi çizim aşamasında yerlerine yerleştirilerek üretim aşamasında kolaylık sağlamaktadır.

#### 3.2.1. Filtre ve Akümülatör

**Filtre:** Soğutma devresi içerisinden geçen soğutucu akışkanın içerisinde bulunan partikül vb. pisliklerin sistemi tıkamasını engelleyen elemandır.

Akümülatör: Kompresöre soğutucu akışkanın sıvı hâlde dönmesine engel olan, kompresörü koruyan bir elemandır. Kompresörün emme hattından önce konumlandırılır.

#### 3.2.2. Dört Yollu Vana ve Selenoid Valf

**Dört Yollu Vana:** Klimada soğutucu akışkan, boru içinde dolaşmaktadır. Klimanın kullanım moduna göre soğutucu akışkanın yönünü değiştirerek cihazda ısıtma ya da soğutma işlevi yapmasını sağlayan parçadır.

Selenoid Valf: Soğutma devresi içerisinden geçen soğutucu akışkanı kontrol etme amaçlı kullanılan elektromanyetik valflere denir.

#### 3.2.3. Serpantin ve Fancoil

Serpantin: İsitilan veya soğutulan soğutucu akışkanın, soğuk veya sıcak yüzeyle temas alanını artırmak amacıyla kullanılır.

**Fancoil:** Temel olarak serpantin üzerine konumlandırılan fan sayesinde serpantin içerisine sıcak akışkan bulunduğu zaman sıcak hava, soğuk akışkan bulunduğu zaman ise soğuk hava üfleyen cihazlardır.

#### 3.2.4. Yağ Ayırıcılar, Gözetleme Camı, Titreşim Emici ve Basınç Anahtarı

Yağ Ayırıcılar: Kompresörün soğutma sistemine gönderdiği soğutucu akışkan ile beraber giden yağın, soğutma sisteminde dolaşmadan tekrar kompresöre dönmesini sağlayan elemandır.

Gözetleme Camı: Soğutma devresinde sıvı hâlde bulunan soğutucu akışkanın akış durumunu, seviyesini gözetlemek, soğutucu akışkanın nem durumunu kontrol etmek için kullanılan elemandır.

**Titreşim Emici:** Kompresör gücünden dolayı emme ve basma hatlarındaki titreşimin engellenmesi ya da en aza indirilmesi için kullanılan elemandır.

**Basınç Anahtarı:** Soğutma sistemindeki soğutucu akışkanın basıncı, ayar değerinin altına düştüğünde ya da üstüne çıktığında kompresör devresini kesmesini sağlayan koruyucu elemandır.

#### 3.2.5. Manuel ve Dijital Termostat

Manuel Termostat: Soğutma ve iklimlendirme sistemlerinde sıcaklığın belirli değerler arasında kalmasını sağlamak amacıyla kullanılan kademeli kontrol cihazıdır.

Dijital Termostat: Soğutma ve iklimlendirme sistemlerinde sıcaklığın belirli değerler arasında kalmasını sağlamak amacıyla kullanılan, ekranı üzerinde sıcaklık değerini gösteren ve sıcaklık ayarının yapıldığı kontrol cihazıdır. **Not:** 3.12. Uygulama'dan 3.17. Uygulama'ya kadar tüm uygulamalarda aşağıdaki işlem basamakları ve değerlendirme ölçütleri kullanılacaktır.

### İşlem Basamakları

- 1. AutoCAD programını açınız.
- 2. Insert ya da Adcenter yöntemi ile antetli çerçeve çizim sayfasını açınız.
- 3. Units ayarlarını kontrol ediniz.
- 4. Çizim limitlerini belirleyiniz.
- 5. Z enter A enter yapınız.
- 6. Başlangıç noktası belirleyiniz.
- 7. Görsel 3.12, 3.13, 3.14, 3.15, 3.16 ve 3.17'de verilen malzemelerin çizimlerini yapınız.
- 8. Çizim sonrası malzemelerin isimleriyle Block oluşturma işlemini yapınız.
- **9.** Çalışma sonrasında kullandığınız bilgisayarı ve ekipmanları düzgün bir şekilde bırakınız.

#### Değerlendirme

Yapacağınız çalışma aşağıda verilen kontrol listesinde yer alan ölçütlere göre değerlendirilecektir. Çalışmanızı yaparken bu ölçütleri dikkate alınız.

|     | DEĞERLENDİRME ÖLÇÜTLERİ                                 | PUAN | BAŞARI<br>PUANI |
|-----|---------------------------------------------------------|------|-----------------|
| 1.  | Yeni bir çizim dosyası oluşturur (New).                 | 5    |                 |
| 2.  | Çizim dosyasını adlandırır (Rename).                    | 5    |                 |
| 3.  | Çizim dosyasının birim ayarlarını yapar (Units).        | 5    |                 |
| 4.  | Katman oluşturur (Layer).                               | 5    |                 |
| 5.  | Yazı stili oluşturur (Textstyle).                       | 5    |                 |
| 6.  | Ölçü stili oluşturur (Dimstyle).                        | 5    |                 |
| 7.  | Uygun çizim menüsü komutlarını kullanır (Draw).         | 15   |                 |
| 8.  | Uygun düzenleme menüsü komutlarını kullanır (Modify).   | 15   |                 |
| 9.  | Çizim dosyasına yazı yazar (Text).                      | 5    |                 |
| 10. | Çizim dosyası içine eleman yerleştirir (Block).         | 5    |                 |
| 11. | Çizim üzerinde görüntü kontrolü yapar (Zoom-Pan-Regen). | 5    |                 |
| 12. | Çizim üzerinde tarama yapar (Hatch).                    | 10   |                 |
| 13. | Çizim esnasında dosyayı kaydeder (Save).                | 5    |                 |
| 14. | Çizdirme ayarlarını yapar (Plot).                       | 5    |                 |
| 15. | Zamanında bitirir.                                      | 5    |                 |
|     | TOPLAM PUAN                                             | 100  |                 |

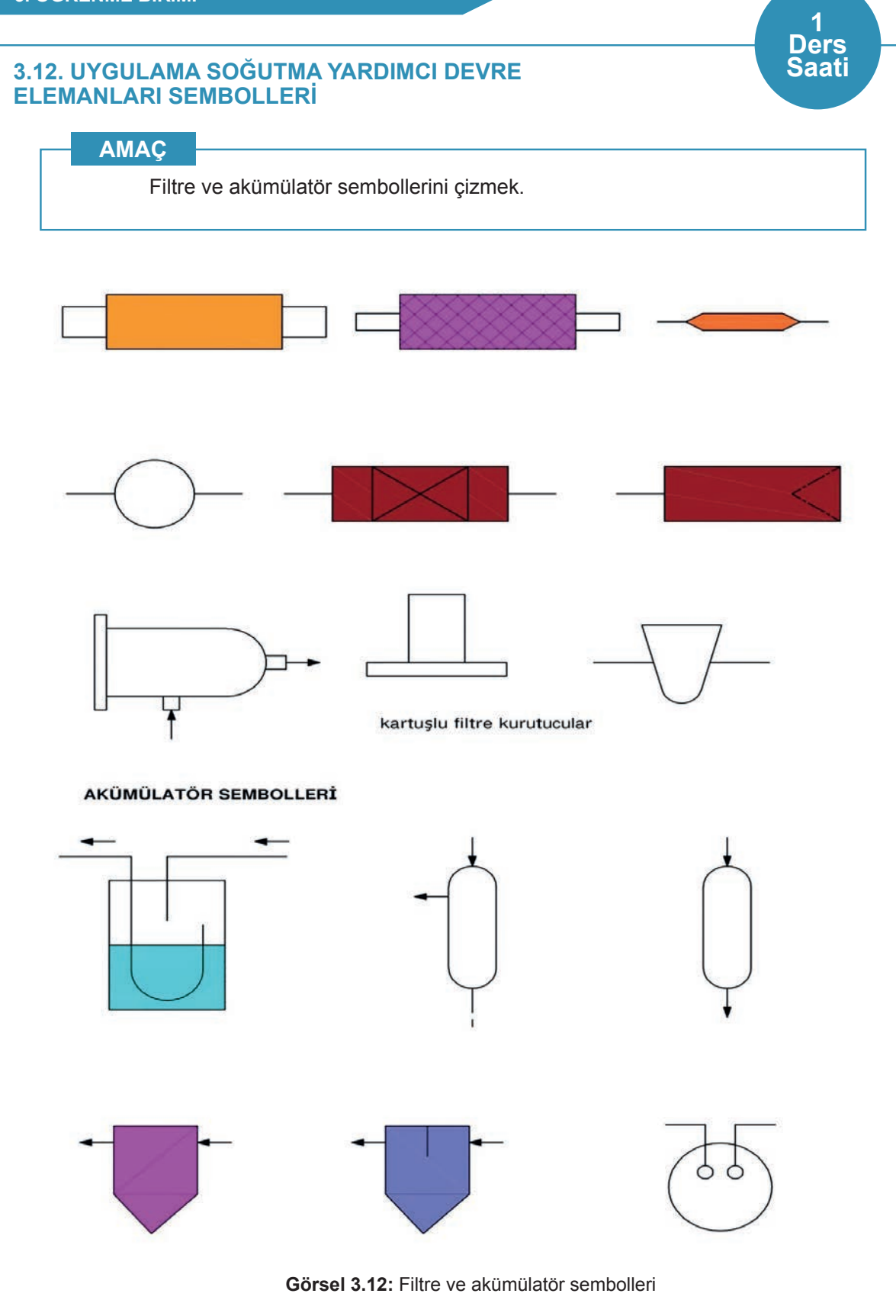

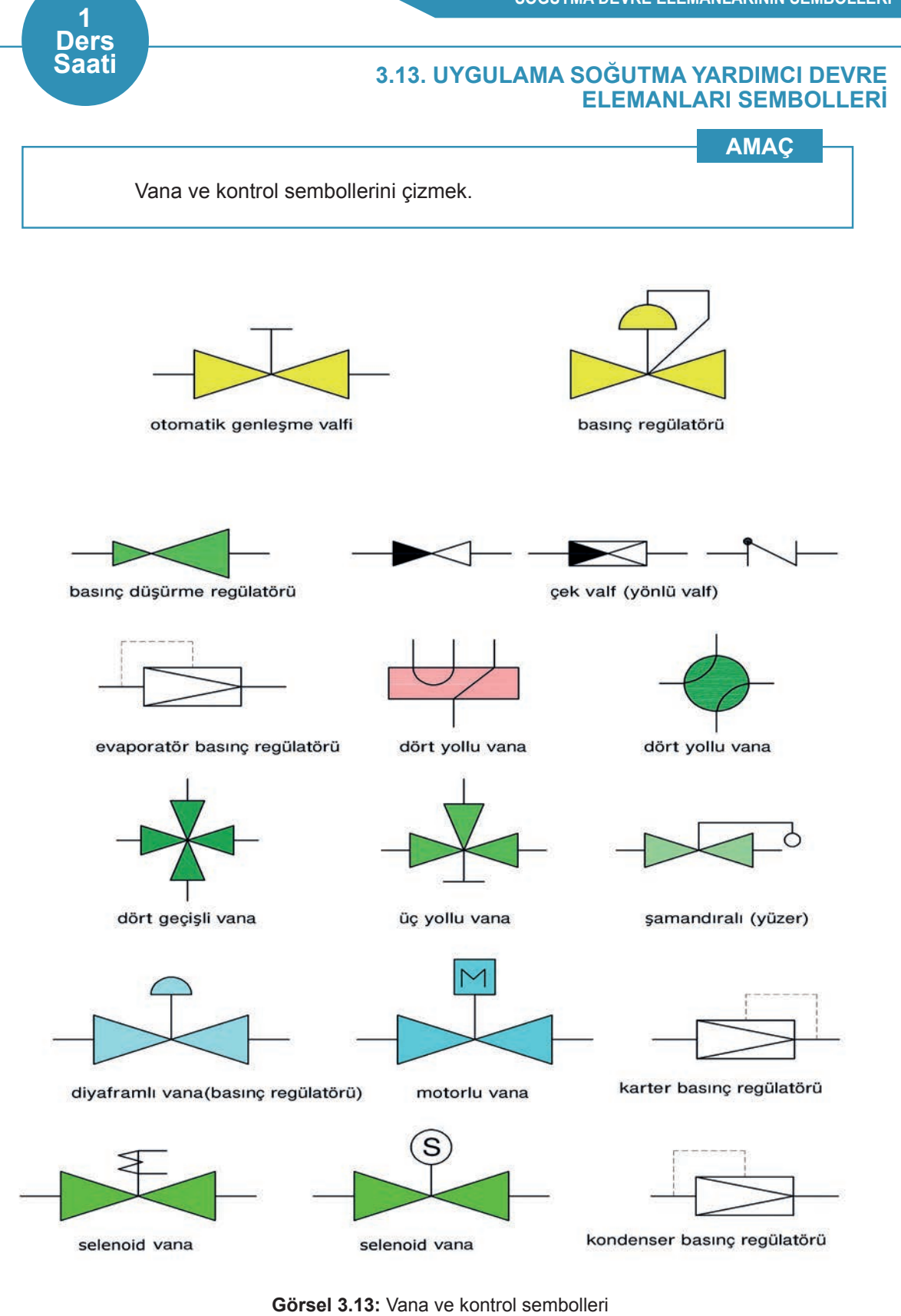

# 3.14. UYGULAMA SOĞUTMA YARDIMCI DEVRE ELEMANLARI SEMBOLLERİ

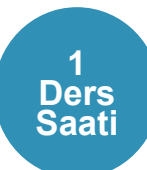

AMAÇ Serpantin sembollerini çizmek. ısıtma serpantini soğutma serpantini ısıtma / soğutma serpantin soğutucu fanlı serpantin (fan coil) sıvı akışkanlı ısı değiştirici ön veya son ısıtıcı  $\sim$ ara soğutucular Görsel 3.14: Serpantin sembolleri

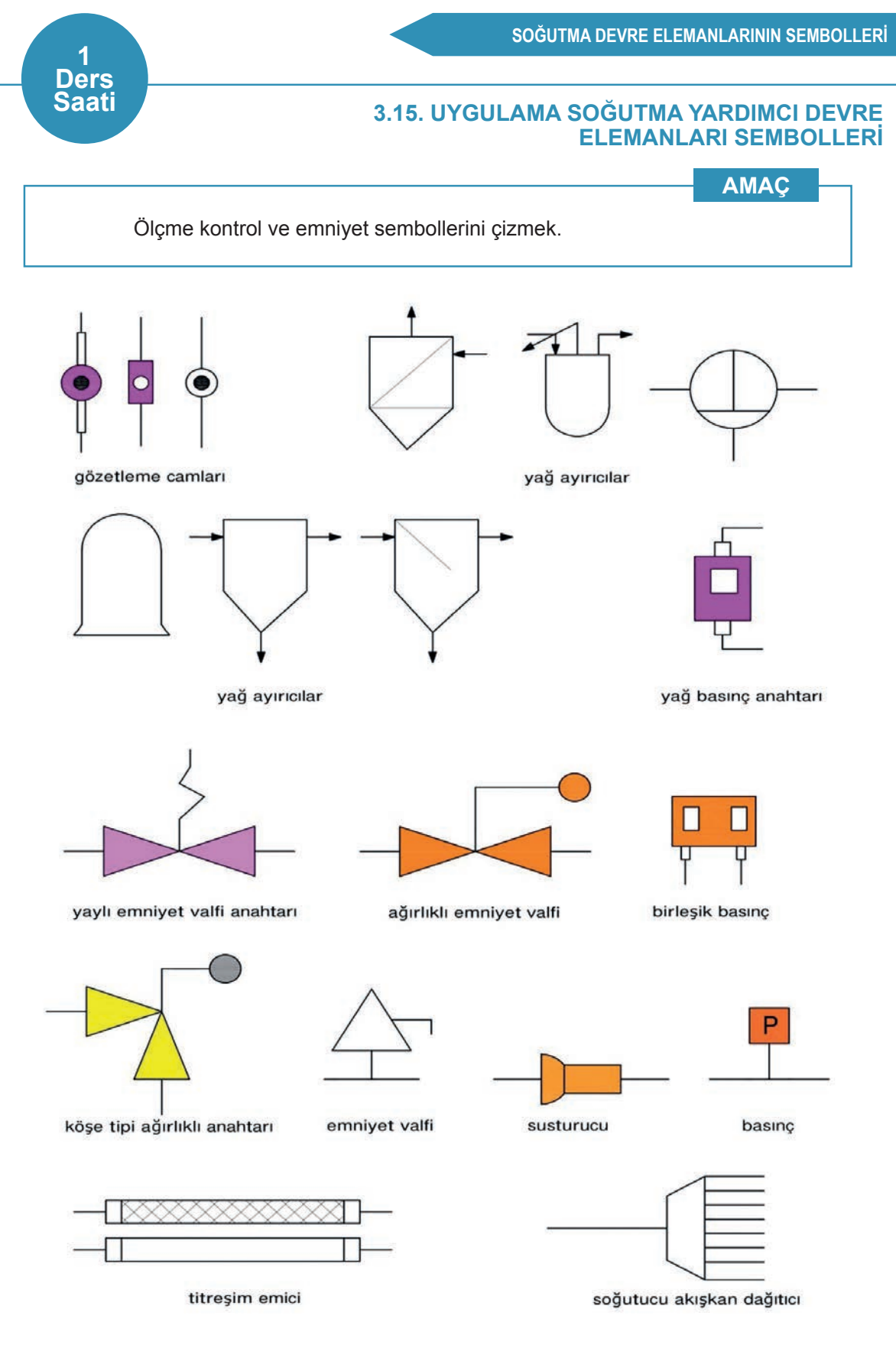

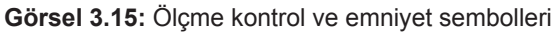

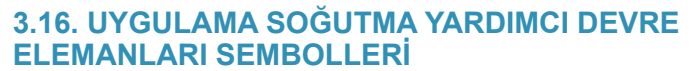

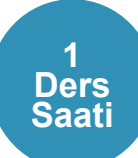

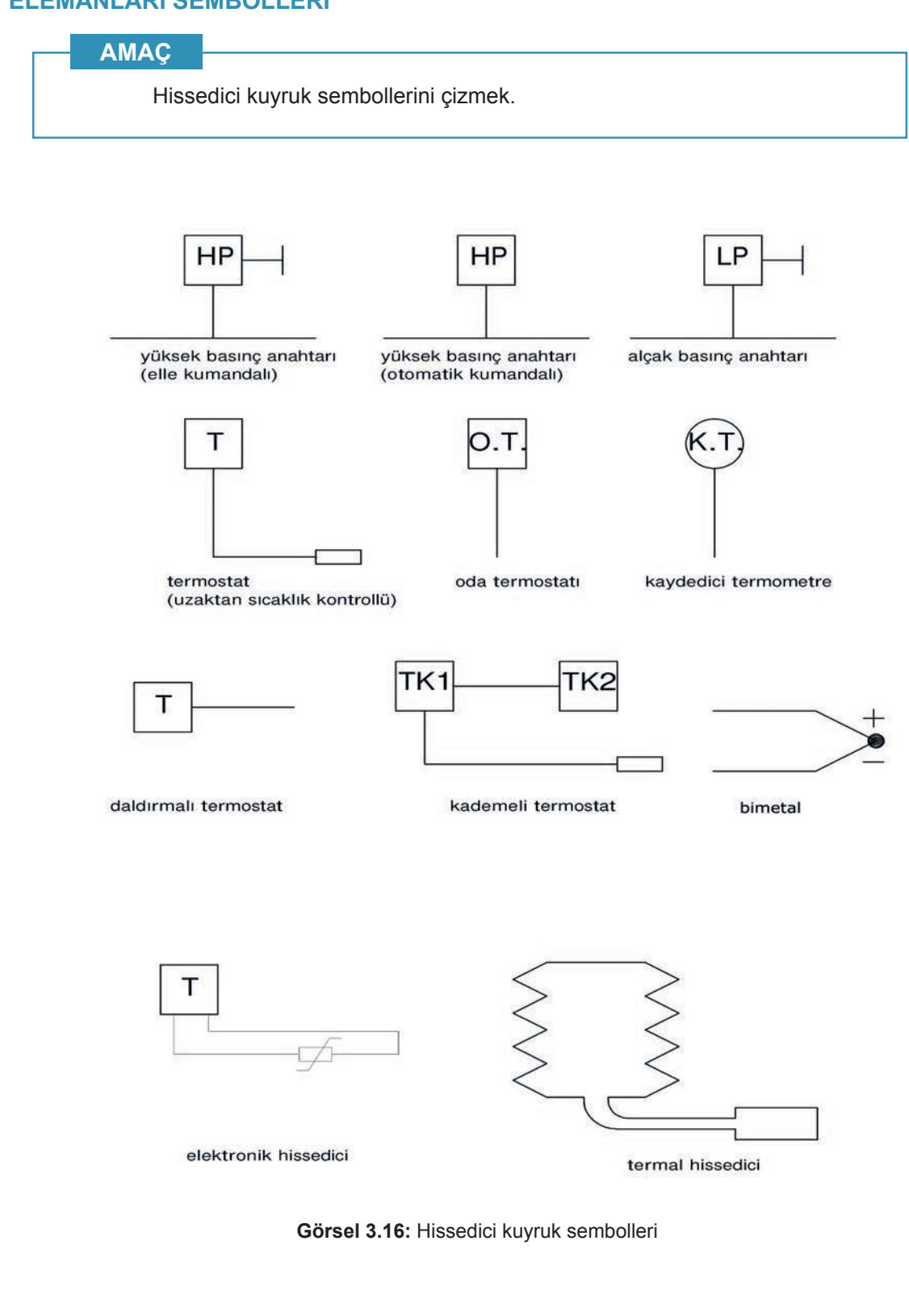

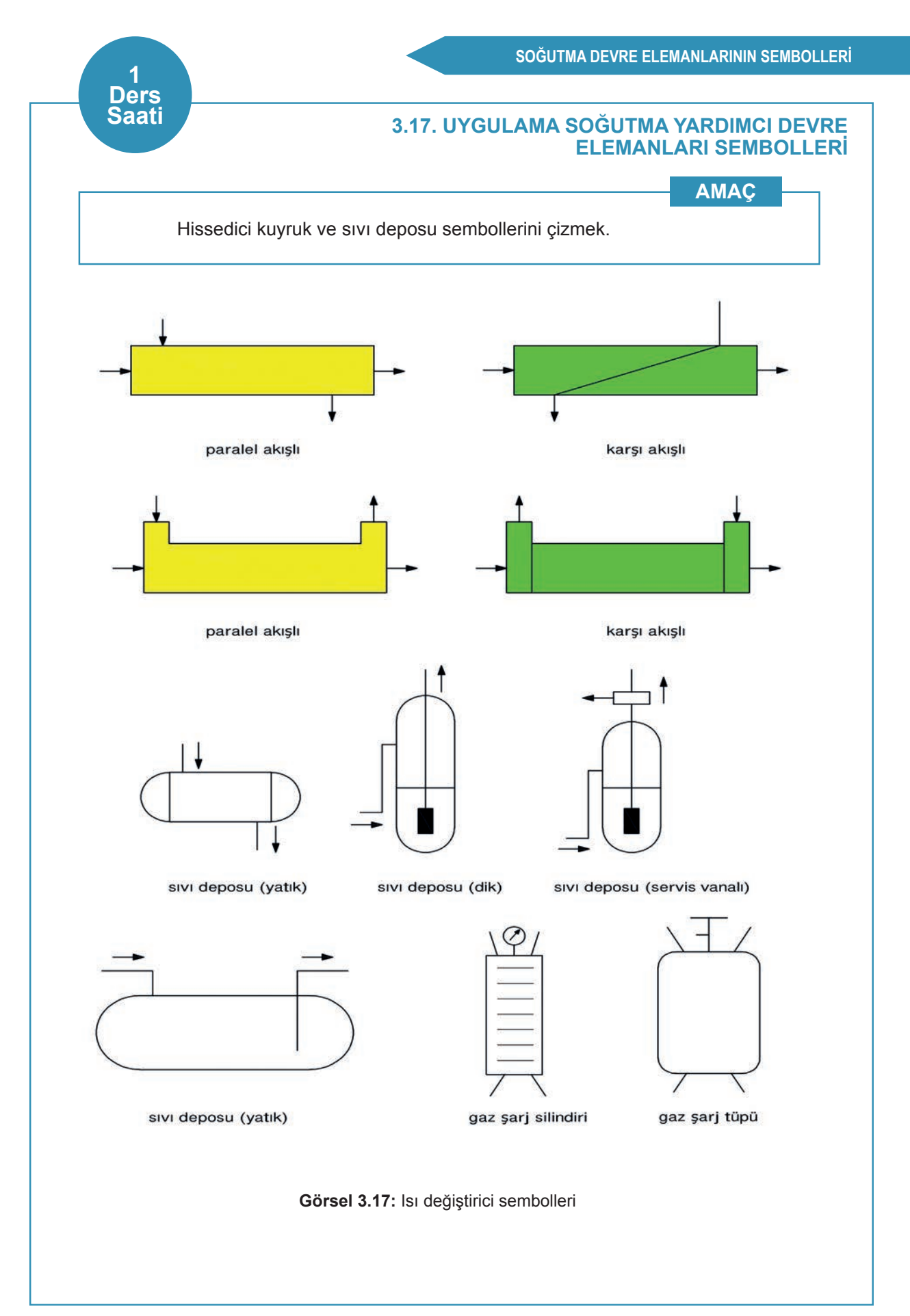

# 3.3. İKLİMLENDİRME SEMBOLLERİ

İklimlendirme sembolleri, üretim aşamasına gelmeden önce proje üzerinde çizimi yapılarak montaj aşamasına gelmeden malzeme çeşitliliğinin belirlenmesi ve mahallin ölçülerine göre yerleştirilmelerinin yapılması montaj öncesi kolaylık sağlamaktadır.

#### 3.3.1. Vantilatör ve Aspiratör

Vantilatör: Klima santralinde dış havadan emilen taze havanın mahal içerisine gönderilmesini sağlayan elemandır.

Aspiratör: Mahal içerisindeki havanın emilerek dış havaya gönderilmesini sağlayan elemandır.

#### 3.3.2. Filtreler

Filtre: Klima santralinde mahal içerisine alınan havanın temizlenmesi için kullanılan elemandır.

Filtre çeşitleri şunlardır:

- 1. Kaba filtre
- 2. Kompakt filtre
- **3.** Torba tipi filtre

#### 3.3.3. Menfez ve Damper

Menfez: Klima santralinden gelen ya da mahalden giden havanın mahal içerisine yönlendirilmesini sağlayan elemandır.

**Damper:** Klima santralinden gelen ya da mahalden giden havanın giriş ve çıkış kontrolünü sağlayan elemandır.

#### 3.3.4. Genleşme Deposu ve Çek Valf

Genleşme Deposu: Klima santrali sistemlerinde ısınan suyun hacimsel değişimini karşılamak, pompa tarafından oluşturulan statik basıncı kullanım seviyesinde tutmak için kullanılan elemandır.

Çek Valf: Klima santralinde borulardan geçen akışkanın boru üzerinde konumlandırılan yerden geri akmasını engelleyen malzemedir.

#### 3.3.5. Nemlendiriciler

**Nemlendiriciler:** Klima santralinde olan taze havanın mahal içerisine istenilen konfor şartlarında gönderilebilmesi için hava içerisine nem verme işlemi yaparak hava kalitesini arttıran cihazlardır. **Not:** 3.18. Uygulama'dan 3.27. Uygulama'ya kadar tüm uygulamalarda aşağıdaki işlem basamakları ve değerlendirme ölçütleri kullanılacaktır.

#### İşlem Basamakları

- 1. AutoCAD programını açınız.
- 2. Insert ya da Adcenter yöntemi ile antetli çerçeve çizim sayfasını açınız.
- 3. Units ayarlarını kontrol ediniz.
- 4. Çizim limitlerini belirleyiniz.
- 5. Z enter A enter yapınız.
- 6. Başlangıç noktası belirleyiniz.
- **7.** Görsel 3.18, 3.19, 3.20, 3.21, 3.22, 3.23, 3.24, 3.25, 3.26 ve 3.27'de verilen malzemelerin çizimlerini yapınız.
- 8. Çizim sonrası malzemelerin isimleriyle **Block** oluşturma işlemini yapınız.
- 9. Çalışma sonrasında kullandığınız bilgisayarı ve ekipmanları düzgün bir şekilde bırakınız.

# Değerlendirme

Yapacağınız çalışma aşağıda verilen kontrol listesinde yer alan ölçütlere göre değerlendirilecektir. Çalışmanızı yaparken bu ölçütleri dikkate alınız.

|     | DEĞERLENDİRME ÖLÇÜTLERİ                                 | PUAN | BAŞARI<br>PUANI |
|-----|---------------------------------------------------------|------|-----------------|
| 1.  | Yeni bir çizim dosyası oluşturur (New).                 | 5    |                 |
| 2.  | Çizim dosyasını adlandırır (Rename).                    | 5    |                 |
| 3.  | Çizim dosyasının birim ayarlarını yapar (Units).        | 5    |                 |
| 4.  | Katman oluşturur (Layer).                               | 5    |                 |
| 5.  | Yazı stili oluşturur (Textstyle).                       | 5    |                 |
| 6.  | Ölçü stili oluşturur (Dimstyle).                        | 5    |                 |
| 7.  | Uygun çizim menüsü komutlarını kullanır (Draw).         | 15   |                 |
| 8.  | Uygun düzenleme menüsü komutlarını kullanır (Modify).   | 15   |                 |
| 9.  | Çizim dosyasına yazı yazar (Text).                      | 5    |                 |
| 10. | Çizim dosyası içine eleman yerleştirir (Block).         | 5    |                 |
| 11. | Çizim üzerinde görüntü kontrolü yapar (Zoom-Pan-Regen). | 5    |                 |
| 12. | Çizim üzerinde tarama yapar (Hatch).                    | 10   |                 |
| 13. | Çizim esnasında dosyayı kaydeder (Save).                | 5    |                 |
| 14. | Çizdirme ayarlarını yapar (Plot).                       | 5    |                 |
| 15. | Zamanında bitirir.                                      | 5    |                 |
|     | TOPLAM PUAN                                             | 100  |                 |

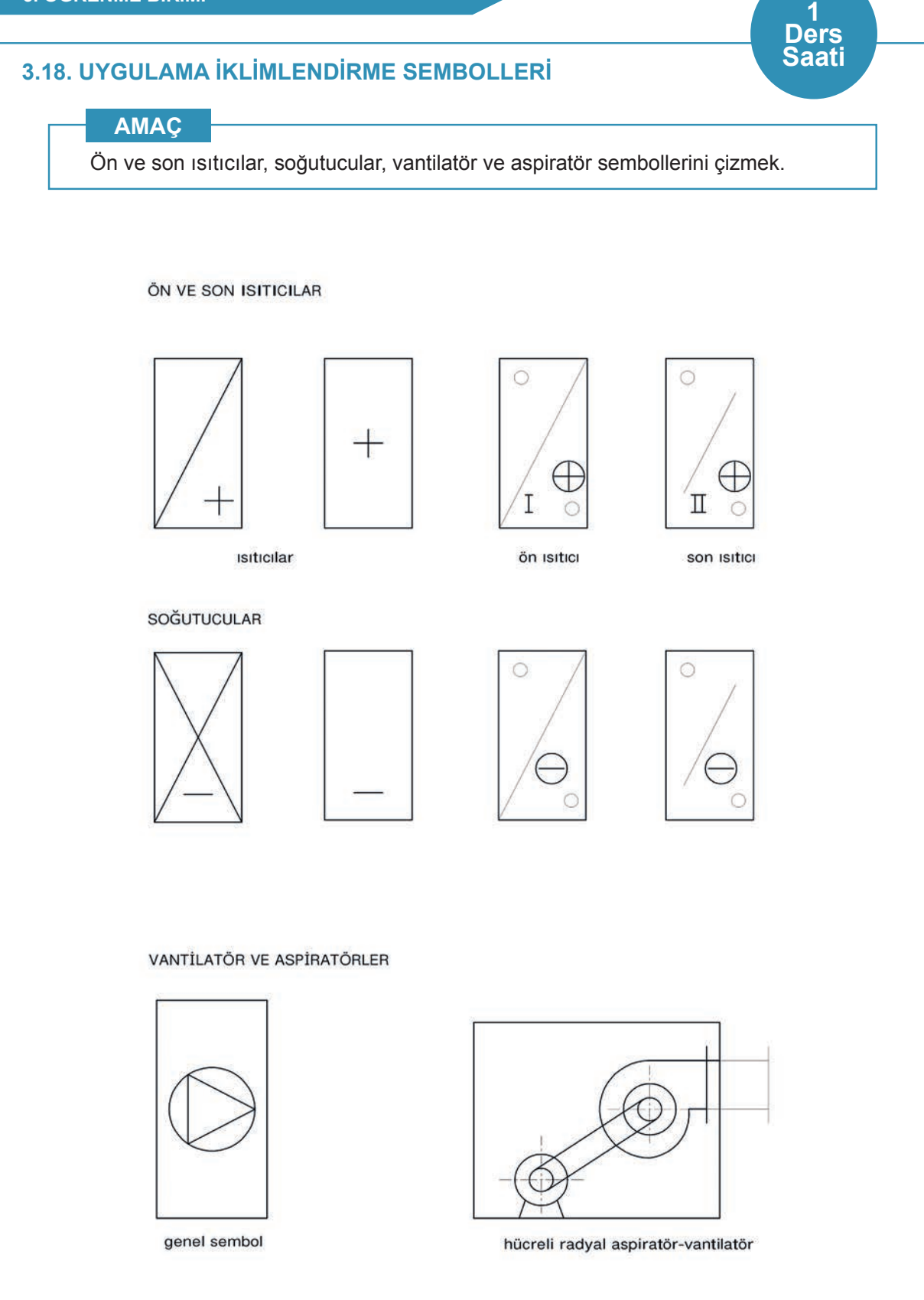

Görsel 3.18: Ön ve son ısıtıcılar, soğutucular, vantilatör ve aspiratör sembolleri

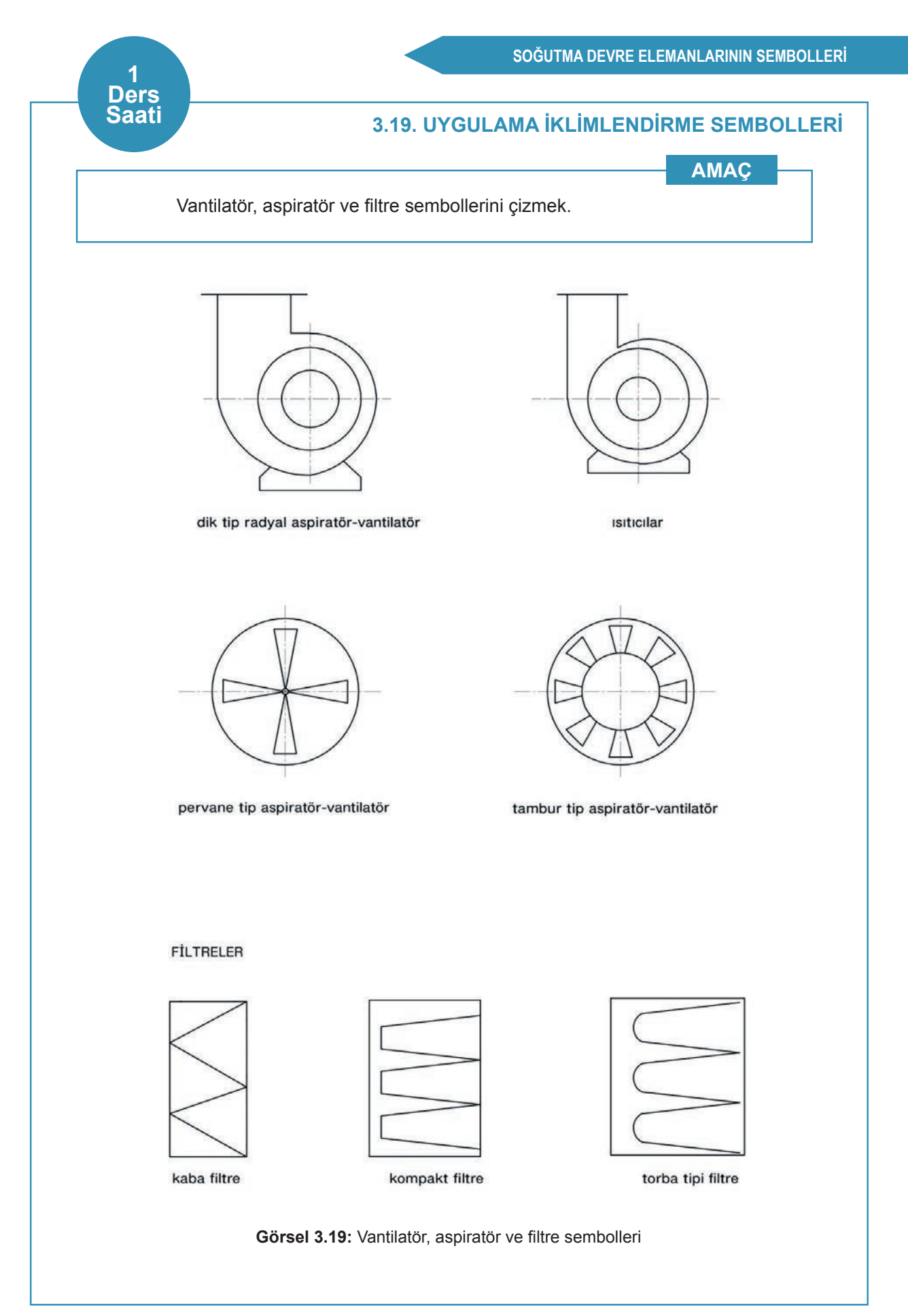

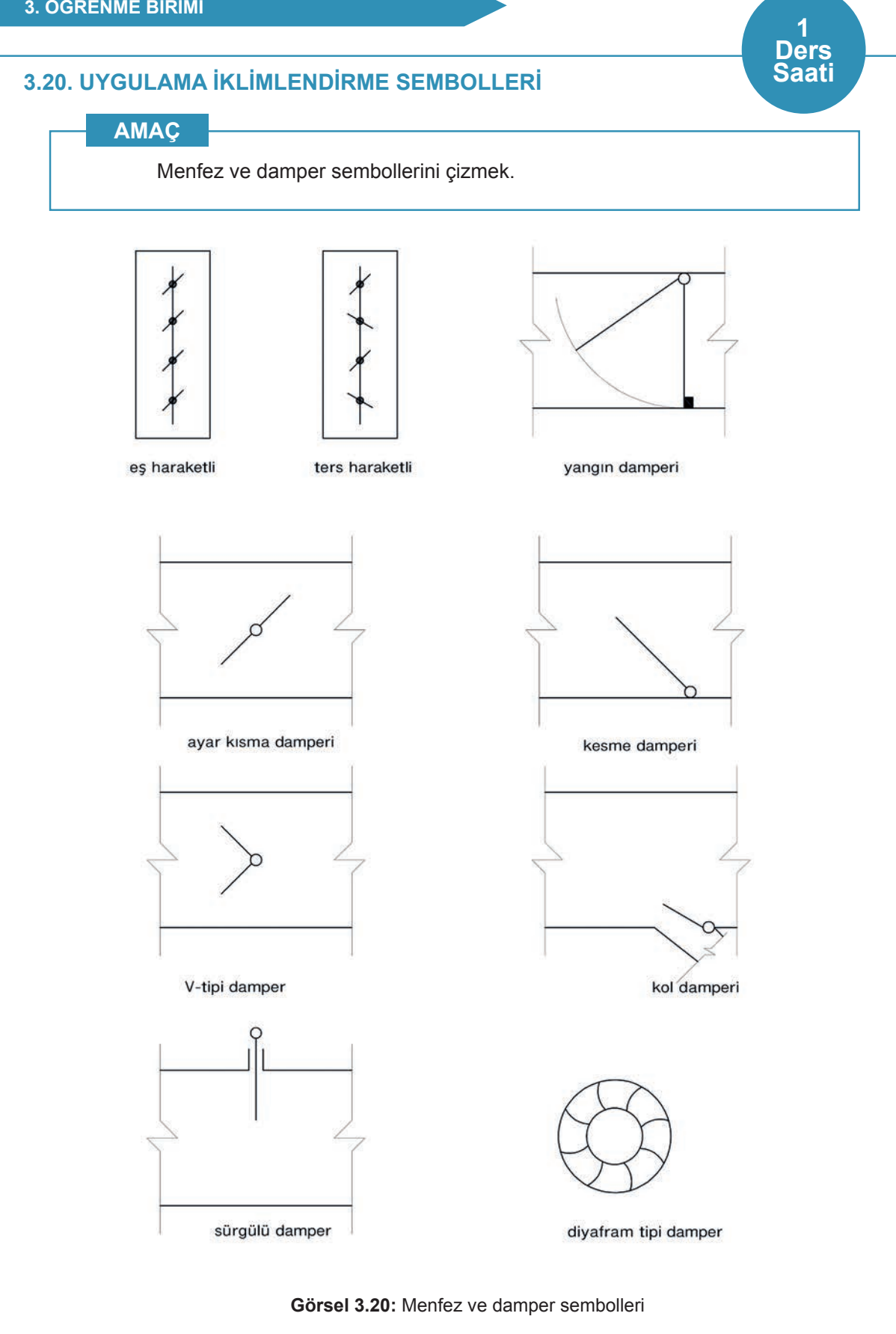

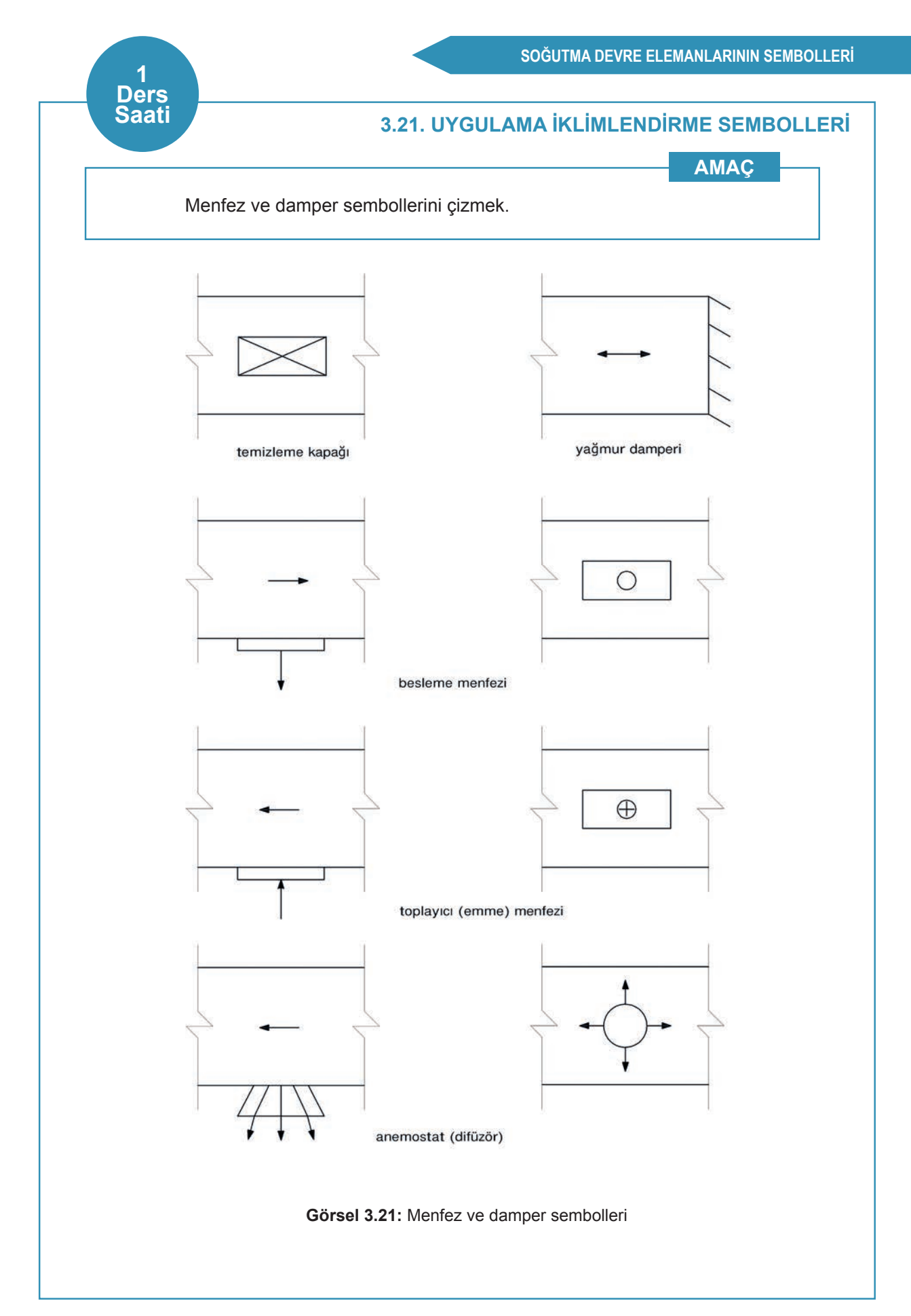

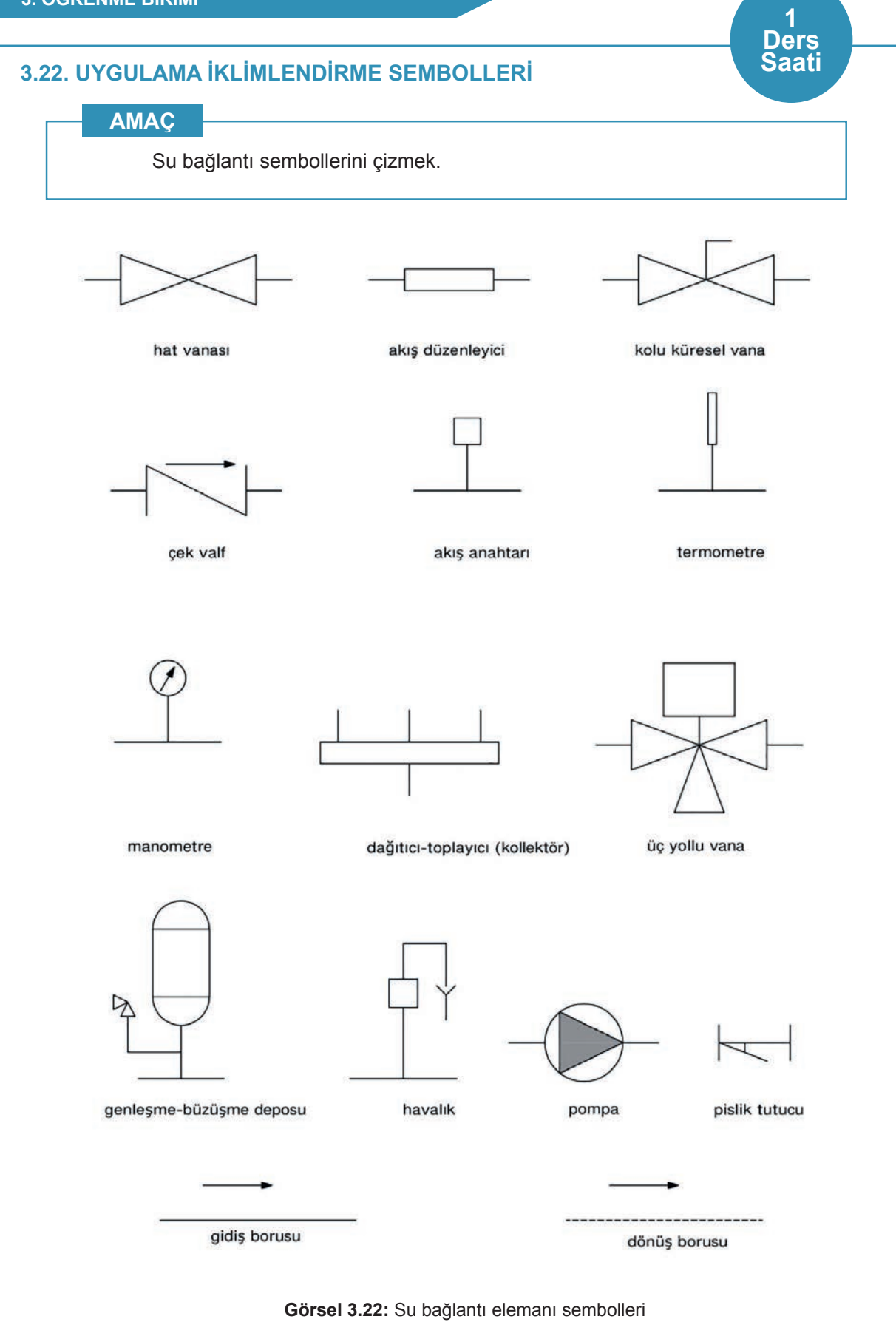

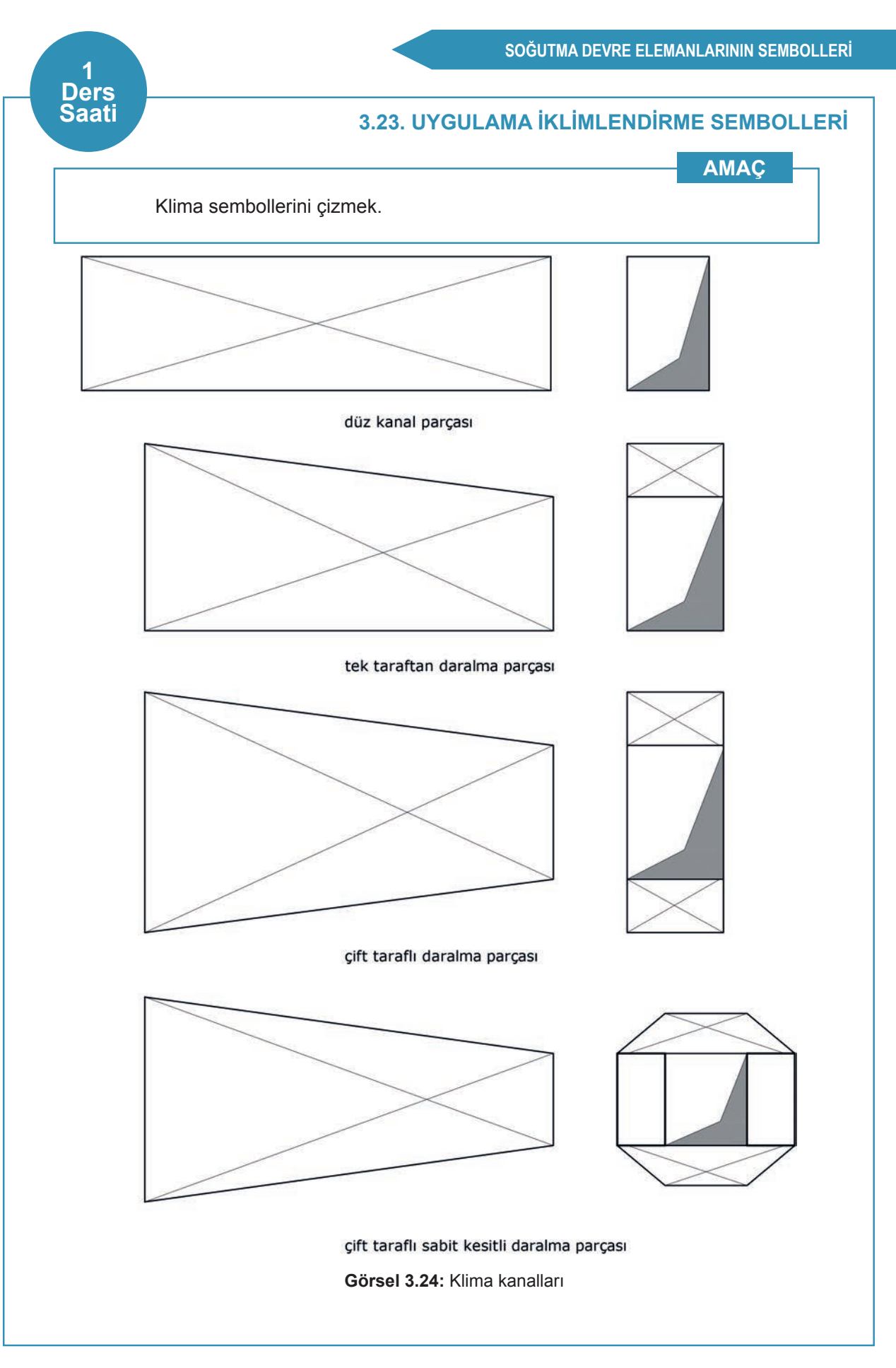

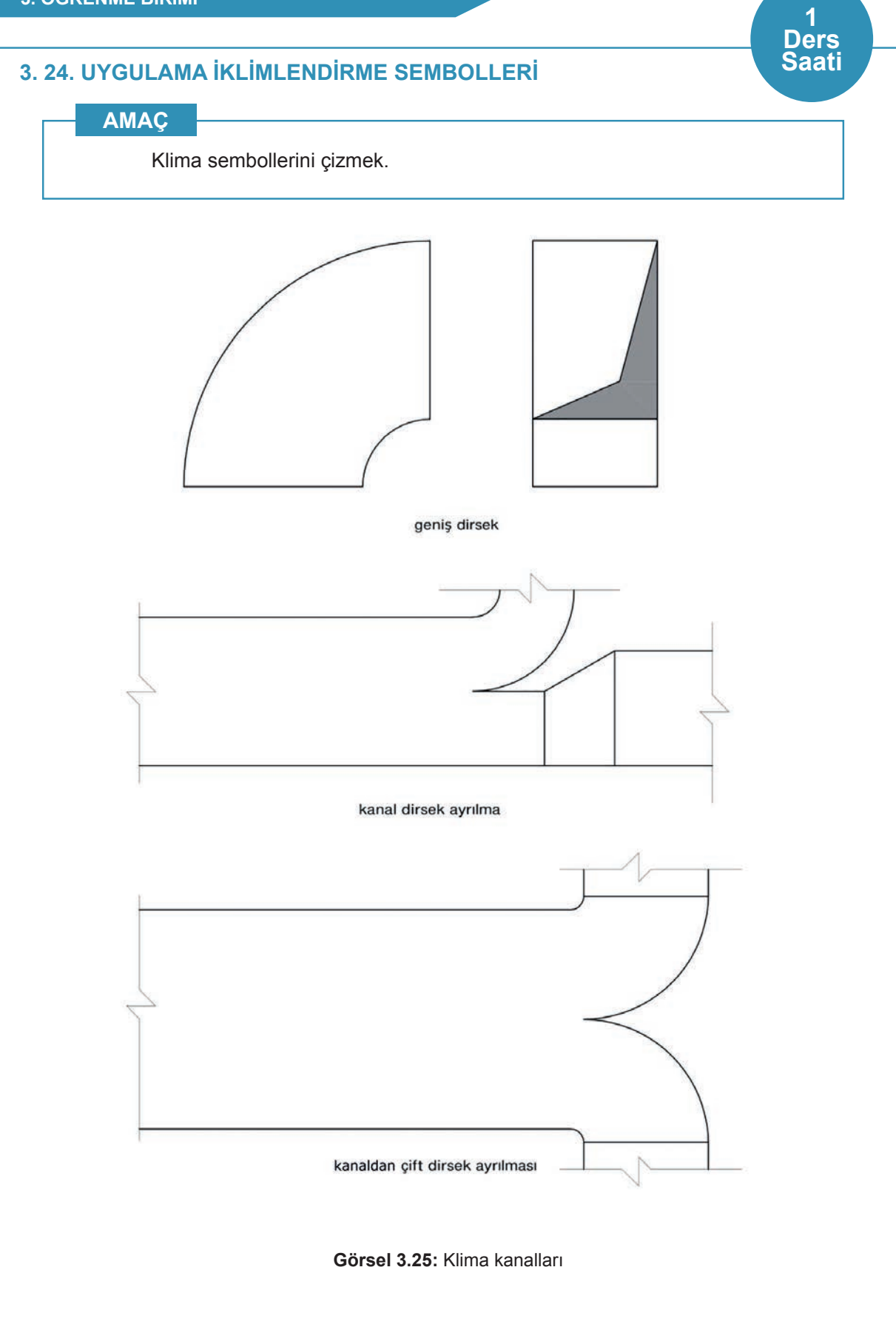

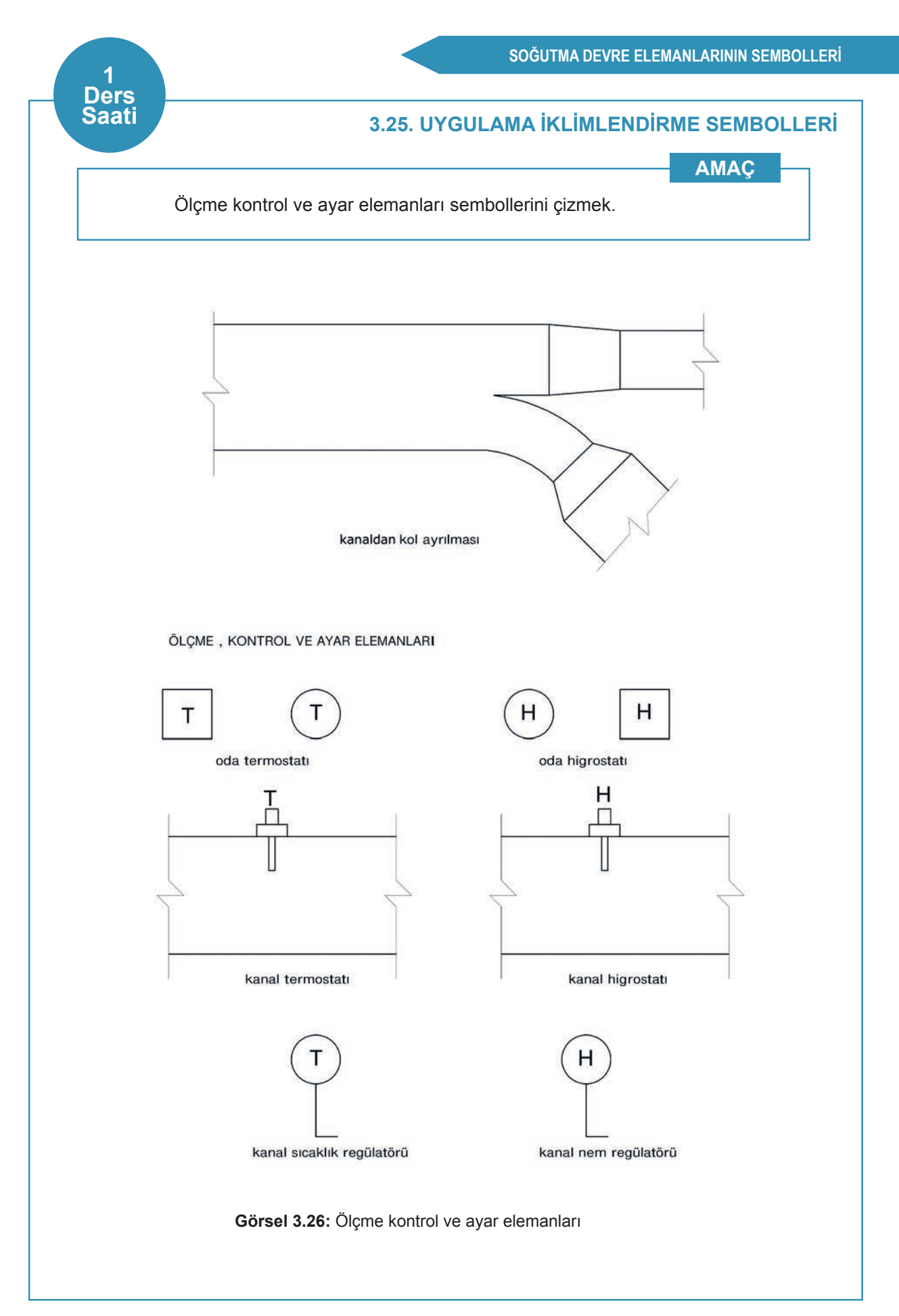

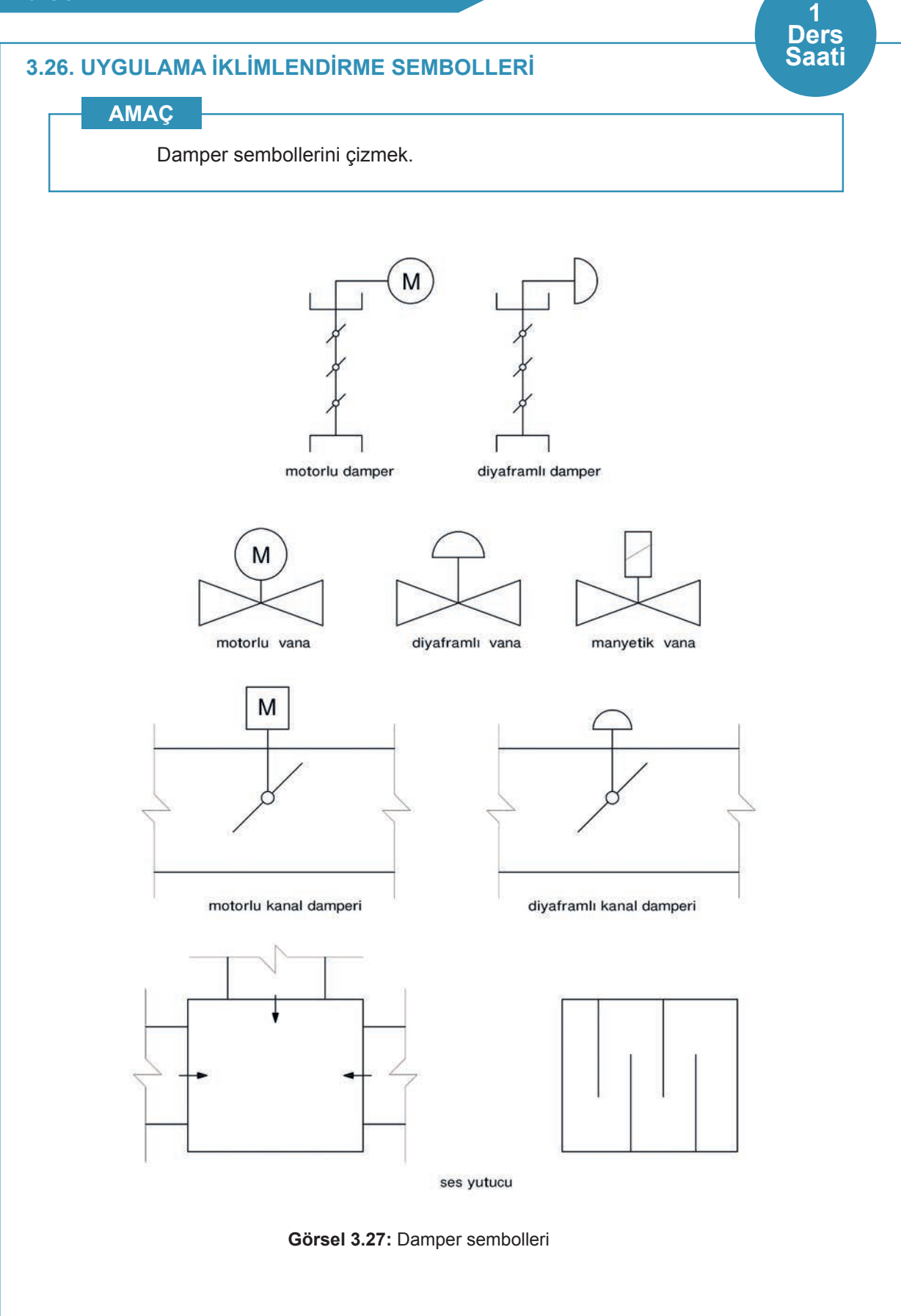

# ÖĞRENME BİRİMİ BİRİMİ ELEKTRİK DEVRE ELEMANLARININ SEMBOLLERİ

# ÖĞRENME BİRİMİ KONULARI

- 4.1. ELEKTRİKSEL TESİSAT DEVRE ŞEMALARININ ÇİZİMİ
- 4.2. TERMİK, RÖLE, KAPASİTÖR VE REZİSTANS SEMBOLLERİNİN ÇİZİMİ
- 4.3. MOTOR, ARIZA LAMBALARI VE TERMİNAL SEMBOLLERİNİN ÇİZİMİ
- 4.4. ELEKTRİKSEL ÖLÇME, KONTROL VE AYAR CİHAZLARI SEMBÖLLERİNİN ÇİZİMİ
- 4.5. KOMPRESÖRE YOL VERME ŞEMALARININ ÇİZİMİ

# **NELER ÖĞRENECEKSİNİZ?**

- Elektriksel tesisat devre şemalarının çizimini yapma
- Termik, röle, kapasitör ve rezistans sembollerinin çizimini yapma
- Motor, arıza lambaları ve terminal sembollerinin çizimini yapma
- Elektriksel ölçme, kontrol ve ayar cihazları sembollerinin çizimini yapma
- Kompresöre yol verme şemalarının çizimini yapma

# TEMEL KAVRAMLAR

elektrik şemaları, devre şemaları, terminal sembolleri

# 4.1. ELEKTRİKSEL TESİSAT DEVRE ŞEMALARININ ÇİZİMİ

Market Tipi: Satılacak olan soğuk zincir ürünlerin muhafaza edilmesinde kullanılır. Üretim şekline göre farklılıkları mevcuttur. Genel itibariyle +1 °C- +10 °C sıcaklık değerlerinde çalışır. Marketlerde reyon bölümlerine göre tasarımları da mevcuttur.

Su Sebili: İhtiyaç olunacak suyun istenilen sıcaklıkta muhafaza edilmesini sağlayan, içerisinde soğuttuğu suyu gün boyu belirlenen sıcaklıkta hazır bulunduran sisteme **sebil** denir. Sebil; ofis ortamlarında, evlerde, market ve kafe işletmelerinde kullanılmaktadır.

Vitrin Tipi: Kapalı ve açık tip üretimi olan vitrin tipi soğutucularda içinde muhafaza edilecek olan ürünün sıcaklık değerlerine göre tasarlanmaktadır. Genel olarak tercih edilen vitrin tipi soğutucularda -4 °C olan iç sıcaklık, bazen muhafaza sıcaklığına göre -18 °C dereceye kadar çıkmaktadır. Marketlerin ve lokantaların tercih ettiği kullanım alanı oldukça yaygın soğutucu tipidir. 0,5 m<sup>3</sup>ten 2 m<sup>3</sup>e kadar çeşitli hacimlerde üretilmektedir.

**Dondurma Makinesi:** Dondurma üretiminde ve üretilen dondurmanın muhafazasında kullanılan makine türüdür. Üretim boyutu, kullanım alanlarına göre farklılık göstermektedir. Pastane, kafe ve restoran gibi işletmelerde kullanılmaktadır.

Buz Makinesi: İçerisindeki tatlı veya tuzlu suyu kalıp içerisinde tutup 0 °C altında soğutma işleminden sonra buz üretimi sağlar. Kullanım alanlarına ve buz kalıplarının büyüklüklerine göre buz makineleri üretilmektedir. Buz makineleri; balık çiftliklerinde, unlu mamul üretiminde, beton üretiminde ve kimya sektöründe tercih edilmektedir.

# 4.2. RÖLE, TERMİK, KAPASİTÖR VE REZİSTANS

**Röle:** Kompresörün ilk kalkış esnasında röle kontakları kapalı konumda bulunduğu için ana ve yardımcı sargıların kısa bir süre için birlikte devreye girmesini sağlayan elemandır. Röle çeşitleri şunlardır:

- 1. Akım rölesi
- 2. Potansiyel rölesi
- Isıl röle
- 4. Katı hâl röle

**Termik:** Kompresör devresinde aşırı akım oluşursa kompresörün enerjisini keserek kompresörü korumaya alan malzemedir.

Kapasitör: Motorun çalışma akımını azaltarak, kompresörün ilk hareket momentine yardımcı olan malzemedir. Kapasitör çeşitleri şunlardır:

Kalkış Kapasitörü: Üzerinde akım depolayarak ilk hareket esnasında yardımcı sargıya fazla akım verilmesini, dolayısıyla motorun yüksek momentle kalkışını sağlar.

Daimî Kapasitör: Ana ve yardımcı sargılar arasında faz farkı oluşturarak motorun daha düzenli çalışmasını sağlar.

Rezistans: Elektrik enerjisini ısı enerjisine dönüştüren direnç tellerine denir.

**Not:** 4.1. Uygulama ve 4.2. Uygulama'da aşağıdaki işlem basamakları ve değerlendirme ölçütleri kullanılacaktır.

# İşlem Basamakları

- 1. AutoCAD programını açınız.
- 2. Insert ya da Adcenter yöntemi ile antetli çerçeve çizim sayfasını açınız.
- 3. Units ayarlarını kontrol ediniz.
- 4. Çizim limitlerini belirleyiniz.
- 5. Z enter A enter yapınız.
- 6. Başlangıç noktası belirleyiniz.
- 7. Görsel 4.1 ve 4.2'de verilen sembollerin çizimlerini yapınız.
- 8. Çizim sonrası malzemelerin isimleriyle **Block** oluşturma işlemini yapınız.
- 9. Ders bitiminde bilgisayarları kapatarak elektrik sarfiyatını engelleyiniz.

#### Değerlendirme

Yapacağınız çalışma aşağıda verilen kontrol listesinde yer alan ölçütlere göre değerlendirilecektir. Çalışmanızı yaparken bu ölçütleri dikkate alınız.

|     | DEĞERLENDİRME ÖLÇÜTLERİ                                 | PUAN | BAŞARI<br>PUANI |
|-----|---------------------------------------------------------|------|-----------------|
| 1.  | Yeni bir çizim dosyası oluşturur (New).                 | 5    |                 |
| 2.  | Çizim dosyasını adlandırır (Rename).                    | 5    |                 |
| 3.  | Çizim dosyasının birim ayarlarını yapar (Units).        | 5    |                 |
| 4.  | Katman oluşturur (Layer).                               | 5    |                 |
| 5.  | Yazı stili oluşturur (Textstyle).                       | 5    |                 |
| 6.  | Ölçü stili oluşturur (Dimstyle).                        | 5    |                 |
| 7.  | Uygun çizim menüsü komutlarını kullanır (Draw).         | 15   |                 |
| 8.  | Uygun düzenleme menüsü komutlarını kullanır (Modify).   | 15   |                 |
| 9.  | Çizim dosyasına yazı yazar (Text).                      | 5    |                 |
| 10. | Çizim dosyası içine eleman yerleştirir (Block).         | 5    |                 |
| 11. | Çizim üzerinde görüntü kontrolü yapar (Zoom-Pan-Regen). | 5    |                 |
| 12. | Çizim üzerinde tarama yapar (Hatch).                    | 10   |                 |
| 13. | Çizim esnasında dosyayı kaydeder (Save).                | 5    |                 |
| 14. | Çizdirme ayarlarını yapar (Plot).                       | 5    |                 |
| 15. | Zamanında bitirir.                                      | 5    |                 |
|     | TOPLAM PUAN                                             | 100  |                 |

# 4.1. UYGULAMA TERMİK RÖLE KAPASİTÖR VE REZİSTANS SEMBOLLERİNİN ÇİZİMİ

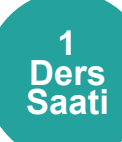

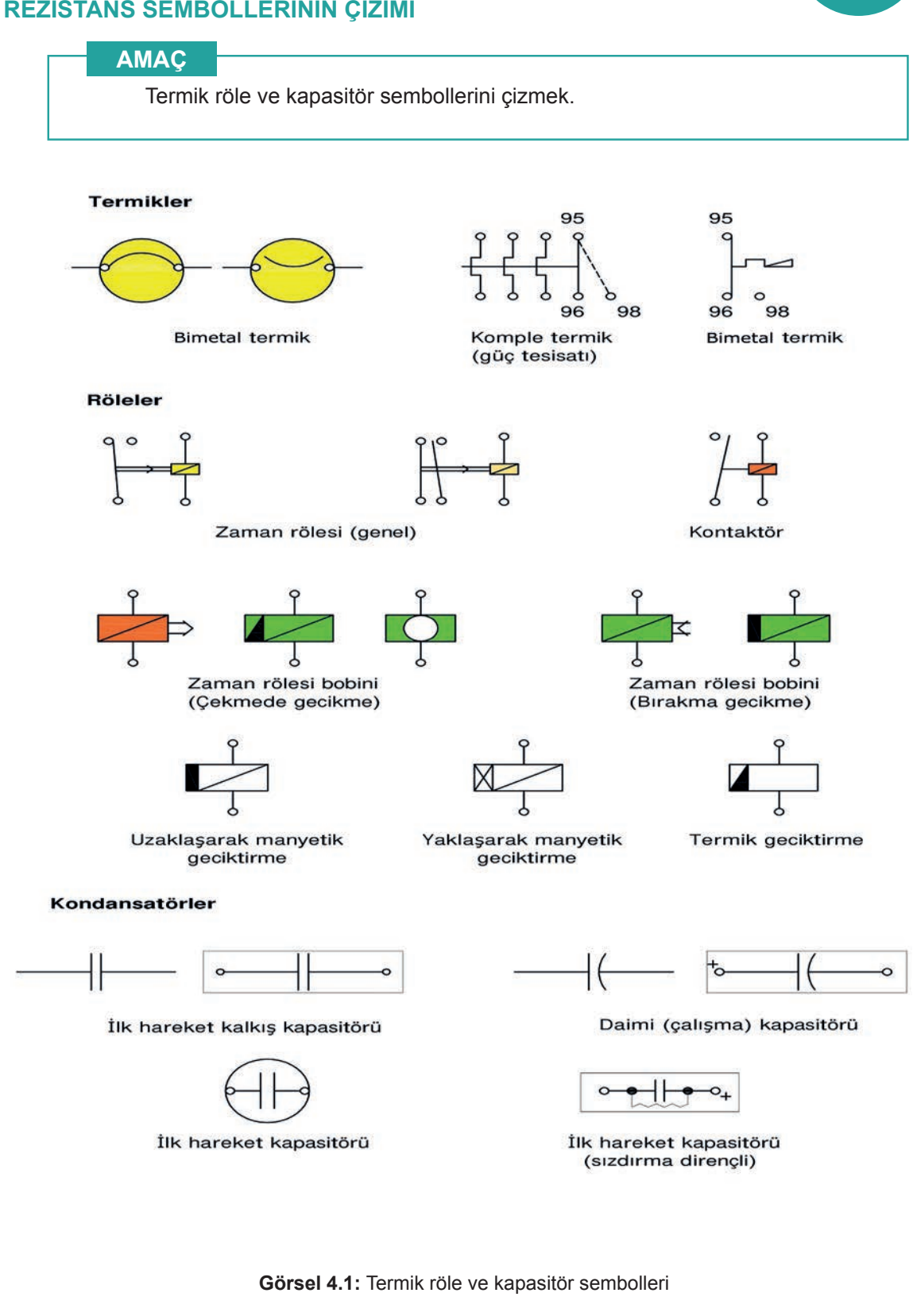
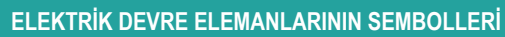

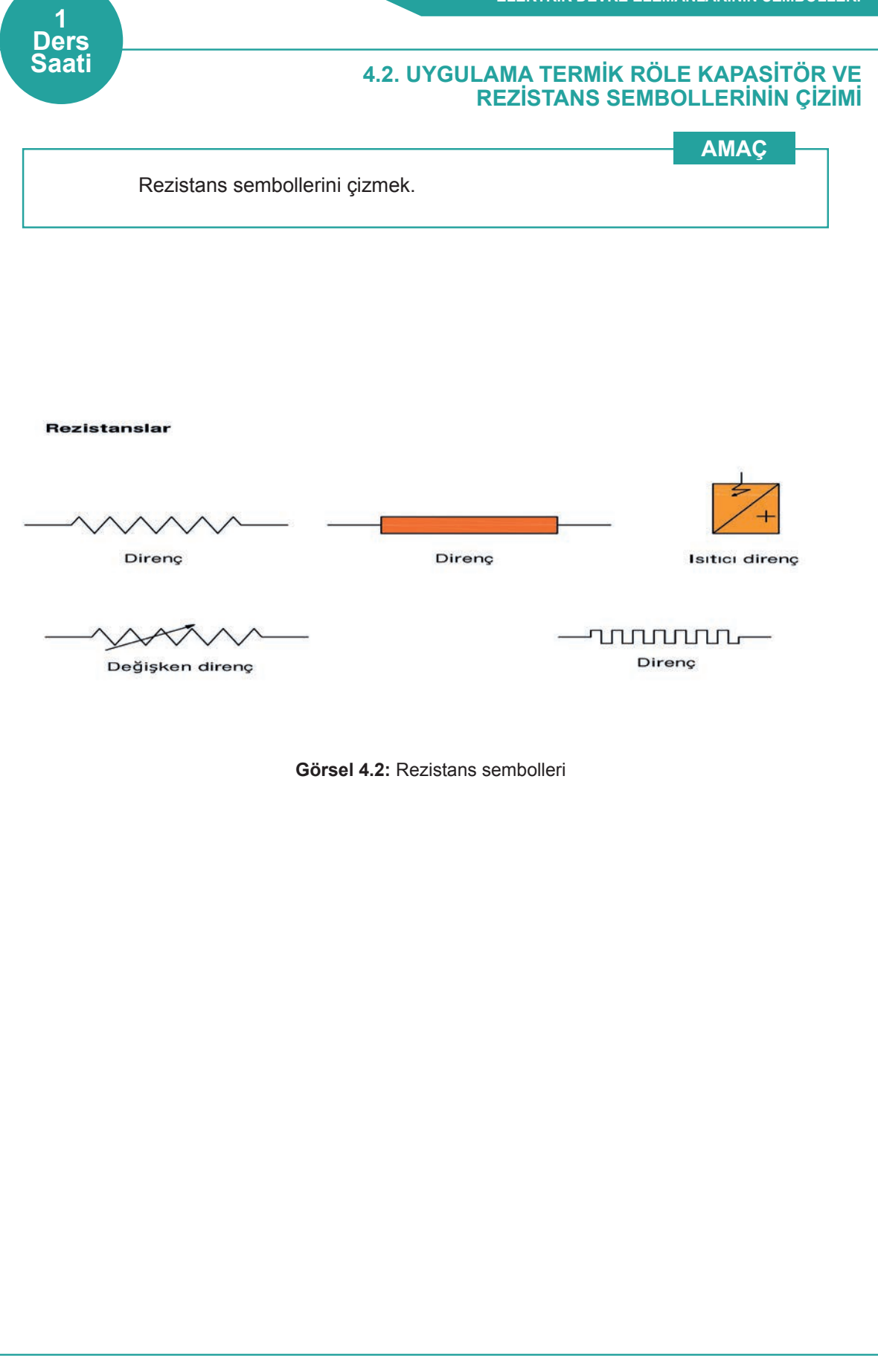

**Not:** 4.3. Uygulama'dan 4.5. Uygulama'ya kadar tüm uygulamalarda aşağıdaki işlem basamakları ve değerlendirme ölçütleri kullanılacaktır.

#### İşlem Basamakları

- 1. AutoCAD programını açınız.
- 2. Insert ya da Adcenter yöntemi ile antetli çerçeve çizim sayfasını açınız.
- 3. Units ayarlarını kontrol ediniz.
- 4. Çizim limitlerini belirleyiniz.
- 5. Z enter A enter yapınız.
- 6. Başlangıç noktası belirleyiniz.
- 7. Görsel 4.3, 4.4 ve 4.5'te verilen sembollerin çizimlerini yapınız.
- 8. Çizim sonrası malzemelerin isimleriyle Block oluşturma işlemini yapınız.
- 9. Ders bitiminde bilgisayarları kapatarak elektrik sarfiyatını engelleyiniz.

#### Değerlendirme

Yapacağınız çalışma aşağıda verilen kontrol listesinde yer alan ölçütlere göre değerlendirilecektir. Çalışmanızı yaparken bu ölçütleri dikkate alınız.

|     | DEĞERLENDİRME ÖLÇÜTLERİ                                 | PUAN | BAŞARI<br>PUANI |
|-----|---------------------------------------------------------|------|-----------------|
| 1.  | Yeni bir çizim dosyası oluşturur (New).                 | 5    |                 |
| 2.  | Çizim dosyasını adlandırır Rename).                     | 5    |                 |
| 3.  | Çizim dosyasının birim ayarlarını yapar (Units).        | 5    |                 |
| 4.  | Katman oluşturur (Layer).                               | 5    |                 |
| 5.  | Yazı stili oluşturur (Textstyle).                       | 5    |                 |
| 6.  | Ölçü stili oluşturur (Dimstyle).                        | 5    |                 |
| 7.  | Uygun çizim menüsü komutlarını kullanır (Draw).         | 15   |                 |
| 8.  | Uygun düzenleme menüsü komutlarını kullanır (Modify).   | 15   |                 |
| 9.  | Çizim dosyasına yazı yazar (Text).                      | 5    |                 |
| 10. | Çizim dosyası içine eleman yerleştirir (Block).         | 5    |                 |
| 11. | Çizim üzerinde görüntü kontrolü yapar (Zoom-Pan-Regen). | 5    |                 |
| 12. | Çizim üzerinde tarama yapar (Hatch).                    | 10   |                 |
| 13. | Çizim esnasında dosyayı kaydeder (Save).                | 5    |                 |
| 14. | Çizdirme ayarlarını yapar (Plot).                       | 5    |                 |
| 15. | Zamanında bitirir.                                      | 5    |                 |
|     | TOPLAM PUAN                                             | 100  |                 |

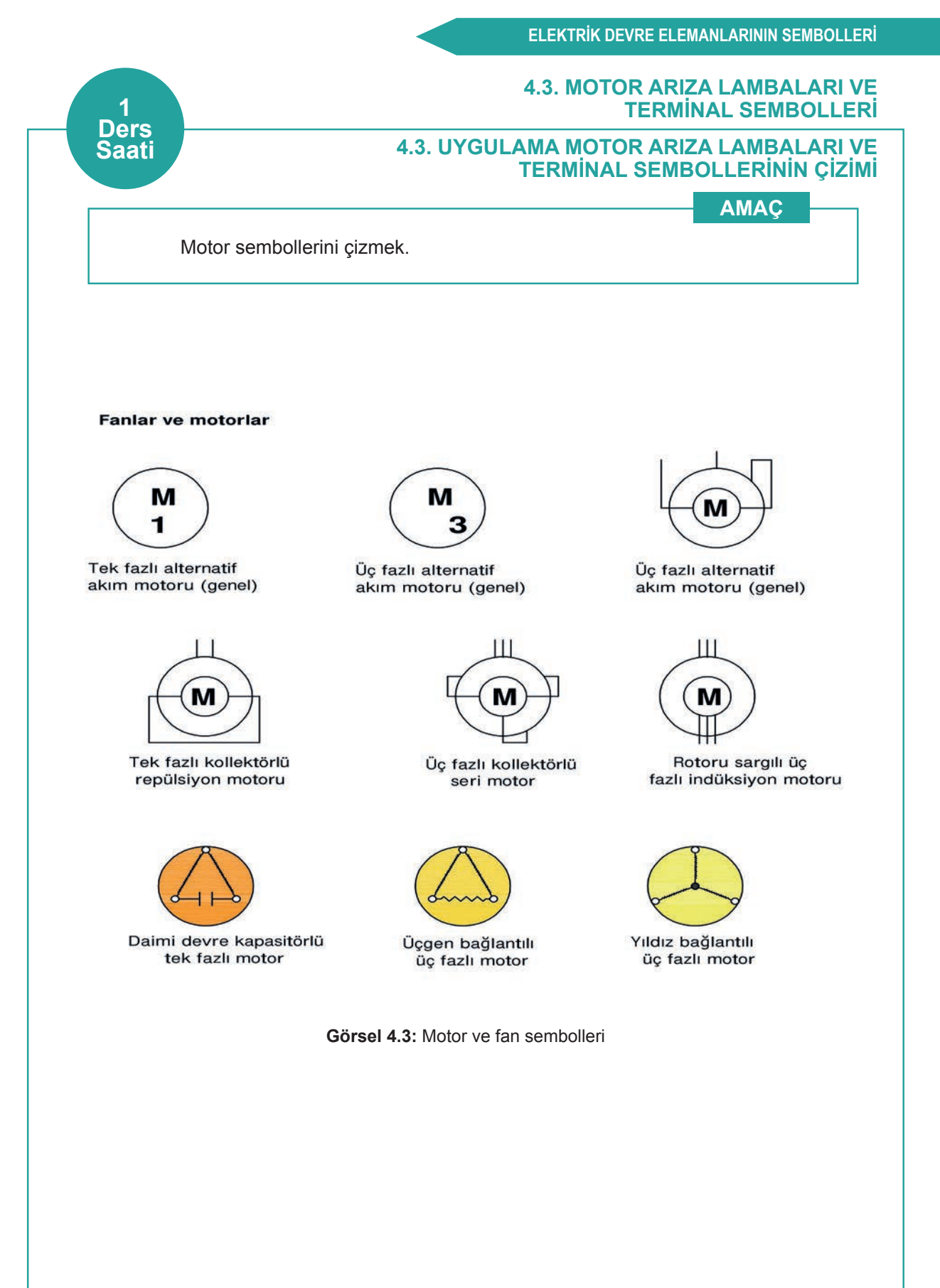

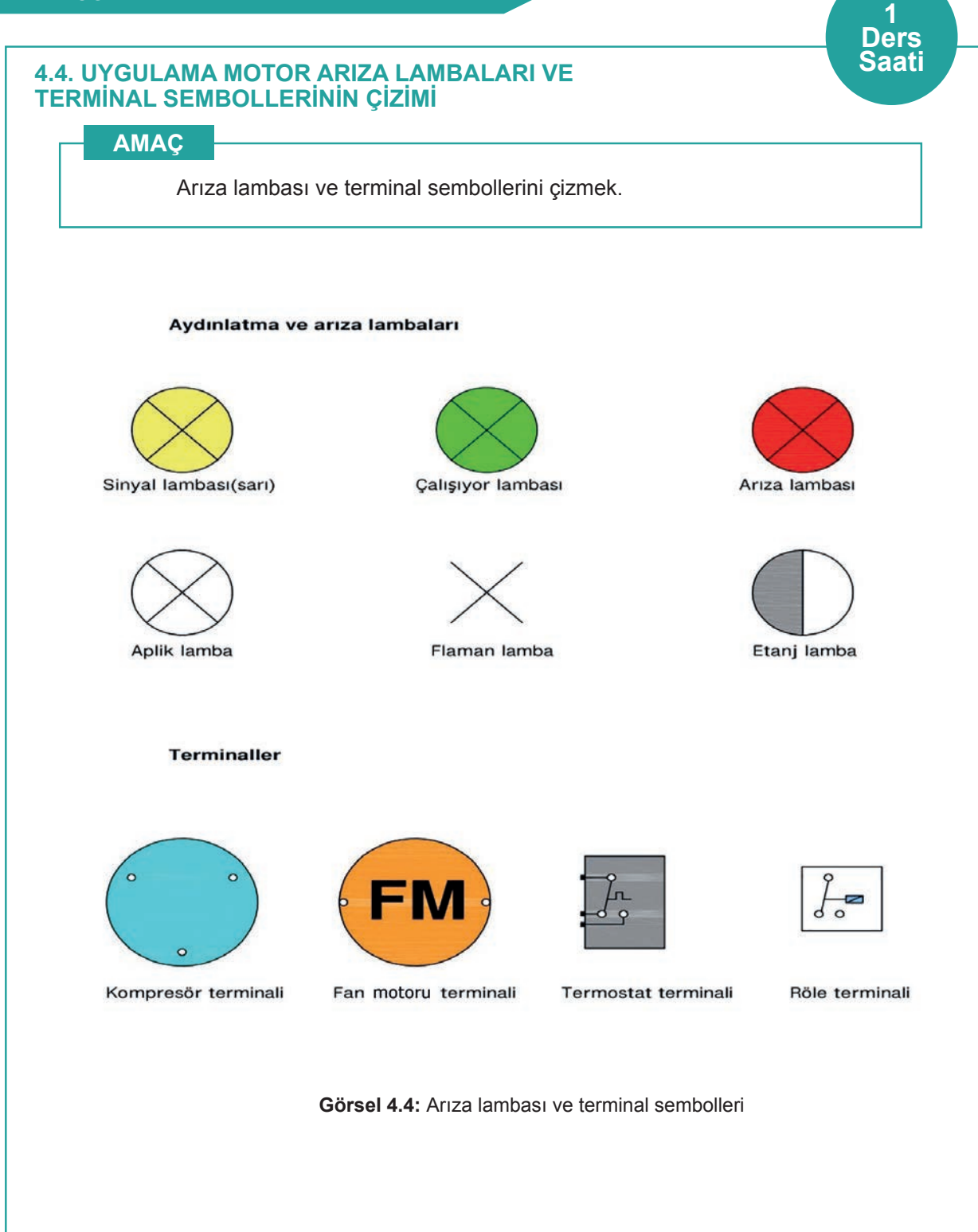

#### 4.4. ELEKTRİKSEL ÖLÇME, KONTROL VE AYAR CİHAZLARI SEMBOLLERİ

**Voltmetre:** Gerilim ölçme aracıdır. Elektrik devrelerinin iki noktası arasındaki gerilimi ölçmek için bu cihazlar kullanılır.

Ampermetre: Elektrik devresinden geçen akımın şiddetini ölçen ölçü aletidir.

Wattmetre: Elektrik devresindeki gücün ölçülmesini sağlayan ölçü aletidir. Kullanım alanına ve birim büyüklüğüne göre çeşitleri bulunmaktadır.

Ohmmetre: Elektrikli malzemelerin elektrik akımına karşı gösterdiği direnci ölçen ölçü aletidir.

Avometre: Direnç, akım, gerilim ve kısa devre ölçümü yapan araçlara denir. Avometre kelimesi; akım (amper), gerilim (volt) ve direnç (ohm) birimlerinin baş harflerinden meydana gelmektedir.

Elektrik Sayacı: Konutlarda veya iş yerlerinde cihazların tükettiği elektrik enerjisi miktarını ölçen cihazdır.

Termometre: Sıcaklık değerini ölçmeye yarayan cihazdır. Kullanım alanına göre farklı çeşitleri mevcuttur.

Higrometre: Havadaki nemi ölçmek için kullanılan bir cihazdır.

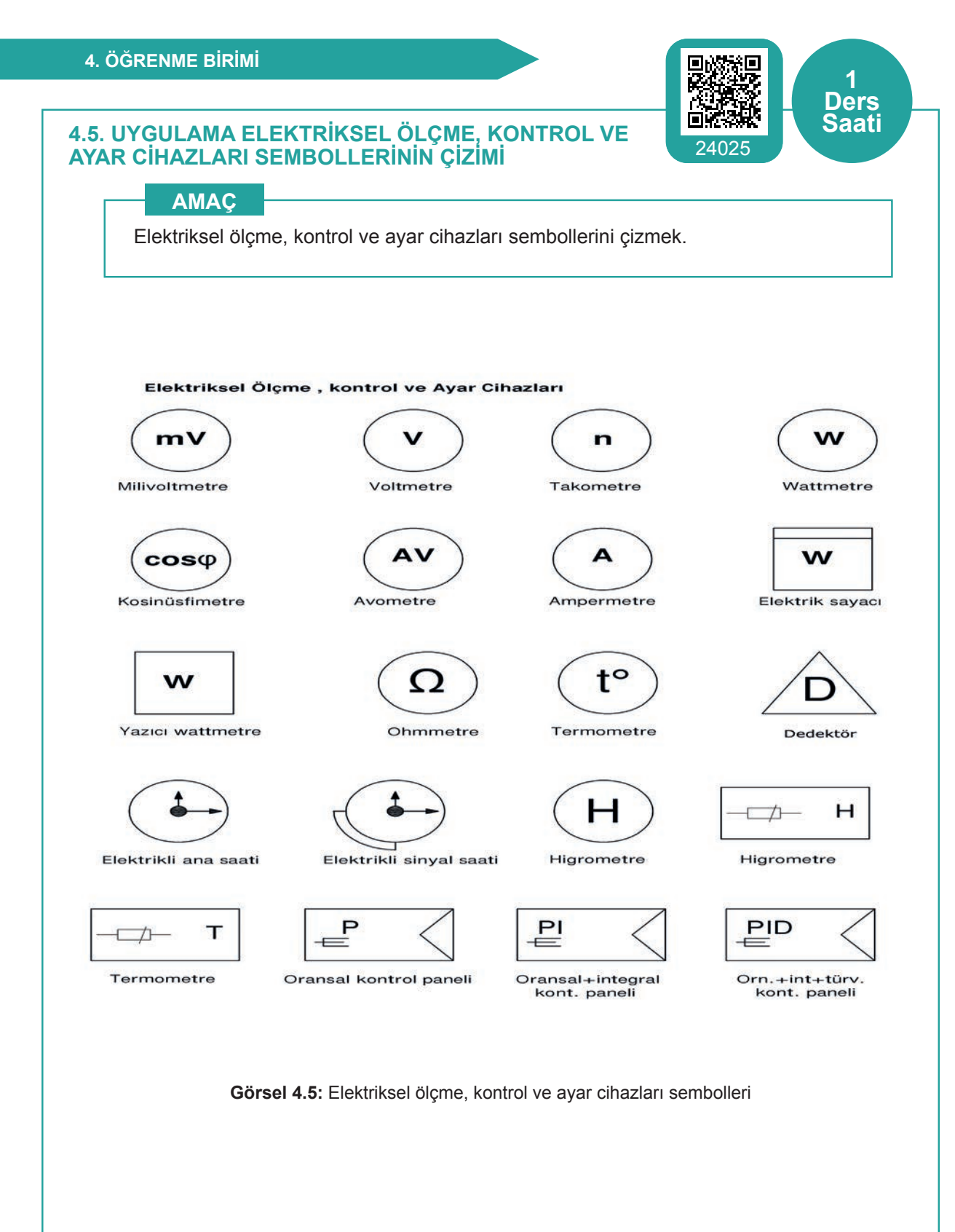

#### 4.5. KOMPRESÖRE YOL VERME ŞEMALARININ ÇİZİMİ

**Not:** 4.6. Uygulama'dan 4.12. Uygulama'ya kadar tüm uygulamalarda aşağıdaki işlem basamakları ve değerlendirme ölçütleri kullanılacaktır.

#### İşlem Basamakları

- 1. AutoCAD programını açınız.
- 2. Insert ya da Adcenter yöntemi ile antetli çerçeve çizim sayfasını açınız.
- 3. Units ayarlarını kontrol ediniz.
- **4.** Çizim limitlerini belirleyiniz.
- 5. Z enter A enter yapınız.
- 6. Başlangıç noktası belirleyiniz.
- **7.** Görsel 4.6, 4.7, 4.8, 4.9, 4.10, 4.11 ve 4.12'de verilen elektrikli yol verme şemalarının çizimlerini yapınız.
- 8. Çizimde kullanılacak malzemeleri Insert ya da Adcenter yöntemi ile açınız.
- 9. Çizim sonrası devre şemalarını isimleriyle dwg. dosyası olarak kaydediniz.
- 10. Ders bitiminde bilgisayarları kapatarak elektrik sarfiyatını engelleyiniz.

#### Değerlendirme

Yapacağınız çalışma aşağıda verilen kontrol listesinde yer alan ölçütlere göre değerlendirilecektir. Çalışmanızı yaparken bu ölçütleri dikkate alınız.

|     | DEĞERLENDİRME ÖLÇÜTLERİ                                 | PUAN | BAŞARI<br>PUANI |
|-----|---------------------------------------------------------|------|-----------------|
| 1.  | Yeni bir çizim dosyası oluşturur (New).                 | 5    |                 |
| 2.  | Çizim dosyasını adlandırır (Rename).                    | 5    |                 |
| 3.  | Çizim dosyasının birim ayarlarını yapar (Units).        | 5    |                 |
| 4.  | Katman oluşturur (Layer).                               | 5    |                 |
| 5.  | Yazı stili oluşturur (Textstyle).                       | 5    |                 |
| 6.  | Ölçü stili oluşturur (Dimstyle).                        | 5    |                 |
| 7.  | Uygun çizim menüsü komutlarını kullanır (Draw).         | 15   |                 |
| 8.  | Uygun düzenleme menüsü komutlarını kullanır (Modify).   | 15   |                 |
| 9.  | Çizim dosyasına yazı yazar (Text).                      | 5    |                 |
| 10. | Çizim dosyası içine eleman yerleştirir (Block).         | 5    |                 |
| 11. | Çizim üzerinde görüntü kontrolü yapar (Zoom-Pan-Regen). | 5    |                 |
| 12. | Çizim üzerinde tarama yapar (Hatch).                    | 10   |                 |
| 13. | Çizim esnasında dosyayı kaydeder (Save).                | 5    |                 |
| 14. | Çizdirme ayarlarını yapar (Plot).                       | 5    |                 |
| 15. | Zamanında bitirir.                                      | 5    |                 |
|     | TOPLAM PUAN                                             | 100  |                 |

#### 4.6. UYGULAMA ELEKTRİKSEL ÖLÇME, KONTROL VE AYAR CİHAZLARI SEMBOLLERİNİN ÇİZİMİ

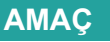

Kompresöre akım rölesi ile yol verme şemasını çizmek.

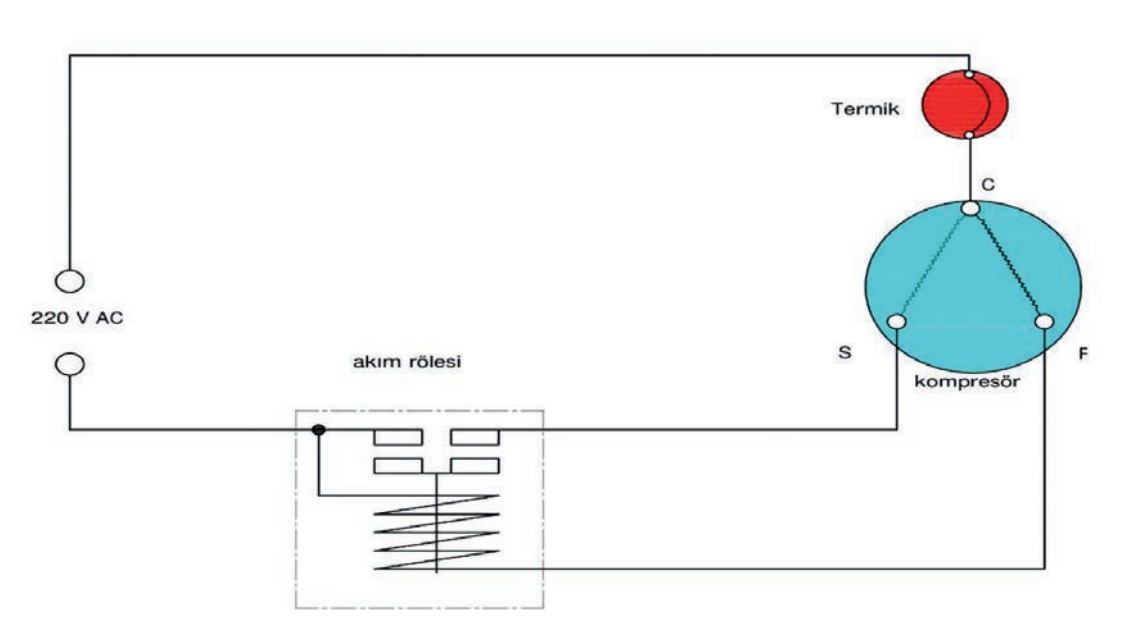

Saat

Görsel 4.6: Akım rölesi ile kompresöre yol verme

Akım rölesi ile yardımcı sargı vasıtasıyla yol verme işlemleri aşağıda açıklanmaktadır.

- 1. Kompresörün ilk hareketi esnasında mevcut ataletin aşılması gerekir. Bundan dolayı normal çalışma akımının 4-5 katı fazla akım çeker.
- 2. Bu çekilen aşırı akım, devreye seri bağlanmış röle bobininde manyetik alan oluşturur.
- 3. Oluşan manyetik alan, röle kontaklarının kısa bir süre için kapanmasına yol açar.
- 4. Kontakların kısa süre için kapanması, akımın yardımcı sargıya verilmesine neden olur.
- 5. Yardımcı sargı çok kısa bir süre devrede kalır.
- 6. Motor harekete geçtikten sonra çekilen akım düşeceği için röle bobininin oluşturduğu manyetik alan azalır ve kontaklar tekrar açılır. Yardımcı sargı devre dışı kalmış olur.
- 7. Motor duruncaya kadar sadece ana sargı devrede kalır.

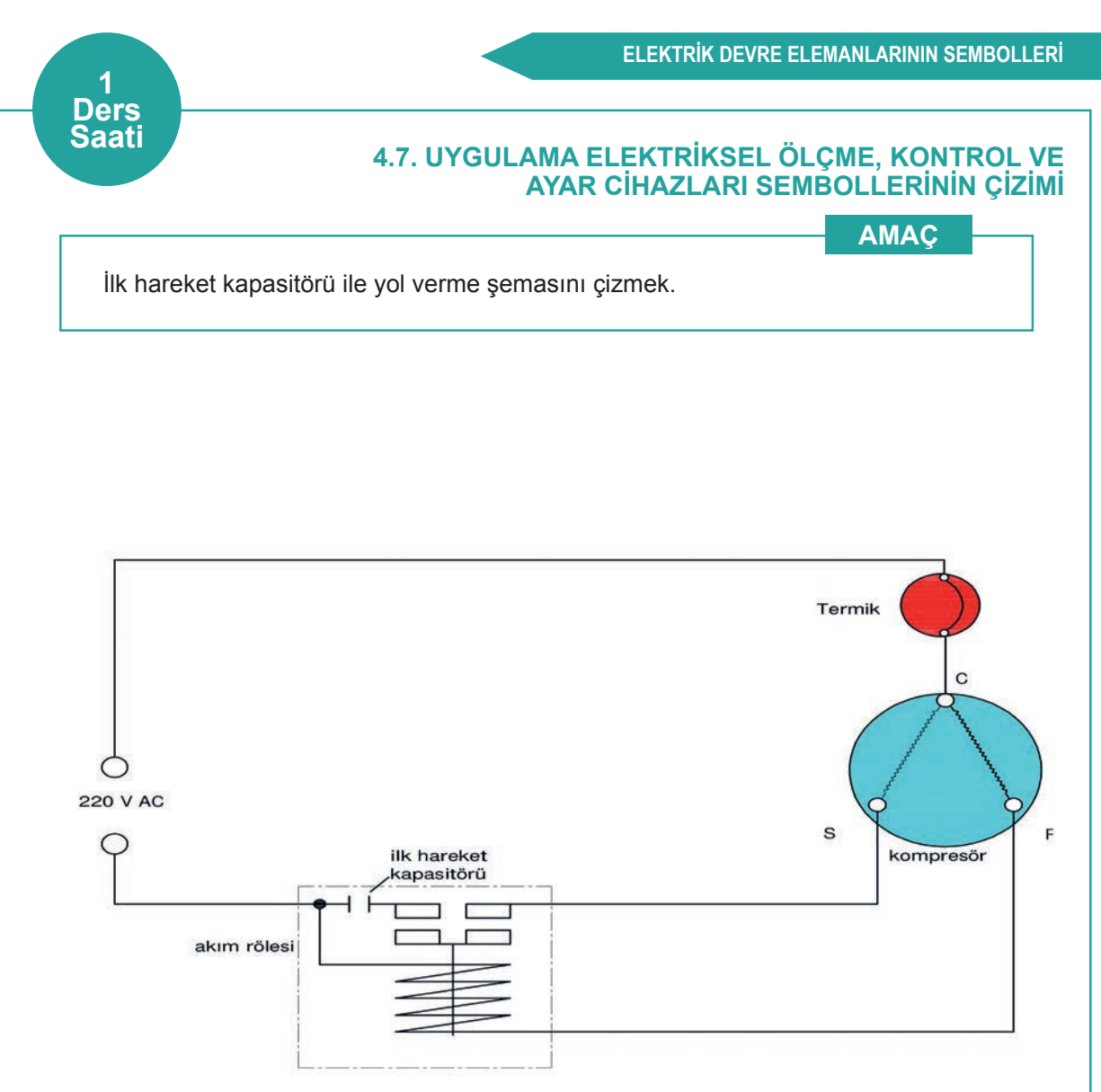

Görsel 4.7: İlk hareket kapasitörü ile kompresöre yol verme

İlk hareket kapasitörü ile yol verme işlemleri aşağıda açıklanmaktadır.

- 1. İlk hareket kapasitörü ile yol verme, akım rölesi ile yardımcı sargı vasıtasıyla yol verme yöntemiyle aynıdır. Bu metodun farkı, yardımcı sargıya seri bağlı ilk hareket kapasitörünün bağlanmasıdır.
- 2. Kapasitörler yapı olarak elektrik akımını üzerinde depolayabilen devre elemanlarıdır.
- **3.** Gelen faz; termik üzerinden ortak uç, ana sargı ve röle bobini üzerinden devreyi tamamlar. Bu sırada kapasitör yüklüdür.
- 4. Röle kontağının kapanmasıyla yardımcı sargı enerjilenir. İlk hareket kapasitörü, yardımcı sargının oluşturacağı ilave manyetik alanı güçlendirecek yönde bir katkı sağlayacağından dolayı kompresör akım rölesi ile yardımcı sargı vasıtasıyla yol verme yöntemine göre daha yüksek bir momentle kalkmış olur.
- **5.** Bu tip yol verme, 1/2 HP kadar olan kompresörlerde kullanılır. En yaygın kullanım yeri, kalkış momentinin yüksek olması gereken ticari soğutuculardır.

### 4.8. UYGULAMA ELEKTRİKSEL ÖLÇME, KONTROL VE

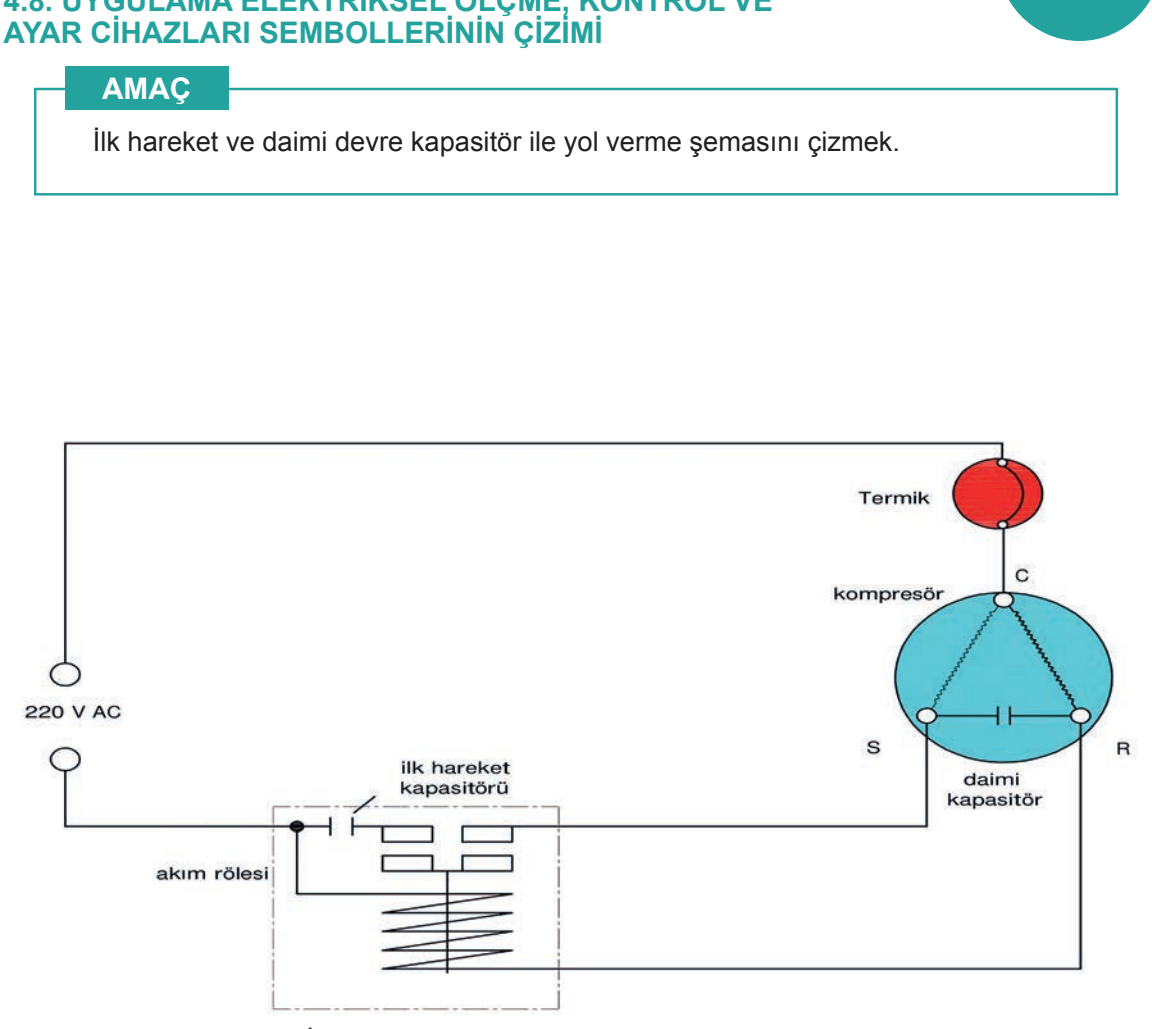

Ders Saati

Görsel 4.8: İlk hareket ve daimi devre kapasitörü ile kompresöre yol verme

İlk hareket ve daimi kapasitör ile yol verme işlemleri aşağıda açıklanmaktadır.

- 1. Bu tip yol verme metodunda kompresörün kalkışı, ilk hareket kapasitörü ve akım rölesi ile yardımcı sargı vasıtasıyla yol verme yöntemiyle aynıdır. Bu metodun farkı, ana sargıya seri bağlı daimi kapasitörünün bağlanmasıdır.
- 2. Bu metotta, kompresör yüksek momentte kalkış yapar. Kompresör kalkış yaptıktan sonra yardımcı sargı ile ilk hareket kapasitörü devreden çıkar ve daimi sargı üzerinden çalışmaya devam eder.
- 3. Gelen faz; termik üzerinden ortak uç, ana sargı ve röle bobini üzerinden devreyi tamamlar. Bu sırada kapasitör yüklüdür.
- 4. Daimi devre kapasitörü, güç faktörünü arttıracağından dolayı kompresör yüksek momentte çalışacaktır.
- 5. Bu tip yol verme 3 HP kadar olan kompresörlerde kullanılır.

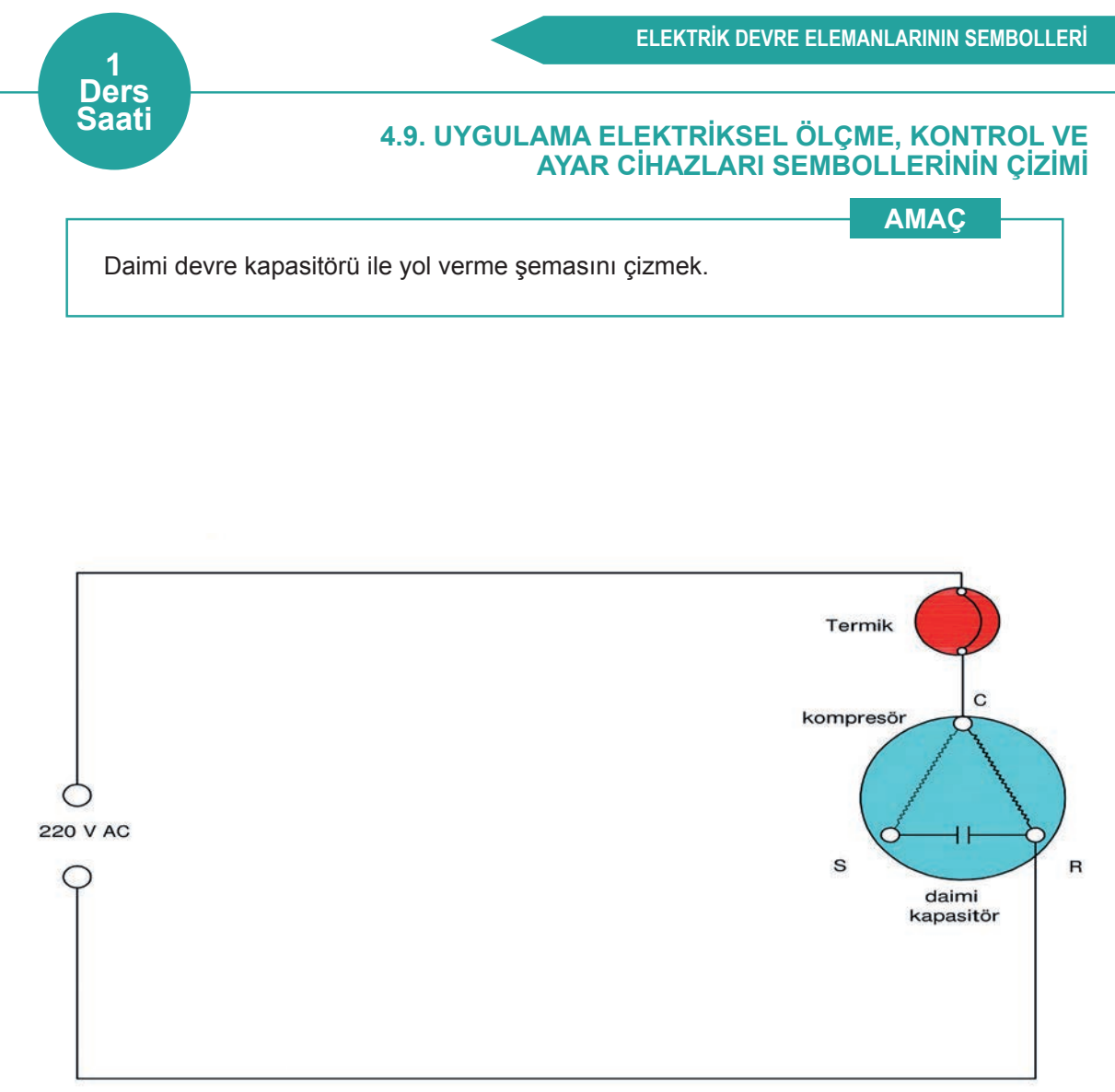

Görsel 4.9: Daimi devre kapasitörü ile kompresöre yol verme

Daimi kapasitör ile yol verme işlemleri aşağıda açıklanmaktadır.

- 1. Bu tip yol verme metodu daha çok split klimalarda uygulanır.
- 2. Termikten geçen akım, ana ve yardımcı sargı üzerinden geçerek devreyi tamamlar.
- **3.** Ana ve yardımcı arasına bağlanan daimi devre kapasitörü, her iki sargıda da gücü arttıracağından hem kalkış hem de çalışma esnasında yüksek momentle çalışır.
- **4.** Voltajın düşük olduğu yerlerde bu yöntem sıkıntı çıkarabilir. Bundan dolayı ilk hareket kapasitörü eklenmesi gerekir.

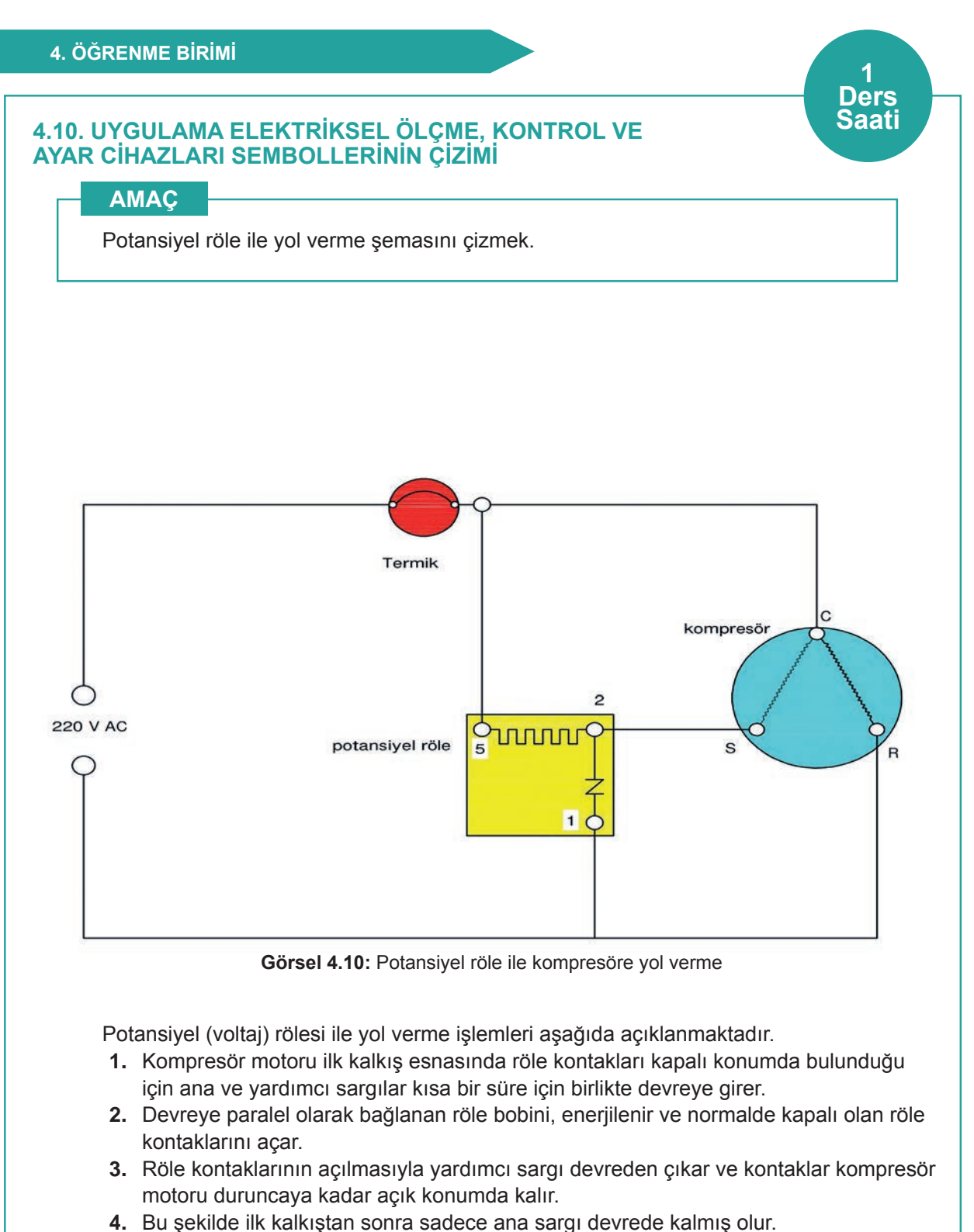

5. Potansiyel rölenin akım rölesine kıyasla avantajı, kıvılcım üretmemesi ve daha uzun ömürlü olmasıdır.

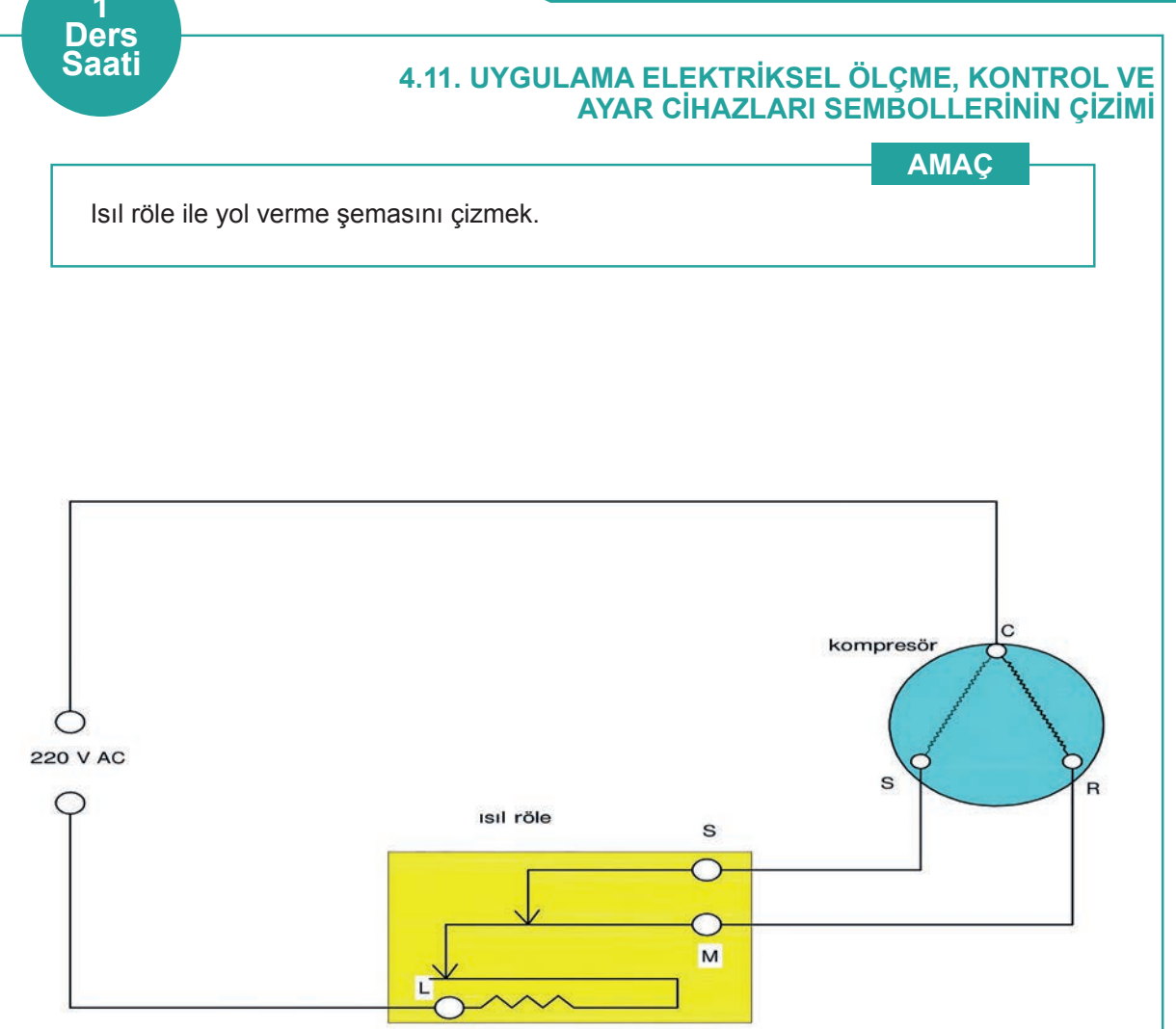

Görsel 4.11: Isıl röle ile kompresöre yol verme

Isıl (direnç) röle ile yol verme işlemleri aşağıda açıklanmaktadır.

- 1. Bu rölede Ni-Cr alaşımından yapılmış olan direnç teli devreye seri olarak bağlanmıştır.
- 2. Motorun ilk hareketi esnasında tel hemen ısınmadığı için ana ve yardımcı sargı birlikte devreye girer ve motorun kalkışı kolaylaştırılmış olur.
- **3.** Tel ısınmaya başlar ve ısınma sonucu boru uzadığı için mafsal mekanizması yardımıyla rölenin S ucu devre dışı bırakılır.
- **4.** S ucunun devre dışı bırakılmasıyla kompresör motorunun yardımcı sargısı da devre dışı kalmış olur ve motor duruncaya kadar ana sargı devrede kalır.
- 5. Herhangi bir arıza veya zorlanma nedeniyle motor normalden çok fazla akım çektiğinde direnç telinin boyu daha fazla uzayacağı için rölenin M ucu da devre dışı kalır.
- **6.** Dolayısıyla ısıl rölelerde ayrıca termik koruyucuya ihtiyaç yoktur. Röle, hem kalkış hem de emniyet görevini üstlenmiş olur.

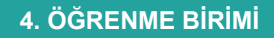

### 4.12. UYGULAMA ELEKTRİKSEL ÖLÇME, KONTROL VE

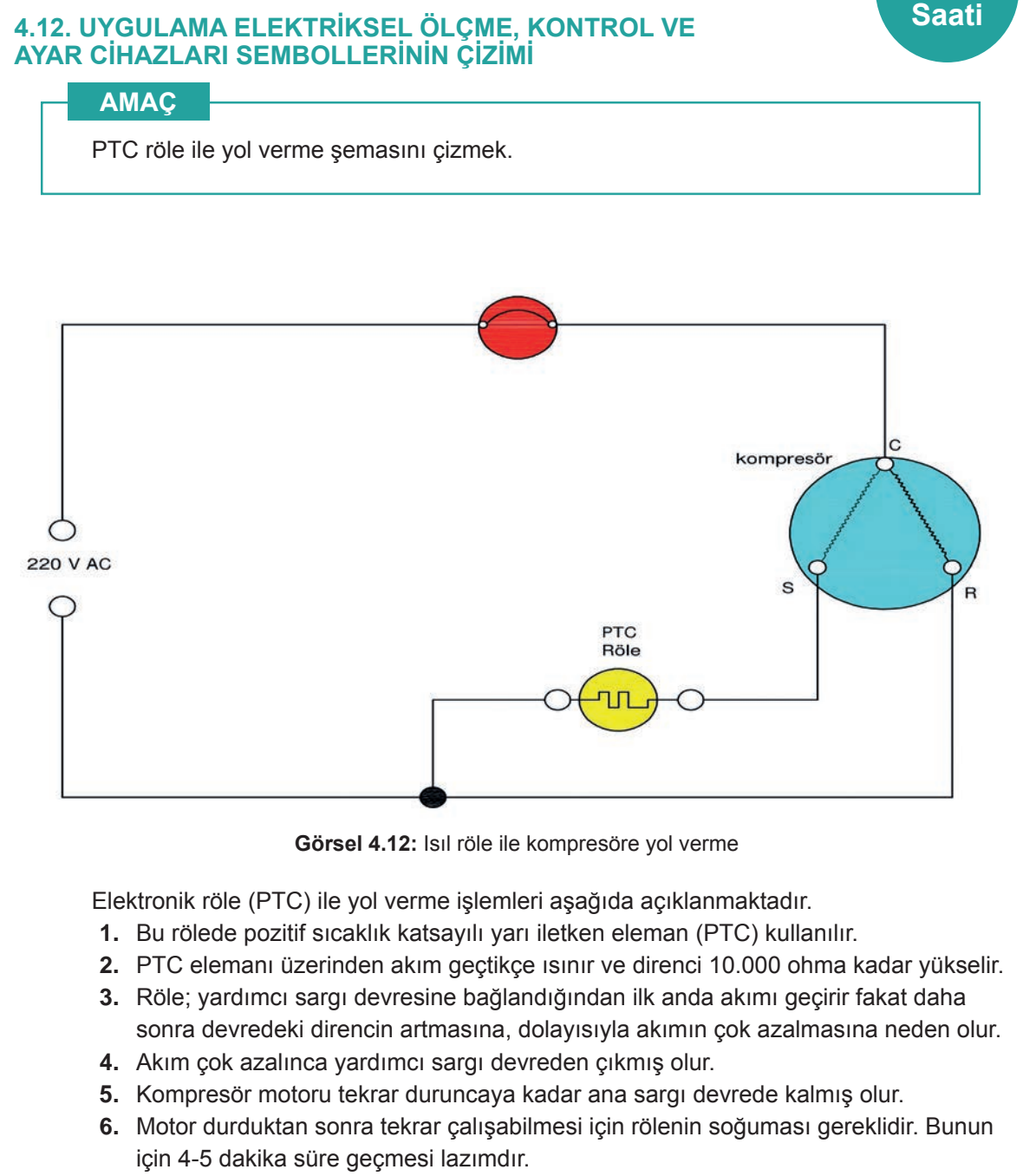

1 Ders **Not:** 4.13. Uygulama'dan 4.17 Uygulama'ya kadar tüm uygulamalarda aşağıdaki işlem basamakları ve değerlendirme ölçütleri kullanılacaktır.

#### İşlem Basamakları

- 1. AutoCAD programını açınız.
- 2. Insert ya da Adcenter yöntemi ile antetli çerçeve çizim sayfasını açınız.
- 3. Units ayarlarını kontrol ediniz.
- 4. Çizim limitlerini belirleyiniz.
- 5. Z enter A enter yapınız.
- 6. Başlangıç noktası belirleyiniz.
- 7. Görsel 4.13, 4.14, 4.15, 4.16, 4.17, 4.18 ve 4.17'de verilen elektrik devre şemalarının çizimlerini yapınız.
- 8. Çizimde kullanılacak malzemeleri Insert ya da Adcenter yöntemi ile açınız.
- 9. Çizim sonrası devre şemalarını isimleriyle dwg. dosyası olarak kaydediniz.
- 10. Ders bitiminde bilgisayarları kapatarak elektrik sarfiyatını engelleyiniz.

#### Değerlendirme

Yapacağınız çalışma aşağıda verilen kontrol listesinde yer alan ölçütlere göre değerlendirilecektir. Çalışmanızı yaparken bu ölçütleri dikkate alınız.

|     | DEĞERLENDİRME ÖLÇÜTLERİ                                 | PUAN | BAŞARI<br>PUANI |
|-----|---------------------------------------------------------|------|-----------------|
| 1.  | Yeni bir çizim dosyası oluşturur (New).                 | 5    |                 |
| 2.  | Çizim dosyasını adlandırır (Rename).                    | 5    |                 |
| 3.  | Çizim dosyasının birim ayarlarını yapar (Units).        | 5    |                 |
| 4.  | Katman oluşturur (Layer).                               | 5    |                 |
| 5.  | Yazı stili oluşturur (Textstyle).                       | 5    |                 |
| 6.  | Ölçü stili oluşturur (Dimstyle).                        | 5    |                 |
| 7.  | Uygun çizim menüsü komutlarını kullanır (Draw).         | 15   |                 |
| 8.  | Uygun düzenleme menüsü komutlarını kullanır (Modify).   | 15   |                 |
| 9.  | Çizim dosyasına yazı yazar (Text).                      | 5    |                 |
| 10. | Çizim dosyası içine eleman yerleştirir (Block).         | 5    |                 |
| 11. | Çizim üzerinde görüntü kontrolü yapar (Zoom-Pan-Regen). | 5    |                 |
| 12. | Çizim üzerinde tarama yapar (Hatch).                    | 10   |                 |
| 13. | Çizim esnasında dosyayı kaydeder (Save).                | 5    |                 |
| 14. | Çizdirme ayarlarını yapar (Plot).                       | 5    |                 |
| 15. | Zamanında bitirir.                                      | 5    |                 |
|     | TOPLAM PUAN                                             | 100  |                 |

#### 4.13. UYGULAMA ELEKTRİKSEL TESİSAT DEVRE ŞEMALARININ ÇİZİMİ

1 Ders Saati

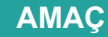

Market tipi buzdolabı elektrik devre şemasını çizmek.

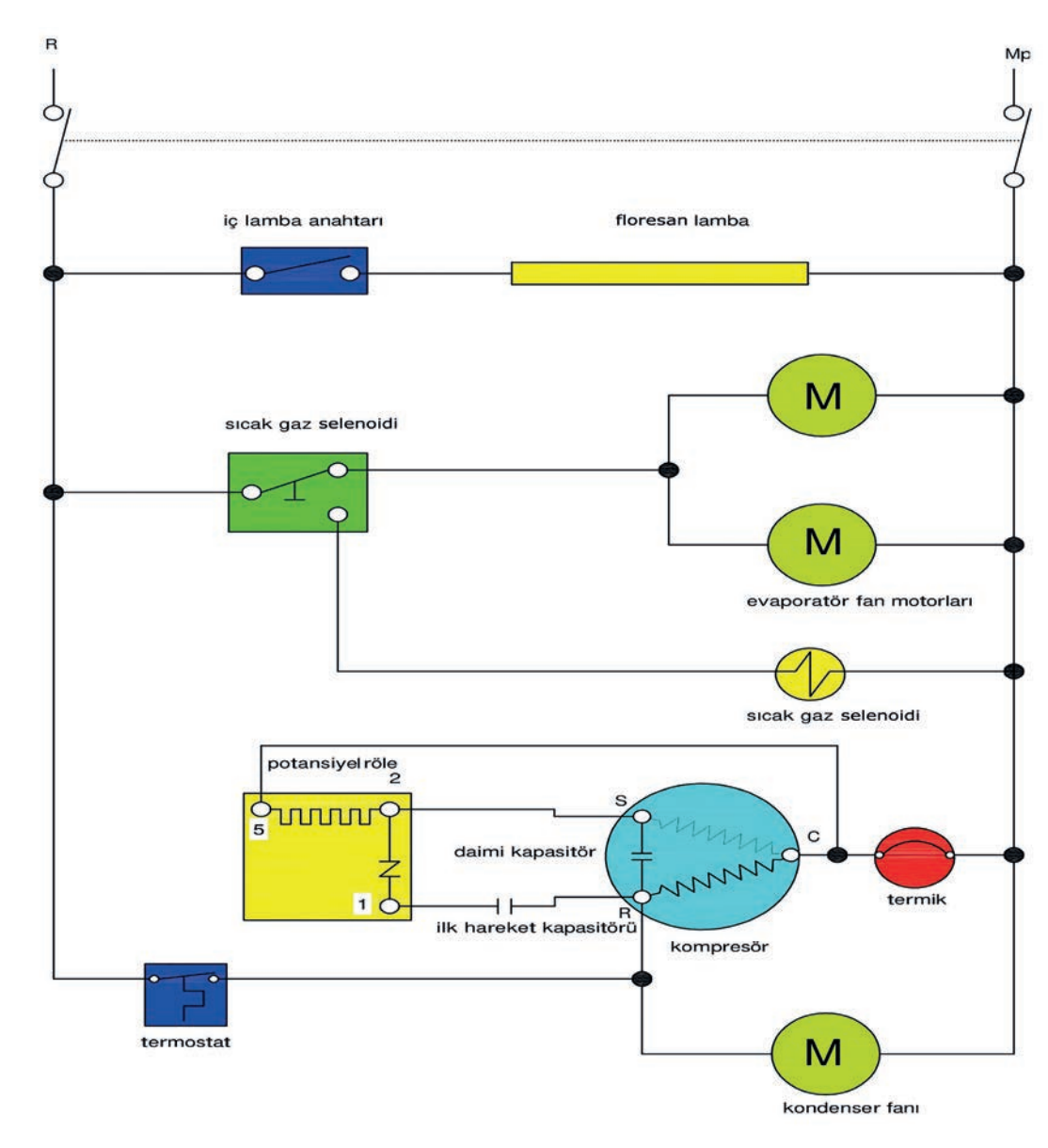

Görsel 4.13: Market tipi buzdolabı elektrik devre şeması

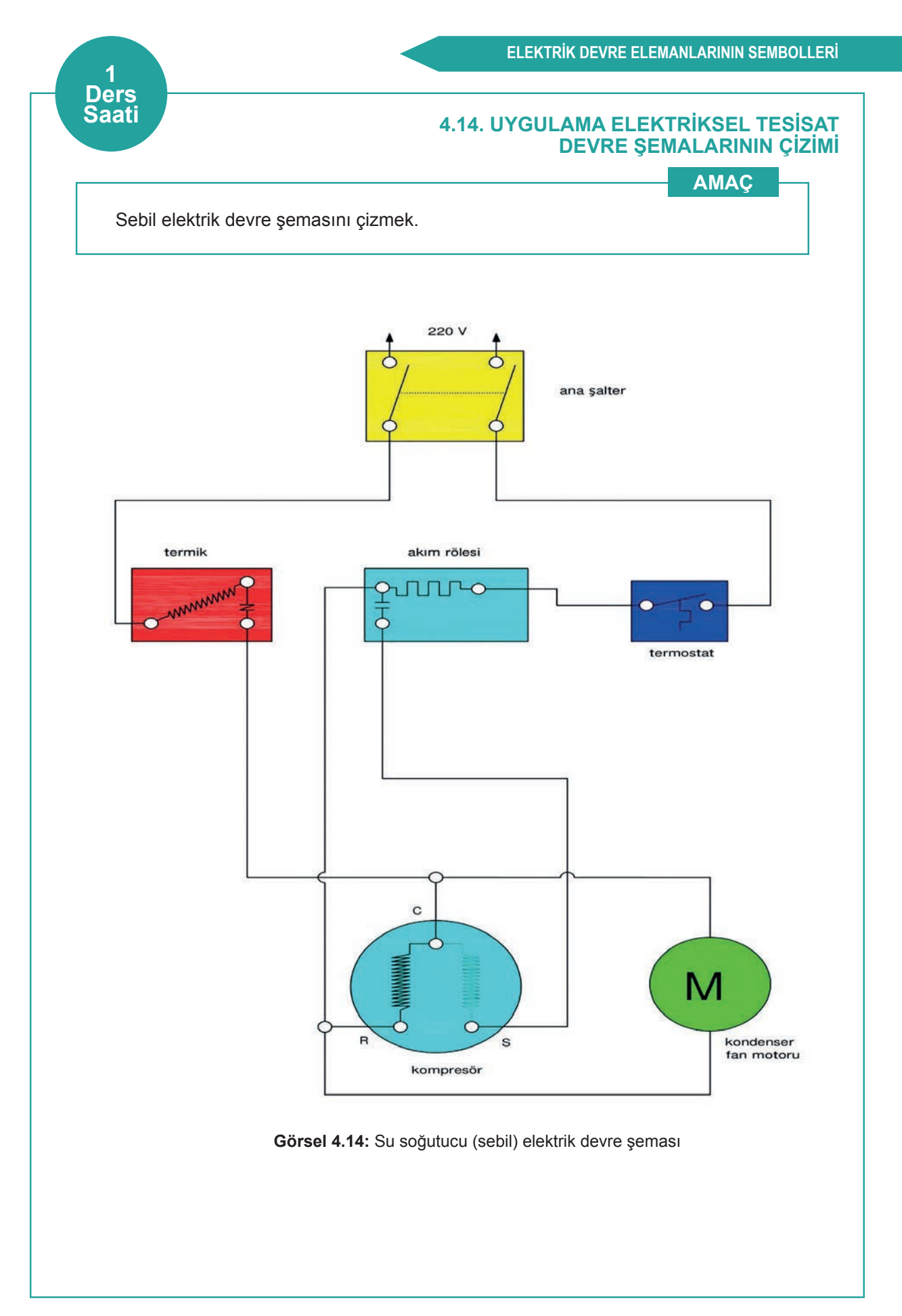

#### 4.15. UYGULAMA ELEKTRİKSEL TESİSAT DEVRE ŞEMALARININ ÇİZİMİ

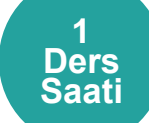

AMAÇ

Vitrin tipi buzdolabı elektrik devre şemasını çizmek.

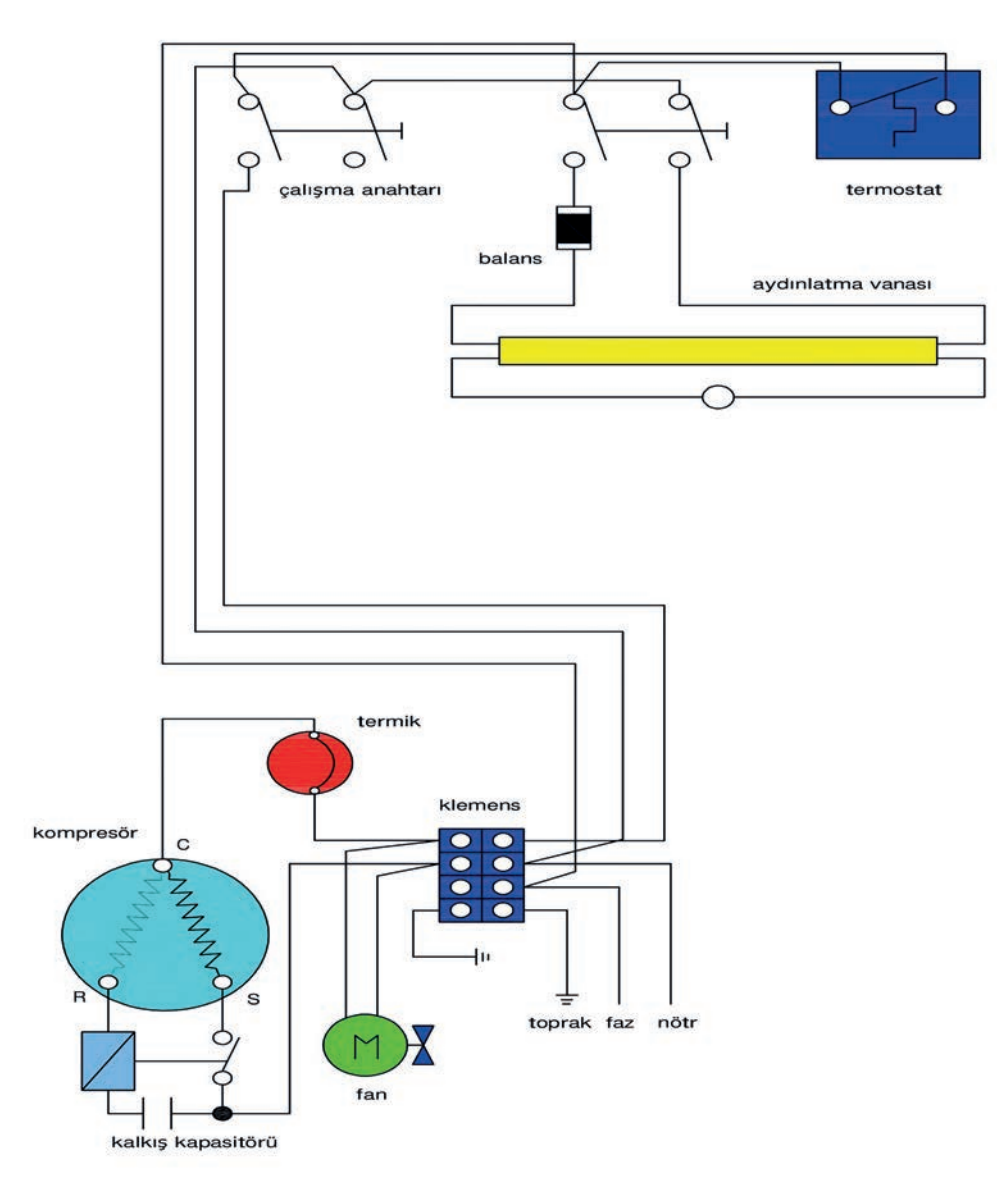

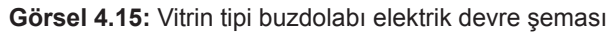

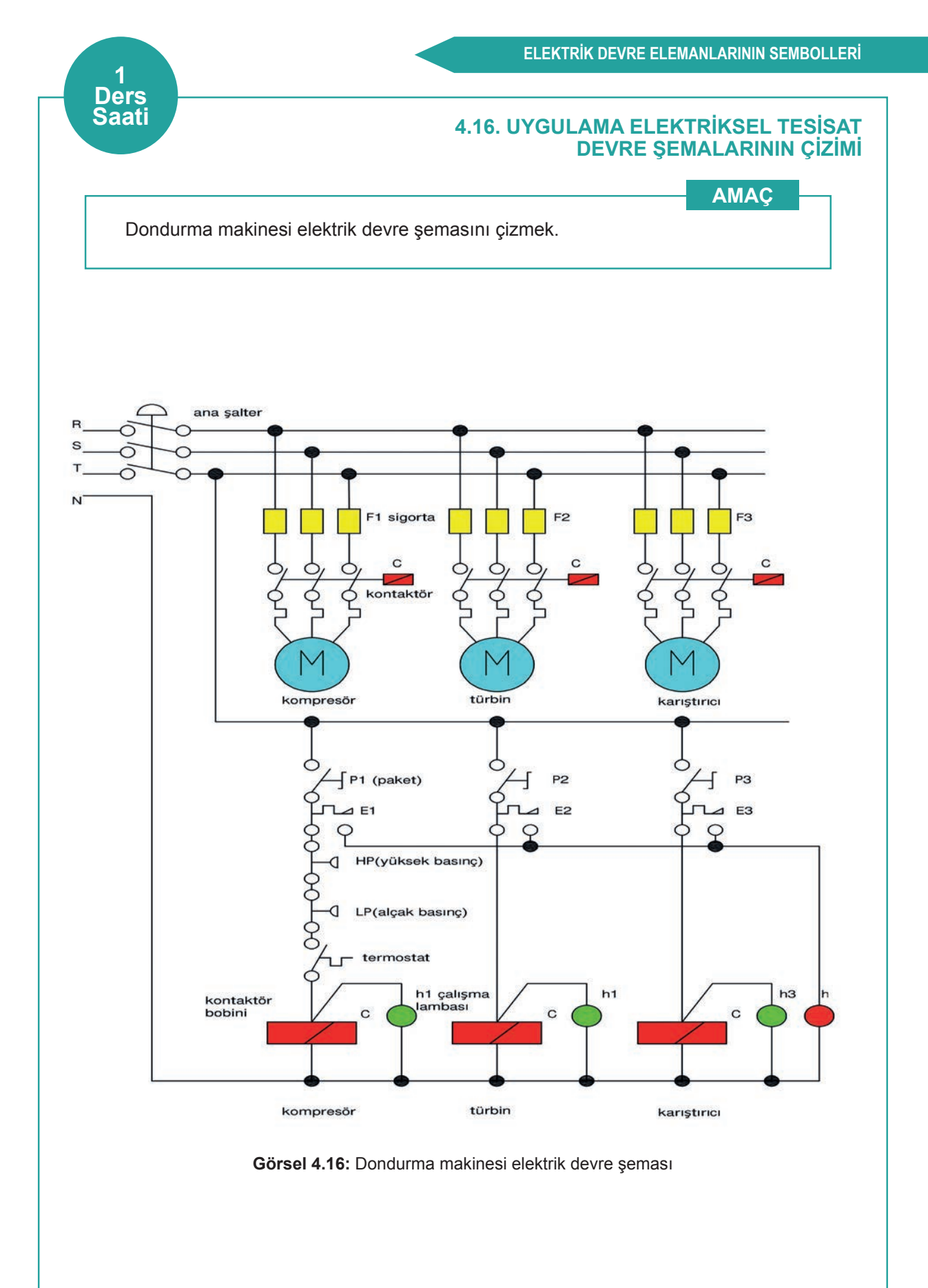

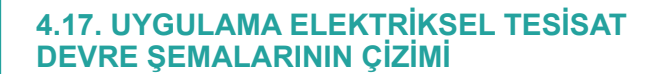

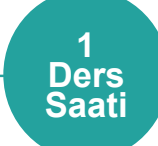

AMAÇ

Buz makinesi elektrik devre şemasını çizmek.

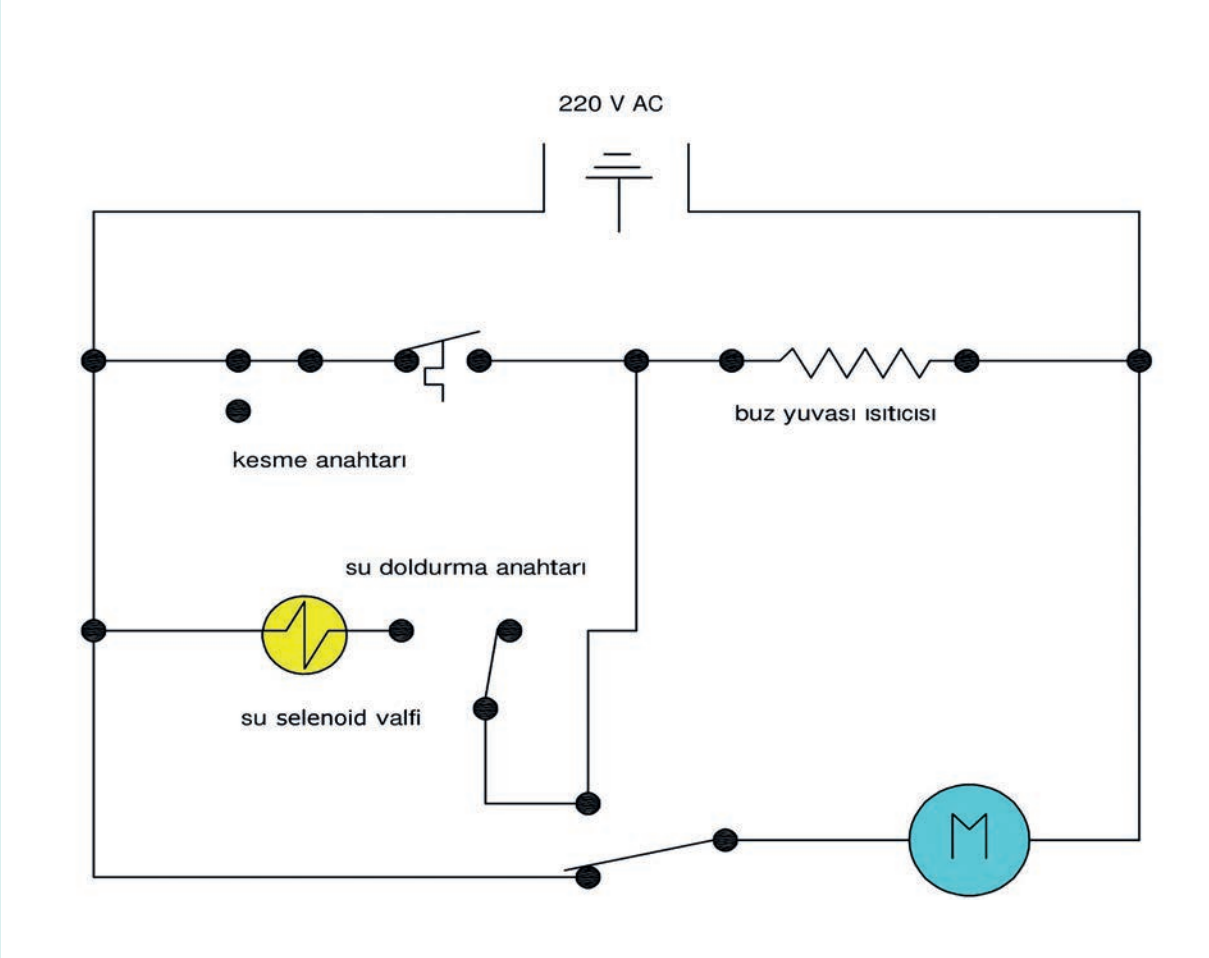

Görsel 4.17: Buz makinesi elektrik devre şeması

# ÖĞRENME BİRİMİ

## KLİMA CİHAZLARININ SOĞUTMA DEVRE ŞEMALARI

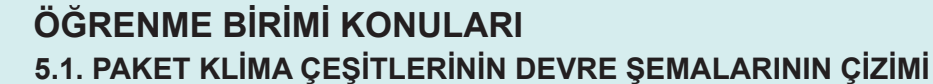

5.2. SPLİT KLİMA SÖĞUTMA DEVRE ŞEMALARI

#### **NELER ÖĞRENECEKSİNİZ?**

- Paket tipi klima çeşitlerinin devre şemalarının çizimini yapma
- Split klimaların soğutma devre şemalarının çizimini yapma

#### TEMEL KAVRAMLAR

klima sembolleri, paket klima şemaları, split klima şemaları

#### 5.1. PAKET KLİMA ÇEŞİTLERİNİN DEVRE ŞEMALARININ ÇİZİMİ

#### **Not:** 5.1. Uygulama'dan 5.3. Uygulama'ya kadar tüm uygulamalarda aşağıdaki işlem basamakları ve değerlendirme ölçütleri kullanılacaktır.

#### İşlem Basamakları

- 1. AutoCAD programını açınız.
- 2. Insert ya da Adcenter yöntemi ile antetli çerçeve çizim sayfası açınız.
- 3. Units ayarlarını kontrol ediniz.
- 4. Çizim limitlerini belirleyiniz.
- 5. Z enter A enter yapınız.
- 6. Başlangıç noktası belirleyiniz.
- 7. Görsel 5.1, 5.2 ve 5.3'te verilen klima cihazlarının soğutma devre şemalarının çizimlerini yapınız.
- 8. Çizimde kullanılacak malzemeleri Insert ya da Adcenter yöntemi ile açınız.
- 9. Çizim sonrası devre şemalarını isimleriyle dwg. dosyası olarak kaydediniz.
- **10.** İşlem basamaklarını uygularken yaptığınız hatalardan sonra uygulama sabırla tekrar ediniz.

#### Değerlendirme

Yapacağınız çalışma aşağıda verilen kontrol listesinde yer alan ölçütlere göre değerlendirilecektir. Çalışmanızı yaparken bu ölçütleri dikkate alınız.

|                                                                             | DEĞERLENDİRME ÖLÇÜTLERİ                                  | PUAN | BAŞARI<br>PUANI |
|-----------------------------------------------------------------------------|----------------------------------------------------------|------|-----------------|
| 1.                                                                          | Yeni bir çizim dosyası oluşturur (New).                  | 5    |                 |
| 2.                                                                          | Çizim dosyasını adlandırır (Rename).                     | 5    |                 |
| 3.                                                                          | Çizim dosyasının birim ayarlarını yapar (Units).         | 5    |                 |
| 4.                                                                          | Katman oluşturur (Layer).                                | 5    |                 |
| 5.                                                                          | Yazı stili oluşturur (Textstyle).                        | 5    |                 |
| 6.                                                                          | Ölçü stili oluşturur (Dimstyle).                         | 5    |                 |
| 7.                                                                          | Uygun çizim menüsü komutlarını kullanır (Draw).          | 15   |                 |
| 8.                                                                          | Uygun düzenleme menüsü komutlarını kullanır (Modify).    | 15   |                 |
| 9.                                                                          | Çizim dosyasına yazı yazar (Text).                       | 5    |                 |
| 10.                                                                         | Çizim dosyası içine eleman yerleştirir (Block).          | 5    |                 |
| 11.                                                                         | Çizim üzerinde görüntü kontrolü yapmar (Zoom-Pan-Regen). | 5    |                 |
| 12.                                                                         | Çizim üzerinde tarama yapar (Hatch).                     | 10   |                 |
| 13.                                                                         | Çizim esnasında dosyayı kaydeder (Save).                 | 5    |                 |
| 14.                                                                         | Çizdirme ayarlarını yapar (Plot).                        | 5    |                 |
| 15.                                                                         | Zamanında bitirir.                                       | 5    |                 |
|                                                                             | TOPLAM PUAN                                              | 100  |                 |
| *Bu uvgulamavı öğrenmis olmanız icin 70 ve üzeri not almıs olmanız gerekir. |                                                          |      |                 |

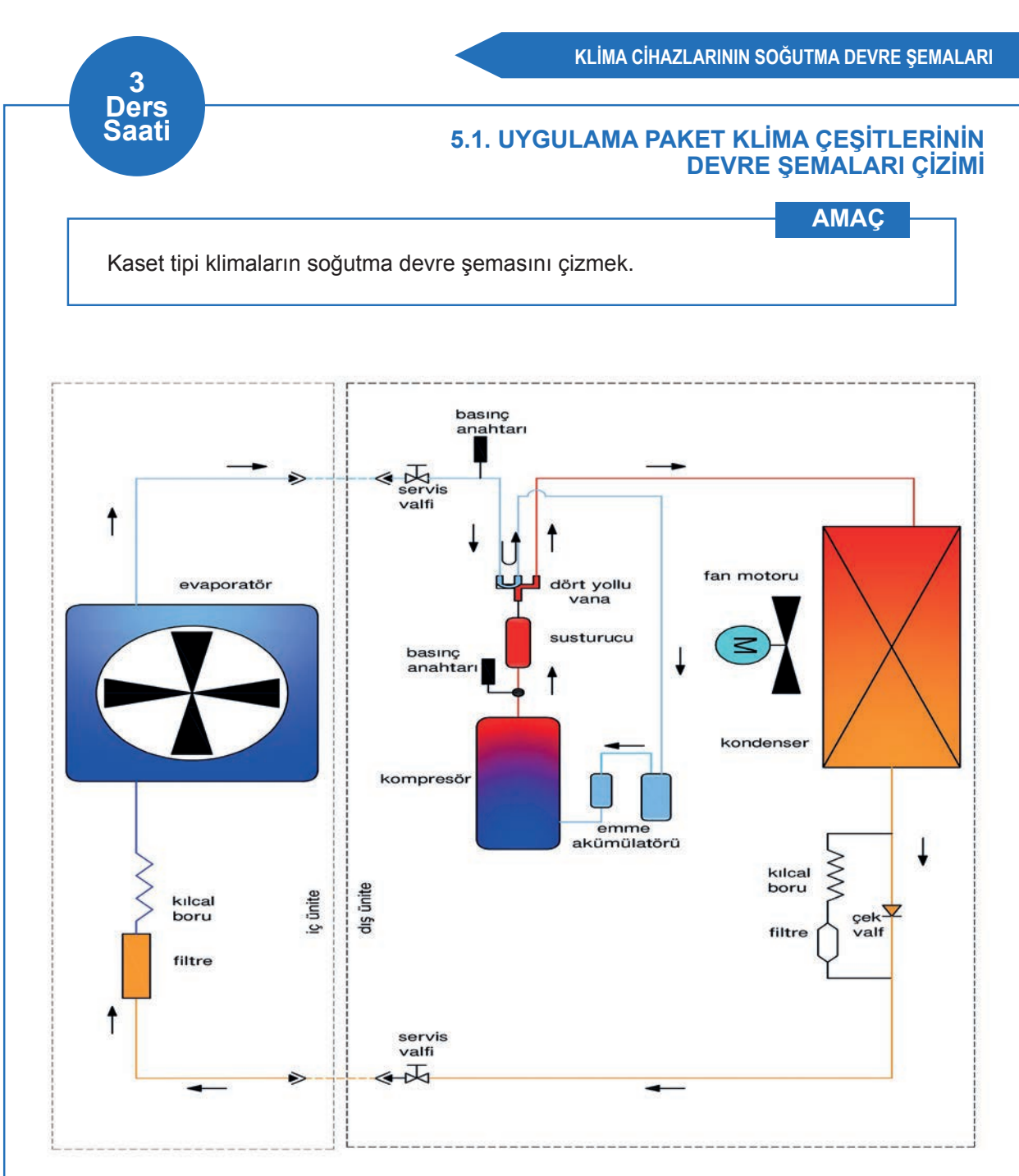

Görsel 5.1: Kaset tipi klimaların soğutma devre şeması

#### 5.2. UYGULAMA PAKET KLİMA ÇEŞİTLERİNİN DEVRE ŞEMALARI ÇİZİMİ

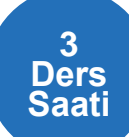

#### AMAÇ

Fan coil soğutma devre şemasını çizmek.

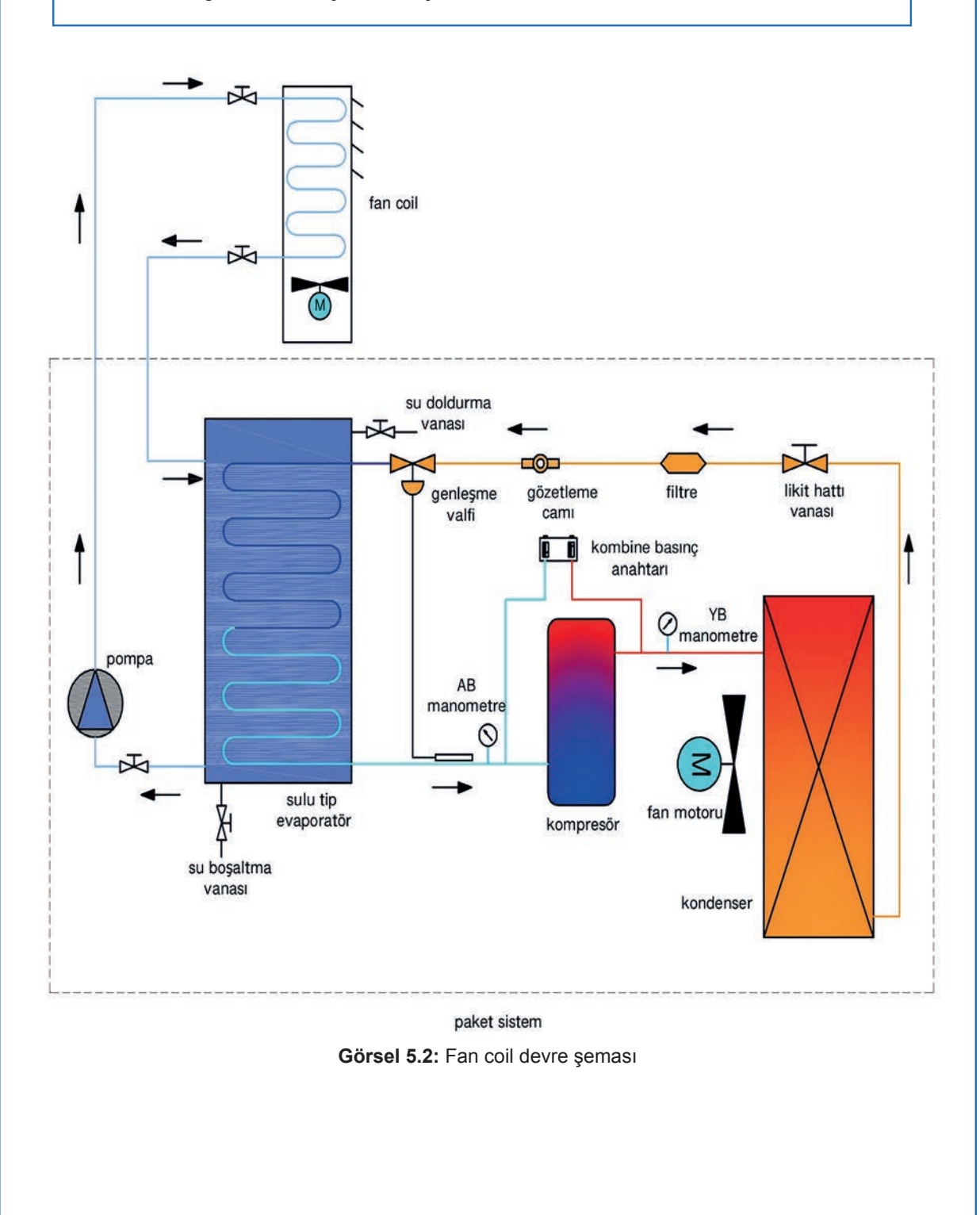

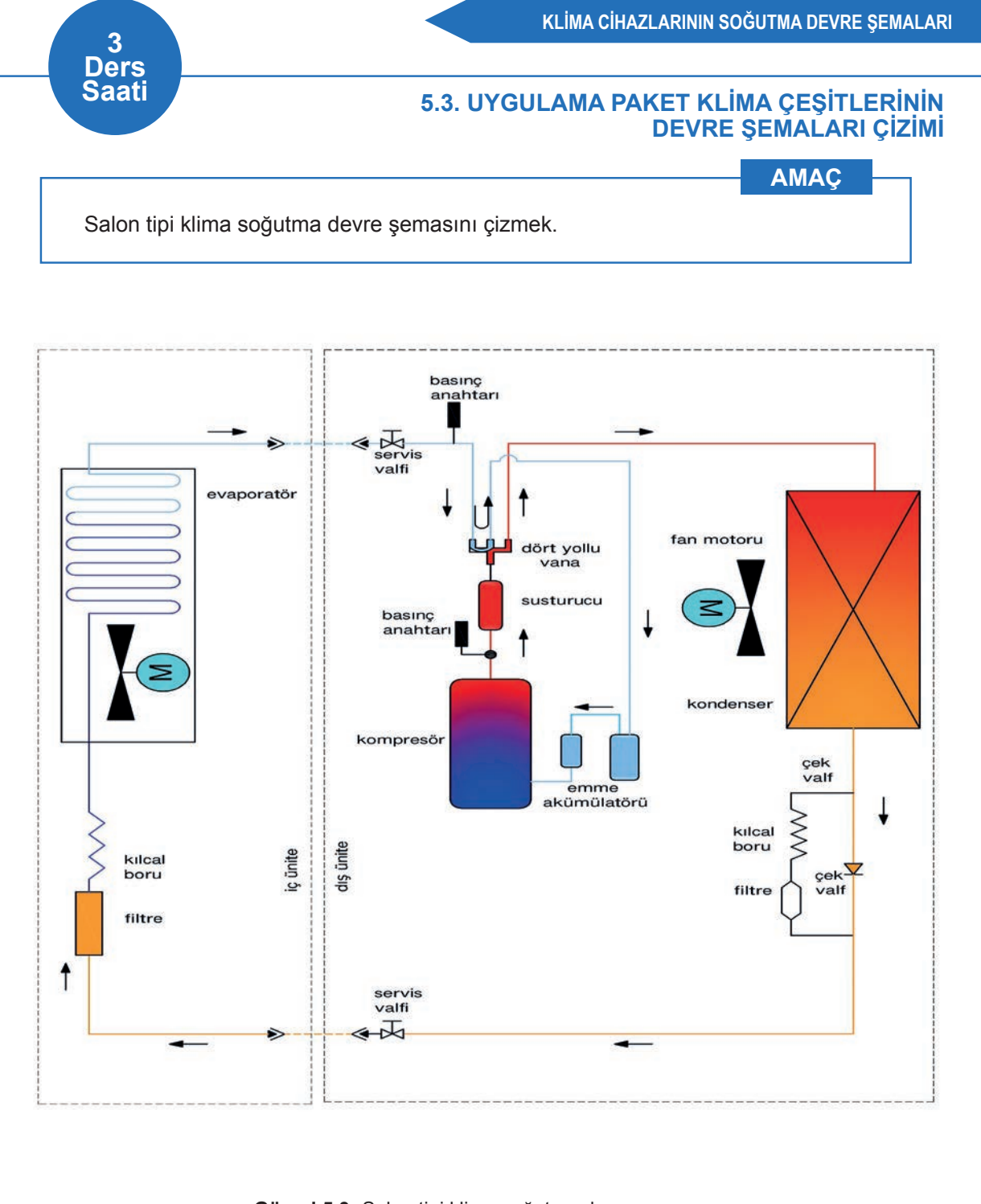

Görsel 5.3: Salon tipi klima soğutma devre şeması

#### 5.2. SPLİT KLİMA SOĞUTMA DEVRE SEMALARI

Not: 5.4. Uygulama ve 5.5. Uygulama'da aşağıdaki işlem basamakları ve değerlendirme ölçütleri kullanılacaktır.

#### İşlem Basamakları

- 1. AutoCAD programını açınız.
- 2. Insert ya da Adcenter yöntemi ile antetli çerçeve çizim sayfasını açınız.
- 3. Units ayarlarını kontrol ediniz.
- 4. Çizim limitlerini belirleyiniz.
- 5. Z enter A enter yapınız.
- 6. Başlangıç noktası belirleyiniz.
- 7. Görsel 5.4 ve 5.5'te verilen paket klima cihazlarının soğutma devre şemalarının çizimlerini yapınız.
- 8. Çizimde kullanılacak malzemeleri Insert ya da Adcenter yöntemi ile açınız.
- 9. Çizim sonrası devre şemalarını isimleriyle dwg. dosyası olarak kaydediniz.
- **10.** İşlem basamaklarını uygularken yaptığınız hatalardan sonra uygulamayı sabırla tekrar ediniz.

#### Değerlendirme

Yapacağınız calışma aşağıda verilen kontrol listesinde ver alan ölcütlere göre değerlendirilecektir. Çalışmanızı yaparken bu ölçütleri dikkate alınız.

|      | DEĞERLENDİRME ÖLÇÜTLERİ                                                | PUAN | BAŞARI<br>PUANI |
|------|------------------------------------------------------------------------|------|-----------------|
| 1.   | Yeni bir çizim dosyası oluşturur (New).                                | 5    |                 |
| 2.   | Çizim dosyasını adlandırır (Rename).                                   | 5    |                 |
| 3.   | Çizim dosyasının birim ayarlarını yapar (Units).                       | 5    |                 |
| 4.   | Katman oluşturur (Layer).                                              | 5    |                 |
| 5.   | Yazı stili oluşturur (Textstyle).                                      | 5    |                 |
| 6.   | Ölçü stili oluşturur (Dimstyle).                                       | 5    |                 |
| 7.   | Uygun çizim menüsü komutlarını kullanır (Draw).                        | 15   |                 |
| 8.   | Uygun düzenleme menüsü komutlarını kullanır (Modify).                  | 15   |                 |
| 9.   | Çizim dosyasına yazı yazar (Text).                                     | 5    |                 |
| 10.  | Çizim dosyası içine eleman yerleştirir (Block).                        | 5    |                 |
| 11.  | Çizim üzerinde görüntü kontrolü yapar (Zoom-Pan-Regen).                | 5    |                 |
| 12.  | Çizim üzerinde tarama yapar (Hatch).                                   | 10   |                 |
| 13.  | Çizim esnasında dosyayı kaydeder (Save).                               | 5    |                 |
| 14.  | Çizdirme ayarlarını yapar (Plot).                                      | 5    |                 |
| 15.  | Zamanında bitirir.                                                     | 5    |                 |
|      | TOPLAM PUAN                                                            | 100  |                 |
| *Buu | ıvaulamavı öğrenmiş olmanız için 70 ve üzeri not almış olmanız gerekir |      | -0              |

ogrammiş onnunz için 70 va en not anniş onnam

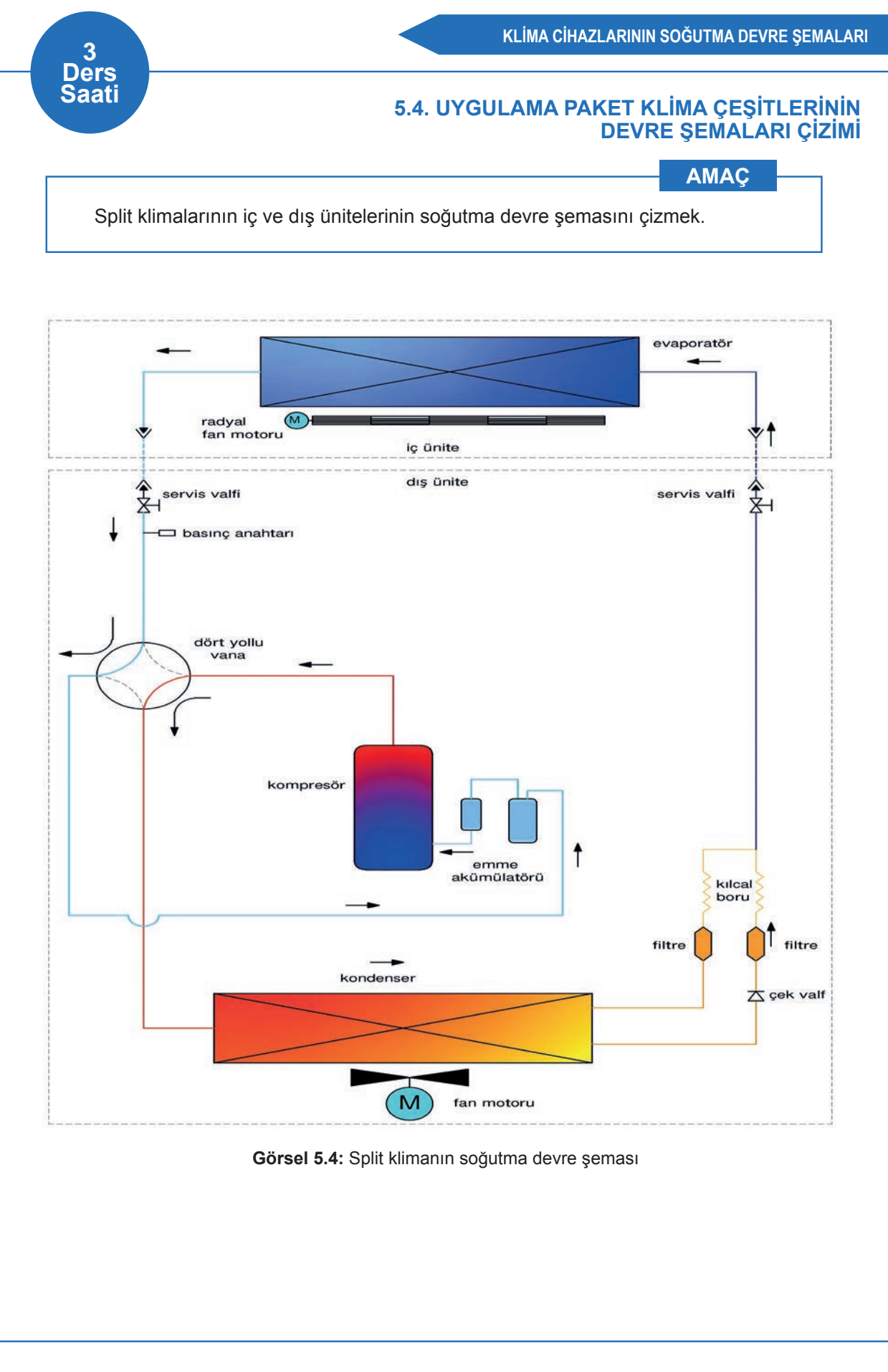

#### 5.5. UYGULAMA PAKET KLİMA ÇEŞİTLERİNİN DEVRE ŞEMALARI ÇİZİMİ

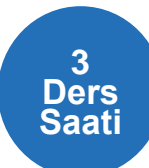

#### AMAÇ

İnverter tip split klimalarının iç ve dış ünitelerinin soğutma devre şemasını çizmek.

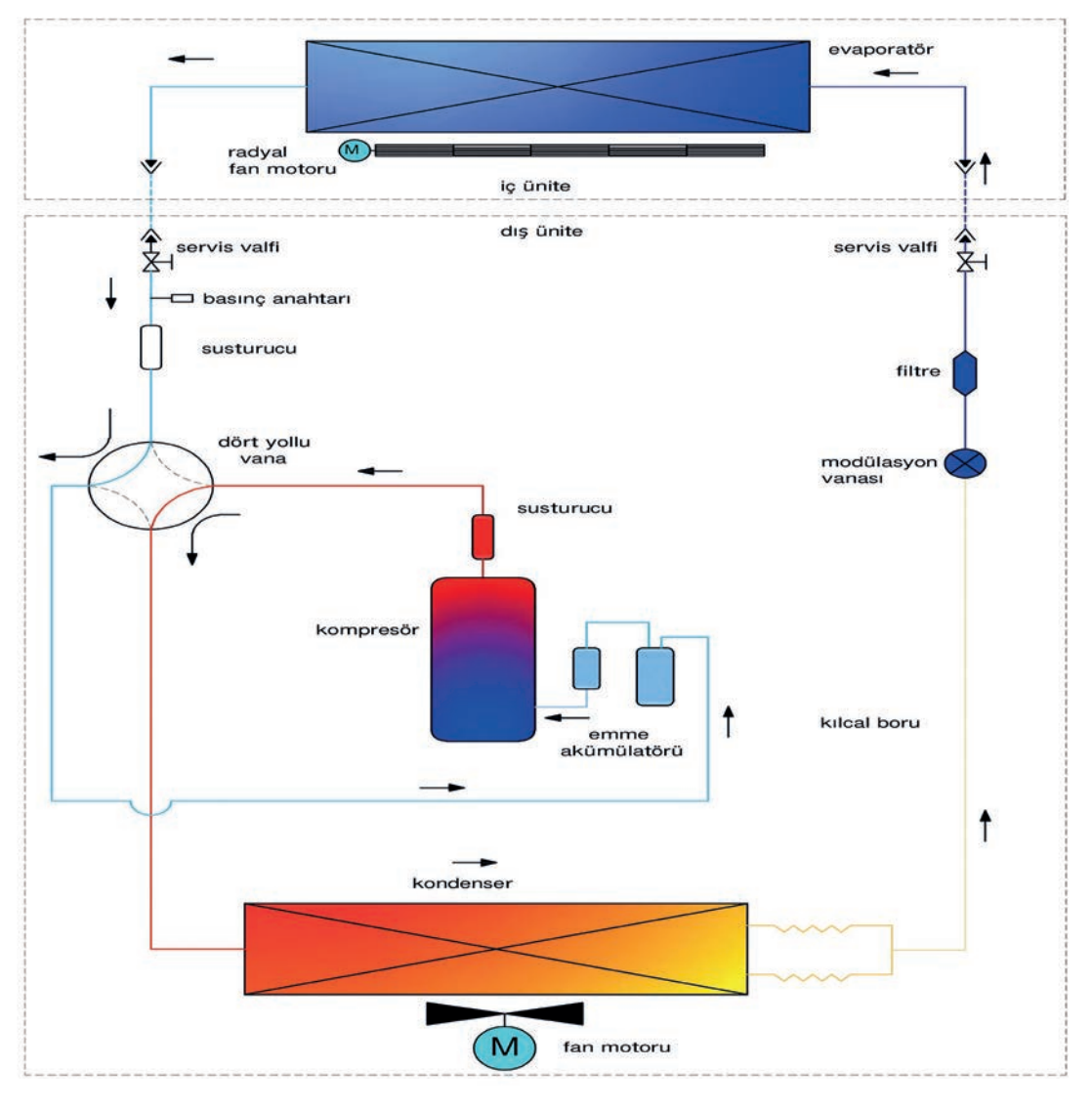

Görsel 5.5: İnverter tip split klima soğutma devre şeması

# ÖĞRENME BİRİMİ

## KLİMA CİHAZLARININ ELEKTRİK DEVRE ŞEMALARI

#### ÖĞRENME BİRİMİ KONULARI

- 6.1. KLİMA ÇEŞİTLERİNİN ELEKTRİK DEVRE ŞEMALARI
- 6.2. SPLİT KLİMA ELEKTRİK DEVRE ŞEMALARI
- 6.3. SALON TİPİ ELEKTRİK DEVRE ŞEMALARI

#### **NELER ÖĞRENECEKSİNİZ?**

- Klima çeşitlerinin elektrik devre şemalarının çizimini yapma
- Split klimaların elektrik devre şemalarının çizimini yapma
- Salon tipi klima elektrik devre şemalarının çizimin yapma

#### TEMEL KAVRAMLAR

elektrik devre şemaları, split devre şemaları, salon tipi devre şemaları

#### 6.1. KLİMA ÇEŞİTLERİNİN ELEKTRİK DEVRE ŞEMALARI

**Not:** 6.1. Uygulama ve 6.2. Uygulama'da aşağıdaki işlem basamakları ve değerlendirme ölçütleri kullanılacaktır.

#### İşlem Basamakları

- 1. AutoCAD programını açınız.
- 2. Insert ya da Adcenter yöntemi ile antetli çerçeve çizim sayfasını açınız.
- 3. Units ayarlarını kontrol ediniz.
- **4.** Çizim limitlerini belirleyiniz.
- 5. Z enter A enter yapınız.
- 6. Başlangıç noktası belirleyiniz.
- **7.** Görsel 6.1 ve 6.2'de verilen klima çeşitlerinin elektrik devre şemalarının çizimlerini yapınız.
- 8. Çizim sonrası devre şemalarını isimleriyle dwg. dosyası olarak kaydedilir.
- 9. Geometrik şeklin çizimini verilen sürede tamamlayınız.

#### Değerlendirme

Yapacağınız çalışma aşağıda verilen kontrol listesinde yer alan ölçütlere göre değerlendirilecektir. Çalışmanızı yaparken bu ölçütleri dikkate alınız.

|     | DEĞERLENDİRME ÖLÇÜTLERİ                                 | PUAN | BAŞARI<br>PUANI |
|-----|---------------------------------------------------------|------|-----------------|
| 1.  | Yeni bir çizim dosyası oluşturur (New).                 | 5    |                 |
| 2.  | Çizim dosyasını adlandırır (Rename).                    | 5    |                 |
| 3.  | Çizim dosyasının birim ayarlarını yapar (Units).        | 5    |                 |
| 4.  | Katman oluşturur (Layer).                               | 5    |                 |
| 5.  | Yazı stili oluşturur (Textstyle).                       | 5    |                 |
| 6.  | Ölçü stili oluşturur (Dimstyle).                        | 5    |                 |
| 7.  | Uygun çizim menüsü komutlarını kullanır (Draw).         | 15   |                 |
| 8.  | Uygun düzenleme menüsü komutlarını kullanır (Modify).   | 15   |                 |
| 9.  | Çizim doyasına yazı yazar (Text).                       | 5    |                 |
| 10. | Çizim dosyası içine eleman yerleştirir (Block).         | 5    |                 |
| 11. | Çizim üzerinde görüntü kontrolü yapar (Zoom-Pan-Regen). | 5    |                 |
| 12. | Çizim üzerinde tarama yapar (Hatch).                    | 10   |                 |
| 13. | Çizim esnasında dosyayı kaydeder (Save).                | 5    |                 |
| 14. | Çizdirme ayarlarını yapar (Plot).                       | 5    |                 |
| 15. | Zamanında bitirir.                                      | 5    |                 |
|     | TOPLAM PUAN                                             | 100  |                 |

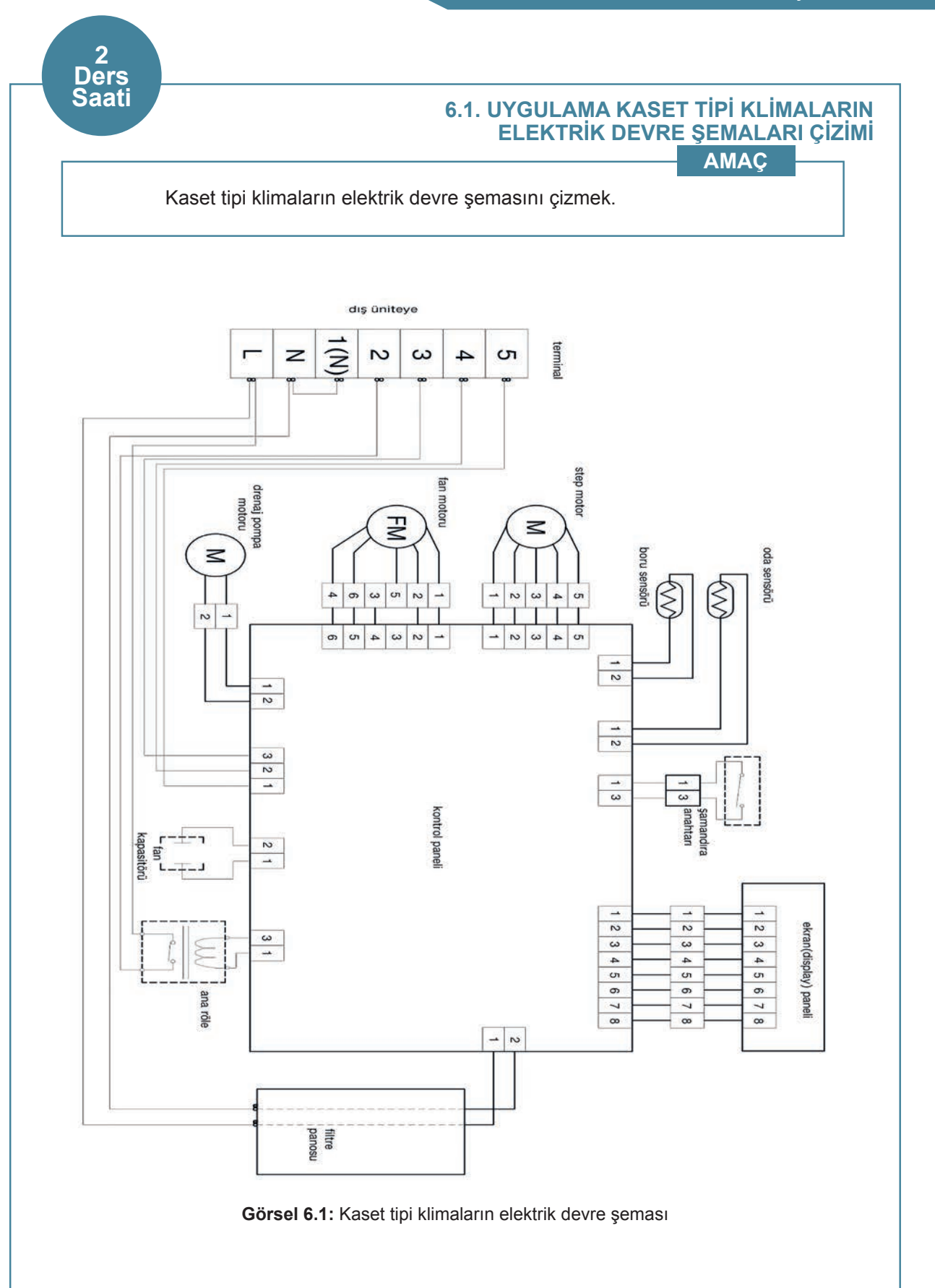

#### 6.2. UYGULAMA KASET TİPİ KLİMALARIN ELEKTRİK DEVRE ŞEMALARI ÇİZİMİ

#### AMAÇ

Fan coil elektrik devre şemasını çizmek.

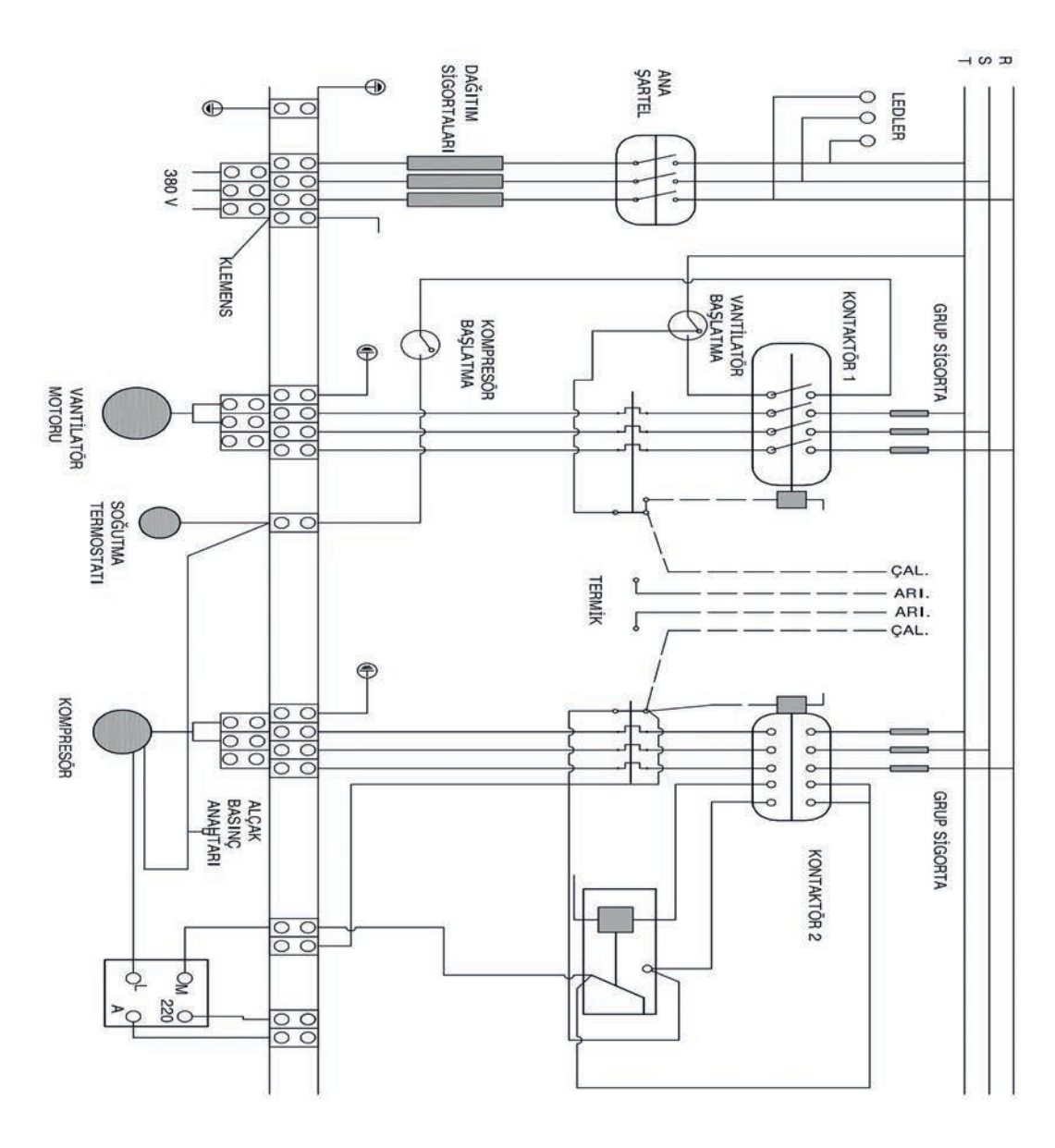

2 Ders Saati

Görsel 6.2: Fan coil elektrik devre şeması

#### 6.2. SPLİT KLİMA ELEKTRİK DEVRE ŞEMALARI

**Not:** 6.3. Uygulama'dan 6.6. Uygulama'ya kadar tüm uygulamalarda aşağıdaki işlem basamakları ve değerlendirme ölçeği kullanılacaktır.

#### İşlem Basamakları

- 1. AutoCAD programını açınız.
- 2. Insert ya da Adcenter yöntemi ile antetli çerçeve çizim sayfasını açınız.
- 3. Units ayarlarını kontrol ediniz.
- 4. Çizim limitlerini belirleyiniz.
- 5. Z enter A enter yapınız.
- 6. Başlangıç noktası belirleyiniz.
- **7.** Görsel 6.3, 6.4, 6.5 ve 6.6'da verilen split klima çeşitlerinin elektrik devre şemalarının çizimlerini yapınız.
- 8. Çizim sonrası devre şemalarını isimleriyle dwg. dosyası olarak kaydediniz.
- 9. Geometrik şeklin çizimi verilen sürede tamamlayınız.

#### Değerlendirme

Yapacağınız çalışma aşağıda verilen kontrol listesinde yer alan ölçütlere göre değerlendirilecektir. Çalışmanızı yaparken bu ölçütleri dikkate alınız.

|     | DEĞERLENDİRME ÖLÇÜTLERİ                                 | PUAN | BAŞARI<br>PUANI |
|-----|---------------------------------------------------------|------|-----------------|
| 1.  | Yeni bir çizim dosyası oluşturur (New).                 | 5    |                 |
| 2.  | Çizim dosyasını adlandırır (Rename).                    | 5    |                 |
| 3.  | Çizim dosyasının birim ayarlarını yapar (Units).        | 5    |                 |
| 4.  | Katman oluşturur (Layer).                               | 5    |                 |
| 5.  | Yazı stili oluşturur (Textstyle).                       | 5    |                 |
| 6.  | Ölçü stili oluşturur (Dimstyle).                        | 5    |                 |
| 7.  | Uygun çizim menüsü komutlarını kullanır (Draw).         | 15   |                 |
| 8.  | Uygun düzenleme menüsü komutlarını kullanır (Modify).   | 15   |                 |
| 9.  | Çizim doyasına yazı yazar (Text).                       | 5    |                 |
| 10. | Çizim dosyası içine eleman yerleştirir (Block).         | 5    |                 |
| 11. | Çizim üzerinde görüntü kontrolü yapar (Zoom-Pan-Regen). | 5    |                 |
| 12. | Çizim üzerinde tarama yapar (Hatch).                    | 10   |                 |
| 13. | Çizim esnasında dosyayı kaydeder (Save).                | 5    |                 |
| 14. | Çizdirme ayarlarını yapar (Plot).                       | 5    |                 |
| 15. | Zamanında bitirir.                                      | 5    |                 |
|     | TOPLAM PUAN                                             | 100  |                 |

#### 6.3. UYGULAMA SPLİT KLİMALARIN ELEKTRİK DEVRE ŞEMALARININ ÇİZİMİ

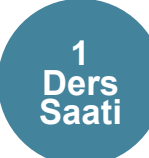

#### AMAÇ

Split klimaların iç ünitelerinin elektrik devre şemasını çizmek.

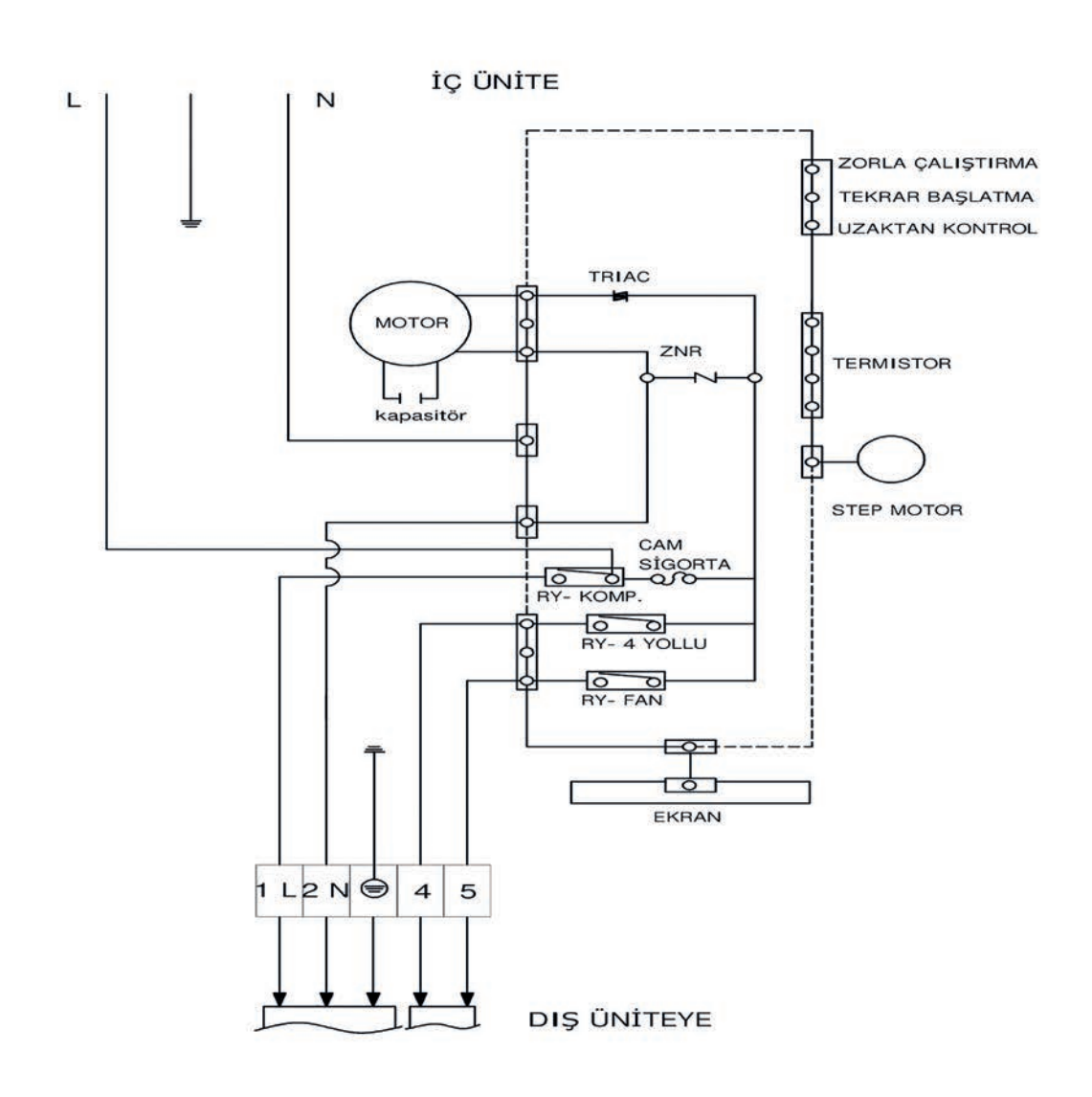

Görsel 6.3: Split klimanın iç ünite elektrik devre şeması

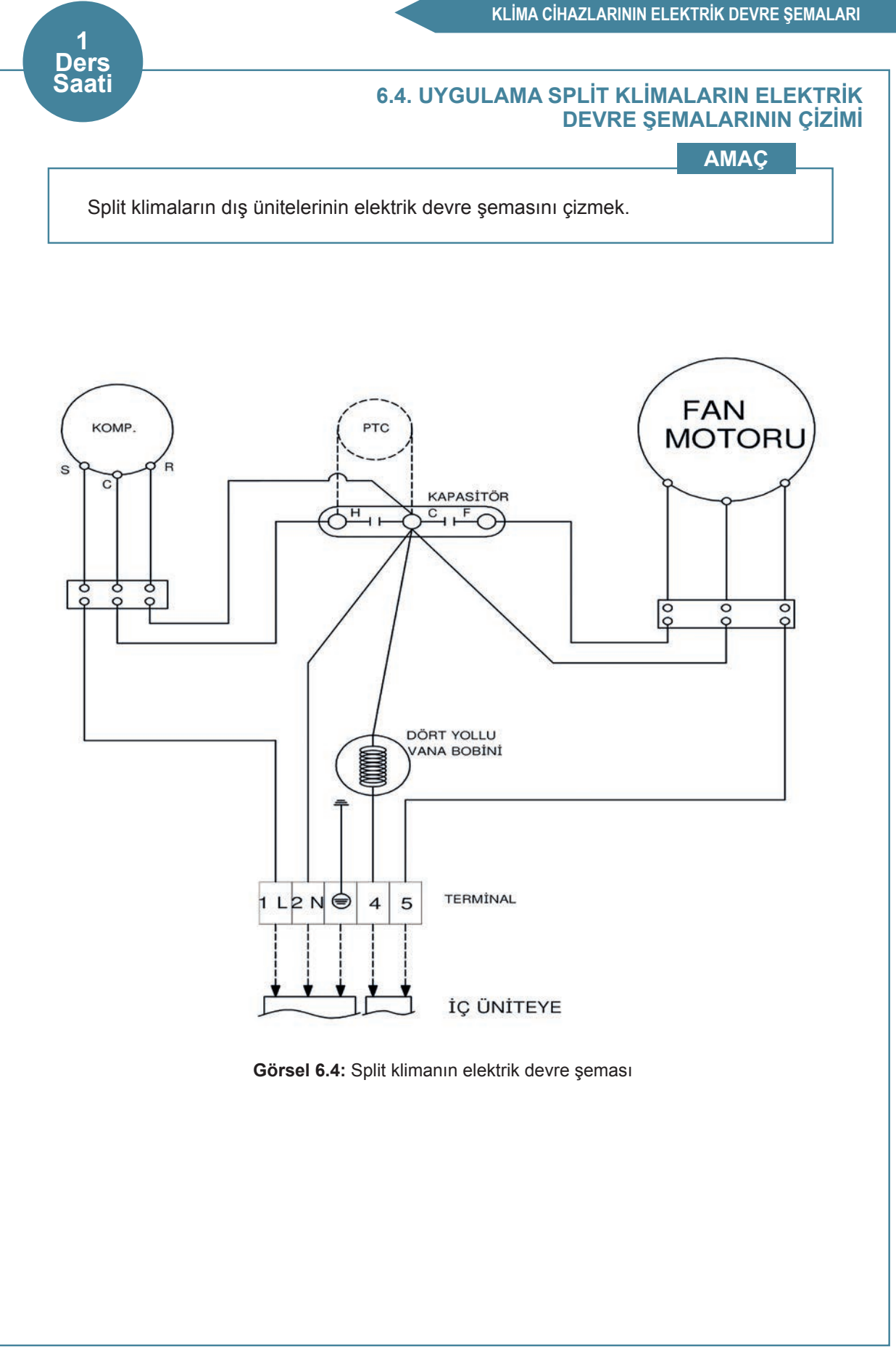

#### 6.5. UYGULAMA SPLİT KLİMALARIN ELEKTRİK DEVRE ŞEMALARININ ÇİZİMİ

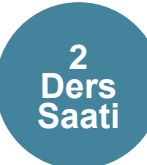

#### AMAÇ

İnverter tip split klimanın iç ünite elektrik devre şemasını çizmek.

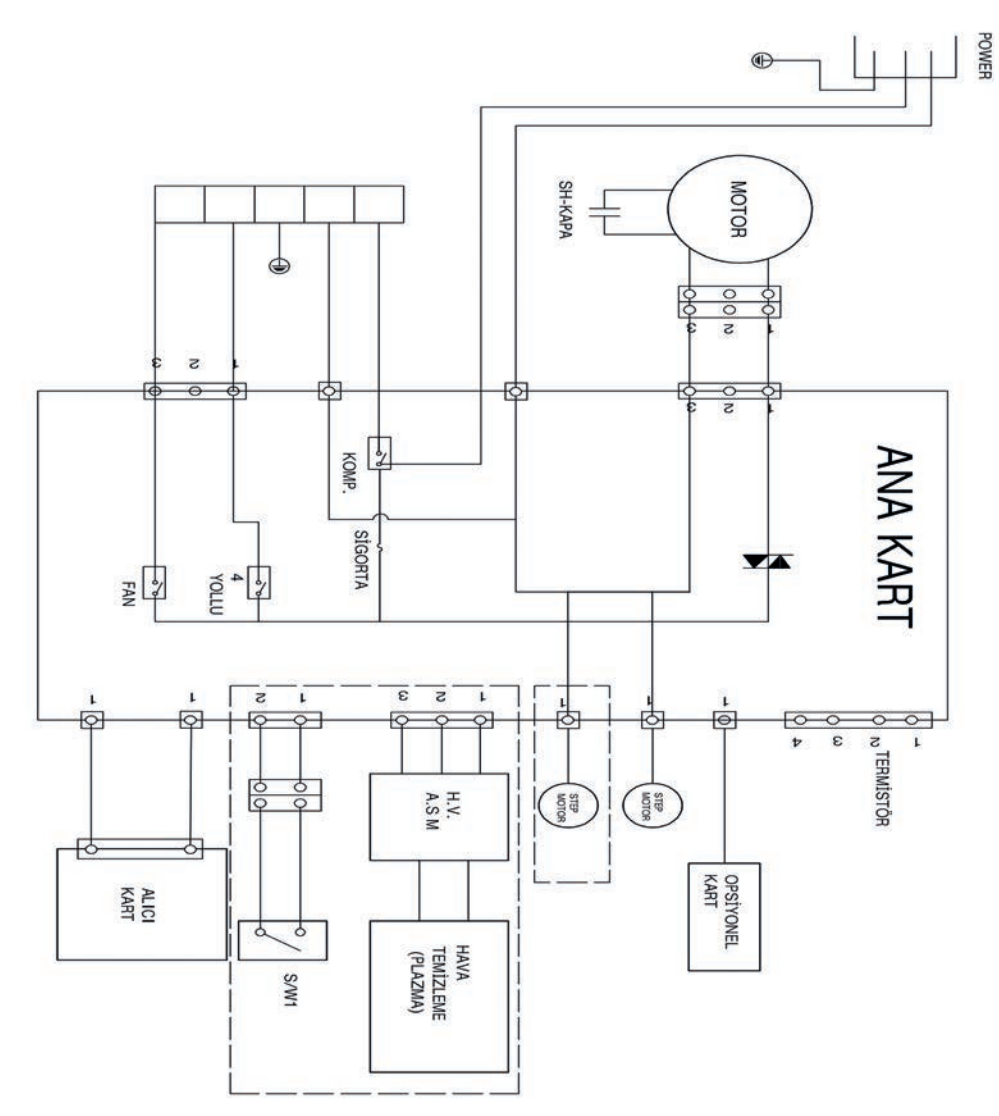

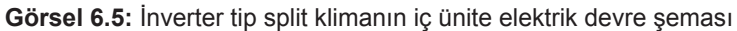
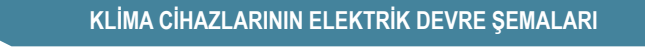

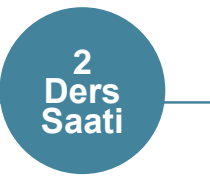

## 6.6. UYGULAMA SPLİT KLİMALARIN ELEKTRİK DEVRE ŞEMALARININ ÇİZİMİ

AMAÇ

İnverter tip split klimanın dış ünite elektrik devre şemasını çizmek.

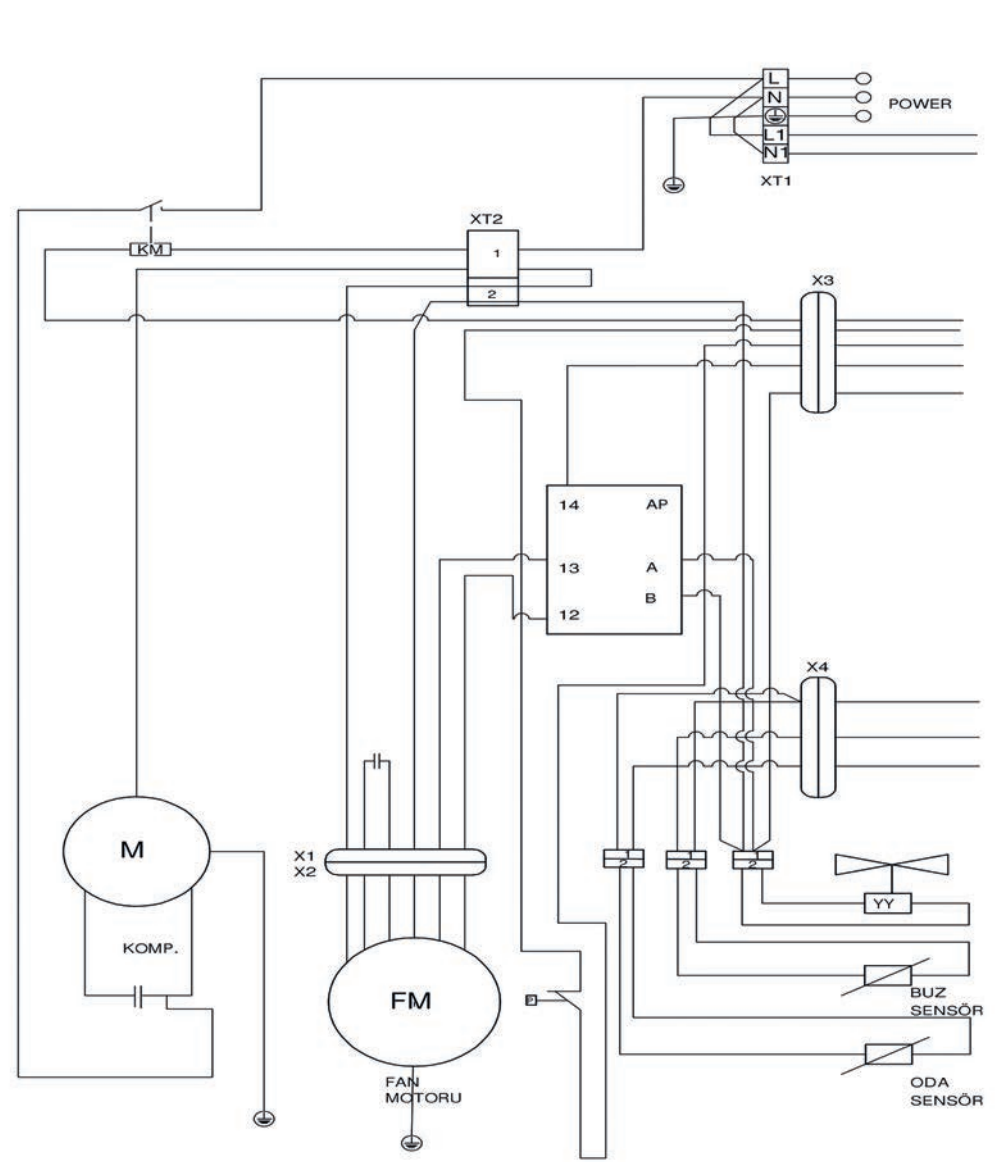

Görsel 6.6: İnverter tip split klimanın dış ünite elektrik devre şeması

**Not:** 6.7. Uygulama ve 6.8. Uygulama'da aşağıdaki işlem basamakları ve değerlendirme ölçeği kullanılacaktır.

#### İşlem Basamakları

- 1. AutoCAD programını açınız.
- 2. Insert ya da Adcenter yöntemi ile antetli çerçeve çizim sayfasını açınız.
- 3. Units ayarlarını kontrol ediniz.
- 4. Çizim limitlerini belirleyiniz.
- 5. Z enter A enter yapınız.
- 6. Başlangıç noktası belirleyiniz.
- **7.** Görsel 6.7 ve 6.8'de verilen salon tipi klimanın elektrik devre şemalarının çizimlerini yapınız.
- 8. Çizim sonrası devre şemalarını isimleriyle dwg. dosyası olarak kaydediniz.
- 9. Geometrik şeklin çizimini verilen sürede tamamlayınız.

#### Değerlendirme

Yapacağınız çalışma aşağıda verilen kontrol listesinde yer alan ölçütlere göre değerlendirilecektir. Çalışmanızı yaparken bu ölçütleri dikkate alınız.

|     | DEĞERLENDİRME ÖLÇÜTLERİ                                 | PUAN | BAŞARI<br>PUANI |
|-----|---------------------------------------------------------|------|-----------------|
| 1.  | Yeni bir çizim dosyası oluşturur (New).                 | 5    |                 |
| 2.  | Çizim dosyasını adlandırır (Rename).                    | 5    |                 |
| 3.  | Çizim dosyasının birim ayarlarını yapar (Units).        | 5    |                 |
| 4.  | Katman oluşturur (Layer).                               | 5    |                 |
| 5.  | Yazı stili oluşturur (Textstyle).                       | 5    |                 |
| 6.  | Ölçü stili oluşturur (Dimstyle).                        | 5    |                 |
| 7.  | Uygun çizim menüsü komutlarını kullanır (Draw).         | 15   |                 |
| 8.  | Uygun düzenleme menüsü komutlarını kullanma (Modify)    | 15   |                 |
| 9.  | Çizim doyasına yazı yazar (Text).                       | 5    |                 |
| 10. | Çizim dosyası içine eleman yerleştirir (Block).         | 5    |                 |
| 11. | Çizim üzerinde görüntü kontrolü yapar (Zoom-Pan-Regen). | 5    |                 |
| 12. | Çizim üzerinde tarama yapar (Hatch).                    | 10   |                 |
| 13. | Çizim esnasında dosyayı kaydeder (Save).                | 5    |                 |
| 14. | Çizdirme ayarlarını yapar (Plot).                       | 5    |                 |
| 15. | Zamanında bitirir.                                      | 5    |                 |
|     | TOPLAM PUAN                                             | 100  |                 |

\*Bu uygulamayı öğrenmiş olmanız için 70 ve üzeri not almış olmanız gerekir.

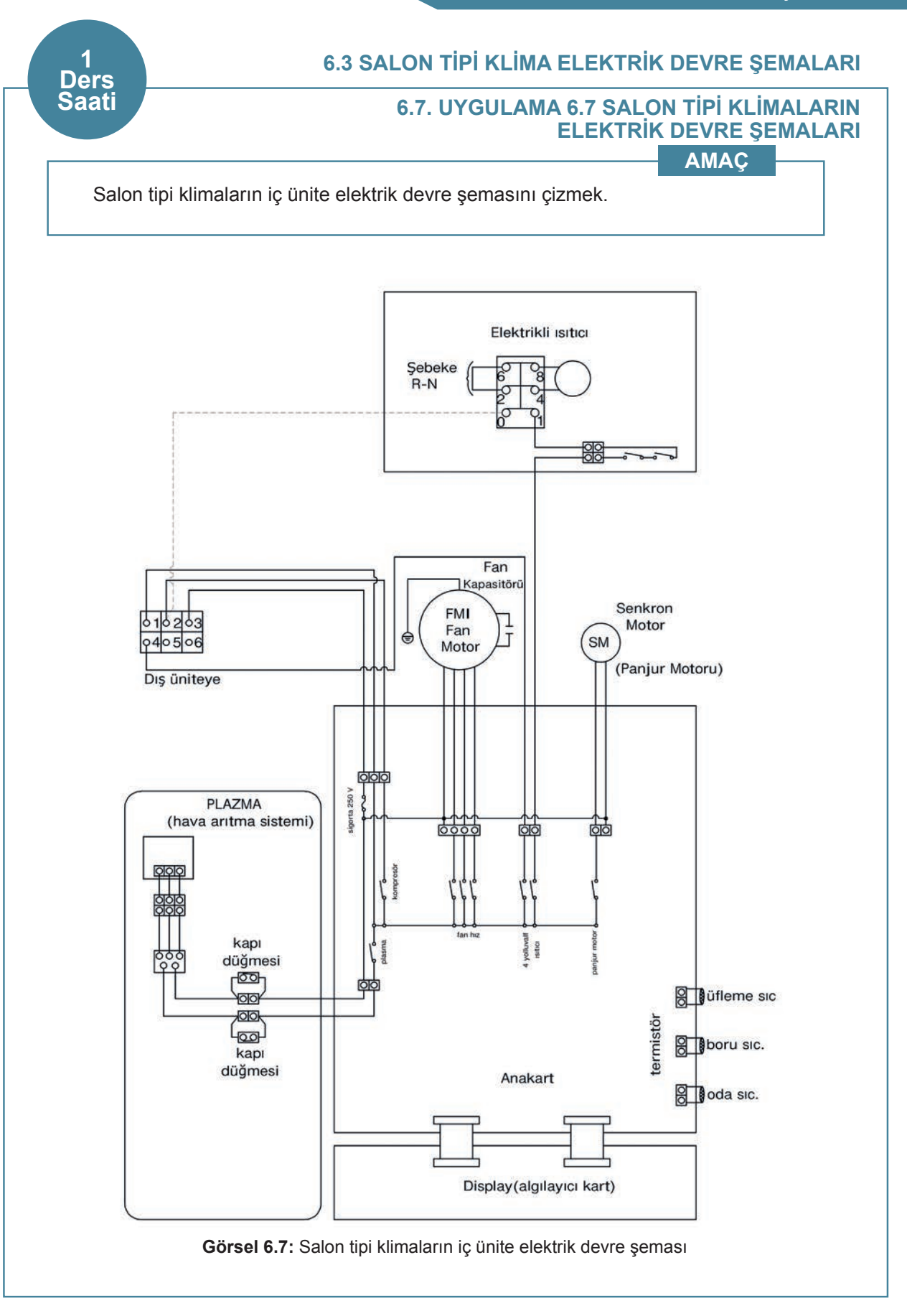

### 6.8. UYGULAMA SALON TİPİ KLİMALARIN ELEKTRİK DEVRE ŞEMALARI

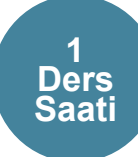

### AMAÇ

Salon tipi klimaların dış ünite elektrik devre şemasını çizmek.

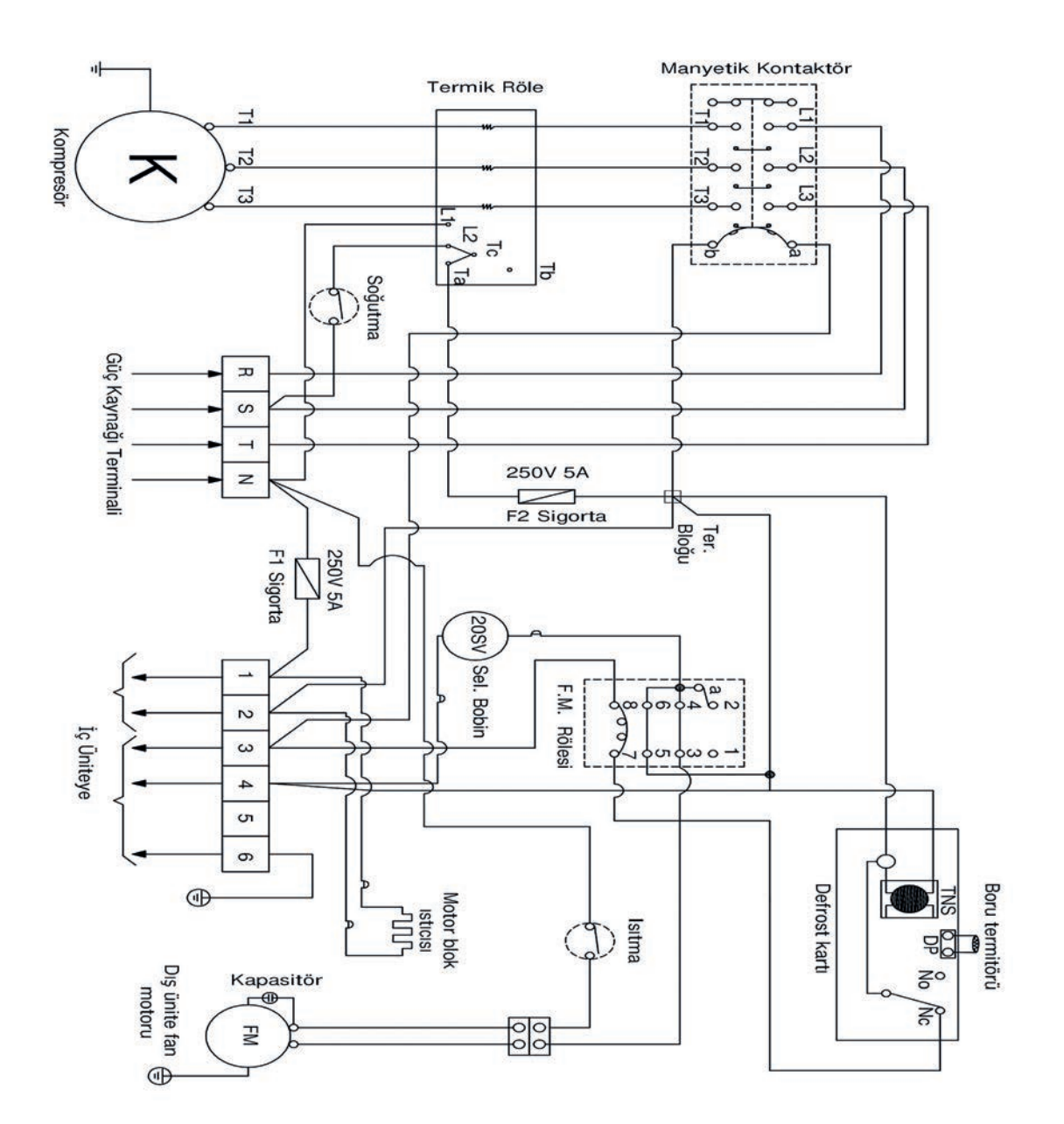

Görsel 6.8: Salon tipi klimaların dış ünite elektrik devre şeması

## KAYNAKÇA

- Bulgurcu, H. (2001). Soğutma ve İklimlendirme Meslek Resmi. MEB.
- Bulgurcu, H., Şimşek, E. ve Basalak A. (2012). İklimlendirme Soğutma Elektriği ve Kumanda Devreleri. İstanbul: ISKAV Isıtma Soğutma Klima Araştırma ve Eğitim Vakfı.
- Tesisat Teknolojisi ve İklimlendirme Alanı Çerçeve Öğretim Programı (2020). Ankara.
- Türk Dil Kurumu Yazım Kılavuzu (2012). Ankara: Türk Dil Kurumu Yayınları.
- Türkçe Sözlük (2019). Ankara: Türk Dil Kurumu Yayınları.

NOT: Kaynakça, APA 6.0 referanslama sistemi kullanılarak oluşturulmuştur.

# GÖRSEL KAYNAKÇASI

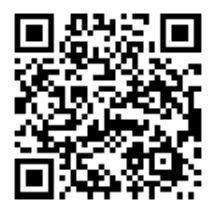

http://kitap.eba.gov.tr/karekod/Kaynak.php?KOD=1575

# ÖLÇME VE DEĞERLENDİRME CEVAP ANAHTARI

# 1. ÖLÇME VE DEĞERLENDİRME

1. D 2. C 3. E 4. C 5. A 6. C 7. D 8. C 9. D 10. D

### 2. ÖLÇME VE DEĞERLENDİRME

1. B 2. E 3. A 4. C 5. A